The right choice for the ultimate yield!

LS ELECTRIC strives to maximize your profits in gratitude for choosing us as your partner.

# **Programmable Logic Control**

# **Cnet I/F Module**

| XGT Series | User Manual |
|------------|-------------|
|            | XGL-C22A    |
|            | XGL-C22B    |
|            | XGL-CH2A    |
|            | XGL-CH2B    |
|            | XGL-C42A    |
|            | XGL-C42B    |
|            |             |
| •          |             |

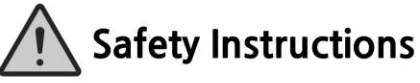

- Read this manual carefully before installing, wiring, operating, servicing or inspecting this equipment.
- Keep this manual within easy reach for quick reference.

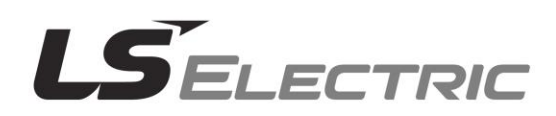

## Before using the product ...

For your safety and effective operation, please read the safety instructions thoroughly before using the product.

- Safety Instructions should always be observed in order to prevent accident or risk with the safe and proper use the product.
- ► Instructions are divided into "Warning" and "Caution", and the meaning of the terms is as follows.

WARNING indicates a potentially hazardous situation which, if not avoided, could result in death or serious injury

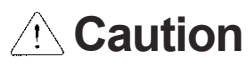

CAUTION indicates a potentially hazardous situation which, if not avoided, may result in minor or moderate injury. It may also be used to alert against unsafe practices

► The marks displayed on the product and in the user's manual have the following meanings.

Be careful! Danger may be expected.

Be careful! Electric shock may occur.

• The user's manual even after read shall be kept available and accessible to any user of the product.

## Safety Instructions for design process

- Please install a protection circuit on the exterior of PLC so that the whole system may operate safely regardless of failures from external power or PLC. Any abnormal output or operation from PLC may cause serious problems to safety in whole system.
  - Install protection units on the exterior of PLC like an interlock circuit that deals with opposite operations such as emergency stop, protection circuit, and forward/reverse rotation or install an interlock circuit that deals with high/low limit under its position controls.
  - If any system error (watch-dog timer error, module installation error, etc.) is detected during CPU operation in PLC, all output signals are designed to be turned off and stopped for safety. However, there are cases when output signals remain active due to device failures in Relay and TR which can't be detected. Thus, you are recommended to install an addition circuit to monitor the output status for those critical outputs which may cause significant problems.
- Never overload more than rated current of output module nor allow to have a short circuit. Over current for a long period time may cause a fire.
- Never let the external power of the output circuit to be on earlier than PLC power, which may cause accidents from abnormal output or operation.
- Please install interlock circuits in the sequence program for safe operations in the system when exchange data with PLC or modify operation modes using a computer or other external equipments Read specific instructions thoroughly when conducting control operations with PLC.

# Safety Instructions for design process

# 

I/O signal or communication line shall be wired at least 100mm

away from a high-voltage cable or power line. Fail to follow this instruction may cause malfunctions from noise

# Safety Instructions on installation process

- Use PLC only in the environment specified in PLC manual or general standard of data sheet. If not, electric shock, fire, abnormal operation of the product may be caused.
- Before install or remove the module, be sure PLC power is off. If not, electric shock or damage on the product may be caused.
- Be sure that every module is securely attached after adding a module or an extension connector. If the product is installed loosely or incorrectly, abnormal operation, error or dropping may be caused. In addition, contact failures under poor cable installation will be causing malfunctions as well.
- Be sure that screws get tighten securely under vibrating environments. Fail to do so will put the product under direct vibrations which will cause electric shock, fire and abnormal operation.
- Do not come in contact with conducting parts in each module, which may cause electric shock, malfunctions or abnormal operation.

## Safety Instructions for wiring process

# 

- Prior to wiring works, make sure that every power is turned off. If not, electric shock or damage on the product may be caused.
- After wiring process is done, make sure that terminal covers are installed properly before its use. Fail to install the cover may cause electric shocks.

- Check rated voltages and terminal arrangements in each product prior to its wiring process. Applying incorrect voltages other than rated voltages and misarrangement among terminals may cause fire or malfunctions.
- Secure terminal screws tightly applying with specified torque. If the screws get loose, short circuit, fire or abnormal operation may be caused. Securing screws too tightly will cause damages to the module or malfunctions, short circuit, and dropping.
- Be sure to earth to the ground using Class 3 wires for FG terminals which is exclusively used for PLC. If the terminals not grounded correctly, abnormal operation or electric shock may be caused.
- Don't let any foreign materials such as wiring waste inside the module while wiring, which may cause fire, damage on the product or abnormal operation.
- Make sure that pressed terminals get tighten following the specified torque. External connector type shall be pressed or soldered using proper equipments.

# Safety Instructions for test-operation and maintenance

# Warning

- > Don't touch the terminal when powered. Electric shock or abnormal operation may occur.
- Prior to cleaning or tightening the terminal screws, let all the external power off including
   PLC power. If not, electric shock or abnormal operation may occur.
- > Don't let the battery recharged, disassembled, heated, short or soldered. Heat, explosion or

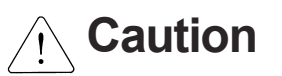

- Do not make modifications or disassemble each module. Fire, electric shock or abnormal operation may occur.
- Prior to installing or disassembling the module, let all the external power off including PLC power. If not, electric shock or abnormal operation may occur.
- Keep any wireless equipment such as walkie-talkie or cell phones at least 30cm away from PLC. If not, abnormal operation may be caused.
- When making a modification on programs or using run to modify functions under PLC operations, read and comprehend all contents in the manual fully. Mismanagement will cause damages to products and accidents.
- Avoid any physical impact to the battery and prevent it from dropping as well. Damages to battery may cause leakage from its fluid. When battery was dropped or exposed under strong impact, never reuse the battery again. Moreover skilled workers are needed when exchanging batteries.

# Safety Instructions for waste disposal

Γ

# 

 Product or battery waste shall be processed as industrial waste. The waste may discharge toxic materials or explode itself.

# **Revision History**

| Version | Data    | Remark                                                                                                    | Page                                                                                                    |
|---------|---------|----------------------------------------------------------------------------------------------------|----------------------------------------------------------------------------------------------------|
| V 1.0   | 2005.03 | First Edition                                                                                                    | -                                                                                                    |
| V1.1    | 2005.05 | Add function description                                                                                                    | -                                                                                                    |
| V1.2    | 2005.09 | Change available CPU device address                                                                                                    | -                                                                                                    |
| V2.0    | 2007.01 | Change XG-PD description                                                                                                    | -                                                                                                    |
| V2.1    | 2008.02 | <ol> <li>Adding contents         <ol> <li>Production Configuration</li> <li>Software to use the product</li> <li>Operation Sequence</li> <li>I/O assignment and Device Information</li> <li>General of Communication Parameter</li> <li>Transmission Standard</li> <li>How to set transmission Standard</li> <li>Menu bar and shortcut of XG-PD</li> <li>Operation Start</li> <li>Diagnosis Function of XG-PD</li> <li>Ch.7 XGT Dedicated Communication&gt;</li> <li>Summary of Protocol</li> <li>Frame Structure</li> <li>XGT Communication Function</li> <li>Remote Connection</li> <li>Software Communication&gt;</li> <li>Modbus Communication&gt;</li> <li>Modbus Communication&gt;</li> <li>Modbus Protocol</li> <li>Structure of Frame</li> <li>Modbus Server</li> <li>Modbus RTU/ASCII Client</li> <li>Frame Monitor</li> <li>Structure of user definition frame</li> <li>Frame Monitor</li> <li>Structure of user definition frame</li> <li>Frame Monitor</li> <li>Structure of user definition frame</li> <li>Frame Monitor</li> <li>Structure of user definition frame</li> <li>Frame Monitor</li> <li>Structure of user definition frame</li> <li>Frame Monitor</li> <li>Structure of user definition frame</li> <li>Frame Monitor</li> </ol> </li> </ol> | 1-3<br>1-4 ~ 1-5<br>4-3<br>4-6 ~ 4-13<br>6-1<br>6-2<br>6-25<br>6-27 ~ 6-28<br>6-35 ~ 6-37<br>6-42 ~ 6-48<br>7-1 ~ 7-47<br>8-1 ~ 8-31<br>9-1 ~ 9-11<br>11-9 ~ 11-11 |

| Version | Data    | Remark                                                                                                    | Page                                                                                                    |
|---------|---------|----------------------------------------------------------------------------------------------------|----------------------------------------------------------------------------------------------------|
|         |         | <ul> <li>(27) User interface using Visual Basic</li> <li>(28) Dimension</li> <li>(29) Index</li> <li>2. Fixing the contents</li> <li>(1) Introduction</li> <li>(2) Characteristics</li> <li>(3) Performance Specifications</li> <li>(4) Designation of Parts</li> <li>(5) Cable Specifications</li> <li>(6) Terminal Resistance</li> <li>(7) Channel Operation during Normal Run</li> <li>(8) Method of Serial Interface</li> <li>(9) P2P setting parameter</li> <li>(10) Available System Configurations</li> <li>(11) Unavailable System Configurations</li> <li>(12) Communication Module Registration</li> <li>(13) Safety Instructions</li> </ul> | A-18 ~ A-29<br>A-30<br>A-31 ~ A-32<br>1-1<br>1-2<br>2-2<br>2-3<br>2-4<br>2-5<br>3-2<br>3-4<br>4-5<br>5-1~ 5-6<br>5-7~ 5-8<br>$6-20 \sim 6-24$ |
| V2.2    | 2008.07 | <ol> <li>Head office address change</li> <li>Adding contents</li> <li>How to configure XGR basic system</li> <li>Available device area per CPU</li> <li>Fixing the contents</li> <li>Introduction</li> <li>Product Specification</li> <li>Installation and Test Operation</li> <li>Communication Parameter</li> <li>XGT dedicated communication</li> <li>Modbus communication</li> <li>Example program</li> <li>Diagnosis</li> <li>Standard setting window modification</li> </ol>                                                                                                    | Back cover<br>4-8<br>4-12<br>1-1,1-3<br>2-3<br>4-4, 4-9<br>6-1, 6-47<br>7-3, 7-5<br>8-18, 8-24<br>9-3<br>10-7<br>11-4<br>Entire               |
| V2.3    | 2010.03 | <ol> <li>Characteristics modified</li> <li>CPU added</li> <li>Content on the remote connection modified</li> </ol>                                                                                                    | Ch1.2<br>Ch1.3.2<br>Ch7.4.2                                                                                                    |
| V2.4    | 2010.06 | <ol> <li>Change general specification</li> <li>Change Null modem connection cable</li> <li>Back cover address update</li> </ol>                                                                                                    | 2-1<br>3-4<br>Back cover                                                                                                    |
| V2.5    | 2011.05 | 1. How to enable link through flag added                                                                                                    | CH6.7.2                                                                                                    |

Γ

## **Revision History**

| Version | Data    | Remark                                                                                                    | Page                                                                                 |
|---------|---------|----------------------------------------------------------------------------------------------------|--------------------------------------------------------------------------------------|
| V2.6    | 2014.01 | <ol> <li>Delete XGR main base module description</li> <li>Add RS-485 communication cable direction</li> <li>Not usable system configuration</li> <li>Add parity bit Ignore function</li> <li>Add UDATA instruction</li> <li>Add example UDATA function</li> </ol> | CH1.3.2, CH2.2, CH4.5.1<br>CH3.4.2<br>CH5.2.1<br>CH6.1.1, CH6.2.1<br>CH9.5<br>CH10.6 |
| V2.8    | 2014.11 | XG5000 V4.0 UI Updated                                                                                                    | Entire                                                                               |
| V3.0    | 2016.02 | 1. Add Cnet V5.0 related feature<br>2. Add Ch.8 LS bus protocol (for Cnet V5.0)<br>3. Add appearance drawing of XGL-Cx2B<br>4. Add repeater mode                                                                                                    | Ch1,2,3,4,6,9,10,11,12<br>Ch8<br>Appendix<br>CH3                                     |
| V3.1    | 2019.06 | 1. Edit phrase                                                                                                    | Entire                                                                               |
| V3.2    | 2020.05 | Format and contents modification according to the change of<br>company name(LSIS -> LS ELECTRIC)                                                                                                    | -                                                                                    |
| V3.3    | 2023.05 | <ol> <li>Add Diagnosis function(Media information, View communication module log, Save communication module log)</li> <li>RAPIEnet+ remote Cnet service</li> <li>Communication module object data send and receive function</li> </ol>                            | CH12<br>CH13<br>CH13                                                                 |
| V3.4    | 2024.06 | Change in warranty period                                                                                                    | -                                                                                    |

Thank you for purchasing PLC of LS ELECTRIC Co., Ltd.

Before use, make sure to carefully read and understand the User's Manual about the functions, performances, installation and programming of the product you purchased in order for correct use and importantly, let the end user and maintenance administrator to be provided with the User's Manual.

The User's Manual describes the product. If necessary, you may refer to the following description and order accordingly. In addition, you may connect our website (<u>http://www.lselectric.co.kr/</u>) and download the information as a PDF file.

| Title                                                         | Description                                                                                                    |
|---------------------------------------------------------------|----------------------------------------------------------------------------------------------------|
| XG5000 User's Manual                                          | XG5000 software user manual describing online function such as programming, print, monitoring, debugging by using XGK, XGB CPU                                                                 |
| XG5000 User's Manual<br>(for XGI, XGR)                        | XG5000 software user manual describing online function such as programming, print, monitoring, debugging by using XGI, XGR CPU                                                                 |
| XGK/XGB Instructions &<br>Programming User's<br>Manual        | User's manual for programming to explain how to use instructions that are used PLC system with XGK, XGB CPU.                                                                                   |
| XGI/XGR Instructions &<br>Programming User's<br>Manual        | User's manual for programming to explain how to use instructions that are used PLC system with XGI, XGR CPU.                                                                                   |
| XGK CPU User's Manual<br>(XGK-CPUU/CPUH/<br>CPUA/CPUS/CPUE)   | XGK-CPUU/CPUH/CPUA/CPUS/CPUE user manual describing about XGK<br>CPU module, power module, base, IO module, specification of extension cable<br>and system configuration, EMC standard         |
| XGI CPU User's Manual<br>(XGI-CPUU/D,CPUU,<br>CPUH,CPUS,CPUE) | XGI-CPUU/D,CPUU,CPUH,CPUS,CPUE user manual describing about XGI<br>CPU module, power module, base, IO module, specification of extension cable<br>and system configuration, EMC standard       |
| XGR redundant series<br>User's Manual                         | XGR- CPUH/F, CPUH/T user manual describing about XGR CPU module,<br>power module, extension drive, base, IO module, specification of extension cable<br>and system configuration, EMC standard |

Relevant User's Manuals

Г

Current user manual of XGL-C22A, C22B, CH2A, CH2B, C42A, C42B is written based on the following version.

Related OS version list

| Product name                       | OS version |
|------------------------------------|------------|
| XGK-CPUU, CPUH, CPUA, CPUS, CPUE   | V4.5       |
| XGI-CPUU/D, CPUU, CPUH, CPUS, CPUE | V3.9       |
| XGR-CPUH/F, CPUH/T, CPUH/S         | V2.6       |
| XG5000                             | V4.07      |

# © Contents ©

## **Chapter 1 Overview**

| 1.1 | Introduction                           | 1-1 |
|-----|----------------------------------------|-----|
| 1.2 | Characteristics                        | 1-2 |
| 1.3 | Product Configuration                  | 1-3 |
|     | 1.3.1 Type name indication             | 1-3 |
|     | 1.3.2 The max. number of module by CPU | 1-3 |
| 1.4 | Software to use the product            | 1-4 |
|     | 1.4.1 Software check point             | 1-4 |
|     | 1.4.2 XG5000                           | 1-4 |
|     | 1.4.3 Check version                    | 1-5 |

٦

## **Chapter 2 Product Specifications**

| 2.1 | General Specifications       | 2-1 |
|-----|------------------------------|-----|
| 2.2 | Performance Specifications   | 2-2 |
| 2.3 | Names of Parts and Functions | 2-3 |
| 2.4 | Cable Specifications         | 2-4 |
| 2.5 | Terminal Resistance          | 2-5 |

## **Chapter 3 Performance Specifications**

| 3.1 Operation Mode Setting                          | 3-1 |
|-----------------------------------------------------|-----|
| 3.2 Operation by Channel                            | 3-2 |
| 3.3 Channel Operation in Repeater Mode              | 3-3 |
| 3.4 Channel Operation in Diagnosis Mode (Loop-Back) | 3-4 |
| 3.5 Method of Serial Interface                      | 3-4 |
| 3.5.1 RS-232C interface                             | 3-4 |
| 3.5.2 RS-422/485 interface                          | 3-6 |

## Chapter 4 Installation and Test Operation

| 4.1 Installation Environment                    | - 4-1 |
|-------------------------------------------------|-------|
| 4.2 Precautions for Handling                    | 4-2   |
| 4.3 Operation Sequence                          | 4-3   |
| 4.4 Contents of Parameter Setting in the XG5000 | 4-4   |
| 4.4.1 Standard setting parameter                | 4-4   |
| 4.4.2 P2P setting parameter                     | 4-6   |
| 4.5 I/O Assignment and Device Information       | 4-7   |
| 4.5.1 I/O assignment                            | 4-7   |
| 4.5.2 Device information                        | 4-10  |
| 4.5.3 Available device area per CPU series      | 4-13  |

## Chapter 5 System Configuration

Г

| 5.1 Available System Configurations                                            | 5-1 |
|--------------------------------------------------------------------------------|-----|
| 5.1.1 1:1 connection (no modem) to PC (HMI)                                    | 5-1 |
| 5.1.2 1:1 dedicated line modem connection to PC (HMI)                          | 5-1 |
| 5.1.3 Modem connection to PC & Communication between Cnet I/F modules          | 5-2 |
| 5.1.4 Dedicated communication with PC (HMI) & RS-422 communication             | 5-3 |
| 5.1.5 Optical modem communication for mobile communication                     | 5-4 |
| 5.1.6 Wireless modem communication for communication between revolution bodies | 5-5 |
| 5.1.7 TM/TC communication system                                               | 5-6 |
| 5.2 Unavailable System Configurations                                          | 5-7 |
| 5.2.1 Dial-up modem communication between Cnet I/F modules                     | 5-7 |
| 5.2.2 XG5000 connection using RS-422 channel of Cnet I/F module                | 5-8 |

## Chapter 6 Communication Parameter

| 6.1 General                                       | 6-1  |
|---------------------------------------------------|------|
| 6.1.1 Standard setting parameter                  | 6-1  |
| 6.1.2 P2P setting parameter                       | 6-3  |
| 6.2 Transmission Standard                         | 6-4  |
| 6.2.1 Setting item                                | 6-4  |
| 6.3 Installation and Execution of Software        | 6-6  |
| 6.3.1 XG5000 installation                         | 6-6  |
| 6.3.2 Confirmation of installed USB device driver | 6-10 |
| 6.4 Communication Module Registration             | 6-15 |
| 6.4.1 Off-line registration of Cnet I/F module    | 6-15 |
| 6.4.2 Online registration of Cnet I/F module      | 6-16 |
| 6.4.3 How to read the parameter saved in the PLC  | 6-18 |
| 6.5 How to set the Transmission Standard          | 6-19 |
| 6.5.1 How to set                                  | 6-19 |
| 6.5.2 Menu bar and shortcut icon of XG5000        | 6-21 |
| 6.6 How to set the Parameter according to Service | 6-23 |
| 6.6.1 Dedicated Service                           | 6-23 |
| 6.6.2 P2P service                                 | 6-25 |
| 6.7 Operation Start                               | 6-29 |
| 6.7.1 In case of acting as server                 | 6-29 |
| 6.7.2 In case of acting as P2P service (client)   | 6-32 |
| 6.8 Diagnosis Function of XG5000                  | 6-37 |
| 6.8.1 Type of diagnosis function                  | 6-37 |
| 6.8.2 Checking the CPU status                     | 6-38 |
| 6.8.3 Communication module information            | 6-38 |
| 6.8.4 Frame monitor                               | 6-39 |
| 6.8.5 Loop back test                              | 6-41 |
| 6.8.6 Status by service                           | 6-42 |
| 6.8.7 Media Information                           | 6-44 |

## Chapter 7 XGT Dedicated Communication

| 7.1 Summary of Protocol                                     | 7-1  |
|-------------------------------------------------------------|------|
| 7.1.1 Summary                                               | 7-1  |
| 7.2 Frame Structure                                         | 7-2  |
| 7.2.1 Frame structure                                       | 7-2  |
| 7.2.2 Instruction list                                      | 7-4  |
| 7.2.3 Writing the single direct variable (W(w)SS)           | 7-6  |
| 7.2.4 Reading single direct variable (R(r)SS)               | 7-8  |
| 7.2.5 Writing the direct variable continuously (W(w)SB)     | 7-11 |
| 7.2.6 Reading direct variable continuously (R(r)SB)         | 7-13 |
| 7.2.7 Registration and execution of monitor variable        | 7-15 |
| 7.2.8 Error code of XGT communication                       | 7-18 |
| 7.3 XGT Communication Function                              | 7-19 |
| 7.3.1 General                                               | 7-19 |
| 7.3.2 Parameter setting when PLC acts as XGT server         | 7-19 |
| 7.3.3 Parameter setting in case of XGT client               | 7-22 |
| 7.3.4 Frame monitor                                         | 7-28 |
| 7.3.5 Example of parameter setting                          | 7-29 |
| 7.4 Remote connection                                       | 7-30 |
| 7.4.1 Summary of remote connection                          | 7-30 |
| 7.4.2 Limit of remote connection between Cnet I/F modules   | 7-30 |
| 7.4.3 Remote 1 connection                                   | 7-31 |
| 7.4.4 Remote 2 connection                                   | 7-32 |
| 7.5 Modem Communication                                     | 7-34 |
| 7.5.1 Summary                                               | 7-34 |
| 7.5.2 Remote connection through modem                       | 7-34 |
| 7.5.3 Communication procedure between PLC and dial up modem | 7-38 |
| 7.6 Communication command                                   | 7-39 |
| 7.6.1 XGK command                                           | 7-39 |
| 7.6.2 XGI command                                           | 7-44 |

٦

## Chapter 8 LS Bus Protocol

| 8.1 | LS Bus Protocol                                 | 8-1 |
|-----|-------------------------------------------------|-----|
|     | 8.1.1 Frame Structure                           | 8-1 |
|     | 8.1.2 List of Commands                          | 8-2 |
| 8.2 | Detail of Instruction                           | 8-3 |
|     | 8.2.1 Continuous writing to inverter device (W) | 8-3 |
|     | 8.2.2 Inverter continuous reading (R)           | 8-5 |

## **Chapter 9 Modbus Communication**

Г

|                                                                           | 0.1        |
|---------------------------------------------------------------------------|------------|
| 9.1 General                                                               | 9-1        |
| 9.1.1 Flocedule of Modbus continunication                                 | 9-1<br>0 1 |
| 9.2 Moubus Flotocol                                                       | 9-1<br>0.1 |
| 9.2.1 Kind of Modbus protocol                                             | 9-1<br>0.2 |
| 9.2.2 Structure of Moubus protocol                                        | 9-2        |
| 9.5 Flame Structure in the ASCII mode                                     | 9-3        |
| 9.3.1 Frane structure in the DTU mode                                     | 9-3        |
| 9.3.2 Frame structure in the RTO mode                                     | 9-3        |
| 9.3.3 Data and expression of address                                      | 9-4        |
| 9.3.4 Reading data of bit type at the bit output (01)                     | 9-4<br>0.6 |
| 9.3.5 Read Input Status (02)                                              | 9-0        |
| 9.3.0 Read Holding Registers (03)                                         | 9-7        |
| 9.3.7 Read Input Registers (04)                                           | 9-8        |
| 9.3.8 Force Single Coll (U5)                                              | 9-9        |
| 9.3.9 Preset Single Register (06)                                         | 9-10       |
| 9.3.10 Force Multiple Colls (UF)                                          | 9-11       |
| 9.3.11 Preset Multiple Registers (10)                                     | 9-13       |
| 9.4 Modbus Server                                                         | 9-15       |
| 9.4.1 Setting when CPU is XGK series and Chet acts as ASCII server        | 9-15       |
| 9.4.2 Setting when CPU is XGI/R series and Cnet acts as ASCII server      | 9-18       |
| 9.4.3 Setting when CPU is XGK series and Cnet acts as Modbus RTU server   | 9-21       |
| 9.4.4 Setting when CPU is XGI/R series and Cnet acts as Modbus RTU server | 9-24       |
| 9.5 Modbus RTU/ASCII Client                                               | 9-27       |
| 9.5.1 Standard settings in case of Modbus client                          | 9-27       |
| 9.5.2 Settings in case of Modbus RTU/ASCII client                         | 9-29       |
| 9.5.3 Writing the parameter                                               | 9-31       |
| 9.6 Frame Monitor                                                         | 9-32       |

## Chapter 10 User-defined Communication

| 10.1 General                                           | 10-1  |
|--------------------------------------------------------|-------|
| 10.1.1 Procedure of user-defined communication         | 10-1  |
| 10.2 Structure of user definition frame                | 10-2  |
| 10.2.1 Structure of HEAD                               | 10-2  |
| 10.2.2 Structure of TAIL                               | 10-2  |
| 10.2.3 Structure of BODY                               | 10-3  |
| 10.3 Writing of frame                                  | 10-4  |
| 10.3.1 Standard setting for user-defined communication | 10-4  |
| 10.3.2 Writing transmission frame                      | 10-6  |
| 10.3.3 Writing reception frame                         | 10-8  |
| 10.3.4 Setting parameter                               | 10-10 |
| 10.3.5 Writing parameter                               | 10-11 |
| 10.4 Frame Monitor                                     | 10-12 |
| 10.5 UDATA Instruction                                 | 10-13 |
| 10.5.1 XGI Instruction                                 | 10-13 |
| 10.5.2 XGK Instruction                                 | 10-18 |

## Chapter 11 Program Examples

| 11.1 Setting of Cnet I/F module in the XG5000                       | 11-1  |
|---------------------------------------------------------------------|-------|
| 11.1.1 In case of acting as server                                  | 11-2  |
| 11.1.2 In case of acting as P2P service (client)                    | 11-4  |
| 11.2 XGT Communication                                              | 11-7  |
| 11.2.1 Settings of XGT server                                       | 11-8  |
| 11.2.2 Settings when acting as XGT client                           | 11-10 |
| 11.2.3 Checking the operation                                       | 11-14 |
| 11.3 Modbus Communication                                           | 11-15 |
| 11.3.1 Settings when acting as Modbus RTU server                    | 11-16 |
| 11.3.2 Settings when acting as RTU client                           | 11-18 |
| 11.4 User - defined Communication                                   | 11-24 |
| 11.4.1 Communication with other producer's product                  | 11-24 |
| 11.4.2 Using P2P flag as conditional flag                           | 11-30 |
| 11.5 Communication between HMI and inverter through Cnet I/F module | 11-34 |
| 11.6 SMS transmission method using the CDMA modem                   | 11-41 |
| 11.6.1 Send SMS using CDMA modem                                    | 11-43 |

٦

## Chapter 12 Diagnosis

| 12.1 Diagnosis of XG5000                                                                             | 12-1  |
|----------------------------------------------------------------------------------------------------|-------|
| 12.2 Error code by protocol                                                                          | 12-7  |
| 12.3 Trouble Shooting by Error                                                                       | 12-8  |
| 12.3.1 Trouble shooing when P2P parameter setting error occurs in case of XG5000 connection          | 12-8  |
| 12.3.2 Trouble shooting when communication is not done after P2P client setting                      | 12-8  |
| 12.3.3 Trouble shooting when response frame is missed in case of acting as client and using RS-485 - | 12-8  |
| 12.3.4 Two response frame are dealt with as unknown when executing frame monitor                     | 12-9  |
| 12.3.5 Unavailable to execute individual reset                                                       | 12-9  |
| 12.3.6 Unable to analyze TX, RX frame                                                                | 12-9  |
| 12.3.7 Unable to know which one is reason of error, client or servers                                | 12-9  |
| 12.3.8 Communication is not normal or communication is not executed repeatedly                       | 12-10 |
| 12.3.9 When error code of Status by Service is "E000"                                                | 12-10 |
| 12.3.10 When error code of Status by Service is "E001"                                               | 12-10 |
|                                                                                                    |       |

## **Chapter 13 Additional functions**

| RAPIEnet+ Remote Cnet service                              | 13-1                          |
|------------------------------------------------------------|-------------------------------|
| Communication module object data send and receive function | 13-4                          |
| 13.2.1 Reading remote communication module object          | 13-5                          |
| 13.2.2 Writing remote communication module object          | 13-8                          |
| 13.2.3 CP MSG common error code                            | 13-9                          |
| 13.2.4 P2P object(Object ID: 3) 1                          | 3-10                          |
| 13.2.5 Diagnostic object(Object ID: 4) 1                   | 3-12                          |
|                                                            | RAPIEnet+ Remote Cnet service |

## Appendix

| A.1 Definition of Terms               | A-1              |
|---------------------------------------|------------------|
| A.2 Flag List                         | A-6              |
| A.2.1 Special Relays List (F)         | A-6              |
| A.2.2 Communication Relays List (L) A | <del>\</del> -14 |
| A.2.3 Link Devices List (N) A         | <del>\</del> -16 |
| A.3 Dimension A                       | <b>\-1</b> 8     |

Γ

## **Chapter 1 Overview**

### 1.1 Overview

This user's manual provides a description of contents related to the Computer Link interface module (Cnet I/F module) used in the XGK/I/R PLC system. You can connect to other company's PLC or general-purpose computer, exchange data or control the PLC remotely by using the Cnet I/F module. The Cnet I/F module includes six products including XGL-C22A, XGL-CH2A, XGL-C42A, XGL-C22B, XGL-CH2B and XGL-C42B.

Refer to the following user manuals according to the applied system when using this product.

- XG5000 user manual
- XGK instructions and programming user manual
- XGK CPU module user manual
- XGI/XGR instructions and programming user manual
- XGI CPU module user manual
- XGR CPU module user manual

Be sure to check the following items when applying the Cnet I/F module to the system.

| Classification                | XG5000 version  |
|-------------------------------|-----------------|
| A Type (XGL-C22A, CH2A, C42A) | V4.0 or higher  |
| B Type (XGL-C22B, CH2B, C42B) | V4.07 or higher |

Is a correct O/S version applied according to the product type?

| Classification                | (a) OS Version |
|-------------------------------|----------------|
| A Type (XGL-C22A, CH2A, C42A) | V2.3 or higher |
| B Type (XGL-C22B, CH2B, C42B) | V5.0 or higher |

#### Notes

• The XG5000 version applied for writing this user manual is V4.25. If the version of the XG5000 you use is different, the menus or the method to write a parameter may be different.

#### 1.2 Features

The Cnet I/F module is the serial communication module that supports the RS-232C and RS-422(485) protocols, and it has the following features.

- (1) Since you can specify the communication speed and communication mode directly using the XG5000, you can connect to other companies' devices easily.
- (2) Various products equipped with RS-232C and RS-422(485) ports according to each usage are provided.
- (3) Each channel is configured independently, so they operate separately, and the protocol data created by the user is managed by the CPU module. So, even if the communication module is replaced, you can use the product immediately by installing it on the base.
- (4) You can read and write a variable using the dedicated protocol.
- (5) By using RS-422/485, you can connect up to 32 communication modules using the multi-drop method.
- (6) It is equipped with the modem communication function, so it can control a PLC which is far away.
- (7) Various communication speeds can be set.
  - RS-232C : 300bps ~ 115,200bps, RS-422/485 : 300bps ~ 115,200bps
- (8) 1-to-1, 1-to-N and N-to-1 communications (if the RS-422 channel is used) are available.
- (9) The full-duplex communication and the half-duplex communication methods are supported.
- (10) It provides the self-diagnosis function as well as the loop-back diagnosis function, so you can check for failure easily.
- (11) It provides dedicated communication (user defined communication and XGT client/server communication), and Modbus client/server functions.
- (12) Remote connection is possible when XGT Cnet I / F module is communicating with each other. Note 1)
- (13) It provides a client mode (LS bus) for dedicated communication for LS ELECTRIC Inverter. Note 2)
- (14) Smart server automatically recognizes the protocol (LS ELECTRIC dedicated protocol, Modbus RTU/ ASCII) and operates. Note 2)
- (15) It provides the repeater mode, so you can convert the RS-232C to RS-422/485 or use it as the isolated repeater. Note 2)
- (16) It has a built-in terminating resistance, so the terminating resistance can be set from the basic parameter. Note 2)

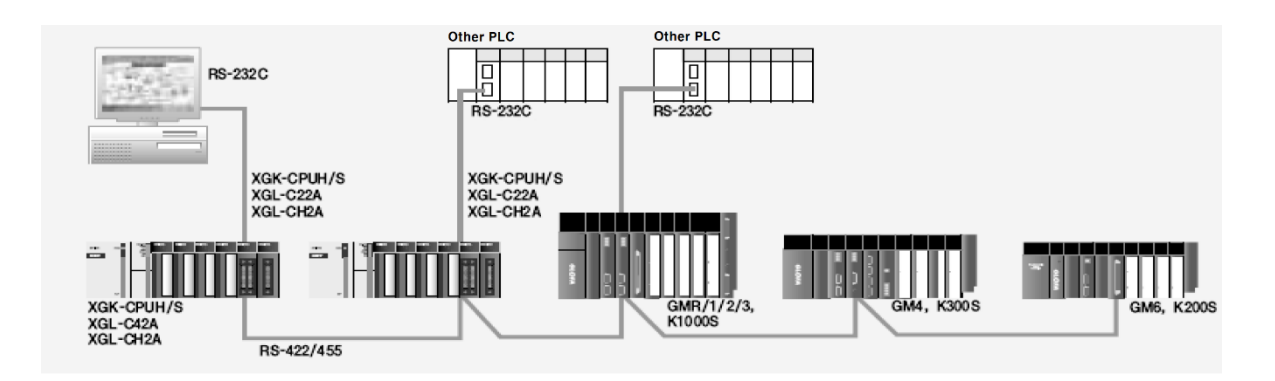

#### Notes

- Note 1) The remote connection between the Cnet I/F modules can be used only when the OS version of the Cnet I/F module is V2.5 or higher. Matters related to remote connection are as follows.
  - (1) This function is supported only when the RS-232C or RS-422 communication methods are used. However, in case of the RS-485 communication method, remote connection is available only when P2P enable (✓) is deselected from the XG5000 online menu.
  - (2) The remote connection is supported regardless of operation mode of the Cnet I/F module.
  - (3) Remote connection during communication is affected by the transmission and reception cycle and the amount of data. If the transmission and reception cycle is short or the amount of data is excessive, disconnection may occur.

Note 2) This function is supported only for B-type products (XGL-C22B, CH2B, C42B).

## **1.3 Product configuration**

#### 1.3.1 Product type

ſ

| Model name    | Specifications                    | Note                    |
|---------------|-----------------------------------|-------------------------|
| XGL-C22A/C22B | RS-232C, two ports                |                         |
| XGL-CH2A/CH2B | RS-232C one port, RS-422 one port | Twist pair shield cable |
| XGL-C42A/C42B | RS-422, two ports                 |                         |

The type of Cnet I/F module is as follows.

#### 1.3. 2 Number of units that can be installed for each CPU

Up to 24 Cnet I/F modules can be installed regardless of the main base and the extension base. However, it is recommended to install the module on the main base in order to gain maximum product performance. The following table shows the number of products according to the service that each CPU module can use. Refer to this table at the time of configuring the system.

|                     | XGK  |                                                 |      |               |               | XGI      |        |         |           | XGR           |        |        |        |
|---------------------|------|-------------------------------------------------|------|---------------|---------------|----------|--------|---------|-----------|---------------|--------|--------|--------|
| Classification      | CPUE | CPUS<br>CPUSN                                   | CPUA | CPUH<br>CPUHN | CPUU<br>CPUUN | CPUE     | CPUS   | CPUH    | CPUU/D    | CPUU<br>CPUUN | CPUH/F | CPUH/S | CPUH/T |
| High Speed<br>link, |      | The Cnet I/F module does not use this function. |      |               |               |          |        |         |           |               |        |        |        |
| P2P service         |      | Maximum number of modules to be used: 8 modules |      |               |               |          |        |         |           |               |        |        |        |
| Dedicated service   |      |                                                 |      | Maximu        | ım numt       | per of r | nodule | s to be | e used: 2 | 24 modu       | lles   |        |        |

## 1.4 Checklist before using the product

It is necessary to prepare a number of items in advance in order to use the Cnet I/F module. Check the following items for correct use of the product.

#### 1.4.1 Preparation in advance

- (1) (1) Please download the XG5000 from LS Industrial Systems website below. Website address: <u>http://www.ls-electric.com/</u>
- (2) Prepare the cable necessary for connecting the XG5000 and the CPU module. The model name of the cable is as follows.
  - For USB: USB-301A,• For RS-232C: K1C-050A

#### 1.4.2 XG5000 Installation

The XG5000 is the software tool that is necessary for using all communication modules, including the Cnet I/F module.

The following figure shows the default screen of the XG5000.

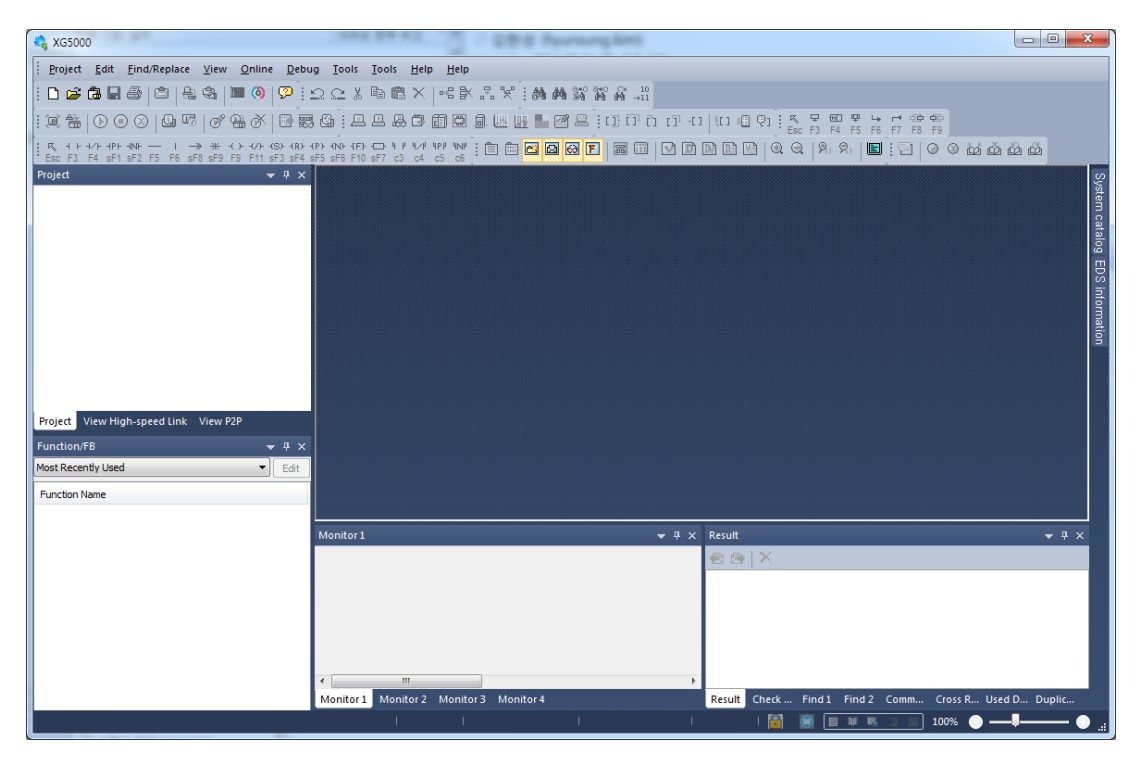

#### 1.4.3 Checking the product version

Be sure to check the version of the relevant product before using the Cnet I/F module.

(1) Method to check the version using XG5000

This is the method to connect to the CPU module and read the product information of the Cnet I/F module. The checking sequence is as follows.

- (a) Run XG5000.
- (b) Connect to the CPU module by selecting [Online]→[Connect]
- (c) When you select [Online]→[Communication module setting and Diagnosis]→[System Diagnosis] after connecting to the CPU module, the following screen will be appears.

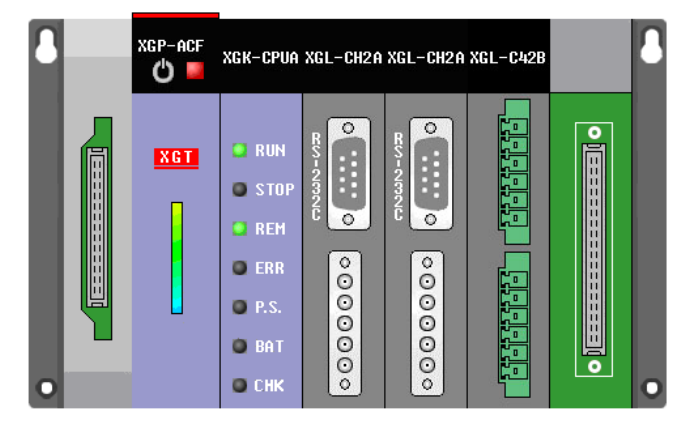

(d) When you double click the Cnet I/F module you wish to check the product information from the above figure, the [Communication module information] screen will be appears as follows.(e) Check the product version shown at the bottom right side of this screen.

| List                  | Context     |
|-----------------------|-------------|
| Module kind           | XGL-CH2A    |
| Base Number           | 0           |
| Slot Number           | 3           |
| Channel 1 Number      | 0           |
| Channel 1 Connect     | RS232       |
| Channel 2 Number      | 0           |
| Channel 2 Connect     | RS422/RS485 |
| Hardware Error        | Normal      |
| Hardware Version      | Ver. 2.00   |
| OS ver                | Ver. 3.20   |
| P2P                   | Enable      |
| Dedicated Service     | XGT/None    |
| Parameter information | јок         |
|                       |             |

- (2) Method to check the version using the product label
  - The label is attached to the external case of the Cnet I/F module. In this label, the model name and version information of the product are stated. If XG5000 cannot be used, check the version information by reading the product label.

## **Chapter 2 Product Specifications**

## **2.1 General Specifications**

| No | Item                   | Specifications                                               |                                                                                                    |                |            |                         |                                       | Relevant specifications         |
|----|------------------------|--------------------------------------------------------------|----------------------------------------------------------------------------------------------------|----------------|------------|-------------------------|---------------------------------------|---------------------------------|
| 1  | Ambient<br>temperature | 0°C~+55°C                                                    |                                                                                                    |                |            |                         |                                       |                                 |
| 2  | Storage temperature    |                                                              | -25                                                                                                    | 5℃~+7          | ′0°C       |                         |                                       |                                 |
| 3  | Ambient<br>humidity    |                                                              | 5~ 95%R⊦                                                                                                    | l (Non-        | conde      | ensing)                 |                                       |                                 |
| 4  | Storage<br>humidity    |                                                              | 5~ 95%R⊦                                                                                                    | l (Non-        | conde      | ensing)                 |                                       |                                 |
|    |                        |                                                              | In case of c                                                                                                    | occasio        | nal vil    | oration                 |                                       |                                 |
|    |                        | Frequency                                                    | Acceleration                                                                                                    | ۱              | An         | nplitude                | Times                                 |                                 |
|    |                        | <b>5≤f&lt; 8.4</b> Hz                                        | -                                                                                                    |                | 3          | .5mm                    |                                       |                                 |
| F  | Vibration              | 8.4≤f≤150 <sup>H</sup> z                                     | 9.8 ໜິ°(1G)                                                                                                    |                |            | -                       |                                       |                                 |
| 5  | resistance             | In case of continuous vibration 10 times for                 |                                                                                                    |                |            |                         |                                       | IEC 61131-2                     |
|    |                        | Frequency                                                    | Acceleration                                                                                                    |                | Amplitude  |                         | X, Y and Z                            |                                 |
|    |                        | <b>5≤f&lt; 8.4</b> Hz                                        | -                                                                                                    |                | 1.75mm     |                         |                                       |                                 |
|    |                        | 8.4≤f≤150 <sup>H</sup> z                                     | 4.9 ™s²(0.5G                                                                                                    | .9 ໜَ\$ໍ(0.5G) |            | -                       |                                       |                                 |
| 6  | Vibration resistance   | * Maximum shock a<br>* Duration: 11ms<br>* Pulse waveform: I | * Maximum shock acceleration: 147 INS (15G)<br>* Duration: 11ms<br>* Pulse waveform: Half-sine (3 times for each direction of X. Y and Z) |                |            |                         |                                       |                                 |
|    |                        | Square wave impulse noise                                    |                                                                                                    |                |            | AC:±1,500V<br>DC:±900V  |                                       | Test standard of LS<br>ELECTRIC |
|    |                        | Electrostatic discharge                                      |                                                                                                    |                |            | 4kV (Contact discharge) |                                       | IEC 61131-2,<br>IEC 61000-4-2   |
| 7  | Shock<br>resistance    | Radiated electromagnetic field noise                         |                                                                                                    |                |            | 80 ~ 1000MHz, 10 V/m    |                                       | IEC 61131-2,<br>IEC 61000-4-3   |
|    |                        | Fast transient/                                              | Classification                                                                                                    | Pow<br>mod     | /er<br>ule | Digital/Ana<br>Communi  | log Input/Output,<br>cation Interface | IEC 61131-2,<br>IEC 61000-4-4   |
|    |                        | Burst Noise                                                  | Voltage                                                                                                    | 2k\            | V          |                         | 1kV                                   |                                 |
| 8  | Operating atmosphere   | Free from corrosive gases and excessive dust                 |                                                                                                    |                |            |                         |                                       |                                 |
| 9  | Altitude               | Up to 2,000m                                                 |                                                                                                    |                |            |                         |                                       |                                 |
| 10 | Pollution<br>degree    | Less than equal to 2                                         |                                                                                                    |                |            |                         |                                       |                                 |
| 11 | Cooling                | Air cooling                                                  |                                                                                                    |                |            |                         |                                       |                                 |

The general specifications of the XGT series are as follows.

## Notes

- (1) IEC(International Electro-technical Commission): An international nongovernmental organization which promotes internationally cooperated standardization in electric/electronic field, publishes international standards and manages applicable estimation system related with.
- (2) Pollution degree: It is an index indicating the degree of pollution of the service environment that determines the insulation performance of a device, and pollution degree 2 indicates the state in which only non-conductive pollution occurs. However, temporary conduction occurs in this state due to dew formation.

# 2.2 Performance Specification

Г

| Itom                                  |                              | Specifications                                                                                                    |                                                                                                    |                                                     |                                                    |                                        |               |           |
|---------------------------------------|------------------------------|----------------------------------------------------------------------------------------------------|----------------------------------------------------------------------------------------------------|-----------------------------------------------------|----------------------------------------------------|----------------------------------------|---------------|-----------|
|                                       |                              | item                                                                                                    | XGL-C2                                                                                                    | 22A/C22B                                            | XGL-CH2                                            | 2A/CH2B                                | XGL-C42       | 2A/C42B   |
|                                       |                              | RS-232C                                                                                                    | 2 cł                                                                                                    | nannels                                             | 1 cha                                              | annels                                 |               |           |
|                                       |                              | (D-Sub 9P)                                                                                                    | The I                                                                                                    | RS-232C stand                                       | lard specificatio                                  | ns apply.                              |               | -         |
| Serial                                |                              | Line configuration                                                                                                    |                                                                                                    |                                                     | 1:1                                                |                                        |               |           |
| ion cha                               | nnel                         | RS-422/485                                                                                                    |                                                                                                    |                                                     | 1 cha                                              | annels                                 | 2 cha         | nnels     |
|                                       |                              | (5 pin connector)                                                                                                    |                                                                                                    | - The RS-422/485 standard specification             |                                                    |                                        |               | ns apply. |
|                                       |                              | Line configuration                                                                                                    |                                                                                                    |                                                     |                                                    | 1:1, 1                                 | l:n, n:1      |           |
| Мо                                    | dem c                        | onnection function                                                                                                    | Connect a<br>out long<br>device thr                                                                                                    | in external mod<br>distance comr<br>ough the public | dem to the moc<br>munication with<br>telephone net | lule and carry<br>an external<br>work. |               | -         |
| Opera<br>mod                          | ition<br>de                  | P2P                                                                                                    | XGT clien                                                                                                    | t, Modbus ASC                                       | CII/RTU client, u                                  | iser definition c                      | communication |           |
| (Defin<br>separ<br>operatio<br>each p | ne<br>ate<br>on for<br>oort) | Server                                                                                                    | XGT serv                                                                                                    | er, Modbus AS                                       | CII/RTU server                                     |                                        |               |           |
|                                       | Star                         | t bit                                                                                                    | 1                                                                                                    |                                                     |                                                    |                                        |               |           |
| Data                                  | Data                         | a bit                                                                                                    | 7 or 8                                                                                                    |                                                     |                                                    |                                        |               |           |
| туре                                  | Stop                         | bit                                                                                                    | 1 OF Z                                                                                                    |                                                     |                                                    |                                        |               |           |
| 0                                     | _                            | tigen temp                                                                                                    |                                                                                                    |                                                     |                                                    |                                        |               |           |
| Synch                                 | ironiza                      | tion type                                                                                                    |                                                                                                    |                                                     |                                                    |                                        |               |           |
| Error o                               | detecti                      | on                                                                                                    | 16, BYTE SUM, WORD SUM, BYTE XOR, DLE AB, DLE SIEMENS,LSIS CRC, CRC<br>16, BYTE SUM 2'S COMP, BYTE SUM 1'S COMP 7BIT SUM, 7BIT XOR, CRC 16<br>IBM, CRC 16 CCITT |                                                     |                                                    |                                        |               |           |
| Transı                                | missio                       | n speed                                                                                                    | Possible to select among 300/600/1,200/1,800/2,400/3,600/4,800/7,200/9,600 /19,200/38,400/57,600/64,000/76,800/115,200 bps                                      |                                                     |                                                    |                                        |               |           |
| Statio                                | n No. s                      | setting                                                                                                    | Setting range: 0 to 3<br>Maximum number of stations including clients: 32                                                                                       |                                                     |                                                    |                                        |               |           |
| Transı                                | Transmission distance(m)     |                                                                                                    | RS-232C : Up to 15 (can be extended if a modem is                                                                                                    |                                                     |                                                    |                                        |               |           |
|                                       |                              |                                                                                                    | - RS-422/485: Up to 1,200                                                                                                    |                                                     |                                                    |                                        |               |           |
| Diagnostics function                  |                              | <ul> <li>Check operation according to LED status.</li> <li>XG5000 Diagnosis Service: Frame monitor, service status, loopback test,<br/>PLC history.</li> </ul> |                                                                                                    |                                                     |                                                    |                                        |               |           |
| Dimer                                 | nsions                       | (mm)                                                                                                    | 98(H) X 2                                                                                                    | 7(W) X 90(D)                                        |                                                    |                                        |               |           |
| Power                                 | r consi                      | umption (mA)                                                                                                    | C22A                                                                                                    | C22B                                                | CH2A                                               | CH2B                                   | C42A          | C42B      |
|                                       |                              |                                                                                                    | 310                                                                                                    | 420                                                 | 310                                                | 480                                    | 300           | 520       |
| Weigh                                 | Weight(g)                    |                                                                                                    |                                                                                                    | 121                                                 | 1                                                  | 19                                     | ı 1           | 16        |

## 2.3 Name and Usage of each part

(1) Front view of the product

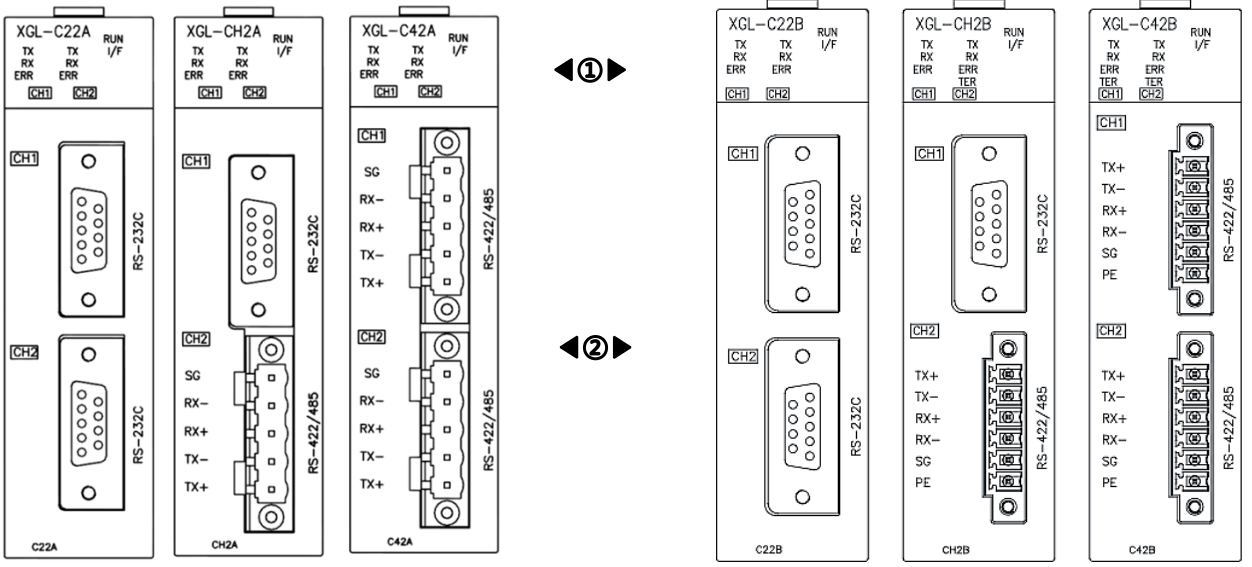

[A type Cnet I/F module]

[B type Cnet I/F module]

#### (2) Name and usage of each part

| $\backslash$ | Name                    | Usage                                                                             |
|--------------|-------------------------|-----------------------------------------------------------------------------------|
| 1            | Indicator LED           | Refer to Paragraph (3) below.                                                     |
| 2            | Communication Connector | RS-232C or RS-422/485 connector for serial communication with the opposing device |

#### (3) Usage of LED

| Name of<br>LED | Usage                              | LED status | Contents                                                           |
|----------------|------------------------------------|------------|--------------------------------------------------------------------|
| DUN            | Indicates the operation status of  | ON         | Cnet is operating normally.                                        |
| RUN            | the Cnet I/F module.               | Off        | Cnet is not operating normally.                                    |
|                | Indiantas the communication        | ON         | If the communication with the CPU module is not normal             |
| I/F            | status with the CPU.               | Off        | An error has occurred while initializing the communication module. |
|                |                                    | Flickering | Cnet is operating normally.                                        |
|                | Indicators that the frame is being | ON         | While transmitting the frame                                       |
| ТХ             | transmitted                        | Off        | When the frame transmission has been<br>completed                  |
|                | Indicated that the frame is being  | ON         | While receiving the frame                                          |
| RX             | received                           | Off        | When the frame reception has been<br>completed                     |
|                |                                    | ON         | An frame error has occurred.                                       |
| EKK            | indicates a frame error            | Off        | If the frame is normal                                             |
| TED            | Indicates the setting of           | ON         | If the terminating resistance is set (XGL-<br>CH2B/C42B)           |
| IER            | 422/485 communication port         | Off        | If the terminating resistance is canceled (XGL-CH2B/C42B)          |

### 2.4 Cable Specifications

When the RS-422 or RS-485 channel is used, the twist pair cable for RS-422 should be used by considering the communication distance and speed. The following table shows the cable specifications recommended by LS ELECTRIC. In case of using any other cables, be sure to apply a cable that meets the characteristics shown in the following table.

- (a) Item name: Low capacitance LAN interface cable
- (b) Type: LIREV-AMESB
- (c) Specification: 2P X 22AWG(D/0.254 TA)
- (d) Manufacturer: LS Cable & System.

|                 | Test item                | Unit   | Characteristics              | Test condition   |
|-----------------|--------------------------|--------|------------------------------|------------------|
|                 | Conductor resistance     | Ω/km   | 59                           | Room temperature |
| Electrical      | Withstand voltage(DC)    | V/1min | Withstand 500V for 1 minute. | In the air       |
| characteristics | Insulation resistance    | MΩ/km  | 1,000                        | 15.6℃            |
|                 | Capacitance              | pF/M   | Less than equal to 45        | 1kHz             |
|                 | Characteristic impedance | Ω      | $120\pm12$                   | 10MHz            |

|                 |           | Item                    |        | Solid   |
|-----------------|-----------|-------------------------|--------|---------|
|                 |           | Number of core<br>wires | Pairs  | 2       |
|                 | Conduct   | Specifications          | AWG    | 22      |
| Exterior        | or        | Configuration           | NO./mm | 1/0.643 |
| characteristics |           | External<br>diameter    | mm     | 0.643   |
|                 | Insulator | Thickness               | mm     | 0.59    |
|                 |           | External<br>diameter    | mm     | 1.94    |

[Specifications of twisted pair cable]

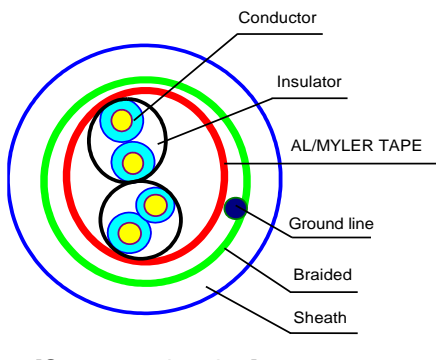

[Structure drawing]

#### 2.5 Terminating resistance

When the RS-422 or RS-485 channel of the A type Cnet I/F module (XGL-CH2A, C42A) is used, the terminating resistance should be connected to the outside. In case of long-range communication, signal distortion occurs due to the reflected wave of the cable, and the terminating resistance prevents it.

In case the cable recommended in Paragraph 2.4 is used, connect the 1/2W,  $120\Omega$  resistance to both ends of the line. In case a different cable is used, connect the 1/2W resistance that has the same value as the characteristic impedance of the applied cable to both ends of the line.

 $^{\ast}$  Specifications of the terminating resistance in case the recommended cable is used: 1/2W, 120 $\Omega$ , 5% error

(1) How to connect the terminating resistance in case the RS-422 is connected

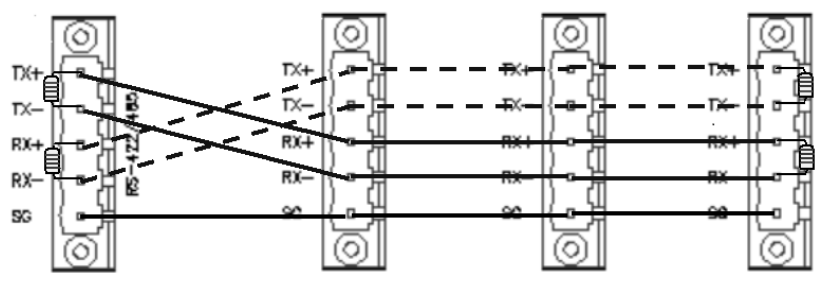

(2) How to connect the terminating resistance in case the RS-485 is connected

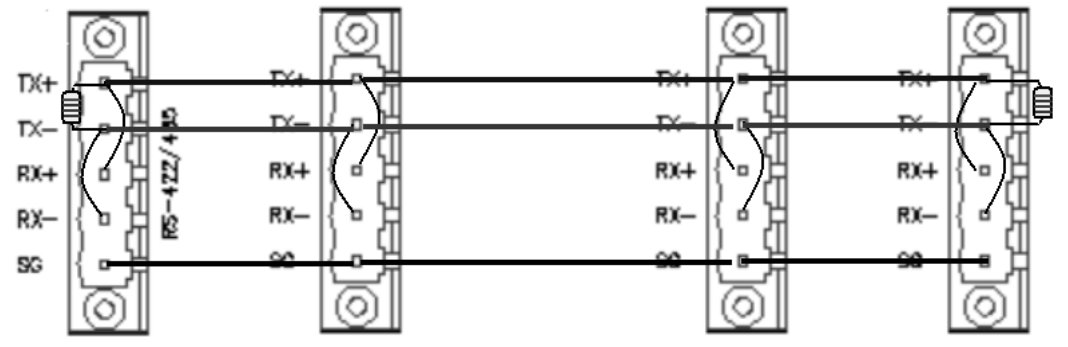

#### Notes

• The B type Cnet I/F module (XGL-CH2B, C42B) has a built-in terminating resistance, so the termination can be set from the [Standard Settings-Cnet] menu of the XG5000 (V4.07 or higher).

Г

## **Chapter 3 Performance Specifications**

## 3.1 Operation Mode

The operation mode of the Cnet I/F module is decided according to the contents of parameter setting in the XG5000. Each communication port operates independently and the supported operation mode is as follows.

### 3.1.1 Server Mode

- It operates as the server in the network, and either the XGT server or the Modbus server can be selected.
- (1) XGT server: It supports the LS ELECTRIC 's dedicated communication protocol and it operates according to the client's request.
- (2) Modbus server: It supports the Modbus protocol, and the RTU/ASCII type can be selected.
- (3) Setting for mapping the start address of the Modbus protocol to the XGT memory area is necessary.
- (4) The XG5000 service (remote 1-stage, 2-stage connection) function is supported at the same time.
- (5) This is the mode that analyzes the smart server: XGT protocol and Modbus (RTU/ASCII) protocol automatically and operates as the relevant server (B type Cnet I/F module: XGL-C22B, CH2B, C42B).

## 3.1.2 P2P Client Mode

- (1) It operates as the client in the network.
- (2) Support dedicated communication protocol , Modbus protocol and LS inverter dedicated communication(LS BUS client).
- (3) It is possible to set up to 64 communication blocks for each communication channel of the Cnet I/F module and define each block to operate independently.

## 3.2 Operation by channel

Since each communication port operates independently, it can carry out transmission and reception simultaneously. Therefore, it is possible to set the transmission specifications separately for RS-232C and RS-422 channel and start and stop the operation for each channel.

The data flow of each channel is as shown in the figure below.

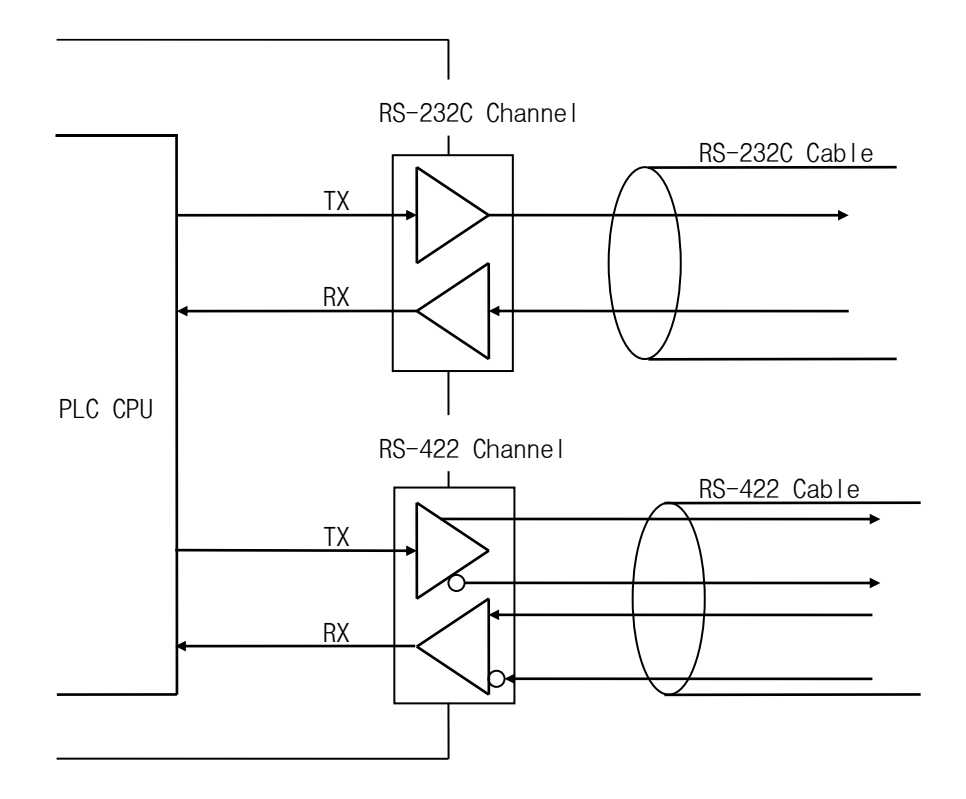

#### Notes

[1] While in operation, mode change is not available. If you change the mode, download the default communication parameter to the CPU module and reset the communication module.

(2) The B type Cnet I/F module (XGL-CH2B, C42B) supports the isolated repeater mode.

## **3.3 Additional Functions**

#### 3.3.1 Repeater Mode

The repeater mode is the function to transmit data received from each channel to another channel.

- (1) The repeater mode is only supported in the B type Cnet I/F module (XGL-CH2B, XGL-C42B).
- (2) The repeater mode does not support auto speed.
- (3) When the repeater mode is enabled, communication service will not be provided, and the same communication setting (speed, data/stop/parity bit) will apply to channels 1 and 2. The modem type is fixed to the null modem.
- (4) The mode cannot be changed during operation. If you change the mode, download the default communication parameter to the CPU module and reset the communication module.

#### 3.3.2 Loop Back Diagnosis

The loop-back diagnosis is the function to check internally whether the channel operates normally or not without connecting the communication channel to an external device, and it can be used when carrying out the diagnosis service.

For detailed information, refer to the [12.1 XG5000 Diagnosis function] item.

## **3.4 Serial Connection Method**

### 3.4.1 RS-232C Connection

The RS-232C channel communicates with an external device using the 9-pin connector. The specifications of the RS-232C interface are as follows.

| Pin No. | Signal name | Direction of signal<br>(Cnet ↔ External<br>device) | Contents                                                           |
|---------|-------------|----------------------------------------------------|--------------------------------------------------------------------|
| 1       | DCD(CD)     | •                                                  | Notifies to Cnet that the external device has detected a carrier.  |
| 2       | RXD(RD)     | •                                                  | Notifies to Cnet that the external device has received data.       |
| 3       | TXD(SD)     |                                                    | Notifies to Cnet that the external device has<br>transmitted data. |
| 4       | DTR(ER)     |                                                    | Notifies to the external device that Cnet is ready to communicate. |
| 5       | SG          | ← →                                                | Grounding for signal                                               |
| 6       | DSR(DR)     |                                                    | Notifies to Cnet that the external device is ready to communicate. |
| 7       | RTS(RS)     |                                                    | Cnet requests the external device to transmit data.                |
| 8       | CTS(CS)     |                                                    | Notifies to Cnet that the external device can transmit data.       |
| 9       | RI(CI)      | •                                                  | Notifies to Cnet that the external device was called.              |

The RS-232C channel can communicate with an external device directly or communicate with an external device which is remote using the modem. When connecting a modem, use XG5000 to set the RS-232C communication method to 'modem', and when not using a modem, set it to 'null modem'.

(1) How to connect the RS-232C connector when connecting the modem

The Cnet I/F module can be used for long-range communication by connecting the modem as shown in the figure below.

| Cnet (9-pin) |                | Din No. and dispetion of signal | Modem side (25-<br>pin) |         |
|--------------|----------------|---------------------------------|-------------------------|---------|
| Pin No.      | Signal<br>Name | Pin No. and direction of signal | Signal<br>Name          | Pin No. |
| 1            | DCD            | 4                               | DCD                     | 8       |
| 2            | RXD            | •                               | RXD                     | 3       |
| 3            | TXD            | ·                               | TXD                     | 2       |
| 4            | DTR            |                                 | DTR                     | 20      |
| 5            | SG             |                                 | SG                      | 7       |
| 6            | DSR            |                                 | DSR                     | 6       |
| 7            | RTS            |                                 | RTS                     | 4       |
| 8            | CTS            | <b>↓</b>                        | CTS                     | 5       |
| 9            | R1*Note 1)     | •                               | RI                      | 22      |

[Note 1] No. 9 RI signal is not used in the Cnet I/F module.

(2) How to connect the RS-232C connector if the null modem mode is used

If the null modem mode is used, connect in three lines as follows (no handshake).

| Cnet (9-pin) |                | Din No. and direction of signal | Computer/commun<br>ication device |
|--------------|----------------|---------------------------------|-----------------------------------|
| Pin No.      | Signal<br>Name | Pin No. and direction of signal | Signal Name                       |
| 1            | DCD            |                                 | DCD                               |
| 2            | RXD            | +                               | RXD                               |
| 3            | TXD            |                                 | TXD                               |
| 4            | DTR            |                                 | DTR                               |
| 5            | SG             |                                 | SG                                |
| 6            | DSR            |                                 | DSR                               |
| 7            | RTS            |                                 | RTS                               |
| 8            | CTS            |                                 | CTS                               |
| 9            | RI             |                                 | RI                                |

#### 3.4.2 RS-422 / 485 Connection

The RS-422 channel communicates with an external device using the 5-pin connector for the A type module and the 6-pin connector for the B type module. The specifications of the RS-422 interface are as follows.

| Pin No. | Signal<br>Name | Direction of signal<br>(Cnet<>External device) | Contents                            |
|---------|----------------|------------------------------------------------|-------------------------------------|
| 1       | TX+            |                                                | Transmitted data (+)                |
| 2       | TX-            |                                                | Transmitted data (-)                |
| 3       | RX+            | •                                              | Received data (+)                   |
| 4       | RX-            | <b>←</b>                                       | Received data (-)                   |
| 5       | SG             |                                                | Signal grounding                    |
| 6       | PE             |                                                | Frame grounding (XGL-<br>CH2B/C42B) |

(1) The RS-422 channel may connect to an external device using the RS-422 or RS-485 (multi drop) method. In case the RS-422 method is used, connect as shown in the figure below.

| A type Cnet (5 pin )<br>B type Cnet (6 pin) |             | Direction of signal     | External communication |
|---------------------------------------------|-------------|-------------------------|------------------------|
| Pin No.                                     | Signal Name | (Cnet<>External device) | device                 |
| 1                                           | TX+         |                         | RX+                    |
| 2                                           | TX-         | │                       | RX-                    |
| 3                                           | RX+         | <                       | TX+                    |
| 4                                           | RX-         | ▲                       | TX-                    |
| 5                                           | SG          |                         | SG                     |
| 6(B type)                                   | PE          |                         | PE                     |

(2) If the RS-422 channel is used as multi drop, set' RS-485' for the communication type for each channel from the [Standard Settings - Cnet] window of the XG5000 and connect as shown in the figure below.

| A type Cnet (5 pin )<br>B type Cnet (6 pin)<br>Pin No. Signal Name |     | Direction of signal<br>(Cnet<>External device) | External<br>communication<br>device |
|--------------------------------------------------------------------|-----|------------------------------------------------|-------------------------------------|
| 1                                                                  | TX+ |                                                | RX+                                 |
| 2                                                                  | TX- |                                                | RX-                                 |
| 3                                                                  | RX+ |                                                | TX+                                 |
| 4                                                                  | RX- |                                                | TX-                                 |
| 5                                                                  | SG  |                                                | SG                                  |
| 6(B type)                                                          | PE  |                                                | PE                                  |

In case of communicating in the multi drop method as shown in the figure above, TX+ and RX+ should be connected and RX- and TX- should be connected. Therefore, the transmission and reception lines are shared by the Cnet I/F module and the external device, data will be exchanged-duplex communication method.

## **Chapter 4 Installation and Test Operation**

## **4.1 Installation Environment**

High quality level of the Cnet I/F module has been secured in order for it to be used in various environments. However, the following contents should be observed in order to guarantee the reliability and stability of this product.

- (1) Environmental conditions
  - (a) Install it in a waterproof and vibration proof control panel.
  - (b) Install it in a place free from continuous impact or vibration.
  - (c) Install it in a place with no direct sunlight.
  - (d) Install it in a place where the ambient temperature does not change rapidly.
  - (e) Install it in a place where the range of ambient temperatures does not exceed between 0 and 50°C.
- (2) Installation work
  - (a) In case of processing the screw hole or wiring, do not allow wiring waste to enter the product.
  - (b) Install it in a place where it can be operated easily.
  - (c) Do not install it inside of the same panel as a high voltage device.
  - (d) Install it more than 100mm away from a device which is placed in front of the PLC and more than 50mm away from a device which is placed on the left or right side of the PLC.
  - (e) Ground to a low surrounding noise environment.

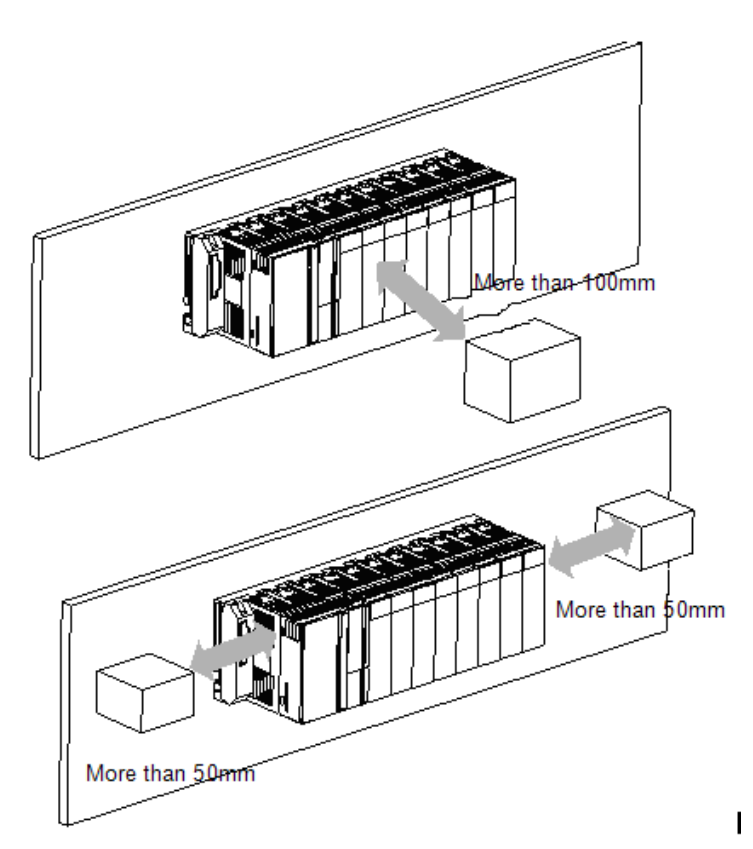
## 4.2 Caution in handling

A description of matters requiring caution when handling the product is provided.

- (1) Do not drop or impact the product.
- (2) Do not open the product case or disassemble the product arbitrarily.
- (3) When wiring, make sure that wiring waste does not enter the product.
- (4) Do not install or separate the module while the power is on.
- (5) Use the prescribed cable for wiring and observe the specifications of transmission distance.
- (6) Wire the communication cable at least 100mm away from the high voltage line ensuring the power line is not affected by surge or induction noise.

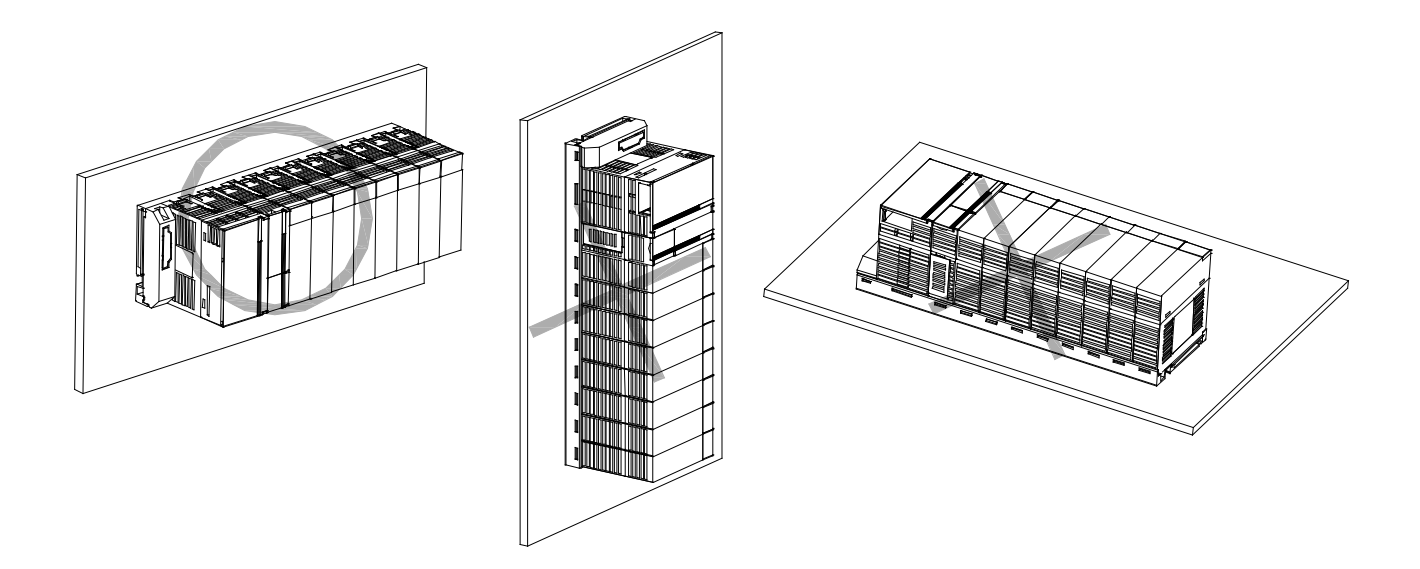

## 4.3 Product Operation Method

A description of contents to be executed for operating the product is provided. Operate and set the product according to the following procedure to ensure correct product operation.

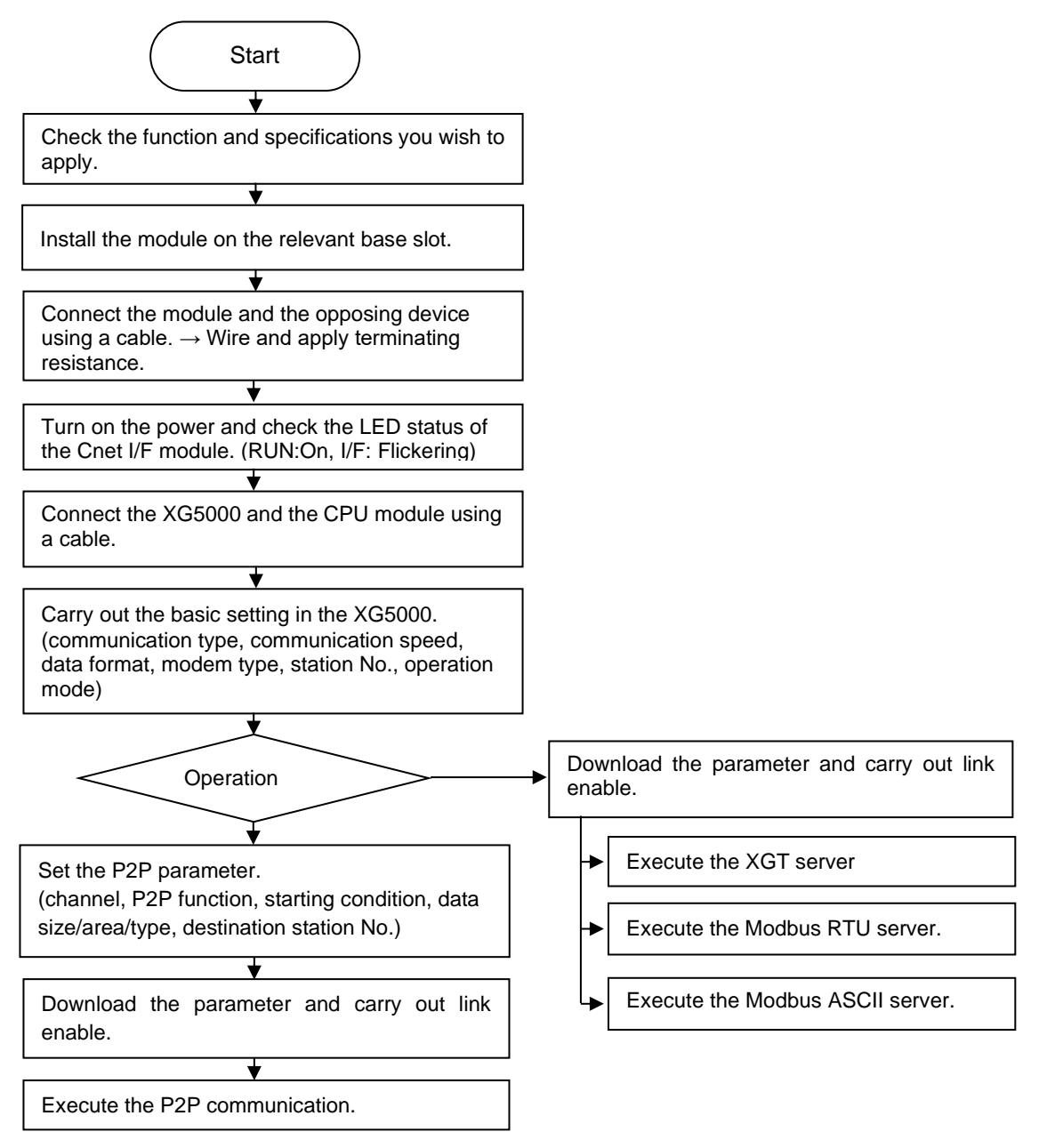

### Notes

• Station number of Cnet I/F module is set by software. Set the station address using the XG5000 and carry out the basic setting necessary for Cnet communication.

# 4.4 Contents of parameters for each communication mode

Parameters that should be set in XG5000 according to the communication mode are as follows.

## 4.4.1 Standard setting parameters

ſ

| Parameter            | Sub                  | Sotting itom                    | Setting range and                                      | Setting av | ailability | Noto                                                                            |
|----------------------|----------------------|---------------------------------|--------------------------------------------------------|------------|------------|---------------------------------------------------------------------------------|
| Falameter            | menu                 | Setting item                    | contents                                               | Client     | Server     | note                                                                            |
|                      |                      | Communication<br>type           | RS-232C<br>RS-422<br>RS-485                            | Possible   | Possible   |                                                                                 |
|                      | Conne                | Communication speed(bps)        | 300 ~ 115,200                                          | Possible   | Possible   |                                                                                 |
|                      | setting              | Terminating resistor            | Enable/disable                                         | Possible   | Possible   | *Note 6)                                                                        |
| Standard             | setting              | STATION NO.                     | XGT<br>communication:<br>0~31<br>Modbus: 0~255         | Possible   | Possible   | When setting the<br>client, the station<br>number is<br>meaningless.            |
| settings             |                      | Use P2P                         |                                                        | Possible   | -          |                                                                                 |
|                      | Onerat               | XGT server                      | ]                                                      | -          | Possible   |                                                                                 |
|                      | ion                  | Modbus ASCII<br>server          | Select one mode                                        | -          | Possible   |                                                                                 |
|                      | mode                 | Modbus RTU server               |                                                        | -          | Possible   |                                                                                 |
|                      |                      | Smart server                    |                                                        | -          | Possible   | *Note 6)                                                                        |
|                      | Repea<br>ter<br>mode | -                               | Enable/disable                                         | -          | -          | Stop all services<br>when the repeater<br>mode is set <sup>*Note 6)</sup>       |
|                      |                      | Data bit                        | 7, 8                                                   | Possible   | Possible   | When<br>communicating<br>Modbus ASCII<br>mode, the number<br>of data bits is 7. |
|                      |                      | Stop bit                        | 1, 2                                                   | Possible   | Possible   | *Note 5)                                                                        |
|                      | Conne                | Parity bit                      | NONE,ODD,EVE<br>N                                      | Possible   | Possible   |                                                                                 |
|                      | ction<br>setting     | Parity receive error<br>*Note4) | Enable/Disable                                         | Possible   | Possible   |                                                                                 |
| Advanced<br>Settings |                      | Modem type                      | Null modem<br>Dedicated line<br>modem<br>Dial up modem | Possible   | Possible   |                                                                                 |
|                      |                      | Modem initialization            | -                                                      | Possible   | Possible   | It can be set only<br>in case of dial-up<br>modem.                              |
|                      | Sotting              | Response waiting time           | 0~50 (x 100ms)                                         | Possible   | -          | *Note 1)                                                                        |
|                      | of time              | Delay time                      | 0~255 (x 10ms)                                         | Possible   | Possible   | *Note 2)                                                                        |
|                      |                      | Inter-character<br>waiting time | 0~255 (x 10ms)                                         | Possible   | Possible   | *Note 3)                                                                        |

### Notes

Note 1) Response waiting time: It means the time to receive the response frame after transmitting a frame.

- (1) It can be set when P2P is set for the operation mode.
- (2) Response waiting time
  - = Basic response waiting time + (response waiting time setting value x 100ms) + Intercharacter waiting time
- (3) Basic response waiting time for each communication speed
  - (a) 9,600~115,200bps: 100ms
  - (b) 7,200~2,400bps: 200ms
  - (c) 1,800~1,200bps: 400ms
  - (d) 600bps: 800ms
  - (e) 300bps: 1,200ms

Note 2) Delay time: It refers to the time set by the user when he/she wishes to delay the time to transmit a frame.

(1) Client operation setting: It can be set if the communication type is RS-422/485.

(2) Server operation setting: You can set the service to transmit a frame after the time set by the user frame has passed (It can be used in the B type Cnet I/F module).

Note 3) Inter-character waiting time: It indicates the time interval between characters received within the set time from one frame, and it can be set regardless of operation mode.

Note 4) Parity receive error: When [Enable] is selected, data can be received even if an error occurs in the received parity bit.

• This function can be used for Cnet V3.1 or later and XG5000 V4.0 or later.

Note 5) Stop bit This bit indicates that the single packet ends. Check the set stop bit when data is received. If the stop bit of the received data is smaller than the set stop bit the data can not be received normally. In order to receive data normally, the stop bit should be configured identically.

Note 6) Terminating resistance, repeater mode, smart server

:This function is provided by the B type Cnet I/F module (XGL-C22B, CH2B, C42B).

|           |                              |                                     |                                               |          | Possibi         | lity of setting | s(client)          |                             |
|-----------|------------------------------|-------------------------------------|-----------------------------------------------|----------|-----------------|-----------------|--------------------|-----------------------------|
| Parameter | Sub menu                     | Setting item                        | Setting range and contents                    | XGT      | Modbus<br>ASCII | Modbus<br>RTU   | Inverter dedicated | User<br>frame<br>definition |
|           | Commun                       | Base                                | 0~7                                           | Possible | Possible        | Possible        | Possible           | Possible                    |
|           | ication<br>module<br>setting | Slot                                | 0~11                                          | Possible | Possible        | Possible        | Possible           | Possible                    |
|           |                              |                                     | User frame definition                         | -        | -               | -               | -                  | Possible                    |
|           | סכם                          |                                     | XGT client                                    | Possible | -               | -               | -                  | -                           |
|           | channel                      | P2P driver                          | Modbus ASCII<br>client                        | -        | Possible        | -               | -                  | -                           |
|           |                              |                                     | Modbus RTU client                             | -        | -               | Possible        | -                  | -                           |
|           |                              |                                     | LS bus client*Note 5)                         | -        | -               | -               | Possible           | -                           |
|           |                              | Channel                             | 1, 2                                          | Possible | Possible        | Possible        | Possible           | Possible                    |
|           |                              |                                     | READ                                          | Possible | Possible        | Possible        | Possible           | -                           |
|           |                              | P2D function                        | WRITE                                         | Possible | Possible        | Possible        | Possible           | -                           |
|           |                              |                                     | SEND                                          | -        | -               | -               | -                  | Possible                    |
|           |                              |                                     | RECEIVE                                       | -        | -               | -               | -                  | Possible                    |
|           |                              | Starting condition*Note1)           | -                                             | Possible | Possible        | Possible        | Possible           | Possible                    |
|           |                              | Command                             | single                                        | Possible | Possible        | Possible        | -                  | -                           |
|           |                              | type                                | Continuous                                    | Possible | Possible        | Possible        | Possible           | -                           |
|           |                              |                                     | Bit                                           | Possible | Possible        | Possible        | -                  | -                           |
|           |                              |                                     | WORD                                          | Possible | Possible        | Possible        | Possible           | -                           |
| P2P       |                              |                                     | 1 Byte                                        | Possible | -               | -               | -                  | -                           |
|           | P2P                          | Data type                           | 2 Byte                                        | Possible | -               | -               | -                  | -                           |
|           | DIOCK                        |                                     | 4 Byte                                        | Possible | -               | -               | -                  | -                           |
|           |                              |                                     | 8 Byte                                        | Possible | -               | -               | -                  | -                           |
|           |                              | No. of variables <sup>*Note2)</sup> | 1~4                                           | Possible | Possible        | Possible        | -                  | -                           |
|           |                              | Data size<br>*Note2)                | In accordance with the protocol               | Possible | Possible        | Possible        | Possible           | -                           |
|           |                              | Destination<br>station<br>number    | 0~63                                          | Possible | Possible        | Possible        | Possible           | -                           |
|           |                              | Frame                               | Select in case of<br>user frame<br>definition | -        | -               | -               | -                  | Possible                    |
|           |                              | Setting <sup>*Note 3)</sup>         | -                                             | Possible | Possible        | Possible        | Possible           | Possible                    |
|           | User                         |                                     | Group name                                    | -        | -               | -               | -                  |                             |
|           | frame                        | Adds Group                          | Type of Send                                  | -        | -               | -               | -                  | Possible                    |
|           | definition                   |                                     | frame Receive                                 | -        | -               | -               | -                  | Possible                    |
|           |                              | Edit group                          | Group name                                    | -        | -               | -               | -                  | Possible                    |
|           | Frame                        | Delete group                        | -                                             | -        | -               | -               | -                  | Possible                    |
|           | *Note 4)                     |                                     | Head                                          | -        | -               | -               | -                  | Possible                    |
|           |                              | Add frame                           | Tail                                          | -        | -               | -               | -                  | Possible                    |
|           |                              |                                     | Body                                          | -        | -               | -               | -                  | Possible                    |

# 4.4.2 P2P Setting Parameters

Γ

#### Notes

Note 1) Starting condition in user-defined frame communication is selectable only when the P2P function is SEND.

- Note 2) The number of variables and data size can be set only in the case of continuous mode in XGT client and Modbus ASCII/RTU client.
- Note 3) Settings in user-defined frame communication can be established only when the fixed size parameter or variable size parameter is selected.
- Note 4) Frame settings can be entered after the frame type and group name of the user frame definition are set.

Note 5) LS Bus client is a function provided by the B type Cnet I/F module.

## 4.5 I/O Assignment and Device Information

### 4.5.1 I/O Assignment

#### (1) When the XGK CPU is used

(a) Basic system configuration method

The features of Basic system consisted by connecting the main base and expanded base by a cable are as follows. There is a restriction in the number of stages in the extension base according to the type of CPU module. And the either the fixed type or the variable type can be selected from the basic parameter and assigned to the I/O number.

| Classification                          | XGK-CPUE     | XGK-CPUS<br>XGK-CPUSN | XGK-CPUA     | XGK-CPUH<br>XGK-CPUHN | XGK-CPUU<br>XGK-CPUUN |
|-----------------------------------------|--------------|-----------------------|--------------|-----------------------|-----------------------|
| Maximum number of extension stages      | 1 stages     | 3 stages              | 3 stages     | 7 stages              | 7 stages              |
| Maximum No. of I/O modules installation | 24 module    | 48 module             | 48 module    | 96 module             | 96 module             |
| Maximum I/O score                       | 1,536 points | 3,072 points          | 3,072 points | 6,144 points          | 6,144 points          |
| Maximum extension distance              | 15m          |                       |              |                       |                       |

- (b) Assignment of I/O number (fixed type)
  - 1) The fixed type is the method to assign 64 points to each slot in the base regardless of other conditions.
  - The I/O number for 16 slots is assigned to one base. In other word, the start number of No. 1 base is P00640.
  - 3) The case of assigning the I/O number in the system that uses the 12-slot base is as follows.

| Slot | No. | 0           | 1           | 2           | 3           | 4            | 5            | 6            | 7            | 8           | 9            | 10           | 11           |
|------|-----|-------------|-------------|-------------|-------------|--------------|--------------|--------------|--------------|-------------|--------------|--------------|--------------|
| PWR  | CPU | Input<br>16 | Input<br>16 | Input<br>32 | Input<br>64 | Output<br>16 | Output<br>32 | Output<br>32 | Output<br>64 | Input<br>32 | Output<br>16 | Output<br>32 | Output<br>32 |
|      |     | P000<br>~   | P040<br>~   | P080<br>~   | P120<br>~   | P160<br>~    | P200<br>~    | P240<br>~    | P280<br>~    | P320<br>~   | P360<br>~    | P400<br>~    | P440<br>~    |
|      |     | P03F        | P07F        | P11F        | P15F        | P19F         | P23F         | P27F         | P31F         | P35F        | P39F         | P43F         | P47F         |

- (c) Assignment of I/O number (variable-type)
  - 1) The variable type is the method to assign the score according to the module installed on the base slot.
  - 2) When a module installed as the I/O parameter is specified, the score will be assigned.
  - 3) For a slot which is not specified as the I/O parameter, the score corresponding to the module which is actually installed will be assigned automatically (16 points are assigned to the 8-point module.).
  - 4) For an empty slot which is not specified as the I/O parameter, 16 points will be assigned.
  - 5) The reserved assignment using the I/O parameter is also available. At this time, only the score is assigned regardless of module type.
  - 6) For a slot where the special module or communication module is installed, 16 points will be assigned.
  - 7) The case of assigning the I/O number in the system that uses the 12-slot base is as follows.

| Slot | No.   | 0     | 1     | 2     | 3      | 4      | 5      | 6      | 7     | 8      | 9      | 10     | 11   |
|------|-------|-------|-------|-------|--------|--------|--------|--------|-------|--------|--------|--------|------|
|      | Input | Input | Input | Input | Output | Output | Output | Output | Input | Output | Output | Output |      |
| PVVR | CPU   | 16    | 16    | 32    | 64     | 16     | 32     | 32     | 64    | 32     | 16     | 32     | 32   |
|      |       | P000  | P010  | P020  | P040   | P080   | P090   | P110   | P130  | P170   | P190   | P200   | P220 |
|      |       | ~     | ~     | ~     | ~      | ~      | ~      | ~      | ~     | ~      | ~      | ~      | ~    |
|      |       | P00F  | P01F  | P03F  | P07F   | P08F   | P10F   | P12F   | P16F  | P18F   | P19F   | P21F   | P23F |

### (2) When XGI CPU is used

### (a) Basic system configuration method

| Classification                                | XGI-CPU                                                                                                    | J / CP<br>CPU                                                                                | UH /<br>UN                                                                 | CPU                                                            | U/D                                                              |                                                                        | 2                                                                      | XGI-C                                                                | CPUS                                                                   | \$                     |                                                                 |                                                                          | XGI-CPUE                                                                         |                                                |                                                                 |
|-----------------------------------------------|----------------------------------------------------------------------------------------------------|----------------------------------------------------------------------------------------------|----------------------------------------------------------------------------|----------------------------------------------------------------|------------------------------------------------------------------|------------------------------------------------------------------------|------------------------------------------------------------------------|----------------------------------------------------------------------|------------------------------------------------------------------------|------------------------|-----------------------------------------------------------------|--------------------------------------------------------------------------|----------------------------------------------------------------------------------|------------------------------------------------|-----------------------------------------------------------------|
| Maximum number<br>of extension<br>stages      |                                                                                                    | 7 staę                                                                                       | ges                                                                        |                                                                |                                                                  | 3 stages                                                               |                                                                        |                                                                      |                                                                        |                        | 1 stages                                                        |                                                                          |                                                                                  |                                                |                                                                 |
| Maximum No. of<br>I/O modules<br>installation | (                                                                                                    | 96 mo                                                                                        | dule                                                                       |                                                                |                                                                  | 48 module                                                              |                                                                        |                                                                      |                                                                        |                        | 24 module                                                       |                                                                          |                                                                                  |                                                |                                                                 |
|                                               | <ul> <li>In case</li> </ul>                                                                                                    | the 16                                                                                       | 6-poir                                                                     | nt mo                                                          | dule                                                             | • In c                                                                 | ase th                                                                 | ne 16                                                                | -point                                                                 | modu                   | ule is                                                          | • In                                                                     | case                                                                             | the 10                                         | 6-point module                                                  |
|                                               | is installed: 1,536 points                                                                                                    |                                                                                              |                                                                            |                                                                |                                                                  | install                                                                | ed: 7                                                                  | 68 po                                                                | oints                                                                  |                        |                                                                 | inst                                                                     | alled:                                                                           | 384 po                                         | pints                                                           |
| Maximum I/O score                             | • In case the 32-point module                                                                                                    |                                                                                              |                                                                            |                                                                | dule                                                             | • In c                                                                 | ase th                                                                 | ne 32-                                                               | -point                                                                 | modu                   | ule is                                                          | • In                                                                     | case                                                                             | the 32                                         | 2-point module                                                  |
|                                               | is installed: 3,072 points                                                                                                    |                                                                                              |                                                                            |                                                                | install                                                          | ed: 1                                                                  | ,536 j                                                                 | ooints                                                               | ;                                                                      |                        | inst                                                            | alled:                                                                   | 768 po                                                                           | pints                                          |                                                                 |
|                                               | • In case the 64-point module                                                                                                    |                                                                                              |                                                                            |                                                                | dule                                                             | • In c                                                                 | ase tł                                                                 | ne 64                                                                | -point                                                                 | modu                   | ule is                                                          | • In                                                                     | case                                                                             | the 64                                         | 4-point module                                                  |
|                                               | is installe                                                                                                    | d: 6,14                                                                                      | 4 poi                                                                      | nts                                                            |                                                                  | install                                                                | ed: 3                                                                  | ,072 <sub> </sub>                                                    | ooints                                                                 | ;                      |                                                                 | inst                                                                     | alled:                                                                           | 1,536                                          | points                                                          |
| Maximum extension<br>distance                 |                                                                                                    |                                                                                              |                                                                            |                                                                |                                                                  |                                                                        |                                                                        | 15                                                                   | m                                                                      |                        |                                                                 |                                                                          |                                                                                  |                                                |                                                                 |
|                                               | <ul> <li>I/O num</li> <li>64 point<br/>module ty</li> <li>There is<br/>modules</li> <li>A fixed I/</li> <li>The spe<br/>automatic</li> <li>The cas<br/>follows.</li> <li>Slot No</li> <li>Power</li> </ul> | ber is<br>s are a<br>pe.<br>no re<br>to be<br>O nun<br>cial m<br>cial m<br>cally.<br>e of as | cons<br>assig<br>strict<br>used<br>nber<br>odule<br>ssign<br>1<br>Input 16 | ion ir<br>ion ir<br>is no<br>e is c<br>ing th<br>2<br>Input 32 | / allo<br>to ea<br>the<br>t ass<br>ontro<br>3<br><u>Input 64</u> | cated<br>ch sk<br>insta<br>igned<br>blled k<br>D nur<br>4<br>Output 10 | d to 6<br>bt in f<br>llatio<br>d to th<br>by de<br>nber<br>5<br>Output | 4 po<br>the b<br>n pos<br>ne sp<br>dicat<br>in the<br>6<br>Output 33 | ints p<br>ase r<br>sition<br>ecial<br>ced fu<br>e sys<br>7<br>Output 6 | of sp<br>mod<br>inctio | bt of decia<br>ecia<br>ule c<br>n blc<br>hat u<br>9<br>Input 32 | the b<br>s of m<br>l moo<br>digital<br>ock, a<br>uses<br>10<br>Output 16 | base.<br>nodul<br>dule a<br>l I/O n<br>and m<br>the 1<br><br>11<br><br>Output 33 | e insta<br>and the<br>modul<br>nemor<br>2-slot | allation or<br>e number of<br>e.<br>y is assigned<br>base is as |
|                                               |                                                                                                    |                                                                                              |                                                                            |                                                                |                                                                  |                                                                        |                                                                        |                                                                      | <u> </u>                                                               |                        | Base                                                            | numbe                                                                    | er 0                                                                             | %QX 0.<br>%QX 0.<br>%QX 0.<br>%QX 0.           | 11.0 ~ 31<br>10.0 ~ 31<br>9.0 ~ 15<br>9.0 ~ 31                  |

1

### Notes

- (1) Main base number is fixed to '0', but the extension base number varies by the switch that sets the base number.
- (2) The operation will start only when the type of module set as the I/O parameter and the type of actually installed module are the same.

### (3) When XGR CPU is used

(a) Basic system configuration method

| Classification                                       | Description                                                                                                    |  |  |  |  |  |  |  |  |  |  |
|------------------------------------------------------|----------------------------------------------------------------------------------------------------|--|--|--|--|--|--|--|--|--|--|
| Configuration of<br>main base                        | Install two basic bases in the same configuration in duplicate.                                                                                                    |  |  |  |  |  |  |  |  |  |  |
| Maximum extension base                               | <ul> <li>Up to 31 extension bases can be installed.</li> </ul>                                                                                                    |  |  |  |  |  |  |  |  |  |  |
| Maximum No. of I/O modules installation              | • Up to 372 I/O modules can be installed on the extension base.                                                                                                    |  |  |  |  |  |  |  |  |  |  |
|                                                      | <ul> <li>If the 16-point module is installed: 5,952 points</li> </ul>                                                                                                    |  |  |  |  |  |  |  |  |  |  |
| Maximum I/O score                                    | <ul> <li>If the 32-point module is installed: 11,904 points</li> </ul>                                                                                                    |  |  |  |  |  |  |  |  |  |  |
|                                                      | <ul> <li>If the 64-point module is installed: 23,808 points</li> </ul>                                                                                                    |  |  |  |  |  |  |  |  |  |  |
| Maximum extension<br>distance                        | <ul> <li>Between bases <ul> <li>Optical: 2 km</li> <li>Electric:100 m</li> </ul> </li> <li>Maximum distance <ul> <li>Optical: 64 km (In case 31 extension bases are configured)</li> <li>Electric: 3.2 km (In case 31 extension bases are configured) case 31 extension bases are configured)</li> </ul> </li> </ul>                                                                                                    |  |  |  |  |  |  |  |  |  |  |
| Assignment of I/O<br>number in the<br>extension base | <ul> <li>The starting I/O number of each base is decided by the base number set for the extension driver module (Set 1~31).</li> <li>In the base, 64 points are assigned constantly to each slot for the I/O number. 64 points are assigned to each slot regardless of module installation status or module type.</li> <li>Unlike digital I/O module, the special module does not use input/output number for control. U device and the dedicated function block are used.</li> <li>The case of assigning the I/O number in the system that uses the 12-slot base is as follows.</li> <li>Slot no. 0 1 2 3 4 5 6 7 8 9 10 11</li> <li>Drive signification of the formation of the formation o</li></ul> |  |  |  |  |  |  |  |  |  |  |
| Main base I/O<br>number                              | <ul> <li>Only the communication module is installed on the main base, so it is unrelated to I/O number.</li> <li>The main base is base number 0 which is positioned in front of I/O number.</li> </ul>                                                                                                    |  |  |  |  |  |  |  |  |  |  |

### Notes

(1) Dual main base number is fixed to '0', but the extension base number varies by the switch that sets the base number.

- (2) Dual CPU module can be installed only on the main base.
- (3) Dual CPU module occupies 2 slots.

(4) The operation will start only when the type of module set as the I/O parameter and the type of actually installed module are the same.

(5) In case of remote connection using the Cnet I/F module, the station number of extension driver that can be connected is limited to 1~31.

## 4.5.2 Device Information

(1) Standard settings

| Comm<br>unicati<br>on type | Communi<br>cation<br>speed | Data<br>bit | Stop<br>bit | Parity<br>bit | Modem<br>type      | Modem<br>initialization | Statio<br>n No. | Respon<br>se<br>waiting<br>time | Delay<br>time | Inter-<br>character<br>waiting<br>time |
|----------------------------|----------------------------|-------------|-------------|---------------|--------------------|-------------------------|-----------------|---------------------------------|---------------|----------------------------------------|
|                            |                            |             |             |               | Null modem         | Disable(space)          | 0~31            | 0~50                            | 0~255         | 0~255                                  |
| RS-<br>232C                | 300 ~<br>115,200           | 7~8         | 1~2         | NONE~<br>ODD  | Dedicated<br>modem | Disable(space)          | 0~31            | 0~50                            | 0~255         | 0~255                                  |
|                            |                            |             |             |               | Dial modem         | Enable                  | 0~31            | 0~50                            | 0~255         | 0~255                                  |
|                            |                            |             |             | NONE~<br>ODD  | Null modem         | Disable(space)          | 0~31            | 0~50                            | 0~255         | 0~255                                  |
| RS-<br>485                 | 300 ~<br>115,200           | 7~8         | ·8 1~2      |               | Dedicated<br>modem | Disable(space)          | 0~31            | 0~50                            | 0~255         | 0~255                                  |
|                            |                            |             |             |               | Dial modem         | Disable(space)          | 0~31            | 0~50                            | 0~255         | 0~255                                  |
|                            |                            |             |             |               | Null modem         | Disable(space)          | 0~31            | 0~50                            | 0~255         | 0~255                                  |
| RS-<br>422                 | 300 ~<br>115,200           | 7~8         | 1~2         | NONE~<br>ODD  | Dedicated<br>modem | Disable(space)          | 0~31            | 0~50                            | 0~255         | 0~255                                  |
|                            |                            |             |             |               | Dial modem         | Disable(space)          | 0~31            | 0~50                            | 0~255         | 0~255                                  |

٦

## (2) Modbus setting

|         | Modbus               |         |                                | Det    | ault value per C | PU       |
|---------|----------------------|---------|--------------------------------|--------|------------------|----------|
| Channel | Usage<br>status      | Setting | ltem                           | XGK    | XGI              | XGR      |
|         | Use P2P              | Disable | -                              | -      | -                | -        |
|         | XGT server           | Disable | -                              | -      | -                | -        |
|         |                      |         | Bit read area start address:   | P00000 | %IX0.0.0         | %IX0.0.0 |
|         | Modbus               | Enable  | Bit write area start address:  | P01000 | %QX0.0.0         | %QX0.0.0 |
| Channel | ASCII                |         | Word read area start address:  | P0200  | %MW0             | %MW0     |
| 1       | 361761               |         | Word write area start address: | P0300  | %MW100           | %MW100   |
|         |                      |         | Bit read area start address:   | P00000 | %IX0.0.0         | %IX0.0.0 |
|         | Modbus<br>RTU server | Enable  | Bit write area start address:  | P01000 | %QX0.0.0         | %QX0.0.0 |
|         |                      |         | Word read area start address:  | P0200  | %MW0             | %MW0     |
|         |                      |         | Word write area start address: | P0300  | %MW100           | %MW100   |
|         | Use P2P              | Disable | -                              | -      | -                | -        |
|         | XGT server           | Disable | -                              | -      | -                | -        |
|         |                      |         | Bit read area start address:   | P04000 | %IX0.0.0         | %IX0.0.0 |
|         | Modbus               | Enchlo  | Bit write area start address:  | P05000 | %QX0.0.0         | %QX0.0.0 |
| Channel | ASCII                | Enable  | Word read area start address:  | P0600  | %MW0             | %MW0     |
| 2       | 361761               |         | Word write area start address: | P0700  | %MW100           | %MW100   |
|         |                      |         | Bit read area start address:   | P04000 | %IX0.0.0         | %IX0.0.0 |
|         | Modbus               | Fachle  | Bit write area start address:  | P05000 | %QX0.0.0         | %QX0.0.0 |
|         | RTU server           | Enable  | Word read area start address:  | P0600  | %MW0             | %MW0     |
|         |                      |         | Word write area start address: | P0700  | %MW100           | %MW100   |

## (3) P2P channel setting

| Channel | Operation mode | P2P driver                                | TCP/UDP | Client/server | Port of<br>destination<br>station | IP address of<br>destination<br>station |
|---------|----------------|-------------------------------------------|---------|---------------|-----------------------------------|-----------------------------------------|
| 1       | XGT server     | -                                         | -       | -             | -                                 | -                                       |
|         |                | XGT client                                | -       | -             | -                                 | -                                       |
|         |                | User frame definition                     | -       | -             | -                                 | -                                       |
| 2       | 2 Use P2P      | LS bus client<br>(B type Cnet I/F Module) | -       | -             | -                                 | -                                       |
|         |                | Modbus ASCII client                       |         |               |                                   |                                         |
|         | _              | Modbus RTU client                         | -       | -             | -                                 | -                                       |

## (4) P2P block setting

Γ

| Operation<br>mode | P2P<br>driver             | P2P<br>function | Condition flag | Command<br>type      | Data type                      | No. of variables | Data<br>size | Destination<br>station<br>number | Read area                                | Save area               | Address                      |        |         |        |        |             |   |            |
|-------------------|---------------------------|-----------------|----------------|----------------------|--------------------------------|------------------|--------------|----------------------------------|------------------------------------------|-------------------------|------------------------------|--------|---------|--------|--------|-------------|---|------------|
| XGT<br>server     | -                         | -               | -              | -                    | -                              | -                | -            | -                                | -                                        | -                       | -                            |        |         |        |        |             |   |            |
|                   |                           |                 |                | single               | BIT                            | 1 ~ 4            | Disable      |                                  |                                          |                         |                              |        |         |        |        |             |   |            |
|                   |                           | Read            |                | single               | 1/2/4/8 (XGK)<br>B/W/D/L (XGI) | 1 ~ 4            | (space)      |                                  |                                          |                         |                              |        |         |        |        |             |   |            |
|                   | XGT                       |                 |                | Continuous           | 1/2/4/8 (XGK)<br>B/W/D/L (XGI) | Disable<br>(1)   | 1 ~ 120      |                                  | YOT dayler                               |                         |                              |        |         |        |        |             |   |            |
|                   | client                    |                 |                | single               | BIT                            | 1 ~ 4            | Disable      |                                  | XG1 device                               |                         |                              |        |         |        |        |             |   |            |
|                   |                           | Write           |                | single               | 1/2/4/8 (XGK)<br>B/W/D/L (XGI) | 1 ~ 4            | (space)      |                                  |                                          | XGT device              |                              |        |         |        |        |             |   |            |
|                   |                           |                 |                | Continuous           | 1/2/4/8 (XGK)<br>B/W/D/L (XGI) |                  | 1 ~ 120      |                                  |                                          |                         |                              |        |         |        |        |             |   |            |
|                   |                           |                 |                | single               | BIT                            |                  | Disable      |                                  | 00000~19999                              |                         |                              |        |         |        |        |             |   |            |
|                   |                           | Road            |                | single               | WORD                           |                  | (space)      |                                  | 30000~49999                              |                         |                              |        |         |        |        |             |   |            |
|                   |                           | Reau            |                | Continuous           | BIT                            |                  | 1 ~ 976      |                                  | 00000~19999                              |                         |                              |        |         |        |        |             |   |            |
|                   | Modbus<br>ASCII<br>client |                 | VOT            | Continuous           | WORD                           |                  | 1 ~ 61       |                                  | 30000~49999                              |                         |                              |        |         |        |        |             |   |            |
|                   |                           | Write           | Write          | device               | single                         | BIT              |              | Disable                          |                                          |                         | 00000~09999                  |        |         |        |        |             |   |            |
|                   |                           |                 |                | Write                | Write                          | Write            | Write        | Write                            |                                          | single                  | WORD                         |        | (space) | 0~32   |        | 40000~49999 |   |            |
|                   |                           |                 |                |                      |                                |                  |              |                                  | vvrite                                   | vvrite                  | vvrite                       | white  | white   | vvrite | vvrite | vvrite      | e | Continuous |
| Use P2P           |                           |                 |                | Continuous           | WORD                           | (1)              | 1~59         |                                  |                                          | 40000~49999             | calculation<br>method        |        |         |        |        |             |   |            |
|                   |                           |                 |                |                      | single                         | BIT              |              | Disable                          |                                          | 00000~19999             |                              | methou |         |        |        |             |   |            |
|                   |                           | Dood            |                | single               | WORD                           |                  | (space)      |                                  | 30000~49999                              | VCT doution             |                              |        |         |        |        |             |   |            |
|                   |                           | Read            |                | Continuous           | BIT                            |                  | 1~ 2000      |                                  | 00000~19999                              | AGT device              |                              |        |         |        |        |             |   |            |
|                   | Modbus                    |                 |                | Continuous           | WORD                           |                  | 1~ 125       |                                  | 30000~49999                              |                         |                              |        |         |        |        |             |   |            |
|                   | client                    |                 |                | single               | BIT                            |                  | Disable      |                                  |                                          | 00000~09999             |                              |        |         |        |        |             |   |            |
|                   |                           | \\/rito         |                | single               | WORD                           |                  | (space)      |                                  |                                          | 40000~49999             |                              |        |         |        |        |             |   |            |
|                   |                           | write           |                | Continuous           | BIT                            |                  | 1~1968       |                                  | AGT device                               | 00000~09999             |                              |        |         |        |        |             |   |            |
|                   |                           |                 |                | Continuous           | WORD                           |                  | 1~123        |                                  |                                          | 40000~49999             |                              |        |         |        |        |             |   |            |
|                   | User SEND                 | SEND            |                | Transmission<br>body | -                              | -                | 1~ 1024      |                                  | XGT device<br>variable-sized<br>variable | -                       |                              |        |         |        |        |             |   |            |
|                   | definition RE             | RECEIVE         | -              | Receive<br>body      | -                              | -                | -            | 1                                | =                                        | Memory<br>specification |                              |        |         |        |        |             |   |            |
|                   | LS bus<br>client          | Read            | ead            |                      |                                |                  |              |                                  | Inverter<br>address value                | XGT device              |                              |        |         |        |        |             |   |            |
|                   |                           | nt Write        | Write          | device               | Continuous                     | WORD             | 1            | 1 ~ 8                            | 0~255                                    | XGT device              | Inverter<br>address<br>value |        |         |        |        |             |   |            |

(5) User frame definition setting

| Group                                           | Frame                                            | Segment                                                   | Note                                                                                                    |
|-------------------------------------------------|--------------------------------------------------|-----------------------------------------------------------|----------------------------------------------------------------------------------------------------|
|                                                 |                                                  | Numerical constant                                        | Up to 10 bytes 12345678901234567890                                                                                           |
|                                                 | HEAD                                             | String constant                                           | 1234567890<br>(Internally registered as 313230)                                                                               |
|                                                 |                                                  | Numerical constant                                        | Up to 10 bytes 12345678901234567890                                                                                           |
| Send 1                                          | TAIL                                             | String constant                                           | 1234567890<br>(Internally registered as 313230)                                                                               |
|                                                 |                                                  | BCC                                                       | -                                                                                                    |
|                                                 |                                                  | Numerical constant                                        | Up to 10 bytes 12345678901234567890                                                                                           |
|                                                 | BODY                                             | String constant                                           | 1234567890<br>(Internally registered as 313230)                                                                               |
|                                                 |                                                  | Variable-sized variable                                   | Up to 4 variables are available.                                                                                              |
|                                                 |                                                  | Numerical constant                                        | Up to 10 bytes 12345678901234567890                                                                                           |
|                                                 | HEAD                                             | String constant                                           | 1234567890<br>(Internally registered as 313230)                                                                               |
|                                                 |                                                  | Numerical constant                                        | Up to 10 bytes 12345678901234567890                                                                                           |
| Soud 1                                          | TAIL                                             | String constant                                           | 1234567890<br>(Internally registered as 313230)                                                                               |
| Send I                                          |                                                  | BCC                                                       | -                                                                                                    |
|                                                 |                                                  | Numerical constant                                        | Up to 10 bytes 12345678901234567890                                                                                           |
|                                                 | BODY                                             | String constant                                           | 1234567890<br>(Internally registered as 313230)                                                                               |
|                                                 |                                                  | Fix-sized variable                                        | Up to 4 variables are available.                                                                                              |
|                                                 | Variabl                                          |                                                           | Only one variable-sized variable can be set. Therefore, a segment cannot be added at the back of the variable-sized variable. |
| There is no res<br>and segment,<br>maximum data | striction in the<br>and there is<br>size (0x4B00 | number of group, frame<br>s restriction only in the<br>). | -                                                                                                    |

٦

| CPU type  | Area | Range              | Size(word) | Note                                                             |
|-----------|------|--------------------|------------|------------------------------------------------------------------|
|           | Р    | P0~P2047           | 2,048      | Possible to read, write and monitor                              |
|           | М    | M0~M2047           | 2,048      | Possible to read, write and monitor                              |
|           | K    | K0~K2047           | 2,048      | Possible to read, write and monitor                              |
|           | F    | F0~F2047           | 2,048      | Possible to read and monitor (write: possible from 1025 words)   |
| XGK       | Т    | T0~T2047           | 2,048      | Possible to read, write and monitor                              |
| (based on | С    | C0~2047            | 2,048      | Possible to read, write and monitor                              |
|           | L    | L0~L11263          | 11,264     | Possible to read, write and monitor                              |
| CPUE)     | Ν    | N0~N21503          | 21,504     | Possible to read, write and monitor                              |
|           | D    | D0~D19999          | 20,000     | Possible to read, write and monitor                              |
|           | R    | R0~R32767          | 32,768     | Possible to read, write and monitor                              |
|           | ZR   | ZR0~ZR65535        | 65,536     | Possible to read, write and monitor (Provided only for XGK-CPUH) |
|           | I    | IW0.0.0~IW127.15.3 | 8,192      | Possible to read, write and monitor                              |
| XGK       | Q    | QW0.0.0~QW127.15.3 | 8,192      | Possible to read, write and monitor                              |
| (based on | М    | MW0~MW131071       | 131,072    | Possible to read, write and monitor                              |
| CPUH)     | R    | RW0~RW32767        | 32,768     | Possible to read, write and monitor                              |
|           | W    | WW0~WW65535        | 65,536     | Possible to read, write and monitor                              |
|           | I    | IW0.0.0~IW127.15.3 | 8,192      | Possible to read, write and monitor                              |
|           | Q    | QW0.0.0~QW127.15.3 | 8,192      | Possible to read, write and monitor                              |
| XGR       | Μ    | MW0~MW131071       | 131,072    | Possible to read, write and monitor                              |
|           | R    | RW0~RW32767        | 32,768     | Possible to read, write and monitor                              |
|           | W    | WW0~WW65535        | 65,536     | Possible to read, write and monitor                              |
| Common    | U    | U0~U4095           | 4,096      | Possible to monitor                                              |

# 4.5.3 Available device areas for each CPU type

### Notes

(1) ZR device is provided only in XGK-CPUH.

(2) W" should be used in order to use ZR device for XGT communication frame as XGK CPU. Example) When requesting the word size from ZR0,"% WW000" should be requested.

(3) The bit monitoring address in the U device is a hexadecimal (Hex) value and the monitoring area in the word area is a decimal value.

# **Chapter 5 System Configuration**

Up to 24 Cnet I/F modules including the main base and the extension base can be installed regardless of the CPU module. Among these modules, up to 8 modules can be used for the P2P service, and all 24 modules can be used in the server mode. You can establish various systems according to the usage by using the Cnet I/F module. In this chapter, an explanation of applicable systems using various cases is provided. And the explanation of a system that cannot be established using the Cnet I/F module is provided additionally for your reference.

# 5.1 Applicable System Configuration

## 5.1.1 Configuration Case 1

- (1) This system connects the HMI (PC) and the PLC in one to one through the RS-232C or RS-422 channel without the modem.
- (2) The HMI (PC) operates as the client station and the Cnet I/F module operates as the server station that responds to the request of the HMI (PC).
- (3) Since the modem is not used, the communication distance is up to 15m in the case where the RS-232C channel is used, and up to 500m in the case where the RS-422 channel is used.
- (4) The operation mode of the Cnet I/F module should be set according to the communication method of the HMI(PC).

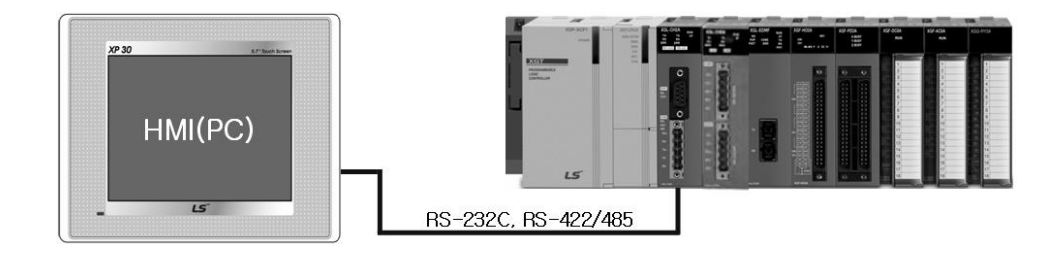

### 5.1.2 Configuration Case 2

- (1) This system connects the PC (HMI) and the PLC in one to one through the dedicated line modem.
- (2) The PC (HMI) operates as the client station and the Cnet I/F module operates as the server station that responds to the request of the PC (HMI).
- (3) Since the connection is made through the modem, long distance communication is available only when the dedicated line modem is set for the RS-232C channel.
- (4) The Operation mode of the Cnet I/F module should be set according to the communication method of the PC(HMI).

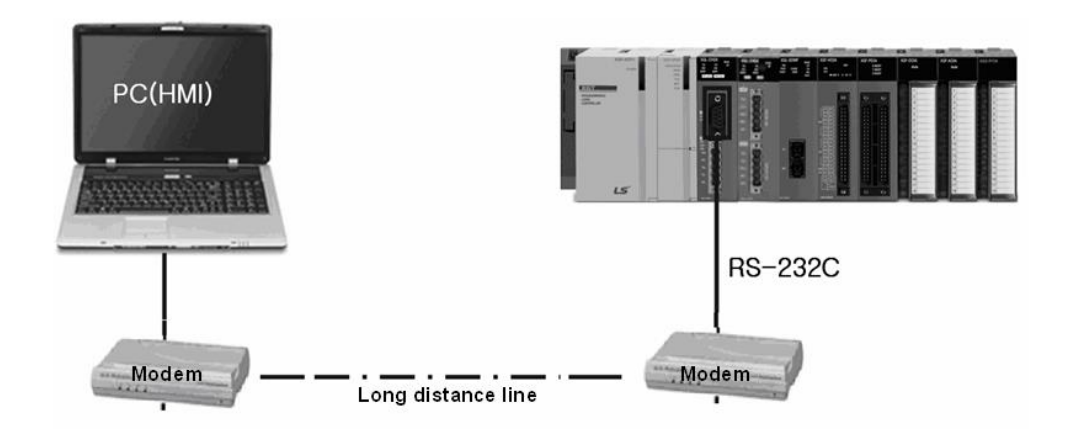

## 5.1.3 Configuration Case 3

- (1) This system connects the PC(HMI) and the PLC through the modem and PLCs communicate to each other through the Cnet I/F module.
- (2) PC and Cnet #1 station are connected using the modem through the RS-232C channel.
- (3) Cnet #1 station ~ N station carry out the communication between Cnet I/F modules through the RS-422 channel.
- (4) PC operates as the client station of the Cnet #1 station RS-232C channel.
- (5) The Cnet I/F module can connect to up to 32 stations (RS-422/485 communication).
- (6) Set Cnet #1 station as the client.
- (7) The dedicated line modem or dial-up modem can be used.

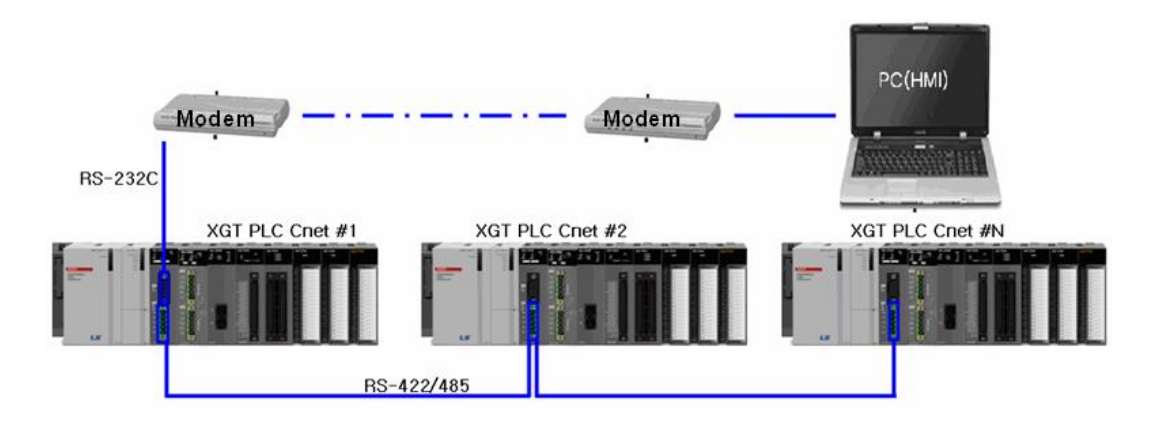

| Туро                     | Module setting |            |            |  |  |
|--------------------------|----------------|------------|------------|--|--|
| туре                     | RS-232C        | RS-422     | Station No |  |  |
| PLC Cnet #1              |                | P2P        | 1          |  |  |
| station                  | AGT Server     | XGT client | I          |  |  |
| Cnet #2 ~ #32<br>station | Disable        | XGT server | 2~32       |  |  |

[Module setting table for each station]

## 5.1.4 Configuration Case 4

- (1) HMI(PC) and PLC carry out the null-modem communication using the RS-232C channel and PLC is the system that connects Smart I/O through the RS-422 channel.
- (2) HMI(PC) operates as the client station and the Cnet I/F module operates as the server station. At this time, the module is set as RS-232C XGT server.
- (3) The RS-422 channel of Cnet I/F module operates in P2P mode.
- (4) Data is transmitted to GSL-TR4A(Smart I/O transistor output 32 points for Modbus) through the RS-422 channel of the Cnet I/F module.
- (5) Data transmitted to GSL-TR4A can be read with HMI(PC).

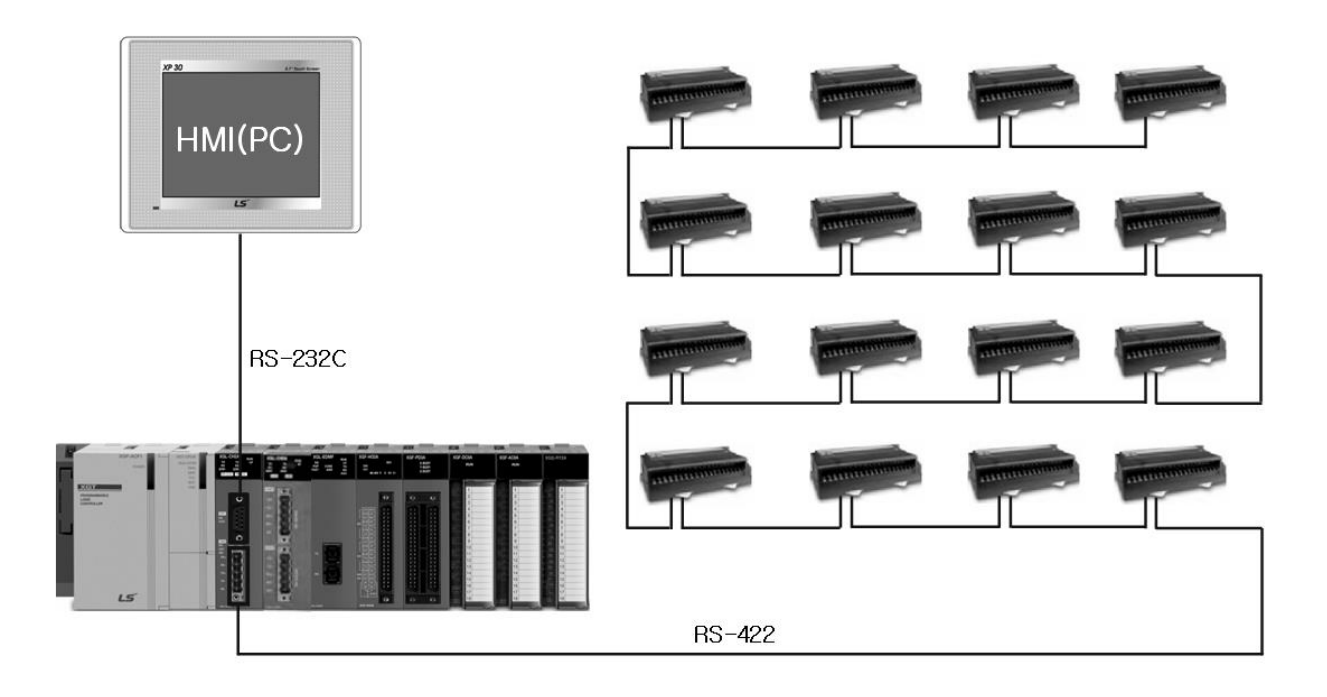

| Тура                   | Module setting |        |            |  |
|------------------------|----------------|--------|------------|--|
| туре                   | RS-232C        | RS-422 | Station No |  |
| PLC Cnet #1<br>station | XGT server     | P2P    | 1          |  |

[Module setting table for each station]

## 5.1.5 Configuration Case 5

- (1) This is the system that communicates using the wireless modem in an application field where an object which carries out a rectilinear motion is handled.
- (2) HMI and PLC can carry out the dedicated mode communication or P2P communication.
- (3) Cnet I/F module can carry out RS-232C/RS-422 communication with the optical modem.
- (4) The XGT server/client communication is carried out between Cnet I/F modules.
- (5) A moving object connected to the Cnet I/F module communicates with the Cnet I/F module in each floor through the optical modem while moving up and down.
- (6) Main application field: Parking tower, etc.

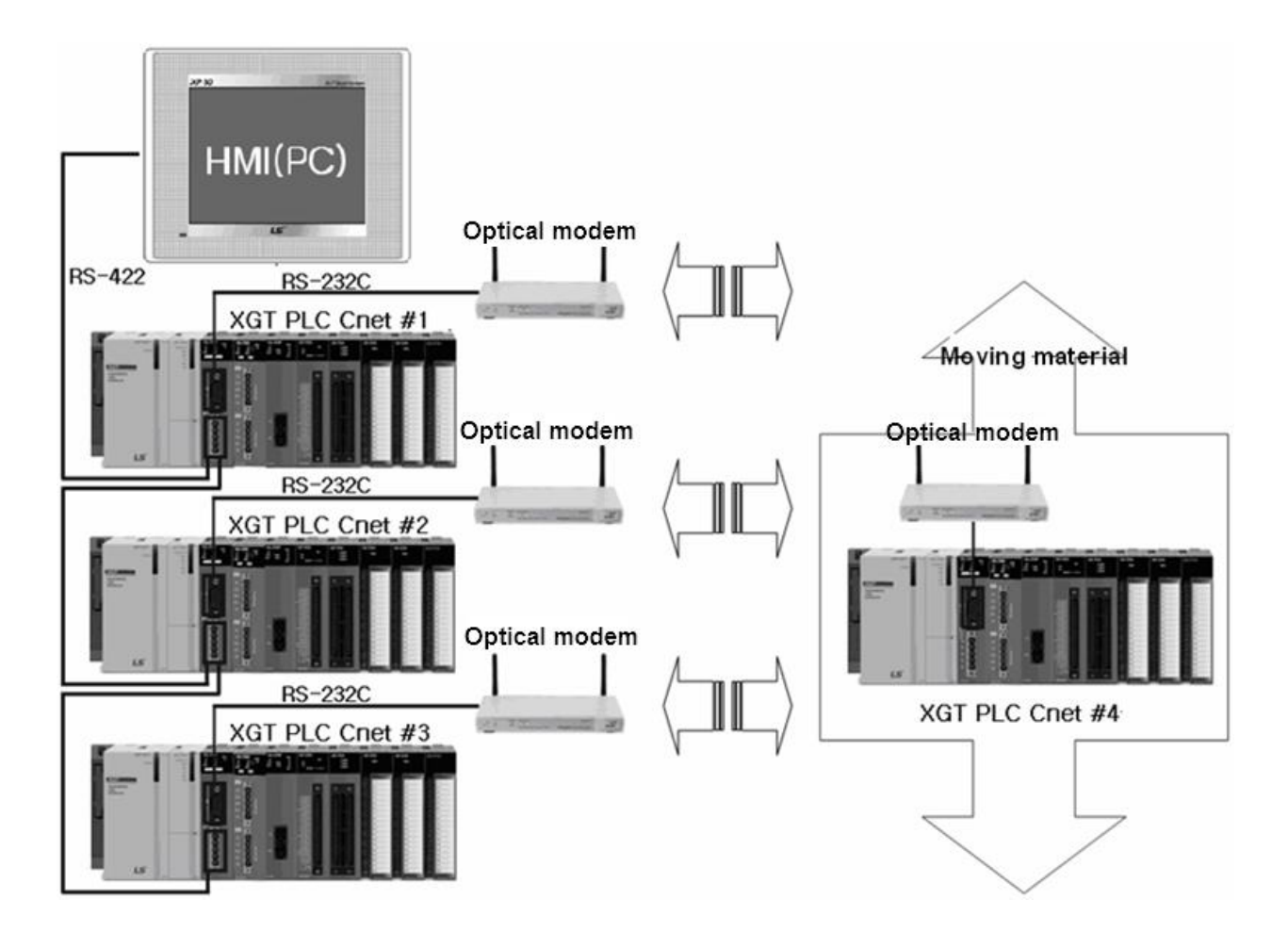

## 5.1.6 Configuration Case 6

- (1) This is the system that communicates using the wireless modem in an application field where a rotating object is handled.
- (2) Wireless modem and PLC carry out the RS-232C communication.
- (3) Cnet I/F modules carry out the dedicated server/client communication.
- (4) The RS-232C channel of the Cnet I/F module uses the dedicated modem mode.

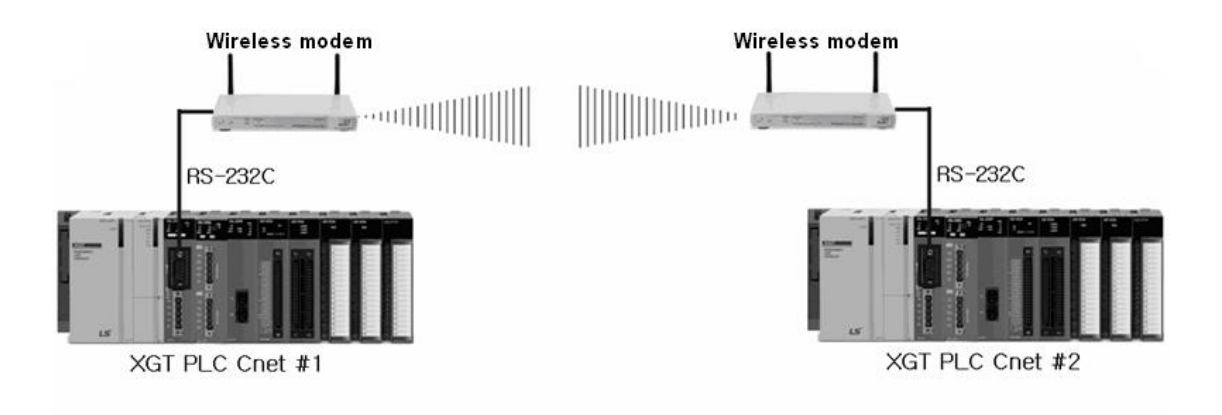

| Туро     | Module setting |         |             |  |
|----------|----------------|---------|-------------|--|
| туре     | RS-232C        | RS-422  | Station No  |  |
|          | Dedicated mode | Disable | 1,2 Station |  |
| XGL-CHZA | User mode      | Disable |             |  |

[Setting content between communication modules]

# 5.1.7 Configuration Case 7

- (1) This is the TM/TC communication system that carries out long distance communication with the client PLC remotely using the dedicated line modem.
- (2) The RS-232C channel is set for the dedicated line modem mode and dedicated modem communication is carried out.
- (3) Cnet I/F modules carry out the dedicated server/client communication.
- (4) Up to 8 Cnet I/F modules can be installed on the PLC of the TM server.

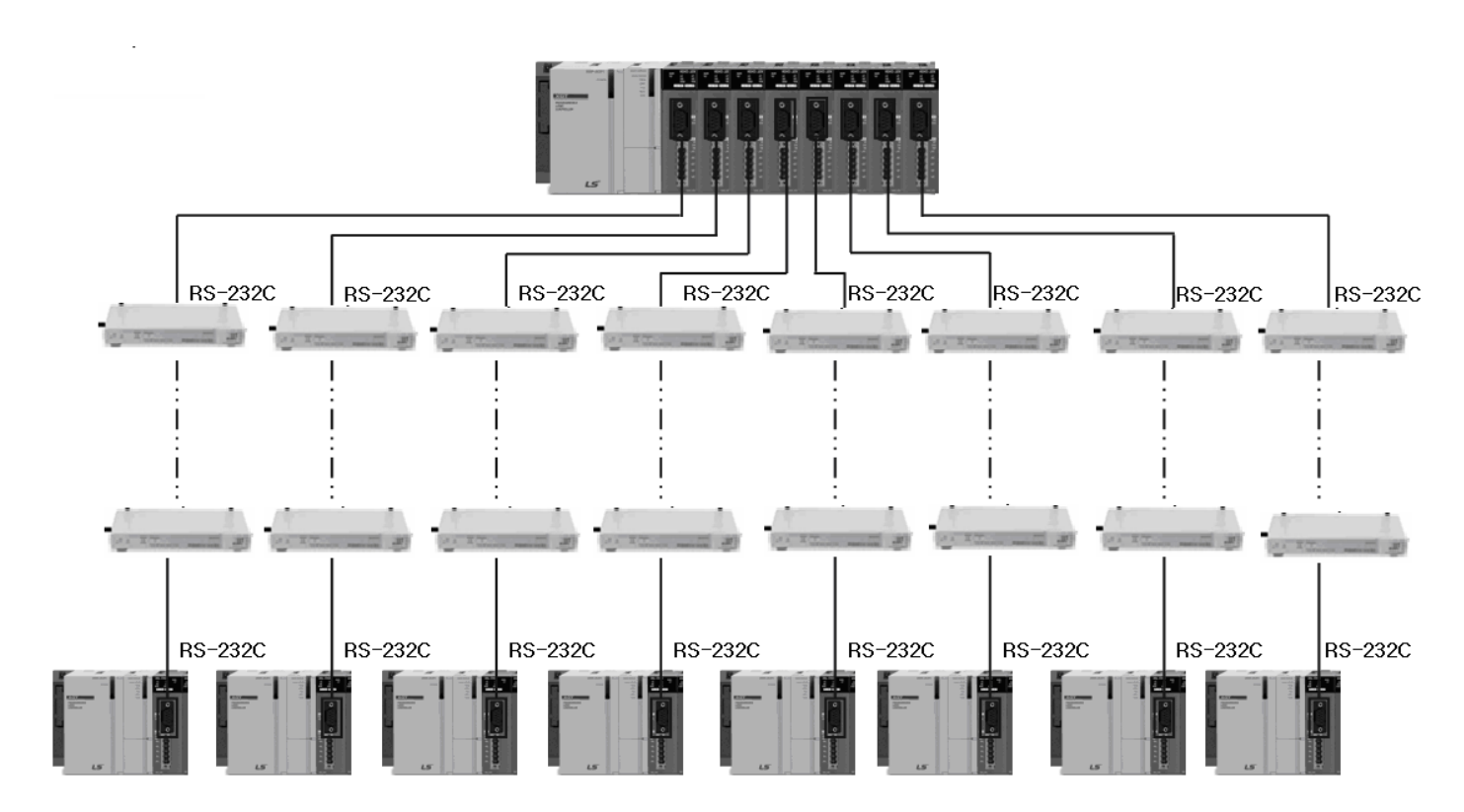

# 5.2 System configuration that cannot be applied

ſ

### 5.2. 1 Dial-up modem communication between Cnet I/F modules (conditional)

- (1) The Cnet I/F module has the function to answer the phone but it does not have the dialing function.
- (2) Therefore, the Cnet I/F modules cannot communicate with each other using the dial-up modem. However, communication is available through the flow control according to the program by using UDATA.(refer to section 10.5)

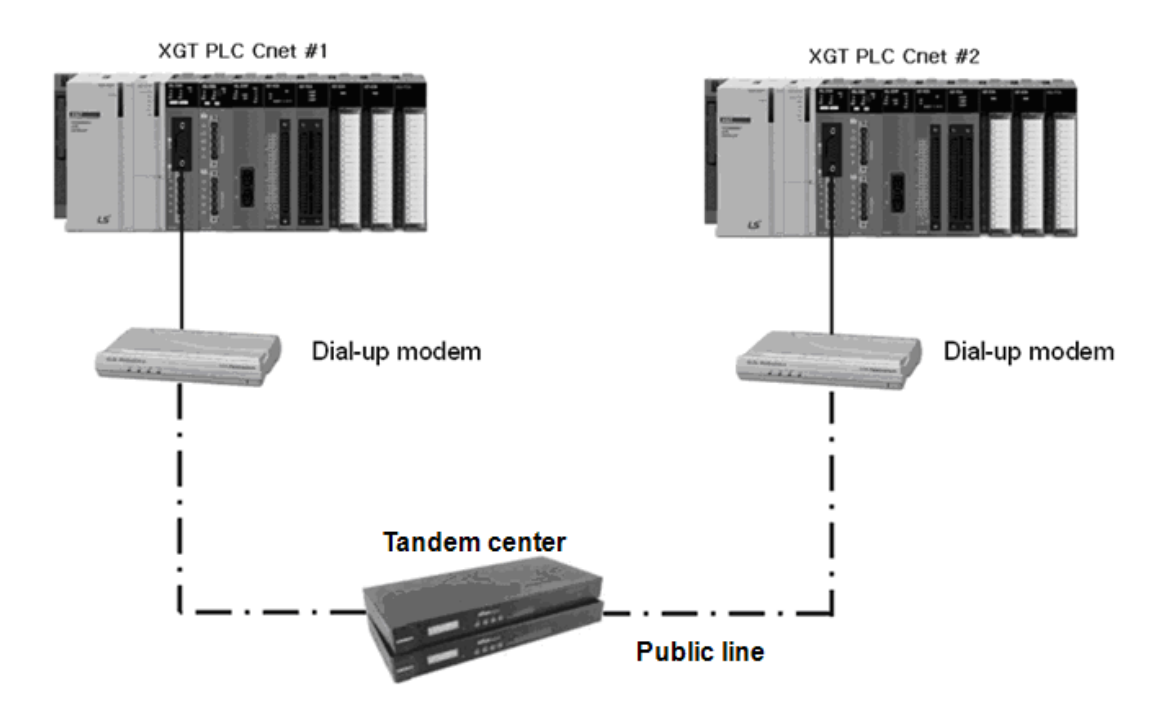

## 5.2. 2 XG5000 Connection Using the RS-422 channel of Cnet I/F module

- (1) The XG5000 service of the Cnet I/F module is supported only for the RS-232C channel. Therefore, XG5000 cannot be connected using the RS-422 channel.
- (2) The remote connection of the XG5000 has no function to set the station address of the Cnet.
- (3) In the following figure, only Cnet #1 station can connect to XG5000.

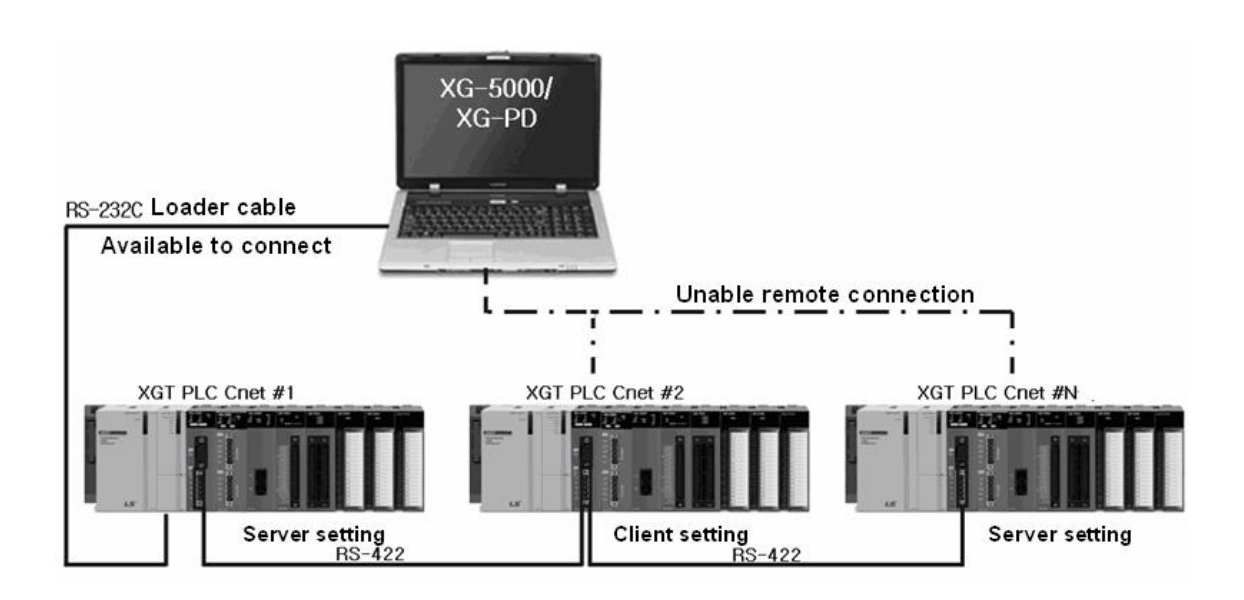

Γ

# **Chapter 6 Communication Parameter**

## 6.1 Overview

The communication parameters can be classified into the default setting parameters and the P2P setting parameter.

1

# 6.1.1 Standard Setting Parameters

This is the part where the media information, H/W information and basic protocol information of the Cnet I/F module are set.

| Parameter            | Sub menu              | Setting item                    | Setting range and                                              | Setting av | ailability | Note                                                                            |
|----------------------|-----------------------|---------------------------------|----------------------------------------------------------------|------------|------------|---------------------------------------------------------------------------------|
| raiametei            |                       |                                 | contents                                                       | Client     | Server     | NOLE                                                                            |
|                      |                       | Communication<br>type           | RS-232C<br>RS-422<br>RS-485                                    | Possible   | Possible   |                                                                                 |
|                      | Connection            | Communication speed(bps)        | 300 ~ 115,200                                                  | Possible   | Possible   |                                                                                 |
|                      | setting               | Terminating<br>resistor         | Enable/disable                                                 | Possible   | Possible   |                                                                                 |
| Standard             |                       | STATION NO                      | XGT communication<br>: 0~31<br>Modbus communication<br>: 0~255 | Possible   | Possible   | When setting the<br>client, the station<br>number is<br>meaningless.            |
| settings             |                       | Use P2P                         |                                                                | Possible   | -          |                                                                                 |
|                      |                       | XGT server                      |                                                                | -          | Possible   |                                                                                 |
|                      | Operation<br>mode     | Modbus ASCII<br>server          | Select one mode                                                | -          | Possible   |                                                                                 |
|                      | mode                  | Modbus RTU<br>server            |                                                                | -          | Possible   |                                                                                 |
|                      |                       | Smart server                    |                                                                | -          | Possible   |                                                                                 |
|                      | Repeater<br>mode      | -                               | Enable/disable                                                 | -          | -          | Stop all services<br>when the repeater<br>mode is set                           |
|                      | Connection<br>setting | Data bit                        | 7, 8                                                           | Possible   | Possible   | When<br>communicating<br>Modbus ASCII<br>mode, the number<br>of data bits is 7. |
|                      |                       | Stop bit                        | 1, 2                                                           | Possible   | Possible   |                                                                                 |
|                      |                       | Parity bit                      | NONE,ODD,EVEN                                                  | Possible   | Possible   |                                                                                 |
|                      |                       | Parity receive<br>error         | Enable/Disable                                                 | Possible   | Possible   |                                                                                 |
| Advanced<br>Settings |                       | Modem type                      | Null modem<br>Dedicated line modem<br>Dial up modem            | Possible   | Possible   |                                                                                 |
|                      |                       | Modem<br>initialization         | -                                                              | Possible   | Possible   | It can be set only in<br>case of dial-up<br>modem.                              |
|                      | Sotting of            | Response<br>waiting time        | 0~50 (x 100ms)                                                 | Possible   | -          |                                                                                 |
|                      | Setting of            | Delay time                      | 0~255 (x 10ms)                                                 | Possible   | Possible   |                                                                                 |
|                      | urne                  | Inter-character<br>waiting time | 0~255 (x 10ms)                                                 | Possible   | Possible   |                                                                                 |

- (1) P2P service
  - (a) This service allows the Cnet I/F module to act as a client on the network.
  - (b) If a event occurs, it is possible to read or write the memory of the destination station (It can operate as the XGT client and the Modbus client.).
  - (c) It is used for communicating with another company's equipment that does not support XGT or Modbus protocol or transmitting and receiving a frame desired by the user.
  - (d) Up to 64 P2P blocks that operate independently can be defined for each channel.
- (2) Dedicated service(XGT server, Modbus ASCII server, Modbus RTU server)
  - (a) This service allows PC and peripheral devices to read and write information and data without the creation of a separate program in the PLC.
  - (b) The operation as the XGT server that supports the XGT protocol and the Modbus server that supports the Modbus RTU/ASCII protocol is possible.

# 6.1.2 P2P Setting Parameters

| Parameter | Sub menu      | Setting<br>item                  | Setting ra conte                                                                | nge and<br>ents | Contents                                                                                                    |  |
|-----------|---------------|----------------------------------|---------------------------------------------------------------------------------|-----------------|----------------------------------------------------------------------------------------------------|--|
|           | Communication | Base                             | 0~7(0~31:XG                                                                     | iR)             | Set the module installation position                                                                                                    |  |
|           | P2P channel   | P2P driver                       | User frame definition<br>XGT client<br>Modbus ASCII client<br>Modbus RTU client |                 | Set the communication method                                                                                                    |  |
|           |               | Channel                          | 1 2                                                                             |                 | Set the communication port                                                                                                    |  |
|           |               | P2P<br>function                  | READ<br>WRITE<br>SEND<br>RECEIVE                                                |                 | Set data transmission and reception<br>(SEND and RECEIVE are used in the user<br>frame definition.)                                                                                                    |  |
|           |               | Start<br>condition               | -                                                                               |                 | Set frame operation condition<br>(When communicating user frame definition,<br>the starting condition can be selected only<br>when the P2P function is SEND.)                                                    |  |
|           |               | Command<br>type                  | single<br>Continuous                                                            |                 | Set data transmission method                                                                                                    |  |
|           | P2P block     | Data type                        | BIT<br>WORD<br>1 BYTE<br>2 BYTE<br>4 BYTE<br>8 BYTE                             |                 | Set the data unit of the frame                                                                                                    |  |
| P2P       |               | No. of<br>variables              | 1~4                                                                             |                 | Set the number of data in the frame                                                                                                    |  |
|           |               | Data size                        | In accordance<br>protocol                                                       | e with the      | Set the data size in the frame                                                                                                    |  |
|           |               | Destination station              | -                                                                               |                 | Set in case the destination station is necessary                                                                                                    |  |
|           |               | Destination<br>station<br>number | 0~63                                                                            |                 | Set the station address of the destination station                                                                                                    |  |
|           |               | Frame                            | Select in case of user<br>frame definition<br>communication<br>-                |                 | Set the name of the bodies in the case of user frame definition communication                                                                                                    |  |
|           |               | Setting                          |                                                                                 |                 | In the case of user frame definition<br>communication,' Contents of variable setting'<br>item can be entered only when the fixed-sized<br>variable or variable-sized variable for the frame<br>body is selected. |  |
|           | User frame    | Adds                             | Group name                                                                      |                 | Set the name of frame group                                                                                                    |  |
|           | definition    | Group                            | Type of                                                                         | Send<br>Receive | Set transmission-related frame                                                                                                    |  |
|           |               | Edit group                       | Group name                                                                      |                 |                                                                                                    |  |
|           |               | Delete                           | -                                                                               |                 | Frame setting can be entered after setting the                                                                                                    |  |
|           | Frame         | Add frame                        | HEAD<br>TAIL<br>BODY                                                            |                 | group name and frame type of the user frame<br>definition.                                                                                                    |  |

٦

This is the part for setting the communication frame.

### 6.1.3 Transmission Specifications

In order to use the Cnet I/F module correctly, the various specifications including the communication speed and data format on the [Basic setting] item of the registered Cnet I/F module should be set. Basic setting value is saved to the CPU module of the PLC, and this value is maintained continuously even if the power is turned off; it will not change until it is written again.

#### (1) Communication type

You need to check the type of Cnet I/F module you wish to apply and set the basic parameters for each channel accurately. If the communication type set as the parameter is different from the communication type of the actually installed product, the CPU module recognizes the communication type of the installed product, so the system will not operate normally.

#### (2) Parity bit

There are three parity bits that can be set for the Cnet I/F module, and the content of each parity bit is as shown in the following table. If you select[Allow] for the parity reception error, you can receive data even if an error occurs in the reception parity bit.

| Parity | Contents                                                                       | Note |
|--------|--------------------------------------------------------------------------------|------|
| None   | Parity bit is not used.                                                        |      |
| Even   | Transmits 0 to the parity bit if the number of 1 in one byte is an even number |      |
| Odd    | Transmits 0 to the parity bit if the number of 1 in one byte is an odd number  |      |

#### (3) Operation mode

The operation mode of each channel is specified separately, so the operation is carried out independently for each channel. Each channel operates as the server or the client.

The type of operation mode that can be selected for each channel is as follows.

| Driver type                                                                        | Contents                                                                                                  | Note                 |  |
|------------------------------------------------------------------------------------|----------------------------------------------------------------------------------------------------|----------------------|--|
| P2P                                                                                | The relevant port operates as the client and carries out the communication through P2P parameter setting. | Refer to P2P setting |  |
| XGT server It supports the XGT dedicated communication operates as the XGT server. |                                                                                                    |                      |  |
| Modbus ASCII<br>server                                                             | Operates as the Modbus ASCII server.                                                                      | For dedicated        |  |
| Modbus RTU<br>server                                                               | Operates as the Modbus RTU server.                                                                        | service              |  |
| Smart server                                                                       | After analyzes the protocol automatically, act as XGT/Modbus ASCII/Modbus RTU server.                     |                      |  |

When the XGT server or Modbus server is selected as the operation mode, the dedicated service, as well as the loader service, will be supported at the same time.

### (a) XGT server

It only supports memory read/write of the dedicated service.

### (b) Modbus ASCII/RTU server

- 1) It is selected when it consists of the Modbus protocol, and the Cnet I/F module should operate as the server.
- The value for mapping the memory area and XGT memory area defined in Modbus should be entered in the [Modbus setting] window.
- 3) For memory mapping, refer to 9.4 Modbus server'.

## 6.2 Module Register Method

In order to use the Cnet I/F module, the communication parameter should be set using XG5000, and the system setting can be carried out only when the relevant module is registered to the XG5000. The method to register the Cnet I/F module is as follows according to online and offline status.

### 6.2. 1 Registering in Offline Status

The method to set the module and communication parameter while not connected to the PLC is as follows.

- (1) Execute XG5000, select [Project]  $\rightarrow$  [New project] or click the icon (
- (2) Enter the project name you wish to save on [Project name], select the CPU module to use, and click [OK].

| New Project                                       |                     |                                     | ? ×          |
|---------------------------------------------------|---------------------|-------------------------------------|--------------|
| P <u>r</u> oject name:<br>File <u>d</u> irectory: | <br>C:₩xG5000₩      |                                     | OK<br>Cancel |
| CPU Series                                        | XGK                 | Product Name                        |              |
| CPU type:                                         | XGK-CPUH            | <ul> <li>Auto-allocation</li> </ul> |              |
| Program name:                                     | NewProgram          |                                     |              |
| Program langua                                    | ge<br>⊙ <u>S</u> FC | ⊙ s <u>t</u>                        |              |
| Project description                               | 1:                  |                                     |              |
|                                                   |                     |                                     |              |
|                                                   |                     |                                     |              |
|                                                   |                     |                                     |              |
|                                                   |                     |                                     |              |

(3) In the Project window, select [Undefined Network], click the right mouse button and select [Add item]→[Communication module]. When the following window appears, click [Add module] and select the module type, base number and slot number.

| elect Module         |                                                                                                    | 23     |
|----------------------|----------------------------------------------------------------------------------------------------|--------|
| NewPLC               | •                                                                                                    |        |
| Number BASE S        | Communication Module Settings etwork in use<br>Type: XGL-CH2A/B<br>Base: 00<br>Slot: 00<br>OK Cancel |        |
| Add Module Delete mo | dule OK                                                                                              | Cancel |

### 6.2. 2 Registering in Online Status

The method to set the module and communication parameter while connected to the PLC is as follows.

(1) As explained in 6.2.1, click [New project] and specify the project name, file location and CPU type.

| New Project                      |                          | ? ×          |
|----------------------------------|--------------------------|--------------|
| Project name:<br>File directory: | test1<br>C:₩XG5000₩test1 | OK<br>Cancel |
| CPU Series<br>CPU type:          | XGK                      |              |
| Programming<br>Format:           | LD Programming           |              |
| Program name:                    | NewProgram               |              |
| Program Language:                | LD 👻                     |              |
| Project description:             |                          |              |
|                                  |                          |              |
|                                  |                          |              |
|                                  |                          |              |
|                                  |                          |              |
|                                  |                          |              |
|                                  |                          |              |

(2) If the connection to the PLC is not made properly, check the connection status and select [Online]→[Connection setting] or click the icon( ) and select the connection method. The connection method includes the method to use the RS-232C cable, the method to use the USB cable, and the method to use Ethernet and modem. For the connection step, select Local in case of connecting to PLC directly, or select Remote 1-stage or Remote 2-stage in case of connecting using the remote method. For the remote connection method, refer to 7.3.

| Connection Settings - NewPLC           |                                        |          |  |  |  |  |
|----------------------------------------|----------------------------------------|----------|--|--|--|--|
| Connection Settings                    |                                        |          |  |  |  |  |
| Type:                                  | USB 👻                                  | Settings |  |  |  |  |
| Depth:                                 | RS-232C<br>USB<br>Ethernet<br>Modem    | Preview  |  |  |  |  |
| General                                | Extended Base USB<br>Remote Service    |          |  |  |  |  |
| Timeout I                              | Timeout Interval: 5 💌 sec              |          |  |  |  |  |
| Retrial Ti                             | Retrial Times:                         |          |  |  |  |  |
| Read / W                               | Read / Write data size in PLC run mode |          |  |  |  |  |
| Nor                                    | Normal      Maximum     Maximum        |          |  |  |  |  |
| * Send maximum data size in stop mode. |                                        |          |  |  |  |  |
| Connect OK Cancel                      |                                        |          |  |  |  |  |

(3) When the connection is made normally, select [Online]→[System Diagnostics]→[I/O information] during the CPU module is in stop mode.

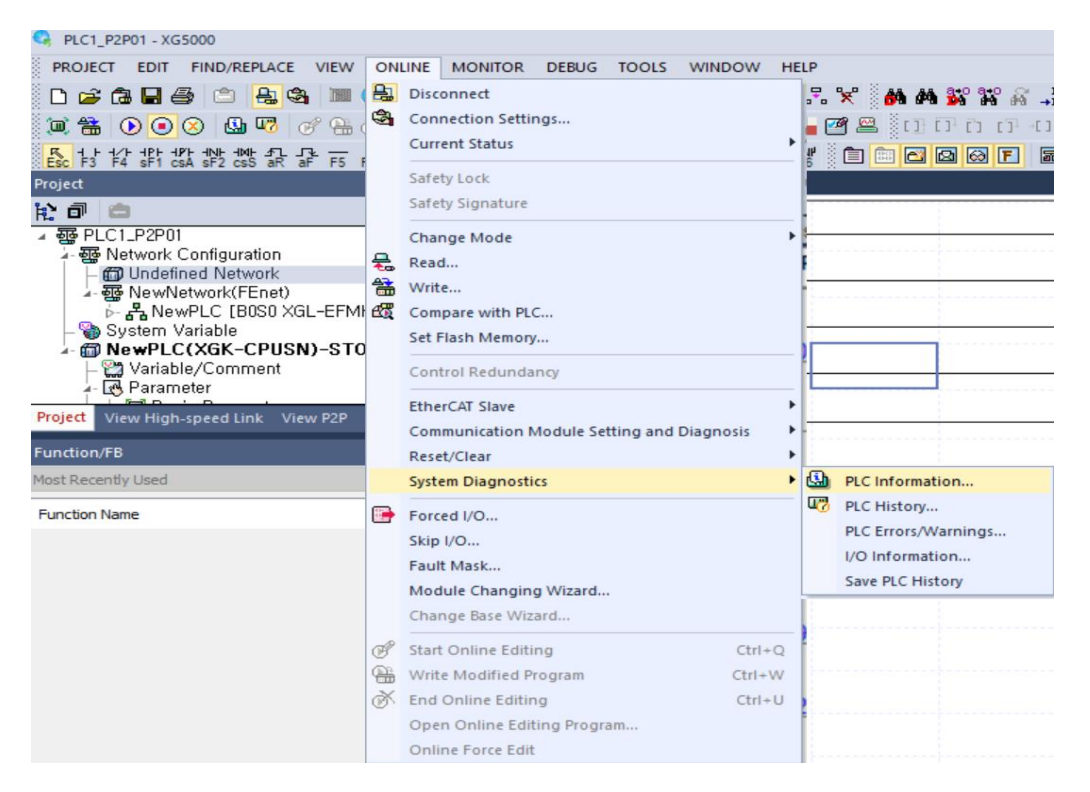

(4) Click the [I/O Sync] button.

| Base module information | Slot I/O in | formation |
|-------------------------|-------------|-----------|
| Base 00                 | Slot        | Module    |
| Base 01                 | 0           |           |
| Base 02                 | 1           | XGL-FMEA  |
| Base 03                 | 2           | XGL-EIMT  |
| Base 04                 | 3           |           |
| Base 06                 | 4           | XGL-FMEA  |
| Base 07                 | 5           |           |
| _                       | 6           | XGL-C42A  |
|                         | 7           |           |
|                         | 8           | XGL-CH2A  |
|                         | 9           |           |
|                         | 10          | XGL-PMEA  |
|                         | 11          | XGL-PMEC  |
|                         |             |           |
|                         |             |           |
| Show Existing Base On   | ly          |           |

(5) Check the contents shown in the Message window, and if there is no problem click[Yes].

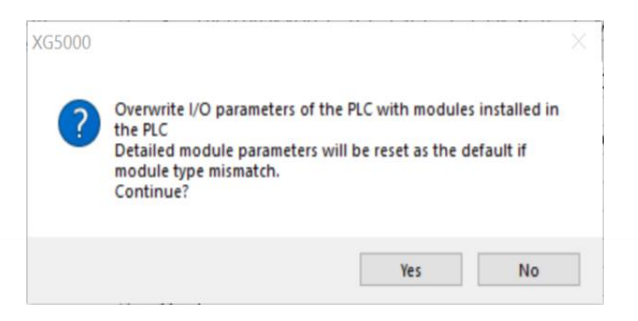

### 6.2.3 Reading Parameter value saved on PLC

The method to read the basic setting value of communication module and P2P setting value saved on PLC is as follows.

(1) Select [Project]  $\rightarrow$  [Open from PLC].

| Online Settings - Open from t          | he P ? 🗾 🗙       |  |  |  |  |  |
|----------------------------------------|------------------|--|--|--|--|--|
| Connection settings                    |                  |  |  |  |  |  |
| Type: USB                              | <u>S</u> ettings |  |  |  |  |  |
| Depth: Local                           | Pre <u>v</u> ies |  |  |  |  |  |
| General                                |                  |  |  |  |  |  |
| Timeout interval:                      | 5 💼 sec          |  |  |  |  |  |
| <u>R</u> etrial times:                 | 1 times          |  |  |  |  |  |
| Read / Write data size in PLC run mode |                  |  |  |  |  |  |
| ─ Normal                               |                  |  |  |  |  |  |
| * Send maximum data size in stop mode. |                  |  |  |  |  |  |
| Conn <u>e</u> ct OK                    | Cancel           |  |  |  |  |  |

- (2) Set [Type] and [Depth] and click [Connect] or [OK].
- (3) Now, you can check the basic setting value and P2P setting value saved on PLC.

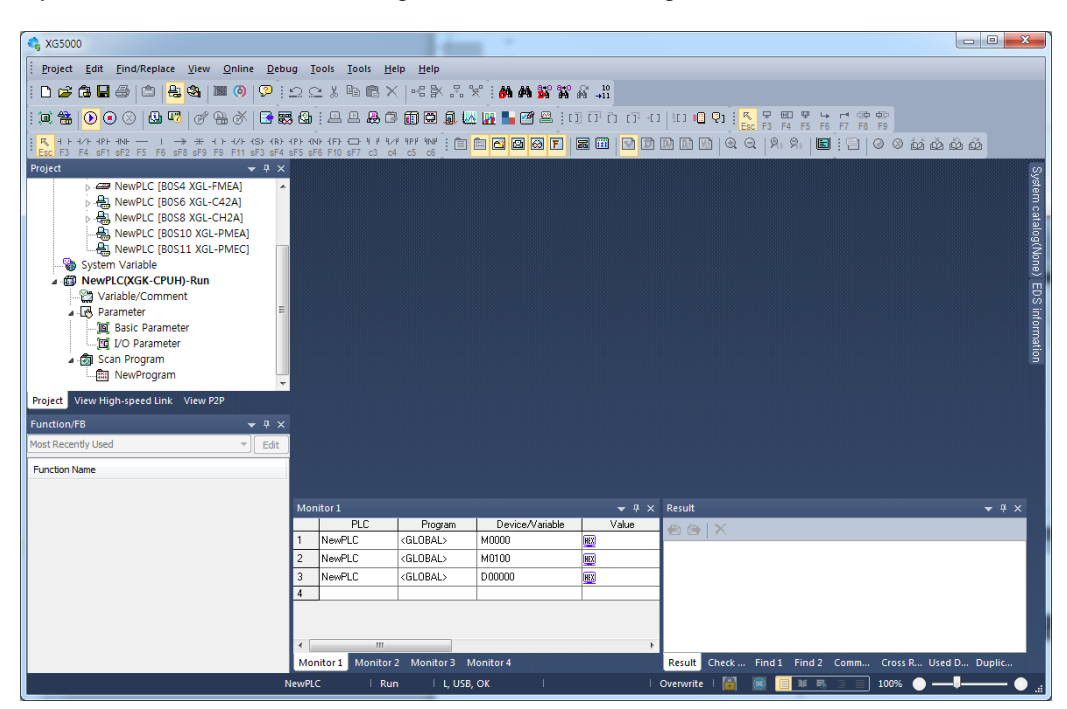

## 6.3 Transmission Specifications Setting Method

In order to operate the Cnet I/F module properly, the communication parameter should be set according to the applied specifications. It can be explained as follows by considering XGL-CH2A(RS232 1port, RS422 1port) installed on No. 0 base and No. 0 slot 0 as an example.

- (1) Channel setting
  - (a) Channel 1: RS-232C, 9,600 bps, 8/1/None, null modem, XGT server, station 1
  - (b) Channel 2: RS-422, 38,400 bps, 8/1/Odd, null modem, use P2P, station 2
- (2) Execution sequence
  - (a) Read I/O Information

Select [Online] $\rightarrow$ [Connect], click [I/O Sync] in [Online] $\rightarrow$ [System Diagnostics] $\rightarrow$ [I/O information] window and read the information of the module currently installed on the base.

(b) Standard settings

When you double click XGL-CH2A installed on No. 0 module, the [Standard setting] window will appear. Select the [Connection setting] item as follows.

| Type:         RS232C         RS422           Speed:         9600         38400           Terminating Resisters:         Disable         Disable           Station No.:         1         2 | -          |  |  |  |  |  |  |
|----------------------------------------------------------------------------------------------------|------------|--|--|--|--|--|--|
| Speed:     9600     38400       Terminating Resisters:     Disable     Disable       Station No.:     1     2                                                                              |            |  |  |  |  |  |  |
| Terminating Resisters: Disable   Disable  Disable  Station No.:  1  2                                                                                                    | •          |  |  |  |  |  |  |
| Station No.: 1 2                                                                                                    | Disable 🔹  |  |  |  |  |  |  |
|                                                                                                    |            |  |  |  |  |  |  |
| Channel 1: Use P2P   Modbus Settings  Modbus Settings                                                                                                    |            |  |  |  |  |  |  |
| Repeater Mode                                                                                                    |            |  |  |  |  |  |  |
| Caution: Communication service is not supplied                                                                                                    | upplied in |  |  |  |  |  |  |

### (3) Write parameter

- 1) Select [Online]  $\rightarrow$  [Write] or click the icon ( $\overline{\square}$ ).
- 2) Check (✓)the module whose basic setting is completed and click the [OK] button.

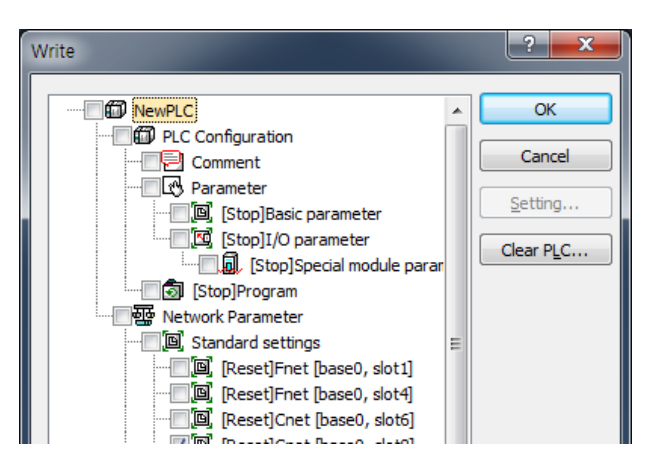

- (b) Check operation
  - Select [Online] → [Communication Module Settings and Diagnosis] → [System Diagnosis] or click the icon (
    ).
  - 2) Click a communication module you wish to diagnose from the [System Diagnostics] window and click the right mouse button.
  - When the following screen appears, click [Frame Monitor] or [Status by Service] to check the operation status.

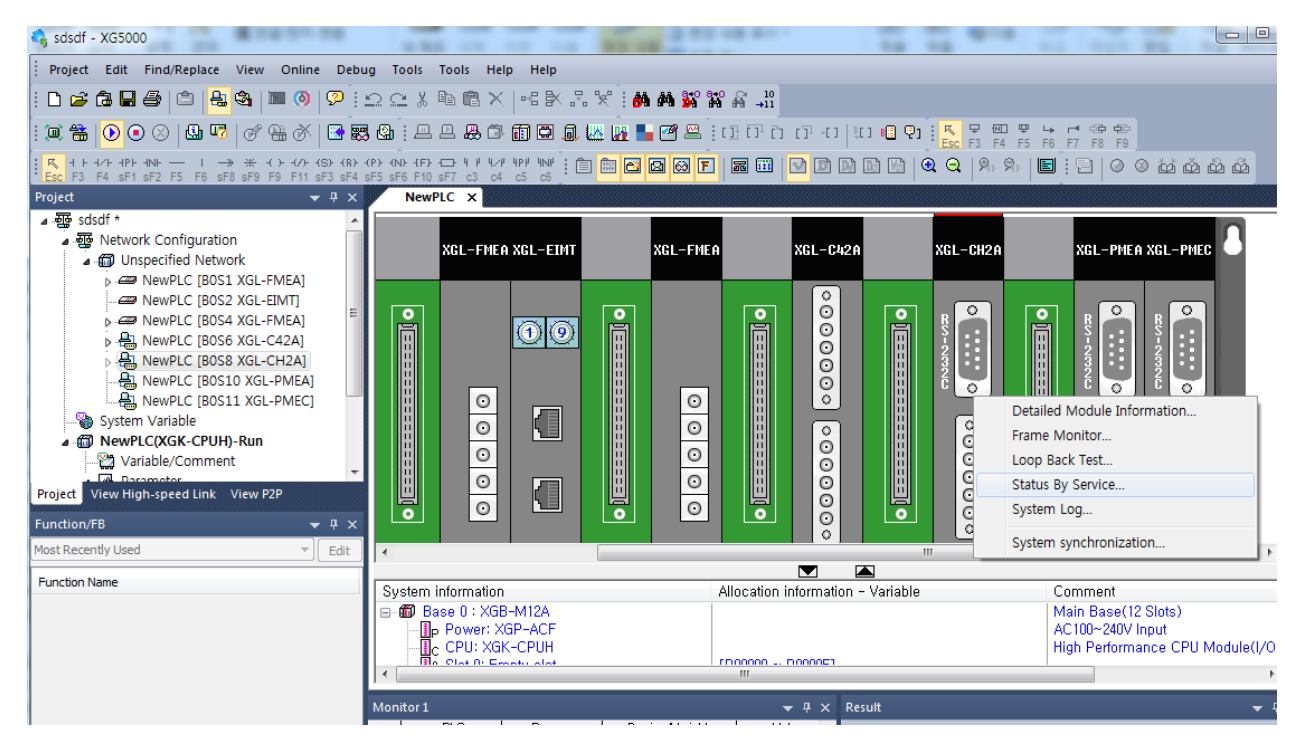

## 6.4 Parameter Setting Method by Service

### 6.4.1 Dedicated Service

The dedicated service is function of Cnet I/F module to read or write PLC information or data using PC or an external device without a separate program in PLC. When this function is used, the Cnet I/F module operates as the server, and when PC or an external device requests for read/write memory, it responds. In order to use the dedicated service, you need to select a channel you wish to use as the server between channel 1 and channel 2. This operation mode supports the XGT server and the Modbus server, and the Modbus server supports both the RTU and ASCII types. Since each channel of the Cnet I/F module operates independently, it can be set as a different server respectively. For the method to check and diagnose the operation of dedicated service, refer to Chapter 12.

### (1) XGT server

All frames used in the XGT server should not exceed 256 bytes, and a character used in all frames is configured in ASCII code. In case of using in multi drop method, the service can connect to up to 32 stations (including the client). Be careful not to use the same number again for setting the station address. The communication speed, stop bit, parity bit and data bit of all Cnet I/F modules connected to the network should be the same. The XGT server only supports XGT dedicated protocol memory read and write functions.

### (2) Modbus Server

This function is used when the destination device you wish to communicate with operates as the Modbus client. It supports both RTU mode and ASCII mode of Modbus and can be defined in the operation mode of the [Standard settings] window.

| connection settings                                                                              | Channel 1                             | Channel 2                |  |  |  |  |
|--------------------------------------------------------------------------------------------------|---------------------------------------|--------------------------|--|--|--|--|
| Type:                                                                                            | RS232C -                              | RS422 -                  |  |  |  |  |
| Speed:                                                                                           | 9600 🔻                                | 38400 🗸                  |  |  |  |  |
| Terminating Resisters:                                                                           | Disable 🔻                             | Disable 🔹                |  |  |  |  |
| Station No.:                                                                                     | 1                                     | 2                        |  |  |  |  |
| Channel 1: Modbus ASCII server   Modbus Settings  Channel 2: Modbus RTU server   Modbus Settings |                                       |                          |  |  |  |  |
| Repeater Mode                                                                                    |                                       |                          |  |  |  |  |
| Setting Caution                                                                                  | on: Communication se<br>epeater mode. | rvice is not supplied in |  |  |  |  |

[Standard settings window of Modbus server]

The Modbus commands and the maximum number of response data supported by the Modbus RTU/ASCII driver are as shown below the following table. The opposing client device is used within the range shown in this table. For example, Read bit can be requested for up to 2000 bits, and Write bit can be requested for up to 1968 bits (When the Modbus RTU is used).

| Hex | Usage                               | Available area | Address | Maximum response<br>data |
|-----|-------------------------------------|----------------|---------|--------------------------|
| 01  | Read bit individually/continuously  | Output bit     | 0XXXX   | 2000 Coils               |
| 02  | Read bit individually/continuously  | Input bit      | 1XXXX   | 2000 Coils               |
| 03  | Read word individually/continuously | Output word    | 4XXXX   | 125 Registers            |
| 04  | Read word individually/continuously | Input word     | 3XXXX   | 125 Registers            |
| 05  | Write bit individually              | Output bit     | 0XXXX   | 1 Coil                   |
| 06  | Write word individually             | Output word    | 4XXXX   | 1 Register               |
| 0F  | Write bit continuously              | Output bit     | 0XXXX   | 1968 Coils               |
| 10  | Write word continuously             | Output word    | 4XXXX   | 120 Registers            |

[Modbus command code]

The area corresponding to the command code shown in the table above should be set to the XGT PLC memory. When you select the Modbus ASCII server or Modbus RTU server as the operation mode from the [Basic setting] window, the [Modbus setting] button will be enabled. When you click this button, the [Modbus setting] window will be displayed as shown in the figure below. Set the start address from this window.

| Modbus Settings          | ×      |
|--------------------------|--------|
| Bit read area Address:   | P04000 |
| Bit write area Address:  | P05000 |
| Word read area Address:  | P0600  |
| Word write area Address: | P0700  |
| ОК                       | Cancel |

[Modbus server memory setting]

The contents of each setting item are as follows.

| Start address of read bit<br>areaAddress of XGT that corresponds to the bit<br>input areaBit addressStart address of write bit<br>areaAddress of XGT that corresponds to the bit<br>output areaBit addressStart address of read wordAddress of XGT that corresponds to the bit<br>output areaBit address | Item                        | Contents                                   | Note        |
|----------------------------------------------------------------------------------------------------|-----------------------------|--------------------------------------------|-------------|
| areainput areabit addressStart address of write bit<br>areaAddress of XGT that corresponds to the bit<br>output areaBit addressStart address of read wordAddress of XGT that corresponds to the<br>VGT that corresponds to the<br>WordWord                                                               | Start address of read bit   | Address of XGT that corresponds to the bit | Bit address |
| Start address of write bit<br>areaAddress of XGT that corresponds to the bit<br>output areaBit addressStart address of read wordAddress of XGT that corresponds to the<br>WordWord                                                                                                    | area                        | input area                                 | Dit auuress |
| area         output area         bit address           Start address of read word         Address of XGT that corresponds to the         Word                                                                                                    | Start address of write bit  | Address of XGT that corresponds to the bit | Bit address |
| Start address of read word Address of XGT that corresponds to the Word                                                                                                    | area                        | output area                                | Dit auuress |
|                                                                                                    | Start address of read word  | Address of XGT that corresponds to the     | Word        |
| area word input area address                                                                                                    | area                        | word input area                            | address     |
| Start address of write word Address of XGT that corresponds to the Word                                                                                                    | Start address of write word | Address of XGT that corresponds to the     | Word        |
| area word output area address                                                                                                    | area                        | word output area                           | address     |

[Meaning of Modbus area]

- (a) The address value set for each item is the start address of the relevant area.
- (b) The above figure shows that the start address of the read bit area is assigned, starting from the 0th bit of M0000 word and the start area of the write word area is assigned, starting from M300.
- (c) The input value of the start address should be in a valid range, such as M and P.
- (d) Since the Modbus address is 1 ~ 9999 (decimal number), the size of bit I/O area will be 9999/8 =1249.875 (in other words, 1249, bytes should be an integer) bytes.
- (e) The size of word I/O area is 9999\*2 = 19998 bytes.
- (f) If the CPU is XGK series, the read/write bit address is word+bit.
- (g) Example in case the 1st bit of the second word in the read area is the start address: 0x10020
- (h) If the CPU is XGI series, the read/write bit address is bit.
- (i) Example in case the 10th bit in the read area is the start address: 0x10009

### 6.4.2 P2P Service

The P2P service is the function to operate the Cnet I/F module as the client. In GLOFA series and MASTER-K series, the parameters were set using the command block, but in XGT series, the parameters can be set simply from the [P2P parameter setting] window. The P2P commands that can be used in the Cnet I/F module are four commands including Read, Write, Send and Receive. Among these commands, Send and Receive are used for writing a frame using [User frame definition], and Read and Write are used in case of operating as [XGT dedicated client] or [Modbus RTU/ASCII client].

Registering and editing the P2P service can be done in XG5000 and up to 8 P2P parameters can be set. Each P2P parameter consists of up to 64 P2P blocks. The below figure is an example of setting parameters in the [P2P parameter setting] window of the XG5000.

| 🔩 sdsdf - XG5000                                                                                                    |                        |                |                              |              |                            |                                                                                                    |             |                     |               |                            |                               |                                         |         |                                   | ×       |
|----------------------------------------------------------------------------------------------------|------------------------|----------------|------------------------------|--------------|----------------------------|----------------------------------------------------------------------------------------------------|-------------|---------------------|---------------|----------------------------|-------------------------------|-----------------------------------------|---------|-----------------------------------|---------|
| <u>Project Edit Find/Replace View Online Debu</u>                                                                                                    | ug <u>T</u> ool        | s <u>T</u> ool | is <u>H</u> elp <u>H</u> elp |              |                            |                                                                                                    |             |                     |               |                            |                               |                                         |         |                                   |         |
| : h 😅 🛱 🖬 🎒 🖆 🔒 🏙 🚳 🗭 :                                                                                                    | 20                     | X 🗈 (          | 🛱 🗙   🕫 🕅 🛃                  | ¥ M #        | <b>1 1 1 1 1 1 1 1 1 1</b> | 2 10<br>                                                                                                    |             |                     |               |                            |                               |                                         |         |                                   |         |
|                                                                                                    | - (P) - (              | n o            |                              | IW Ing 💶 🖂   | a 🖂 : 17                   |                                                                                                    | - 180 - 800 | m <sub>1</sub> : K  | -<br>-        | 2 4                        |                               |                                         |         |                                   |         |
|                                                                                                    | 3 GH : 4               |                |                              |              | یں بے اور<br>ا             |                                                                                                    | 1 2         | Esc                 | F3 F4 F       | 5 F6 I                     | 7 F8 F9                       |                                         |         |                                   |         |
| Esc F3 F4 sF1 sF2 F5 F6 sF8 sF9 F9 F11 sF3 sF4                                                                                                    | (P) (N) 1<br>sF5 sF6 F | F1 CF7         | c3 c4 c5 c6                  |              |                            |                                                                                                    |             | ) @ Q               | NF NF         |                            |                               | ici co                                  | 00 00   |                                   |         |
| Project 🛛 🔫 म 🗙                                                                                                    | Ne                     | WPLC -         | P2P 02 ×                     |              |                            |                                                                                                    |             |                     |               |                            |                               |                                         |         | -                                 | Sys     |
| NewPLC [BOS1 XGL-FMEA]      NewPLC [BOS2 XGL-EIMT]      Amount of the second second seco | Index                  | Ch             | Driver Setting               | P2P function | Conditional<br>flag        | Command type                                                                                                    | Data type   | No. of<br>variables | Data size     | Destina<br>tion<br>station | Destination<br>station number | Frame                                   | Setting | Variable setting conter           | stem ca |
| NewPLC [B056 XGL-C42A]     NewPLC [B058 XGL-C42A]                                                                                                    | 0                      | 1              | Modbus RTU client            | READ         | F00092                     | Single                                                                                                    | BIT         | 1                   |               |                            | 1                             |                                         | Setting | Number:1<br>READ1:0x10000,SAVE1:M | talog(N |
| ▲ · [0] P2P 02<br>→ [0] P2P Channel                                                                                                    | 1                      | 1              | Modbus RTU client            | WRITE        | F00092                     | Single                                                                                                    | WORD        | 1                   |               | •                          | 2                             |                                         | Setting | Number:1<br>READ1:M0001,SAVE1:0x4 | lone) E |
| P2P Block     Section 2 Section 2 Section | 2                      | 1              | Modbus RTU client            | READ         | F00092                     | Single                                                                                                    | BIT         | 1                   |               | •                          | 3                             |                                         | Setting | Number:1<br>READ1:0x10000,SAVE1:M | DS info |
| ▲ 🔁 rece [Reception]<br>→ 🚰 HEAD<br>🖓 TAI                                                                                                    | 3                      | 1              | Modbus RTU client            | WRITE        | F00092                     | Single                                                                                                    | BIT         | 1                   |               | •                          | 4                             |                                         | Setting | Number:1<br>READ1:M00004,SAVE1:0x | rmation |
| 1                                                                                                    | 4                      |                |                              |              |                            |                                                                                                    |             |                     |               |                            |                               |                                         | Setting |                                   |         |
| NewPLC [BOS10 XGL-PMEA]                                                                                                    | 5                      | ļ              |                              |              |                            |                                                                                                    |             |                     |               |                            |                               |                                         | Setting |                                   |         |
| NewPLC [BOS11 XGL-PMEC]                                                                                                    | 6                      | ļ              |                              |              |                            |                                                                                                    |             |                     |               |                            |                               |                                         | Setting |                                   |         |
| System Variable     Annu DLC/YCK_CDLUD_Dup                                                                                                    |                        | t              |                              |              |                            |                                                                                                    |             |                     |               |                            |                               |                                         | Setting |                                   |         |
| Project View High-speed Link View P2P                                                                                                    | 9                      | 1              |                              |              |                            |                                                                                                    |             |                     |               |                            |                               |                                         | Setting |                                   |         |
| Function/FB 🛛 👻 A 🗙                                                                                                    | 10                     | 1              |                              |              |                            |                                                                                                    |             |                     |               |                            |                               |                                         | Setting |                                   |         |
| Most Recently Used                                                                                                    | 11                     |                |                              |              |                            |                                                                                                    |             |                     |               |                            |                               |                                         | Setting |                                   |         |
| Function Name                                                                                                    | 12                     |                |                              |              |                            |                                                                                                    |             |                     |               |                            |                               |                                         | Setting |                                   |         |
|                                                                                                    | 13                     |                |                              |              |                            |                                                                                                    |             |                     |               |                            |                               |                                         | Setting |                                   |         |
|                                                                                                    | 14                     | <u> </u>       |                              |              |                            |                                                                                                    |             |                     |               |                            |                               |                                         | Setting |                                   |         |
|                                                                                                    | 15                     | Į              |                              |              |                            |                                                                                                    |             |                     |               |                            |                               |                                         | Setting |                                   |         |
|                                                                                                    | 16                     | <u> </u>       |                              |              |                            |                                                                                                    |             |                     |               |                            |                               |                                         | Setting |                                   |         |
|                                                                                                    | 1/                     | ł              |                              |              |                            |                                                                                                    |             |                     |               |                            |                               |                                         | Setting |                                   |         |
| 4                                                                                                    | 10                     |                |                              |              |                            |                                                                                                    |             |                     |               |                            |                               |                                         | Secury  | F                                 |         |
|                                                                                                    | 1                      |                |                              | _            |                            |                                                                                                    |             |                     |               |                            |                               |                                         |         |                                   |         |
|                                                                                                    | Monitor                | PLC            | Brogram                      | Device       | Mariable                   | Value                                                                                                    | → 4 ×       | Résult              |               |                            |                               |                                         |         | ÷ 4 ×                             |         |
|                                                                                                    | 1 Ne                   | ewPLC          | <global></global>            | M0000        | Vahabie                    | V dive                                                                                                    | WORD        | 88                  | ×             |                            |                               |                                         |         |                                   |         |
|                                                                                                    | 2 Ne                   | swPLC          | <global></global>            | M0100        |                            | HEX                                                                                                    | WORD        |                     |               |                            |                               |                                         |         |                                   |         |
|                                                                                                    | 3 Ne                   | AND PL C       | ZGLOBALS                     | 00000        |                            | inter in the second second sec | WORD *      |                     |               |                            |                               |                                         |         |                                   |         |
|                                                                                                    | . ≮<br>Monito          | r1 M           | III<br>Initor 2 Monitor 3    | Monitor 4    |                            |                                                                                                    | ,           | Parult P            | Chark Pr      | Find 1                     | Find 2 Com                    | muni                                    | Crorr P | ef Urad Dev Duplicate             |         |
|                                                                                                    | Wornto                 | 1              | Memoria                      |              |                            |                                                                                                    |             | Result              | ineck million | - 101                      |                               | = =                                     |         | en Osed Dev Dupircate             |         |
|                                                                                                    |                        |                | NewPLC                       | Run          | L, USB, OI                 |                                                                                                    |             |                     |               |                            |                               | - 10 - 10 - 10 - 10 - 10 - 10 - 10 - 10 |         |                                   |         |
#### (1) P2P parameter configuration

In order to use the P2P service, each parameter should be set in the P2P parameter window. The P2P parameter consists of three pieces of information as shown below.

| 🗣 증설 디바이스4 - XG5000                                                           |            |                |                    |
|-------------------------------------------------------------------------------|------------|----------------|--------------------|
| PROJECT EDIT FIND/REPLACE VIEW ONLINE MONITOR DEBUG TOOLS WINDOW HELP         |            |                |                    |
| □ 🖆 🛱 🖉 🔚 🕲 🔳 🔘 叉 👰 💭 🗅 그 그 🛦 🛍 🛱 🗙 등 등 🕺 🕷 🏙 🎇 🖓 🖓 📓 💭 😫 🖬                   |            |                |                    |
| 🛯 🗯 💽 💿 🛇 🗳 🐨 🔗 🕾 X 🖻 🧱 🕸 🖉 🗛 🗇 📾 📾 💭 🚛 🛄 🛄 🛄 🔛 🖉 🛎 🖉 OTO TO TO 1 🗉 🖉 🔩 🎇 🎇 🎇 | F5 F6 F7 1 | F8 F9          |                    |
|                                                                               | F 9F 🔳     | 🔁 🥝 🎯          | ۵۵ 🗴               |
| Project                                                                       |            |                |                    |
|                                                                               | MOV        | h00FF<br>M0010 | M0020 .<br>M0100 . |

#### (a) P2P channel

- 1) Define a communication protocol for carrying out the P2P service.
- 2) Supported protocols: XGT client, Modbus ASCII client, Modbus RTU client, LS bus client, user frame definition communication
- 3) Set the parameter for each channel independently. (It applies only when 'Use P2P' is selected for the operation mode in the [Standard settings] window)
- (b) P2P block

Set 64 P2P blocks that operate independently

(c) User frame definition

Register a parameter for the user frame definition communication.

#### (2) P2P channel setting

The Cnet I/F module provides two communication channels that operate independently, and the to the driver type for carrying out the P2P service can be defined for each channel. However, in order for the P2P channel to operate as the client,' Use P2P' should be selected for the operation mode in the [Standard setting] window. The P2P channel setting according to the operation mode is as follows.

1

| Operation mode                                                                                                    | P2P channel setting                                                                                                    |  |  |  |  |  |  |
|----------------------------------------------------------------------------------------------------|----------------------------------------------------------------------------------------------------|--|--|--|--|--|--|
| Standard Settings - Cnet                                                                                                    | Channel Setting                                                                                                    |  |  |  |  |  |  |
| Standard Settings     Advanced Settings       Connection Settings     Channel 1       Type:     R5232C •       Speed:     9600 •       Speed:     9600 •       Terminating Resisters:     Deable •       Station No.:     0       Operation Mode     Ohannel 1:       Channel 1:     Moduus ASCII server •       Moduus Settings       Channel 2:     Use R2P •       Moduus Settings       Repeater Mode       Setting     Caution: Communication service is not supplied in the Repeater mode. | Chann     Dperating Mode     P2P Driver     TCP/UDP     Client/Server     Partner Port     Partner IP address       1     Use P2P     Modbus RTU client           2     Modbus RTU server     User frame definition           XGT client     Modbus RTU client            Modbus RTU client     Modbus RTU client |  |  |  |  |  |  |
| OK Cancel                                                                                                    | OK Cancel                                                                                                    |  |  |  |  |  |  |

The drivers that can be selected when' Use P2P' is selected for the operation mode are as follows.

| Driver                | Usage                                                                    |  |  |  |  |  |  |
|-----------------------|--------------------------------------------------------------------------|--|--|--|--|--|--|
| User frame definition | It is used when it sends/receives the desired user fra definition.       |  |  |  |  |  |  |
| XGT client            | It is used for reading or writing XGT CPU memory.                        |  |  |  |  |  |  |
| LS bus client         | It is used for the dedicated communication with the LS inverter          |  |  |  |  |  |  |
| Modbus ASCII client   | It is used for operating as the Modbus client and used as th ASCII mode. |  |  |  |  |  |  |
| Modbus RTU client     | It is used for operating as the Modbus client and used as the RTU mode.  |  |  |  |  |  |  |

When the XGT or Modbus is selected for the P2P driver, the user frame definition cannot be used.

#### (3) P2P block setting

ſ

When the P2P block of the relevant parameter is selected in the [P2P Channel setting] window, the [P2P block setting] window will be displayed. The block setting window for all protocols is as shown in the figure below, and a different area which is enabled according to the protocol selected from P2P channel is displayed.

| P2P driver                                                                                        | P2P block setting                                                                                                    |  |  |  |  |
|---------------------------------------------------------------------------------------------------|----------------------------------------------------------------------------------------------------|--|--|--|--|
| Chamn Operating Mode P2P Driver<br>1 Use P2P XGT client ▼                                         | Index     Ch     Driver Setting     P2P function     Conditional fileg     Command type     Data type     Na. of variables     Data type     Data type                                                                                                    |  |  |  |  |
| Chann Operating Mode P2P Driver<br>1 Use P2P Modbus ASCII client                                  | Index     Ch     Driver Setting     P2P function     Conditional fileg     Command type     Data type     No. of Variables     Data type     Data type                                                                                                    |  |  |  |  |
| Chann Operating Mode P2P Driver<br>1 Use P2P Modbus RTU client                                    | Index         Ch         Driver Setting         P2P function         Conditional flag         Command type         Data type         No. of variables         Data type         Data type         No. of variables         Destination atation         Destination atation         Frame         Setting         Variable setting contents           0         1         Modbus RTU client           1           0         Setting         Setting                                                                                                    |  |  |  |  |
| Chann Operating Mode P2P Driver<br>1 Use P2P User frame definition                                | Index         Ch         Driver Setting         P2P function         Conditional flag         Command type         Data type         No. of variables         Data ise         Destination station         Destination         Frame         Setting         Variable setting contents           0         1         User frame definition               Setting         Setting         Setting                                                                                                    |  |  |  |  |
| Chann         Operation Mode         P2P Driver           1         Use P2P         LS Bus Client | Index         Ch         Driver Setting         P2P function         Conditional flag         Command type         Data type         No. of variables         Data size         Destination station         Destination station         Destination         Destination <thdestination< td=""></thdestination<> |  |  |  |  |

### 6.5 Operation Start

The operation mode of the Cnet I/F module can be divided into the P2P service and the server function. The method to use each mode is as follows.

#### 6.5.1 When Operating as the server

- (1) Connection setting
  - (a) Select [Online]  $\rightarrow$  [Connection Settings] or click the icon (
  - (b) Set the connection option that fits the user environment and click [Connect].

| Online Setting        | s - NewPLC                             | 9                | x     |  |  |  |  |
|-----------------------|----------------------------------------|------------------|-------|--|--|--|--|
| Connection            | settings                               |                  |       |  |  |  |  |
| Type: U               | SB 👻                                   | <u>S</u> ettings | s     |  |  |  |  |
| Depth: Lo             | cal 👻                                  | Previe           | s     |  |  |  |  |
| General               |                                        |                  |       |  |  |  |  |
| Timeout inte          | rval:                                  | 5                | sec   |  |  |  |  |
| <u>R</u> etrial times | :                                      | 1 *              | times |  |  |  |  |
| Read / Writ           | e data size in PLC ru                  | ın mode          |       |  |  |  |  |
| Norma                 |                                        |                  |       |  |  |  |  |
| * Send ma             | * Send maximum data size in stop mode. |                  |       |  |  |  |  |
|                       |                                        | Clo              | ose   |  |  |  |  |

#### (2) Read I/O Information

Click [I/O Sync] from the [Online]  $\rightarrow$  [System Diagnostics]  $\rightarrow$  [I/O information] window and read the information from the module currently installed on the base.

- (3) Standard settings
  - (a) In the Project window, open the [Standard setting] window by double clicking the relevant Cnet I/F module, and set the communication type, communication speed, modem type, data bit, stop bit and station address from the connection setting menu.
  - (b) The modem can be initialized only when the modem type is the dial-up modem.
  - (c) The delay time can be set only for RS-422/485 and the response waiting time can be set only when P2P is used as the operation mode for RS-422/485 communication.
  - (d) The terminating resistance setting and repeater mode can be used in the B type Cnet I/F module.
  - \* When using as a Modbus ASCII server, the data bit is 7.

| Connection Settings   |                        | d 10                     | Connection Settings   |              |            |
|-----------------------|------------------------|--------------------------|-----------------------|--------------|------------|
|                       | Channel 1              | Channel 2                |                       | Channel 1    | Channel 2  |
| Type:                 | RS232C 👻               | RS485 🔻                  | Data Bit:             | 8            | 8          |
| Speed:                | 9600 🔻                 | 9600 🔻                   | Stop Bit:             | 1 •          | 1          |
| Terminating Resisters | Disable 🔻              | Disable 👻                | Parity Bit:           | NONE         | NONE       |
| Station No.:          | 0                      | 0                        | Parity Receiving      | Unused 👻     | Unused     |
|                       |                        |                          | Modem Type:           | Null Modem 🔻 | Null Modem |
| Operation Mode        |                        |                          | Modem Initialization: |              |            |
| Channel 1: Modbus     | s ASCII server 🔹       | Modbus Settings          | Time Settings         |              |            |
| Channel 2: Use P2     | P 🔻                    | Modbus Settings          | Response Waiting      | 1            | 1          |
| Repeater Mode         |                        |                          | Delay Time            |              |            |
| Cauti                 | ion: Communication ser | rvice is not supplied in | (0-255)(*10ms)        | U            | 0          |
| the R                 | lepeater mode.         |                          | Delay Time Between    | 1            | 1          |
|                       |                        |                          | (0-255)(*10ms)        |              | 1          |

- (4) Selecting the operation mode
  - (a) Select the operation mode of using server.
  - (b) The Cnet I/F module supports the XGT server, Modbus ASCII server and Modbus RTU server.
- (5) Write parameter

ſ

- (a) Select [Online]  $\rightarrow$  [Write] or click the icon ( $\stackrel{\textcircled{}}{\textcircled{}}$ ). (b) Check ( $\checkmark$ ) the module with the default settings and click [OK].
- (c) Click the [OK] button, and after writing the parameter, reset each relevant module.

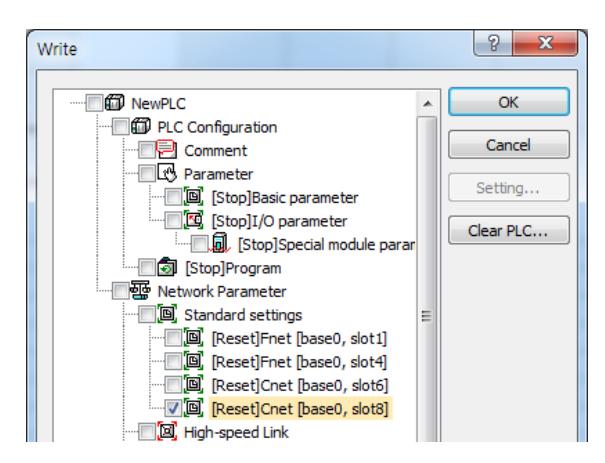

- (6) Check operation
  - (a) Select [Online] → [Communication Module Settings and Diagnosis] → [System Diagnosis] or click the icon (國).

1

- (b) Click the communication module whose status you want to diagnose and press the right mouse button.
- (c) When the following screen appears, click [Frame Monitor] or [Status by Diagnosis] to check the operation status.

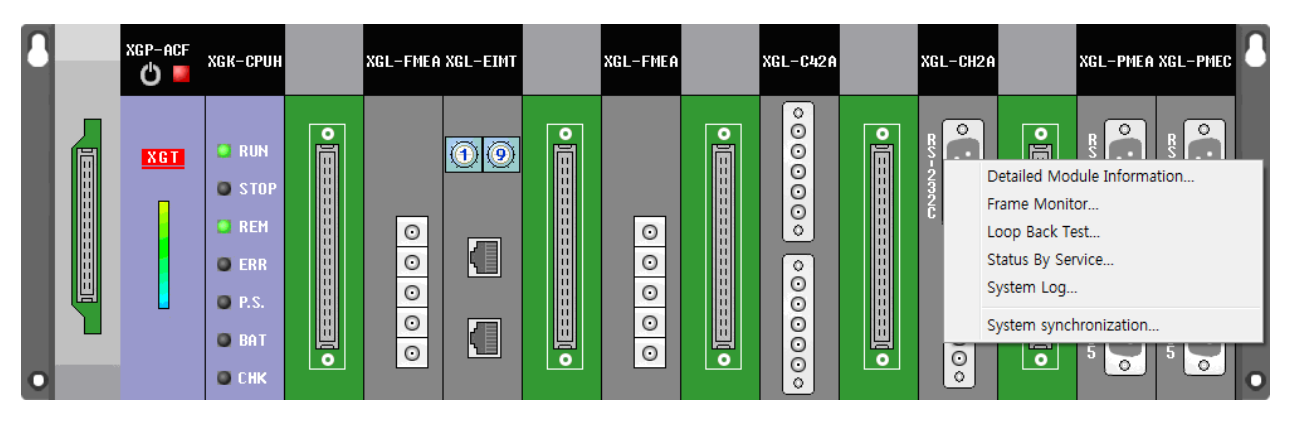

#### 6.5.2 When operating as a P2P service(client)

- (1) Standard settings
  - (a) 6.6.1 The contents of (1)~(3) in section 1 are the same.
  - \* Set 7 for the data bit in case of operating as the Modbus ASCII client.
  - (b) Select' Use P2P' for the operation mode.

|                                      | Channel 1                | Channel 2               |  |
|--------------------------------------|--------------------------|-------------------------|--|
| Type:                                | RS232C -                 | RS485 -                 |  |
| Speed:                               | 9600 🔻                   | 9600 🔻                  |  |
| Terminating Resiste                  | rs: Disable 👻            | Disable 🔻               |  |
| Station No.:                         | 0                        | 0                       |  |
| Channel 2: Use P2P   Modbus Settings |                          |                         |  |
| Repeater Mode                        |                          |                         |  |
|                                      | ution: Communication ser | vice is not supplied in |  |

- (2) P2P channel setting
  - (a) In the [P2P Channel setting] window, double click P2P channel and select the protocol for each channel.
  - (b) The user frame definition, XGT client, LS bus client, Modbus RTU client and Modbus ASCII client are supported for the P2P driver.

| Cł | nannel S | etting         | -                 | -       | -             |              | ×                    |
|----|----------|----------------|-------------------|---------|---------------|--------------|----------------------|
|    | Chann    | Operating Mode | P2P Driver        | тселое  | Client/Server | Partner Port | Partner IP address   |
|    | 1        | Lise P2P       | XGT client        | 1017001 | ClicityScrycr | T dialer on  | T didiciti T dddicaa |
|    | 2        | Use P2P        | Modbus BTU client |         |               |              |                      |
|    |          |                |                   | jj      | l             | L            |                      |
|    |          |                |                   |         |               |              |                      |
|    |          |                |                   |         |               |              |                      |
|    |          |                |                   |         |               |              |                      |
|    |          |                |                   |         |               |              |                      |
|    |          |                |                   |         |               |              |                      |
|    |          |                |                   |         |               |              |                      |
|    |          |                |                   |         |               |              |                      |
|    |          |                |                   |         |               |              |                      |
|    |          |                |                   |         |               |              |                      |
|    |          |                |                   |         |               |              |                      |
|    |          |                |                   |         |               |              |                      |
|    |          |                |                   |         |               |              |                      |
|    |          |                |                   |         |               |              |                      |
|    |          |                |                   |         |               |              |                      |
|    |          |                |                   |         |               |              |                      |
|    |          |                |                   |         |               |              |                      |
|    |          |                |                   |         |               |              |                      |
|    |          |                |                   |         |               | OK           | Cancel               |
|    |          |                |                   |         |               |              |                      |

- (3) P2P block setting
  - (a) Depending on the type of client selected in the channel setting, the P2P block setting value will be activated differently.
  - (b) Write the content of the enabled cell according to the protocol type.
    - \* The user frame definition can be used only when the frame is written in the user frame definition.

| 🍓 sdsdf - XG5000                                                                                   |                                                              |        |                         |              |                     | 1.1.1          |           |                     |                    |                            |                               |       |         | _ 0 <b>X</b> |
|----------------------------------------------------------------------------------------------------|--------------------------------------------------------------|--------|-------------------------|--------------|---------------------|----------------|-----------|---------------------|--------------------|----------------------------|-------------------------------|-------|---------|--------------|
| Project Edit Find/Replace View Online Det                                                          | Project Edit Find/Replace View Online Debug Tools Tools Help |        |                         |              |                     |                |           |                     |                    |                            |                               |       |         |              |
| - D 🖨 🖬 🖨 🖆 🔒 🌆 🥘 🗭                                                                                |                                                              |        |                         |              |                     |                |           |                     |                    |                            |                               |       |         |              |
| : 💷 🃸 💽 🗨 🕾 🗳 💽 :                                                                                  | <b>3</b> 🚯 :                                                 |        | 80 0 0 8 W 1            | 🕑 🖴 [ []     | ក្រភ                | -60   800 10 9 |           |                     | < 00 00<br>7 58 59 |                            |                               |       |         |              |
| Eq. + + +//+ +PF +NF - 1 → # +() + //+ (S) (8)<br>For F3 F4 oF1 oF2 F5 F6 oF8 oF9 F0 F0 F1 oF3 oF4 | (P) (N)                                                      | {F} -□ | 1 / 1// 1PF 1NF : 0 0 0 | 3 6 F        | <b>z</b> 🔟   🖸 [    | D D D D        | Q Q 9     | R 9 E               |                    | ខ្លាំ                      | ക്ക്ക്                        |       |         |              |
| Project 🗸 🕂 🗙                                                                                      |                                                              | NewPLC | P2P 02 × NewPLC ×       |              |                     |                |           |                     |                    |                            |                               |       |         | ي 🔻          |
| NewPLC [BOS1 XGL-FMEA]     NewPLC [BOS2 XGL-EIMT]                                                  | Inde                                                         | x Ch   | Driver Setting          | P2P function | Conditional<br>flag | Command type   | Data type | No. of<br>variables | Data size          | Destin<br>ation<br>station | Destination<br>station number | Frame | Setting | Varia        |
| RewPLC [BUS4 XGL-FMEA]      B NewPLC [BUS6 XGL-C42A]      A L NewPLC [BUS8 XGL-C42A]               | 0                                                            |        |                         |              |                     |                |           |                     |                    |                            |                               |       | Setting | l augu       |
| ▲ 個 P2P 02                                                                                         | 1                                                            |        |                         |              |                     |                |           |                     |                    |                            |                               |       | Setting | E            |
| P2P Block                                                                                          | 2                                                            |        |                         |              |                     |                |           |                     |                    |                            |                               |       | Setting | 5            |
| Fece [Reception]     HEAD     THEAD                                                                | 3                                                            |        |                         |              |                     |                |           |                     |                    |                            |                               |       | Setting |              |

(4) Write parameter

- (a) Select [Online]  $\rightarrow$  [Write] or click the icon (b).
- (b) Check ( $\checkmark$ ) the module after completing settings and click [OK].
- (c) Click the [OK] button, and after writing the parameter, reset each the module.

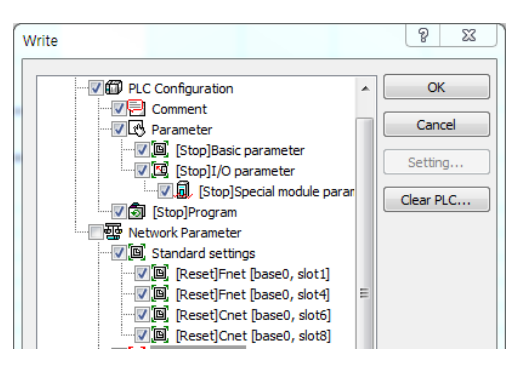

(5) Link enable

- (a) Select [Online] → [Communication module settings and Diagnosis] → [Enable Link/Services] or click the icon (<sup>1</sup>)
- (b) Check ( $\checkmark$ ) the configured P2P and click [Write].

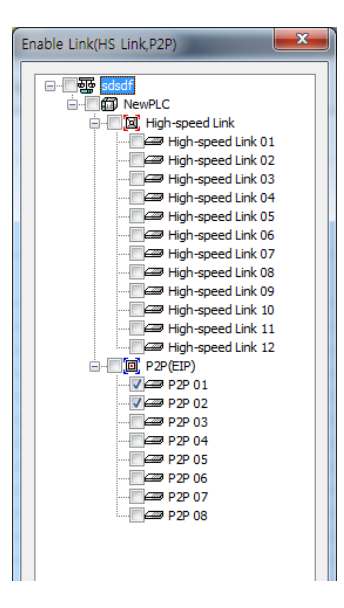

#### 1) Link enable through a flag

The following is the method to enable the link using a flag. In order to use this function, the software version of XG5000 and CPU module should satisfy the following condition.

| Item name | Version         |
|-----------|-----------------|
| XG5000    | V3.61 or higher |
| XGR CPU   | V1.91 or higher |
| XGI CPU   | V3.4 or higher  |
| XGK CPU   | V3.7 or higher  |

#### 2) List of flags related to link enable

a) XGR

ſ

| Flag              | Data type          | Device   | Contents                   |
|-------------------|--------------------|----------|----------------------------|
| _HS_ENABLE_STATE  | ARRAY[011] OF BOOL | %FX19040 | HS enable/disable current  |
|                   |                    |          | status                     |
| _HS_REQ           | ARRAY[011] OF BOOL | %FX31520 | HS enable/disable request  |
| _HS_REQ_NUM       | ARRAY[011] OF BOOL | %FX31536 | Setting enable/disable for |
|                   |                    |          | high speed link            |
| _P2P_ENABLE_STATE | ARRAY[07] OF BOOL  | %FX19072 | P2P enable/disable current |
|                   |                    |          | status                     |
| _P2P_REQ          | ARRAY[07] OF BOOL  | %FX31552 | P2P enable/disable request |
| _P2P_REQ_NUM      | ARRAY[07] OF BOOL  | %FX31568 | Setting P2P enable/disable |

#### b) XGI

| Flag              | Data type          | Device     | Contents                   |
|-------------------|--------------------|------------|----------------------------|
| _HS_ENABLE_STATE  | ARRAY[011] OF BOOL | %FX15840   | HS enable/disable current  |
|                   |                    |            | status                     |
| _HS_REQ           | ARRAY[011] OF BOOL | %FX16480   | HS enable/disable request  |
| _HS_REQ_NUM       | ARRAY[011] OF BOOL | 0/ EV16406 | Setting enable/disable for |
|                   |                    | %FX10490   | high speed link            |
| _P2P_ENABLE_STATE | ARRAY[07] OF BOOL  | 0/ EV15972 | P2P enable/disable current |
|                   |                    | /0FX15072  | status                     |
| _P2P_REQ          | ARRAY[07] OF BOOL  | %FX16512   | P2P enable/disable request |
| _P2P_REQ_NUM      | ARRAY[07] OF BOOL  | %FX16528   | Setting P2P enable/disable |

c) XGK

| Flag               | Data type | Device | Contents                                                |
|--------------------|-----------|--------|---------------------------------------------------------|
| _HS1_ENABLE_STATE  | BIT       | F09600 | Current enable/disable status of high speed link NO. 1  |
| _HS2_ENABLE_STATE  | BIT       | F09601 | Current enable/disable status of high speed link NO. 2  |
| _HS3_ENABLE_STATE  | BIT       | F09602 | Current enable/disable status of high speed link NO. 3  |
| _HS4_ENABLE_STATE  | BIT       | F09603 | Current enable/disable status of high speed link NO. 4  |
| _HS5_ENABLE_STATE  | BIT       | F09604 | Current enable/disable status of high speed link NO. 5  |
| _HS6_ENABLE_STATE  | BIT       | F09605 | Current enable/disable status of high speed link NO. 6  |
| _HS7_ENABLE_STATE  | BIT       | F09606 | Current enable/disable status of high speed link NO. 7  |
| _HS8_ENABLE_STATE  | BIT       | F09607 | Current enable/disable status of high speed link NO. 8  |
| _HS9_ENABLE_STATE  | BIT       | F09608 | Current enable/disable status of high speed link NO. 9  |
| _HS10_ENABLE_STATE | BIT       | F09609 | Current enable/disable status of high speed link NO. 10 |
| _HS11_ENABLE_STATE | BIT       | F0960A | Current enable/disable status of high speed link NO. 11 |
| _HS12_ENABLE_STATE | BIT       | F0960B | Current enable/disable status of high speed link NO. 12 |
| _HS1_REQ           | BIT       | F10300 | Request enable/disable for high speed link No.<br>1     |

| Flag               | Data type | Device   | Contents                                           |
|--------------------|-----------|----------|----------------------------------------------------|
|                    |           | E10201   | Request enable/disable for high speed link No.     |
|                    | ы         | F10301   | 2                                                  |
| _HS3_REQ           | BIT       | F10302   | Request enable/disable for high speed link No.     |
|                    |           | Fiero    | Request enable/disable for high speed link No.     |
| _HS4_REQ           | BH        | F10303   | 4                                                  |
| _HS5_REQ           | BIT       | F10304   | Request enable/disable for high speed link No.     |
|                    |           |          | o<br>Request enable/disable for high speed link No |
| _HS6_REQ           | BIT       | F10305   | 6                                                  |
| HS7 REQ            | BIT       | F10306   | Request enable/disable for high speed link No.     |
|                    |           |          | /<br>Request enable/disable for high speed link No |
| _HS8_REQ           | BIT       | F10307   | 8                                                  |
| HS9 REQ            | BIT       | F10308   | Request enable/disable for high speed link No.     |
|                    |           |          | 9<br>Request enable/disable for high speed link No |
| _HS10_REQ          | BIT       | F10309   | 10                                                 |
| HS11 REQ           | BIT       | F1030A   | Request enable/disable for high speed link No.     |
|                    | 511       | 1 1000/1 | 11<br>Deguast appha/dispha for high appad link No  |
| _HS12_REQ          | BIT       | F1030B   | 12                                                 |
| _HS1_REQ_NUM       | BIT       | F10310   | Set enable/disable for high speed link No. 1       |
| _HS2_REQ_NUM       | BIT       | F10311   | Set enable/disable for high speed link No. 2       |
| _HS3_REQ_NUM       | BIT       | F10312   | Set enable/disable for high speed link No. 3       |
| _HS4_REQ_NUM       | BIT       | F10313   | Set enable/disable for high speed link No. 4       |
| HS5_REQ_NUM        | BIT       | F10314   | Set enable/disable for high speed link No. 5       |
| HS6 REQ NUM        | BIT       | F10315   | Set enable/disable for high speed link No. 6       |
| HS7 REQ NUM        | BIT       | F10316   | Set enable/disable for high speed link No. 7       |
| HS8 REQ NUM        | BIT       | F10317   | Set enable/disable for high speed link No. 8       |
| HS9 REQ NUM        | BIT       | F10318   | Set enable/disable for high speed link No. 9       |
| HS10 REQ NUM       | BIT       | F10319   | Set enable/disable for high speed link No. 10      |
| HS11 REO NUM       | BIT       | F1031A   | Set enable/disable for high speed link No. 11      |
| HS12 REO NUM       | BIT       | F1031B   | Set enable/disable for high speed link No. 12      |
| P2P1 ENABLE STATE  | BIT       | F09620   | P2P1 enable/disable current status                 |
| D2D2 ENABLE STATE  | BIT       | F00621   | P2P2 onable/disable current status                 |
| _FZFZ_ENABLE_STATE |           | F09021   | P2P2 enable/disable current status                 |
| _F2F3_ENABLE_STATE |           | F09022   | P2P4 anable/disable current status                 |
| _F2F4_ENABLE_STATE |           | F09023   | P2P4 enable/disable current status                 |
| _P2P5_ENABLE_STATE | BII       | F09624   | P2P5 enable/disable current status                 |
| _P2P6_ENABLE_STATE | BII       | F09625   | P2P6 enable/disable current status                 |
| _P2P7_ENABLE_STATE | BII       | F09626   | P2P7 enable/disable current status                 |
| _P2P8_ENABLE_STATE | BII       | F09627   | P2P8 enable/disable current status                 |
| _P2P1_REQ          | BII       | F10320   | Request enable/disable for P2P No. 1               |
| _P2P2_REQ          | BH        | F10321   | Request enable/disable for P2P No. 2               |
| _P2P3_REQ          | BIT       | F10322   | Request enable/disable for P2P No. 3               |
| _P2P4_REQ          | BIT       | F10323   | Request enable/disable for P2P No. 4               |
| _P2P5_REQ          | BIT       | F10324   | Request enable/disable for P2P No. 5               |
| _P2P6_REQ          | BIT       | F10325   | Request enable/disable for P2P No. 6               |
| _P2P7_REQ          | BIT       | F10326   | Request enable/disable for P2P No. 7               |
| _P2P8_REQ          | BIT       | F10327   | Request enable/disable for P2P No. 8               |
| _P2P1_REQ_NUM      | BIT       | F10330   | Set enable/disable for P2P No. 1                   |
| _P2P2_REQ_NUM      | BIT       | F10331   | Set enable/disable for P2P No. 2                   |
| _P2P3_REQ_NUM      | BIT       | F10332   | Set enable/disable for P2P No. 3                   |
| _P2P4_REQ_NUM      | BIT       | F10333   | Set enable/disable for P2P No. 4                   |
| _P2P5_REQ_NUM      | BIT       | F10334   | Set enable/disable for P2P No. 5                   |
| _P2P6_REQ_NUM      | BIT       | F10335   | Set enable/disable for P2P No. 6                   |
| _P2P7_REQ_NUM      | BIT       | F10336   | Set enable/disable for P2P No. 7                   |
| _P2P8_REQ_NUM      | BIT       | F10337   | Set enable/disable for P2P No. 8                   |

٦

3) Link enable method

Set On for high speed link/P2P enable/disable setting flag  $\rightarrow$  high speed link/P2P enable/disable request flag On

#### 4) Link disable method

Γ

Set Off for high speed link/P2P enable/disable setting flag  $\rightarrow$  high speed link/P2P enable/disable request flag On

5) The enable/disable status of the relevant link can be monitored through current Enable/disable status flag.

- (6) Check operation

٦

- (b) Click a communication module whose status you wish to diagnose and click the right mouse button.
- (c) When the following screen appears, click [Frame Monitor] or [Status by Service] to check the operation status.

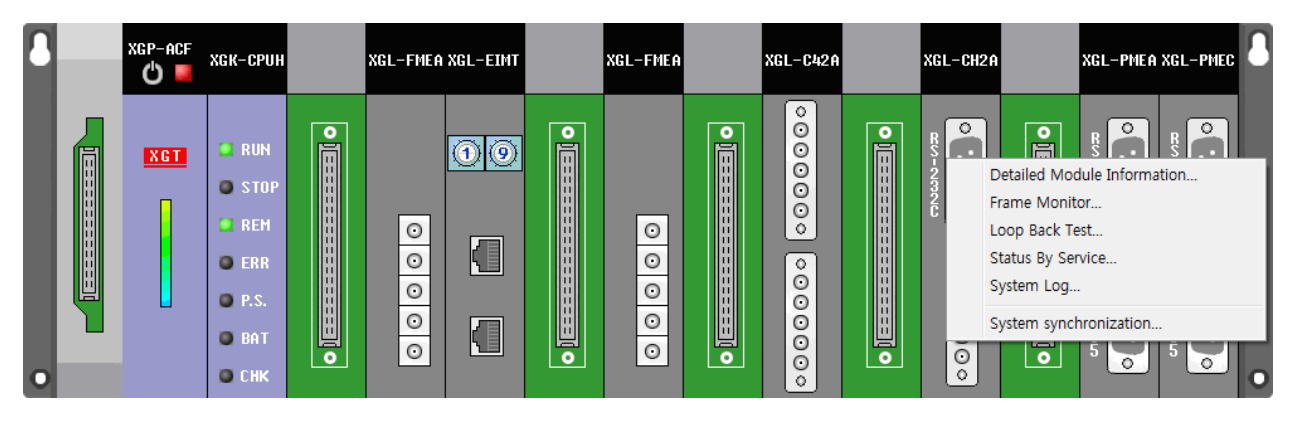

### 6.6 XG5000 Diagnosis Function

#### 6.6.1 Type of Diagnosis Function

Check the system and network status using the diagnosis function of the XG5000. Main items that can be diagnosed are as follows.

- CPU status
- Communication Module Information
- Frame monitor
- Loopback test
- Status By Service
- Media information(Cnet O/S V5.0 or higher)
- Select [Online] → [Communication Module Settings and Diagnosis] → [System Diagnosis] or click the icon (<sup>IIII</sup>).
- (2) Click a module whose status you wish to diagnose and click the right mouse button.
- (3) When the following screen appears, click [Loopback test] or [Status by Service] to check the operation status.

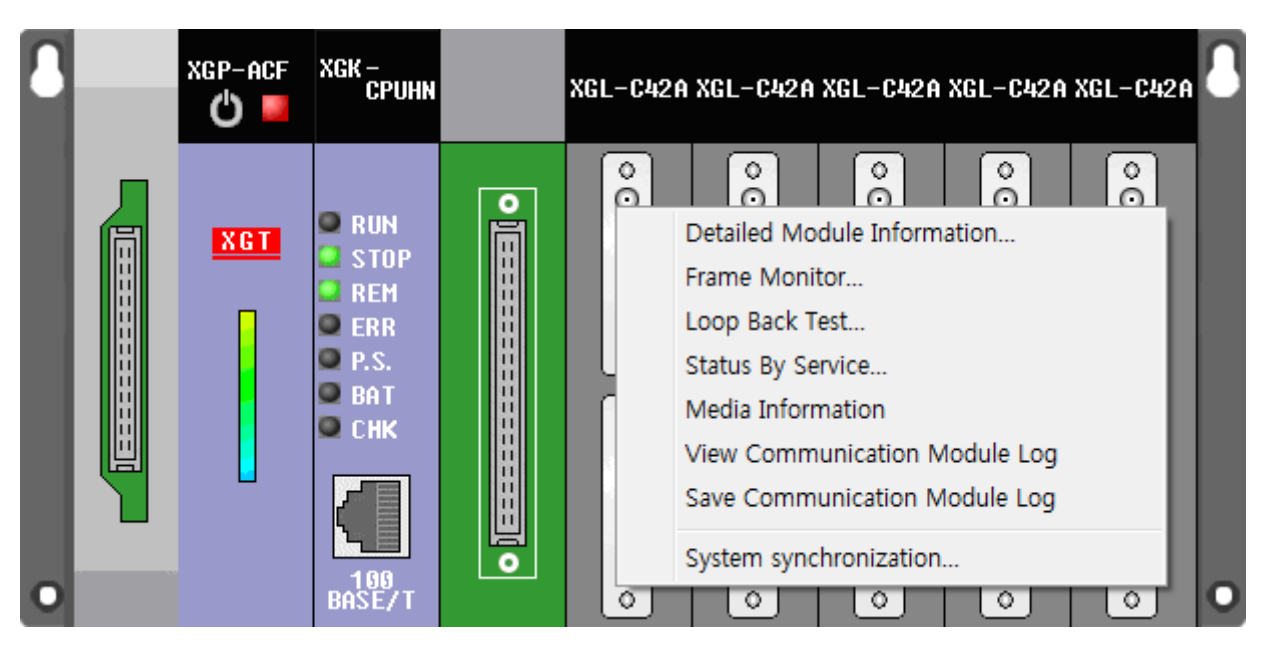

### 6.6.2 Checking CPU Status

- (1) CPU module information
  - (a) Select [Online] → [Communication Module Settings and Diagnosis] → [System Diagnosis] or click the icon (

    ).

1

- (b) Click the CPU module and click the right mouse button.(c) When you click [CPU module information], the screen where you can check the status of CPU module will be displayed as follows.

| CF | CPU Module Information |                                   |  |  |  |  |
|----|------------------------|-----------------------------------|--|--|--|--|
|    | List Context           |                                   |  |  |  |  |
|    | CPU type               | XGK-CPUH                          |  |  |  |  |
|    | CPU version            | Ver. 4.30                         |  |  |  |  |
|    | CPU mode               | Run                               |  |  |  |  |
|    | DIP switch             | Remote/Stop                       |  |  |  |  |
|    | CPU state              | Normal                            |  |  |  |  |
|    | Connection state       | Local                             |  |  |  |  |
|    | Last CPU mode change   | Changes the mode by<br>SoftMaster |  |  |  |  |
|    | Forced input           | OFF                               |  |  |  |  |
|    | Forced output          | OFF                               |  |  |  |  |
|    | Skip 1/0               | OFF                               |  |  |  |  |
|    | Fault mask OFF         |                                   |  |  |  |  |
|    | Close                  |                                   |  |  |  |  |

#### 6.6.3 Communication Module Information

(1) Communication Module Information

ſ

- (a) Select [Online] → [Communication Module Settings and Diagnosis] → [System Diagnosis] or click the icon (🐯).
- (b) Click the Cnet I/F module and click the right mouse button.(c) When you click [Communication module information], the screen where you can check the status of communication module will be displayed as follows.

|                       | Lontext     |
|-----------------------|-------------|
| Module kind           | XGL-CH2A    |
| Base Number           | 0           |
| Slot Number           | 3           |
| Channel 1 Number      | 0           |
| Channel 1 Connect     |             |
| Channel 2 Number      | 0           |
| Channel 2 Connect     | RS422/RS485 |
| Hardware Error        | Normal      |
| Hardware Version      | Ver. 2.00   |
| OS ver                | Ver. 3.20   |
| P2P                   | Enable      |
| Dedicated Service     | XGT/None    |
| Parameter information |             |

(2) Contents for each communication module information item

| Item                                 |                  |                   | Content                                                                                                    |  |  |
|--------------------------------------|------------------|-------------------|----------------------------------------------------------------------------------------------------|--|--|
|                                      | Base No.         |                   | Indicate the base information of the communication module currently being diagnosed.                                                                                 |  |  |
| Standard<br>information              | Slot No          | ).                | Indicate the slot number of the communication module currently being diagnosed.                                                                                      |  |  |
|                                      | Module           | e type            | Type of communication module which is being diagnosed                                                                                                    |  |  |
| Link information                     | Station          | No                | Station address of the relevant channel used in the dedicated service and P2P                                                                                        |  |  |
|                                      | Selecti          | on of option      | Communication type(RS-232C, RS-422) information                                                                                                    |  |  |
|                                      | Hardware version |                   | Hardware version of communication module                                                                                                    |  |  |
| Hardware/softwa re information       | Hardware status  |                   | Whether the hardware of the communication module is normal or not                                                                                                    |  |  |
|                                      | Software version |                   | O/S version of communication module                                                                                                    |  |  |
|                                      | RUN mode         |                   | Display service information carried out among dedicated service and P2P                                                                                              |  |  |
| RUN                                  | Additi           | P2P               | Display enable or disable                                                                                                    |  |  |
| information                          | infor            | Dedicated service | Display the type of driver operating as the server                                                                                                    |  |  |
|                                      | n                | PADT              | Display whether remote 1-stage or 2-stage connection                                                                                                    |  |  |
| System parameter setting information |                  | g information     | Information for confirming whether basic communication<br>parameters have been downloaded or not.<br>Indicates standard communication parameter error<br>information |  |  |

#### 6.6.4 Frame Monitor

Check whether a frame transmitted or received through Cnet I/F module is normal or not by using the frame monitor of XG5000.

1

- (1) Frame monitor
  - (a) Select [Online] → [Communication Module Settings and Diagnosis] → [System Diagnosis] or click the icon (🐯).
  - (b) Click the Cnet I/F module and click the right mouse button.
  - (c) When you click [Frame monitor], the screen where you can monitor the communication status will be displayed as follows.

| NewPLC-Frame Monitor                                                                                                    | NewPLC-Frame Monitor                                                                    |                                                                                                    |                                                                                                    |                                                                                                    |                                                         |  |
|----------------------------------------------------------------------------------------------------|-----------------------------------------------------------------------------------------|----------------------------------------------------------------------------------------------------|----------------------------------------------------------------------------------------------------|----------------------------------------------------------------------------------------------------|---------------------------------------------------------|--|
| Standard Information<br>Base No.: 0<br>Slot No.: 1                                                                                                    | Media Inf<br>Type:<br>Network<br>Speed:                                                 | RS232C 0<br>9600 0                                                                                                    | ect View View by HEX IFG Expression with Receiving View by ASCII  Connect Partition                                                                                                    | Monitor selections<br>Select Channel: Channel 1 •<br>Pause                                           | Start         Save as File           Stop         Close |  |
| Frame monitor:<br>Form Processing results<br>Tra XGT master<br>Rec XGT master<br>Rec XGT master<br>Tra XGT master<br>Tra XGT master<br>Tra XGT master<br>Tra XGT master<br>Tra XGT master<br>Tra XGT master<br>Rec XGT master<br>Rec XGT master<br>Zeta XGT master<br>Zeta XGT mast | Size<br>27<br>9<br>27<br>9<br>27<br>9<br>27<br>9<br>27<br>9<br>27<br>9<br>27<br>9<br>27 | Time<br>2015/9/30 11:50:50:570<br>2015/9/30 11:50:50:640<br>2015/9/30 11:50:51:570<br>2015/9/30 11:50:51:570<br>2015/9/30 11:50:52:640<br>2015/9/30 11:50:53:570<br>2015/9/30 11:50:54:640<br>2015/9/30 11:50:54:670<br>2015/9/30 11:50:55:670<br>2015/9/30 11:50:55:670<br>2015/9/30 11:50:55:670 | Frame data           ENQ 0 A w S B 06 % M W 40002000000           ACK 0 A w S B ETX 86           ENQ 0 A w S B 06 % M W 40002000000           ACK 0 A w S B ETX 86           ENQ 0 A w S B 06 % M W 400020000000           ACK 0 A w S B ETX 86           ENQ 0 A w S B 06 % M W 400020000000           ACK 0 A w S B ETX 86           ENQ 0 A w S B 06 % M W 400020000000           ACK 0 A w S B ETX 86           ENQ 0 A w S B 06 % M W 400020000000           ACK 0 A w S B ETX 86           ENQ 0 A w S B 06 % M W 400020000000           ACK 0 A w S B ETX 86           ENQ 0 A w S B 06 % M W 4000200000000           ACK 0 A w S B ETX 86           ENQ 0 A w S B ETX 86           ENQ 0 A w S B ETX 86           ENQ 0 A w S B ETX 86           ENQ 0 A w S B ETX 86           ENQ 0 A w S B ETX 86           ENQ 0 A w S B ETX 86           ENQ 0 A w S B ETX 86           III | 0 EOT 2 B<br>0 EOT 2 B<br>0 EOT 2 B<br>0 EOT 2 B<br>0 EOT 2 B<br>0 EOT 2 B<br>0 EOT 2 B<br>0 EOT 2 B |                                                         |  |
| ACK 0 A w S B ETX 8 6                                                                                                    |                                                                                         |                                                                                                    |                                                                                                    |                                                                                                    |                                                         |  |

(2) Detailed contents of frame monitor

| Item                    |                                        | Contents                                                                                                    |  |  |  |
|-------------------------|----------------------------------------|----------------------------------------------------------------------------------------------------|--|--|--|
| Standard                | Base No.                               | Indicate the base information of the communication module currently<br>being diagnosed.                                                                                         |  |  |  |
| information             | Slot No.                               | Indicate the slot number of the communication module currently being diagnosed.                                                                                                 |  |  |  |
|                         | Communication type                     | Communication type of the channel which is being monitored                                                                                                    |  |  |  |
| Media information       | Communication<br>speed                 | Communication speed of the channel which is being monitored                                                                                                    |  |  |  |
|                         | View as HEX                            | Displays frame data in Hex value                                                                                                    |  |  |  |
|                         | View as ASCII                          | Displays frame data in ASCII value                                                                                                    |  |  |  |
| Select view             | View IFG during<br>reception (connect) | If the reception frame has been received in multiple parts, displays<br>the time interval between frames in 0.1ms and view on one line.                                         |  |  |  |
|                         | View IFG during reception (Split)      | If the reception frame has been received in multiple parts, displays<br>the time interval between frames in 0.1ms and view as the split frame<br>unit.                          |  |  |  |
| Monitor options         | Channel selection                      | Select a channel you wish to Monitoring                                                                                                    |  |  |  |
|                         | Туре                                   | Indicates the transmitted and received frames                                                                                                    |  |  |  |
| Frame monitor<br>window | Process result                         | Indicates the protocol type<br>1) XGT server<br>2) XGT client<br>3) Modbus server<br>4) Modbus client<br>5) User frame definition<br>6) Unknown: Frame that cannot be processed |  |  |  |
|                         | Size                                   | Length of monitored frame                                                                                                    |  |  |  |
|                         | Time                                   | Indicates the time of transmission/reception                                                                                                    |  |  |  |
|                         | Frame data                             | Indicates the data of transmitted/received frame                                                                                                    |  |  |  |
| File                    | e save                                 | Save the frame monitoring contents to an Excel file format                                                                                                    |  |  |  |
| S                       | Start                                  | Start frame monitoring                                                                                                    |  |  |  |
| Stop                    |                                        | Stop monitoring                                                                                                    |  |  |  |

#### 6.6.5 Loopback Test

- (1) Prior preparation
  - (a) Be sure to set the server operation mode for the relevant module.
  - (b) Disable the P2P link enable of the relevant module (uncheck).
  - (c) Wire according to each communication port as shown in the figure below.
    - 1) RS-232C communication: Connect No. 2 and No. 3 pin of the port.
    - 2) RS-422 communication: connect the TX+ and RX+ pins and the TX- and RX- pins of the port.

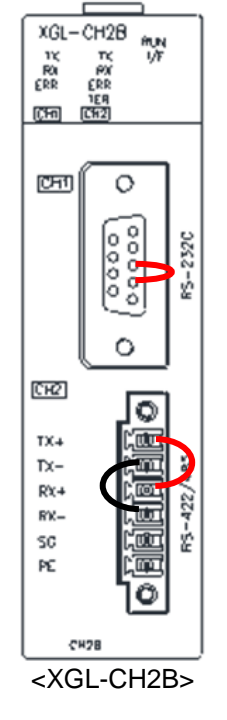

- (2) Test method
  - (a) Select [Online] → [Communication Module Settings and Diagnosis] → [System Diagnosis] or click the icon (<sup>IIII</sup>).
  - (b) Click the Cnet I/F module and click the right mouse button.
  - (c) When you click [Loop-back test], the following screen will be displayed. Select a channel you wish to test and click [Redo].

| Loop Back Tes             | t             | x                           |
|---------------------------|---------------|-----------------------------|
| Base No.:<br>Slot No.:    | 0             | Select port:<br>Channel 1 💌 |
| Display:<br>P2P disabling | ) is necessar | у                           |
| [                         | Refresh       | Close                       |

#### 6.6.6 Status by Service

- (1) Dedicated service
  - (a) Select [Online] → [Communication Module Settings and Diagnosis] → [System Diagnosis] or click the icon (🐯).
  - (b) Click Cnet I/F module and click the right mouse button.
  - (c) Click [Status by service], and when the following screen is displayed, select [Dedicated service].
  - (d) Click [Multiple Reading] and check Status by Service.

| Status by service                                                        |                          |               |             |                  | ×       |
|--------------------------------------------------------------------------|--------------------------|---------------|-------------|------------------|---------|
| Dedicated Service P2P Serv                                               | vice                     |               |             |                  |         |
| Standard information                                                     | Detailed inform          | nation:       |             |                  |         |
| Base No,:                                                                | 0 Port number            | Service count | Error count | Status           |         |
| Slot No,:                                                                | 0 Channel 1<br>Channel 2 | 0             | 0           | 0                |         |
| Link type: 0                                                             | Channel 2                | U             | U           | U                |         |
| Dedicated service informa<br>Driver type<br>Ch 1: NONE<br>Ch 2: XGT serv | tion                     |               |             |                  |         |
|                                                                          |                          |               |             | Multiple Reading | Refresh |
|                                                                          |                          |               |             |                  | Close   |

- (2) P2P service
  - (a) Select [Online] → [Communication Module Settings and Diagnosis] → [System Diagnosis] or click
  - (b) Click Cnet I/F module and click the right mouse button.
  - (c) Click [Status by service], and when the following screen is displayed, select [P2P service].
  - (d) Click [Multiple Reading] and check the status of each service.

| Status by service             |                  |             |        |               |              | X    |
|-------------------------------|------------------|-------------|--------|---------------|--------------|------|
| Dedicated Service P2P Service | ]                |             |        |               |              |      |
| Standard information          | Detailed informa | ation:      |        |               |              |      |
| Base No,: 0                   | Block number     | Port number | Status | Service count | Error count  |      |
| Slot No,: 0                   | 0                | Channel 1   | 0      | 526           | 0            |      |
| Link type: Cnet               |                  | Channel 1   | 0      | 526           | 0            |      |
| - P2P service information     |                  |             |        |               |              |      |
| P2P parameter existence:      |                  |             |        |               |              |      |
| Exist                         | ]                |             |        |               |              |      |
| Driver type:                  | _                |             |        |               |              |      |
| Ch 1: XGT client              |                  |             |        |               |              |      |
| Ch 2:                         | ]                |             |        |               |              |      |
|                               |                  |             |        |               |              |      |
|                               |                  |             |        | Multiple Read | ding Refresh |      |
|                               |                  |             |        |               |              |      |
|                               |                  |             |        |               | C            | lose |

| 3) Detailed conter  | Detailed contents of each service |                                                                       |                                                                                                  |  |  |  |  |  |
|---------------------|-----------------------------------|-----------------------------------------------------------------------|--------------------------------------------------------------------------------------------------|--|--|--|--|--|
| Classification      |                                   | Item                                                                  | Contents                                                                                         |  |  |  |  |  |
|                     | Standard                          | Base No.                                                              | Base position of the relevant module that uses the dedicated service                             |  |  |  |  |  |
|                     | information                       | Slot No.                                                              | Slot position of the relevant module that uses the dedicated service                             |  |  |  |  |  |
|                     |                                   | Module types                                                          | Type of communication module which is being used                                                 |  |  |  |  |  |
| Dedicated           | Dedicated se                      | ervice information                                                    | Indicates the type of driver used for each channel                                               |  |  |  |  |  |
| service             |                                   | Port number                                                           | Displaying the channel number                                                                    |  |  |  |  |  |
|                     | Detailed                          | Service count                                                         | Displays the number of dedicated service communication                                           |  |  |  |  |  |
|                     | information                       | Error count                                                           | Displays the number of errors that occurred during dedicated service communication               |  |  |  |  |  |
|                     |                                   | Status                                                                | Indicates the communication status of the dedicated service                                      |  |  |  |  |  |
|                     | Standard information              | Base No.                                                              | Base position of the relevant module that uses the dedicated service                             |  |  |  |  |  |
|                     |                                   | Slot No. Slot position of the relevant module that uses the d service |                                                                                                  |  |  |  |  |  |
|                     |                                   | Module type                                                           | Type of communication module which is being used                                                 |  |  |  |  |  |
|                     | P2P<br>service<br>information     | Status of P2P<br>parameter<br>existence                               | Indicates whether the P2P parameter has been downloaded or not                                   |  |  |  |  |  |
| P2P service         |                                   | Driver type                                                           | P2P driver setting information for each port<br>XGT/Modbus/user frame definition available       |  |  |  |  |  |
|                     |                                   | Block No.                                                             | Available range 0 ~ 63 Displays only a registered block that is operating                        |  |  |  |  |  |
|                     |                                   | Port number                                                           | Displaying the channel number                                                                    |  |  |  |  |  |
|                     | Detailed information              | Status                                                                | Indicates the information regarding the service execution status by block                        |  |  |  |  |  |
|                     |                                   | Service count                                                         | Indicates the number of executions for each block from the time when the P2P service is executed |  |  |  |  |  |
|                     |                                   | Error count                                                           | Displays the number of errors occurring during service                                           |  |  |  |  |  |
| Multiple            | Continuous r                      | eading                                                                | Checks P2P service status information every 1 second                                             |  |  |  |  |  |
| reading/<br>Refresh | Refresh                           |                                                                       | Checks the P2P service status information at the selected time                                   |  |  |  |  |  |

(4) Error according to the status code by service It is used for identifying the communication status of the Cnet I/F module.

| Dedicated service |                                                                                                  | P2P service |                                                                                                    |  |
|-------------------|--------------------------------------------------------------------------------------------------|-------------|----------------------------------------------------------------------------------------------------|--|
| Status            | Contents                                                                                         | Status      | Contents                                                                                           |  |
| 0                 | Normal communication                                                                             | 0           | Normal communication                                                                               |  |
| 1                 | Receive frame header error (there is no ACK/NAK)                                                 | 4           | Max. station setting error(When set more than 31 stations have been set)                           |  |
| 2                 | Receive frame tail error.(there is no tail)                                                      | 5           | Time out                                                                                           |  |
| 3                 | Reception frame BCC error                                                                        | FFFE        | <ol> <li>Modbus address error</li> <li>If a command other than 2.Read/Write is<br/>used</li> </ol> |  |
| 9                 | Station number of RX frame is different<br>with self-station number (Self station<br>number = 0) |             |                                                                                                    |  |
| 0A                | If no response is received from CPU                                                              |             |                                                                                                    |  |
| 0B                | RX frame size exceeds the Modbus max. frame size                                                 | -           |                                                                                                    |  |
| 0C                | If the received frame is not Modbus ASCII/Modbus RTU                                             |             |                                                                                                    |  |
| 0D                | In case of HEX conversion error in<br>Modbus                                                     |             |                                                                                                    |  |

#### 6.6.7 Media Information

It is used to determine whether communication is normal or not by providing the media status and service status statistics of the Cnet I/F module. This function is provided by the B type Cnet I/F module.

1

(a) Select [Online]  $\rightarrow$  [Communication Module Settings and Diagnosis]  $\rightarrow$  [System Diagnosis] or click

the icon (🐯).

- (b) Click Cnet I/F module and click the right mouse button.
- (c) When you click [Media information], the following screen will be displayed.

|                      |                                                                                                    | ch1                                                                              |                                           | (                  | ch2         |  |
|----------------------|----------------------------------------------------------------------------------------------------|----------------------------------------------------------------------------------|-------------------------------------------|--------------------|-------------|--|
| Ti                   | ransmission                                                                                        | 6397                                                                             |                                           |                    | 0           |  |
| F                    | Reception                                                                                          | 6397                                                                             |                                           |                    | 0           |  |
| Receivin             | ig undefined frame                                                                                 | 0                                                                                |                                           |                    | 0           |  |
| Char                 | Time Out Cnt                                                                                       | 0                                                                                |                                           |                    | 0           |  |
| F                    | Parity Error                                                                                       | 0                                                                                |                                           |                    | 0           |  |
| E                    | Break Error                                                                                        | 0                                                                                |                                           |                    | 0           |  |
| 0.                   | verrun Error                                                                                       | 0                                                                                |                                           |                    | 0           |  |
| Fr                   | aming Error                                                                                        | 0                                                                                |                                           | 0                  |             |  |
| ervice Sta           | ate Information                                                                                    | XGT                                                                              |                                           |                    |             |  |
| ervice Sta           | ate Information                                                                                    | XGT<br>Communica<br>tion                                                         | Modbus                                    | Inverter           | User Define |  |
| ervice Sta           | ate Information<br>Send(ACK)                                                                       | XGT<br>Communica<br>tion<br>6397                                                 | Modbus                                    | Inverter           | User Define |  |
| ervice Sta           | ate Information<br>Send(ACK)<br>Send(NAK)                                                          | XGT<br>Communica<br>tion<br>6397<br>0                                            | Modbus<br>0<br>0                          | Inverter           | User Define |  |
| ervice Sta<br>Server | ate Information<br>Send(ACK)<br>Send(NAK)<br>Receive(DK)                                           | XGT<br>Communica<br>tion<br>6397<br>0<br>6397                                    | Modbus<br>0<br>0                          | Inverter           | User Define |  |
| ervice Sta           | Send(ACK)<br>Send(NAK)<br>Receive(DK)<br>Receive(FCS Er                                            | XGT<br>Communica<br>tion<br>6397<br>0<br>6397<br>ror) 0                          | Modbus<br>0<br>0<br>0                     | Inverter           | User Define |  |
| ervice Sta           | Send(ACK)<br>Send(NAK)<br>Receive(DK)<br>Receive(FCS Er<br>Send(DK)                                | XGT<br>Communica<br>tion<br>6397<br>0<br>6397<br>ror) 0<br>0                     | Modbus<br>0<br>0<br>0<br>0                |                    | User Define |  |
| Server               | Send(ACK)<br>Send(NAK)<br>Receive(OK)<br>Receive(FCS Er<br>Send(OK)<br>Receive(OK)                 | XGT<br>Communica<br>tion<br>6397<br>0<br>6397<br>ror) 0<br>0<br>0<br>0           | Modbus<br>0<br>0<br>0<br>0<br>0           | Inverter<br>0      | User Define |  |
| Server               | Send(ACK)<br>Send(NAK)<br>Receive(OK)<br>Receive(FCS Er<br>Send(OK)<br>Receive(OK)<br>Receive(OAK) | XGT<br>Communica<br>tion<br>6397<br>0<br>6397<br>ror) 0<br>0<br>0<br>0<br>0<br>0 | Modbus<br>0<br>0<br>0<br>0<br>0<br>0<br>0 | Inverter<br>0<br>0 | User Define |  |

#### • Detailed contents of media information field

| Classification        | Item                      | Contents                                                         |  |  |  |  |
|-----------------------|---------------------------|------------------------------------------------------------------|--|--|--|--|
|                       | Send                      | Transmission count per channel                                   |  |  |  |  |
|                       | Receive                   | Reception count per channel                                      |  |  |  |  |
|                       | Undefined frame reception | Undefined frame reception count per channel                      |  |  |  |  |
| Media status          | Char time out count       | Received split frame count per channel                           |  |  |  |  |
| information           | Parity Error              | Parity error count per channel                                   |  |  |  |  |
|                       | Break Error               | Break error count per channel                                    |  |  |  |  |
|                       | Overrun Error             | Overrun error count per channel                                  |  |  |  |  |
|                       | Framing Error             | Framing error count per channel                                  |  |  |  |  |
|                       | Send                      | Transmission count per communication service                     |  |  |  |  |
| Service               | Receive                   | Reception count per communication service                        |  |  |  |  |
| status<br>information | FCS Error                 | Frame check sequence (FCS) error count per communication service |  |  |  |  |
|                       | Time Out                  | Response time out count per communication service client         |  |  |  |  |

Г

# **Chapter 7 XGT Communication**

### 7.1 Overview of XGT Protocol

The XGT protocol is a Cnet I/F module dedicated protocol developed by LS ELECTRIC. By using this protocol, you can connect to the PLC, read or write data, register a monitor variable and carry out monitoring, and connect to a PLC a long distance away remotely, and read or write in the program. You can also check whether communication status is normal or not by monitoring actual protocols exchanged with the opposing device using the frame monitoring of the XG5000. The XGT protocol is classified into the XGT client that requests read/write data to the opposing device and the XGT server that processes the contents requested by the XGT client.

(1) Read and write data

This is the function to connect to a PLC, read or write data and carry out monitoring.

(2) Read and write a file

This is the function to read or write a program or a parameter saved on a PLC a long distance away while connecting using remote 1-stage or 2-stage using the Cnet I/F module.

(3) Frame monitor

The frame monitoring of the XG5000 is the function to check an actual frame which the XGT client and server exchange with the opposing device. By using this function, you can analyze data and check if an error exists, so a problem that occurs during communication can be solved.

(4) XGT client/server

The XGT client carries out the task to request read/write data to the opposing device. And, the XGT server carries out the task to analyze data sent by the XGT client, and when a frame that meets the XGT protocol specifications is received, the XGT server processes the command requested, along with the ACK response, and if a frame that does not meet the specifications is received, the XGT server transmits the NAK response, including the error code to the XGT client.

- (5) Functions provided by the Cnet I/F module when the XGT protocol is used.
  - (a) Operate as an independent channel of RS-232C, RS-422 and RS-485.
  - (b) Write device individually/continuously.
  - (c) Read device individually/continuously.
  - (d) Register a variable to monitor.
  - (e) Execute monitor.
  - (f) 1:1 connection (own link) system configuration. (Cnet I/F module: RS-232C)

### 7.2 Frame Structure

### 7.2.1 Frame Structure

The frame of the XGT protocol is classified into the frame where the XGT client requests read/write data and the frame where the XGT server responds to such a request.

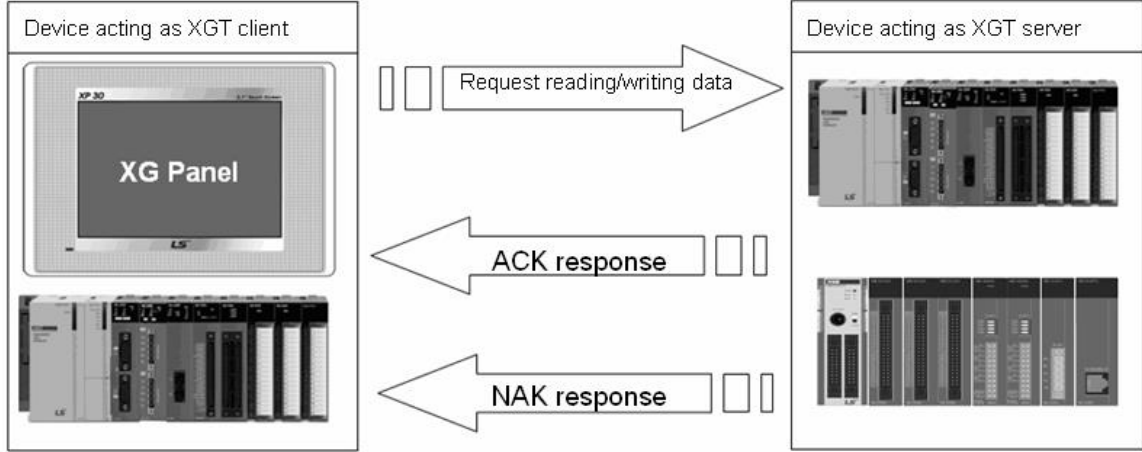

(1) Command frame sequence

When the client transmits a request frame to the server, the server analyzes the received frame. As a result, if the frame conforms to the protocol rule, the server transmits the ACK response frame, and if not, the server transmits the NAK frame with the error code attached.

| ENQ                                                   | Station no | no Commad Command type Structured data area EOT BCC |  |  |  |  | Transmitting data request frame |            |        |              |                                      |     |     |
|-------------------------------------------------------|------------|-----------------------------------------------------|--|--|--|--|---------------------------------|------------|--------|--------------|--------------------------------------|-----|-----|
|                                                       |            |                                                     |  |  |  |  |                                 |            |        |              |                                      |     | -   |
| Transmitting ACK response (In case of normal frame)   |            |                                                     |  |  |  |  |                                 | Station no | Commad | Command type | Structured data area<br>Or Null code | ETX | BCC |
| Transmitting NAK response (In case of abnormal frame) |            |                                                     |  |  |  |  |                                 |            |        |              |                                      |     |     |
|                                                       |            |                                                     |  |  |  |  | NAK                             | Station no | Commad | Command type | (ASCII 4 Byte)                       | ETX | BCC |

(2) Basic frame structure of XGT protocol

(a) Request frame (Equipment which operates as the XGT client)

| Head | Destination<br>station<br>number | Command | Command<br>type | Data area | Tail (EOT) | Frame<br>check(BCC) |
|------|----------------------------------|---------|-----------------|-----------|------------|---------------------|
|------|----------------------------------|---------|-----------------|-----------|------------|---------------------|

(b) Response frame (Equipment which operates as the XGT server)

1) ACK response frame (received frame according to the XGT protocol rule)

|   | Head(ACK)    | Self-<br>station | Command | Command<br>type | Data area or null code               | Tail (ETX) | Frame<br>check(BCC) |
|---|--------------|------------------|---------|-----------------|--------------------------------------|------------|---------------------|
| 2 | ) NAK respon | se frame (       |         |                 |                                      |            |                     |
|   | Head(NAK)    | Self-<br>station | Command | Command<br>type | Error code<br>(ASCII type 4<br>byte) | Tail (ETX) | Frame<br>check(BCC) |

#### (3) Characteristics of frame

- (a) In case of numeric data of all frames, a Hex value is expressed in ASCII code, unless specified otherwise.
- (b) Items expressed as a Hex value are as follows.
  - 1) Station No
  - 2) Command type in case the command type is a number (indicates the data type) when the main command is R(r) and W(w)
  - 3) Whole items that indicate the size of all data in the structured data area
  - 4) Command registration number for monitor registration and execution command
  - 5) Whole content of data
- (c) In the case of hexadecimal data, 'h' is attached to the number as in h01, h12345, h34, h12 and h89AB, etc. to indicate that this data is hexadecimal.
- (d) Up to 256 bytes can be used for the frame.
- (e) The contents of a control code used are as follows.

| Code | Hex | Name            | Contents of control                  |
|------|-----|-----------------|--------------------------------------|
| ENQ  | 05  | Enquire         | Start code of request frame          |
| ACK  | 06  | Acknowledge     | Start code of the ACK response frame |
| NAK  | 15  | Not Acknowledge | Start code of the NAK response frame |
| EOT  | 04  | End of Text     | End ASCII code of request frame      |
| ETX  | 03  | End Text        | End ASCII code of response frame     |

(f) If the command is lowercase, the BCC value is added to the frame check, and if it is uppercase, the BCC value is not added.

Example) Read device command R(r)

- In case of lowercase r: Add BCC
- In case of uppercase R: BCC is not added.

### 7.2.2 XGT Communication Commands

#### (1) Type of command

The types of commands used in the dedicated communication are as follows.

| Classification |                      |              | Comn              | nand         |       |                                                                       |  |  |
|----------------|----------------------|--------------|-------------------|--------------|-------|-----------------------------------------------------------------------|--|--|
|                |                      | Main command |                   | Command type |       | Contents of process                                                   |  |  |
| Item           |                      | ASCII        | Hex               | ASCII        | Hex   |                                                                       |  |  |
| Read           | Read<br>individually | r(R)         | h72(h52)          | SS           | h5353 | Read bit and word-type variable directly                              |  |  |
| device         | Read continuously    | r(R)         | h72(h52) SB h5342 |              | h5342 | Read direct variables of word type in block unit <sup>*Note 1)</sup>  |  |  |
| Device         | Write individually   | w(W)         | h77(h57)          | SS           | h5353 | Write data on bit and word-type direct variable                       |  |  |
| write          | Write continuously   | w(W)         | h77(h57)          | SB           | h5342 | Write direct variables of word type in block unit <sup>*Note 2)</sup> |  |  |

| Classification               |                     | С        | ommand              |            |                                          |  |  |
|------------------------------|---------------------|----------|---------------------|------------|------------------------------------------|--|--|
|                              | Main command        |          | Registratio         | on number  | Contents of process                      |  |  |
| Item                         | Example<br>of frame | Hex      | Registration number | Hex        |                                          |  |  |
| Register monitor<br>variable | x(X)                | h78(h58) | 00~09               | h3030~3039 | Register a variable to Monitoring        |  |  |
| Execute monitor              | y(Y)                | h79(h59) | 00~09               | h3030~3039 | Execute monitor of a registered variable |  |  |

#### (2) Data type

| Data type                          | Example of<br>displayed frame | Example of usage                                                                                          |
|------------------------------------|-------------------------------|----------------------------------------------------------------------------------------------------|
| Bit                                | X(58h)                        | %PX000,%MX000,%LX000,%KX000,%CX000,%TX000,%FX000,<br>%IX0.0.0,%QX0.0.0 ,%UX00.00.0, etc                   |
| Byte                               | B(42h)                        | %PB000,%MB000,%LB000,%KB000,%CB000,%TB000,%FB000,<br>%IB0.0.0,%QB0.0.0,etc                                |
| WORD                               | W(57h)                        | %PW000,%MW000,%LW000,%KW000,%CW000,%TW000,%FW000,<br>%DW000,%IW0.0.0,%QW0.0.0,%MW0,%RW0,%WW0,%UW00.00,etc |
| Double<br>word <sup>*Note 3)</sup> | D(44h)                        | %PD000,%MD000,%LD000,%KD000,%CD000,%TD000,%FD000,%DD0<br>00,%SD000,%ID0.0.0,%QD0.0.0,%MD0,%RD0,%WD0,etc   |
| Long<br>word <sup>*Note 4)</sup>   | L(4Ch)                        | %PL000,%ML000,%LL000,%KL000,%CL000,%TL000,%FL000,%DL000,<br>%SL000,%IL0.0.0,%QL0.0.0,%ML0,%RL0,%WL0,etc   |

#### Notes

Note 1) Bit continuous read is not allowed in the case of continuous read. Note 2) Bit continuous write is not allowed in the case of continuous write. Note 3) Double word: When converting into byte, 1 double word is 4 bytes. Note 4)Long word: When converting into byte, 1 long word is 8 bytes.

| (3) Available device area |      |                    |            |                                                                     |  |  |  |  |  |  |
|---------------------------|------|--------------------|------------|---------------------------------------------------------------------|--|--|--|--|--|--|
| CPU type                  | Area | Range              | Size(word) | Note                                                                |  |  |  |  |  |  |
|                           | Р    | P0~P2047           | 2,048      | Possible to read, write and monitor                                 |  |  |  |  |  |  |
|                           | М    | M0~M2047           | 2,048      | Possible to read, write and monitor                                 |  |  |  |  |  |  |
|                           | K    | K0~ K2047          | 2,048      | Possible to read, write and monitor                                 |  |  |  |  |  |  |
|                           | F    | F0~ F2047          | 2,048      | Possible to read and monitor<br>(write: possible from 1025 words)   |  |  |  |  |  |  |
| XGK                       | Т    | T0~T2047           | 2,048      | Possible to read, write and monitor                                 |  |  |  |  |  |  |
| (based on                 | С    | C0~2047            | 2,048      | Possible to read, write and monitor                                 |  |  |  |  |  |  |
| CPUE)                     | L    | L0~L11263          | 11,264     | Possible to read, write and monitor                                 |  |  |  |  |  |  |
|                           | Ν    | N0~N21503          | 21,504     | Possible to read, write and monitor                                 |  |  |  |  |  |  |
|                           | D    | D0~D19999          | 20,000     | Possible to read, write and monitor                                 |  |  |  |  |  |  |
|                           | R    | R0~R32767          | 32,768     | Possible to read, write and monitor                                 |  |  |  |  |  |  |
|                           | ZR   | ZR0~ZR65535        | 65,536     | Possible to read, write and monitor<br>(Provided only for XGK-CPUH) |  |  |  |  |  |  |
|                           | I    | IW0.0.0~IW127.15.3 | 8,192      | Possible to read, write and monitor                                 |  |  |  |  |  |  |
| XGI                       | Q    | QW0.0.0~QW127.15.3 | 8,192      | Possible to read, write and monitor                                 |  |  |  |  |  |  |
| (based on                 | М    | MW0~MW131071       | 131,072    | Possible to read, write and monitor                                 |  |  |  |  |  |  |
| CPUH)                     | R    | RW0~RW32767        | 32,768     | Possible to read, write and monitor                                 |  |  |  |  |  |  |
|                           | W    | WW0~WW65535        | 65,536     | Possible to read, write and monitor                                 |  |  |  |  |  |  |
|                           |      | IW0.0.0~IW127.15.3 | 8,192      | Possible to read, write and monitor                                 |  |  |  |  |  |  |
|                           | Q    | QW0.0.0~QW127.15.3 | 8,192      | Possible to read, write and monitor                                 |  |  |  |  |  |  |
| XGR                       | Μ    | MW0~MW131071       | 131,072    | Possible to read, write and monitor                                 |  |  |  |  |  |  |
|                           | R    | RW0~RW32767        | 32,768     | Possible to read, write and monitor                                 |  |  |  |  |  |  |
|                           | W    | WW0~WW65535        | 65,536     | Possible to read, write and monitor                                 |  |  |  |  |  |  |
| Common                    | U    | U0~U4095           | 4,096      | Possible to monitor                                                 |  |  |  |  |  |  |

٦

### (3) Available device area

#### Notes

- (1) ZR device is provided only in XGK-CPUH.
- (2) W" should be used in by to use ZR device for XGT communication frame as XGK CPU. Example) When requesting the word size from ZR0,"% WW000" should be requested.
- (3) The bit monitoring address in the U device is a hexadecimal (Hex) value and the monitoring area in the word area is a decimal value.

### 7.2.3 Write direct variable individually (W(w)SS)

This function is used to directly specify the PLC device memory to be used and write it according to the memory data type.

(1) Example of the XGT client's request frame for write individually

| Classifi<br>cation | Header | Station<br>No | Command | Command<br>type | Number<br>of block | Variable<br>size | Variable<br>name  | Data      | <br>Tail | Frame<br>check |
|--------------------|--------|---------------|---------|-----------------|--------------------|------------------|-------------------|-----------|----------|----------------|
| Frame              | ENQ    | 20            | W(w)    | SS              | 01                 | 06               | %MW10<br>0        | 00E2      | <br>EOT  | BCC            |
| Hex                | h05    | h3230         | h57(77) | h5353           | h3031              | h3036            | h254D57<br>313030 | h30304532 | <br>h04  |                |

#### (2) Example of XGT server's response frame

(a) In case the ACK responds

| Classific ation | Header | Station No | Command | Command<br>type | Tail | Frame check |
|-----------------|--------|------------|---------|-----------------|------|-------------|
| Frame           | ACK    | 20         | W(w)    | SS              | ETX  | BCC         |
| Hex             | h06    | h3230      | h57(77) | h5353           | h03  |             |

#### (b) In case the NAK responds

| Classific ation | Header | Station No | Command | Command<br>type | Error<br>code(2<br>bytes) | Tail | Frame<br>check |
|-----------------|--------|------------|---------|-----------------|---------------------------|------|----------------|
| Frame           | NAK    | 20         | W(w)    | SS              | 4252                      | ETX  | BCC            |
| Hex             | h15    | h3230      | h57(77) | h5353           | h34323532                 | h03  |                |

#### (c) Contents of each item

| Classification      | Contents                                                                                                    |
|---------------------|----------------------------------------------------------------------------------------------------|
| Number of<br>blocks | <ul> <li>The number of blocks consisting of variable size + variable name</li> <li>Maximum setting:16 blocks</li> <li>Setting range:01(Hex values:3031) ~ 10(Hex values:3130)</li> </ul>                                                                                                    |
| Variable size       | <ul> <li>Number of characters in the variable name         <ul> <li>Maximum setting:16</li> <li>Setting range:01(Hex values:3031) ~ 10(Hex values:3130)</li> </ul> </li> <li>Example) If the variable name is %MW0, the variable size is h04 since the number of characters is 4. If the variable name is %MW000, the variable size is h06 since the number of characters is 6.</li> </ul>                                                                          |
| Variable<br>name    | <ul> <li>Address of write device</li> <li>Setting range: enter within 12 characters</li> <li>Caution: Not allowed except for digits, upper case/lower case, and '%'</li> </ul>                                                                                                    |
| Data                | <ul> <li>If the value you want to write in the %MW100 area is h A, the format of the data should be h000A.</li> <li><u>Example</u>)</li> <li>If the data type you want to write is word, and the data to be written is h1234, its ASCII code conversion value is 31323334, and this content should be contained in the data area. In other words, the most significant value is transmitted first, and the least significant value is transmitted later.</li> </ul> |
| Frame check         | <ul> <li>If the command is lowercase frame, for example, w, the BCC value will be added, and if the command is uppercase frame, for example, W, the BCC value will not be added.</li> <li>If the command is lowercase frame, the value from ENQ to EOT is converted into a Hex value, and only lower 1 byte value in the result value of adding one byte each is added to BCC and judged whether the frame is normal or not.</li> </ul>                             |

#### Notes

- (1) The device data type of each block should be same.
- (2) If the data type is a bit, the data to be written should be represented by 1 byte in hexadecimal.

In other word, h00(3030) should be set if the bit value is 0, and h01(3031) should be set if the bit value is 1.

#### (3) Example

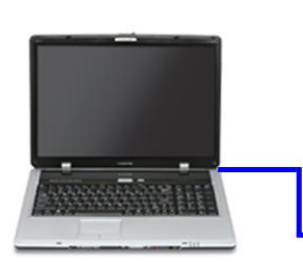

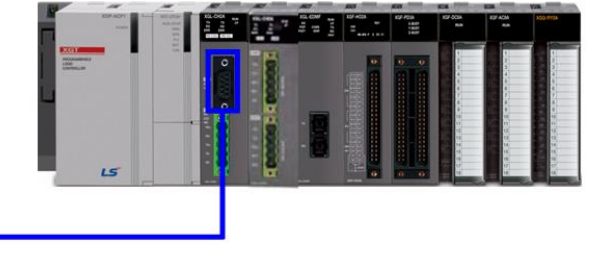

1

This example supposes that ' hFF' is written in M0230 of station No. 1

#### (a) XGT client's write individually request frame

| Classification | Header | Station<br>No | Command | Command<br>type | Number of block | Variable<br>size | Variable<br>name  | Data      | Tail | Frame<br>check |
|----------------|--------|---------------|---------|-----------------|-----------------|------------------|-------------------|-----------|------|----------------|
| Frame          | ENQ    | 01            | W(w)    | SS              | 01              | 06               | %MW230            | 00FF      | EOT  | BCC            |
| Hex            | h05    | h3031         | h57(77) | h5353           | h3031           | h3036            | h254D57<br>323330 | h30304646 | h04  |                |

#### (b) Response frame of the XGT server

1) In case the ACK responds

| Classification | Header | Station No | Command | Command type | Tail | Frame check |
|----------------|--------|------------|---------|--------------|------|-------------|
| Frame          | ACK    | 01         | W(w)    | SS           | ETX  | BCC         |
| Hex            | h06    | h3031      | h57(77) | h5353        | h03  |             |

#### 2) In case the NAK responds

| Classification | Header | Station No | Command | Command<br>type | Error code             | Tail | Frame check |
|----------------|--------|------------|---------|-----------------|------------------------|------|-------------|
| Frame          | NAK    | 01         | W(w)    | SS              | Error code<br>(2 Byte) | ETX  | BCC         |
| Hex            | h15    | h3031      | h57(77) | h5353           | Error code<br>(4 Byte) | h03  |             |

### 7.2.4 Read direct variable individually (R(r)SS)

This is the function to specify and read the PLC device according to the data type. 16 independent device memories can be read at a time.

(1) Example of XGT client's read individually request frame

| Classific ation | Header | Station<br>No | Command | Command<br>type | Number<br>of blocks | Variable<br>size | Variable name | • • • | Tail | Frame<br>check |
|-----------------|--------|---------------|---------|-----------------|---------------------|------------------|---------------|-------|------|----------------|
| Frame           | ENQ    | 20            | R(r)    | SS              | 01                  | 06               | %MW100        | •••   | EOT  | BCC            |
| Hex             | h05    | h3230         | h52(72) | h5353           | h3031               | h3036            | h254D57313030 | • • • | h04  |                |

#### (2) Example of XGT server's response frame

#### (a) In case the ACK responds

| Classific ation | Header | Station<br>No | Command | Command<br>type | Number<br>of<br>blocks | The<br>number<br>of data | Data      | <br>Tail | Frame<br>check |
|-----------------|--------|---------------|---------|-----------------|------------------------|--------------------------|-----------|----------|----------------|
| Frame           | ACK    | 20            | R(r)    | SS              | 01                     | 02                       | A9F3      | ETX      | BCC            |
| Hex             | h06    | h3230         | h52(72) | h5353           | h3031                  | h3032                    | h41394633 | h03      |                |

#### (b) In case the NAK responds

| Classifi<br>cation | Header | Station No | Command | Command<br>type | Error code<br>(2 Byte) | Tail | Frame<br>check |
|--------------------|--------|------------|---------|-----------------|------------------------|------|----------------|
| Frame              | NAK    | 20         | R(r)    | SS              | 1132                   | ETX  | BCC            |
| Hex                | h15    | h3230      | h52(72) | h5353           | h31313332              | h03  | -              |

#### (3) Contents of each item

| Classification      | Contents                                                                                                    |
|---------------------|----------------------------------------------------------------------------------------------------|
| Number of<br>blocks | <ul> <li>▶ The number of blocks consisting of variable size + variable name<br/>Maximum setting : 16</li> <li>▷ Setting range: 01(ASCII code:3031) ~ 10(ASCII code:3130)</li> </ul>                                                                                                    |
| Variable size       | <ul> <li>The number of characters in the variable name.</li> <li>Maximum setting :16</li> <li>Setting range:01(ASCII code:3031) ~ 10(ASCII code:3130)</li> <li>Ex) If the name of the variable is %MW0, the number of characters is 4, so the size of the variable is h04, and if the name of the variable is %MW000, the number of characters is 6, so the size of the variable is h06.</li> </ul> |
| Variable name       | <ul> <li>It is the address of the read device.</li> <li>Setting range: Enter within 12 characters</li> <li>Caution: Not allowed except for digits, upper case/lower case, and '%'</li> </ul>                                                                                                    |

| Classification     |                                                                                                    | Contents                                                                                                    |                                                                             |                                              |  |  |  |  |  |
|--------------------|----------------------------------------------------------------------------------------------------|----------------------------------------------------------------------------------------------------|-----------------------------------------------------------------------------|----------------------------------------------|--|--|--|--|--|
|                    | <ul> <li>It means the number of bytes of Hex type and is converted into ASCII.</li> <li>The number is determined by the data type(X,B,W,D,L) contained in the direct variable name of the external communication device request format</li> <li>The number of data according to the type of variable is as follows.</li> </ul> |                                                                                                    |                                                                             |                                              |  |  |  |  |  |
| The number of data | Data type                                                                                                    | Available direct variable                                                                                                    | The number of data                                                          |                                              |  |  |  |  |  |
| data               | Bit(X)                                                                                                    | %(P,M,L,K,F,T,C,I,Q,W,R)X                                                                                                    | 1                                                                           |                                              |  |  |  |  |  |
|                    | Byte(B)                                                                                                    | %(P,M,L,K,F,T,C,I,Q,W,R)B                                                                                                    | 1                                                                           |                                              |  |  |  |  |  |
|                    | Word(w)                                                                                                    | %(P,M,L,K,F,T,C,I,Q,W,R)W                                                                                                    | 2                                                                           |                                              |  |  |  |  |  |
|                    | Double word(D)                                                                                                    | %(P,M,L,K,F,T,C,I,Q,W,R)D                                                                                                    | 4                                                                           |                                              |  |  |  |  |  |
|                    | Long word(L)                                                                                                    | %(P,M,L,K,F,T,C,I,Q,W,R)L                                                                                                    | 8                                                                           |                                              |  |  |  |  |  |
|                    |                                                                                                    |                                                                                                    |                                                                             |                                              |  |  |  |  |  |
| Data               | ► The value obtainer<br>stored<br>▷ Example 1)<br>If the number of<br>data exists in Data<br>ASCII code.                                                                                                    | d by converting the data of area<br>data is h04 (ASCII code: H303<br>ata. In Data, 4 bytes hex data is                                          | a hexadecimal into A<br>4), it is indicated that<br>s saved after being co  | SCII code is<br>4 bytes hex<br>onverted into |  |  |  |  |  |
|                    | ▷ Example 2)<br>If the number of<br>34 35 36 37 38'<br>will be entered o<br>first, and the leas                                                                                                    | data is h04 and the value is h123<br>when it is converted into ASCII o<br>n the data area. In other words,<br>st significant value comes later. | 345678, this value will<br>code, soʻ31 32 33 34 3<br>the most significant v | be'31 32 33<br>35 36 37 38'<br>value comes   |  |  |  |  |  |

٦

### Notes

• If the data type is a bit, the read data is displayed in the form of a byte. In other words, if the bit value is 0, h00 will be displayed, and if the bit value is 1, h01 will be displayed.

(4) Example

ſ

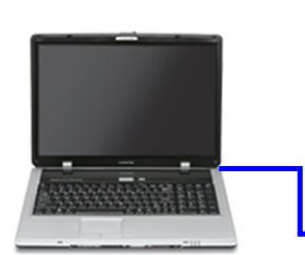

|    |   |          | in a | ting a | 824<br>824-823A<br>888<br>888<br>888<br>888<br>888 | 197.000A<br>Mail                        | 80°404    | XOD IIIOA |
|----|---|----------|------|--------|----------------------------------------------------|-----------------------------------------|-----------|-----------|
|    |   | <b>P</b> | -    |        |                                                    |                                         | 1 2 3 4 4 | -         |
|    |   |          |      |        |                                                    |                                         |           |           |
| LS | 5 |          |      | - 2    | 0 0                                                | 101 101 101 101 101 101 101 101 101 101 | 10000     | A A A A   |

This example supposes that 1 word is read from M0001 and M0020 of station No. 1, (At this time, assume that h1234 is in M0020 and h5678 data is in P0001.)

#### (a) XGT client's read individually request frame

| Classifi cation | Header | Station<br>No | Comma<br>nd | Command<br>type | Number<br>of blocks | Variable<br>size | Variable<br>name  | Variable<br>size | Variable<br>name    | Tail | Frame<br>check |
|-----------------|--------|---------------|-------------|-----------------|---------------------|------------------|-------------------|------------------|---------------------|------|----------------|
| Frame           | ENQ    | 01            | R(r)        | SS              | 02                  | 06               | %MW020            | 06               | %PW001              | EOT  | BCC            |
| Hex             | h05    | h3031         | h52(72)     | h5353           | h3032               | h3036            | h254D57<br>303230 | h3036            | h2550573<br>0303031 | h04  |                |

(b) Response frame of the XGT server

| <ol> <li>In case the ACK res</li> </ol> | sponds |
|-----------------------------------------|--------|
|-----------------------------------------|--------|

| Classif ication | Header | Station<br>No | Command | Command<br>type | Number<br>of<br>blocks | The<br>number<br>of data | Data      | The<br>number<br>of data | Data      | Tail | Frame<br>check |
|-----------------|--------|---------------|---------|-----------------|------------------------|--------------------------|-----------|--------------------------|-----------|------|----------------|
| Frame           | ACK    | 01            | R(r)    | SS              | 02                     | 02                       | 1234      | 02                       | 5678      | ETX  | BCC            |
| Hex             | h06    | h3031         | h52(72) | h5353           | h3032                  | h3032                    | h31323334 | h3032                    | h35363738 | h03  |                |

#### 2) In case the NAK responds

| Classification | Header | Station<br>No | Command | Command type | Error code          | Tail | Frame check |
|----------------|--------|---------------|---------|--------------|---------------------|------|-------------|
| Frame          | NAK    | 01            | R(r)    | SS           | Error code(2 bytes) | ETX  | BCC         |
| Hex            | h15    | h3031         | h52(72) | h5353        | Error code(4 bytes) | h03  |             |

### 7.2.5 Write direct variable continuously (W(w)SB)

This is the function to write continuously as much data as the specified size, starting from the specified address of the device.

1

(1) Example of XGT client's write continuously request frame

| Classification | Header | Station<br>No | Command | Command<br>type | Variable<br>size | Variable<br>name  | The number of data | Data                  | Tail | Frame<br>check |
|----------------|--------|---------------|---------|-----------------|------------------|-------------------|--------------------|-----------------------|------|----------------|
| Frame          | ENQ    | 10            | W(w)    | SB              | 06               | %MW100            | 02                 | 11112222              | EOT  | BCC            |
| Hex            | h05    | h3130         | h57(77) | h5342           | h3036            | h254D57<br>313030 | h3034              | h31313131<br>32323232 | h04  |                |

### (2) Example of XGT server response frame

(a) In case the ACK responds

| Classification | Header | Station<br>No | Command | Command type | Tail | Frame check |
|----------------|--------|---------------|---------|--------------|------|-------------|
| Frame          | ACK    | 10            | W(w)    | SB           | ETX  | BCC         |
| Hex            | h06    | h3130         | h57(77) | h5342        | h03  |             |

### (b) In case the NAK responds

| Classification | Header | Station<br>No | Command | Command type | Error code<br>(Hex 2 bytes) | Tail | Frame<br>check |
|----------------|--------|---------------|---------|--------------|-----------------------------|------|----------------|
| Frame          | ENQ    | 10            | W(w)    | SB           | 1132                        | ETX  | BCC            |
| Hex            | h05    | h3130         | h57(77) | h5342        | h31313332                   | h03  |                |

### (3) Contents of each item

| Classification     | Contents                                                                                                    |
|--------------------|----------------------------------------------------------------------------------------------------|
| Variable name      | It indicates the start address of the device where write continuously will be carried out.                                                                                                    |
| The number of data | Specify the number of data according to the type of direct variable for Number of data.<br>In other words, if the data type of the device is word and the number of data is 5, it indicates Write 5 words. The maximum number of data is 120 bytes in hex value, and it is 240 bytes when converted into ASCII value. |

#### (4) Example

ſ

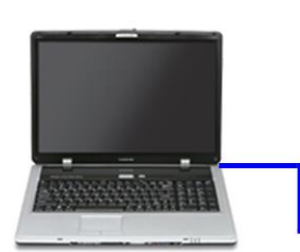

tent tent

This example supposes that 2 bytes of hAA15 is written in M000 of station No. 1.

#### (a) XGT client's continuous writing request frame

| Classification | Header | Station<br>No | Command | Command<br>type | Variable<br>size | Variable<br>name  | Data<br>Quantity | Data      | Tail | Frame<br>Check |
|----------------|--------|---------------|---------|-----------------|------------------|-------------------|------------------|-----------|------|----------------|
| Frame          | ENQ    | 01            | W(w)    | SB              | 06               | %DW000            | 01               | AA15      | EOT  | BCC            |
| Hex            | h05    | h3031         | h57(77) | h5342           | h3036            | h254457<br>303030 | h3031            | h41413135 | h04  |                |

# (b) Response frame of the XGT server 1) In case the ACK responds

| Format<br>name | Header | Station No | Command | Command type | Tail | Frame<br>check |
|----------------|--------|------------|---------|--------------|------|----------------|
| Frame          | ACK    | 01         | W(w)    | SB           | ETX  | BCC            |
| Hex            | h06    | h3031      | h57(77) | h5342        | h03  |                |

#### 2) In case the NAK responds

| Format<br>name | Header | Station No Comman |         | Command<br>type | Error code    | Tail | Frame<br>check |
|----------------|--------|-------------------|---------|-----------------|---------------|------|----------------|
| Frame          | NAK    | 01                | W(w)    | SB              | Error code(2) | ETX  | BCC            |
| Hex            | h15    | h3031             | h57(77) | h5342           | Error code(4) | h03  |                |

### 7.2.6 Read direct variable continuously (R(r)SB)

This is the function to read continuously as much data as the specified quantity, starting from the specified address of the PLC device.

1

| (1) | Example of XGT | client's read | continuously | / rec | uest frame |
|-----|----------------|---------------|--------------|-------|------------|
|-----|----------------|---------------|--------------|-------|------------|

| Classification | Header | Station<br>No | Command | Command<br>type | Variable<br>size | Variable name | Data Count<br>(Max. 240 bytes) | Tail | Frame<br>check |
|----------------|--------|---------------|---------|-----------------|------------------|---------------|--------------------------------|------|----------------|
| Frame          | ENQ    | 10            | R(r)    | SB              | 06               | %MW100        | 05                             | EOT  | BCC            |
| Hex            | h05    | h3130         | h52(72) | h5342           | h3036            | h254D57313030 | h3035                          | h04  |                |

#### (2) Example of XGT server response frame

(a) In case the ACK responds

| Classification | Header | Station<br>No | Command | Command<br>type | Number of<br>blocks | The number of data | Data      | Tail | Frame<br>check |
|----------------|--------|---------------|---------|-----------------|---------------------|--------------------|-----------|------|----------------|
| Frame          | ACK    | 10            | R(r)    | SB              | 01                  | 02                 | 1122      | ETX  | BCC            |
| Hex            | h06    | h3130         | h52(72) | h5342           | h3031               | h3032              | h31313232 | h03  |                |

#### (b) In case the NAK responds

| Classification | Header | Station<br>No | Command | Command<br>type | Error code<br>(Hex 2 bytes) | Tail | Frame check |
|----------------|--------|---------------|---------|-----------------|-----------------------------|------|-------------|
| Frame          | NAK    | 10            | R(r)    | SB              | 1132                        | ETX  | BCC         |
| Hex            | h15    | h3130         | h52(72) | h5342           | h31313332                   | h03  |             |

# (3) Contents of each item

| Classification |                                                                                                    | Contents                                                                                                    |                                                                                                    |  |  |  |  |
|----------------|----------------------------------------------------------------------------------------------------|----------------------------------------------------------------------------------------------------|----------------------------------------------------------------------------------------------------|--|--|--|--|
|                | <ul> <li>It means the number of bytes of Hex type and is converted to ASCII.</li> <li>The number indicates the number of bytes.</li> </ul>                                                                                   |                                                                                                    |                                                                                                    |  |  |  |  |
|                | Data type                                                                                                    | Available direct variable                                                                                                    | The number of data                                                                                                    |  |  |  |  |
| The number of  | Bit(X)                                                                                                    | %(P,M,L,K,F,T,C,I,Q,W,R)X                                                                                                    | 1                                                                                                    |  |  |  |  |
| data           | Byte(B)                                                                                                    | %(P,M,L,K,F,T,C,I,Q,W,R)B                                                                                                    | 1                                                                                                    |  |  |  |  |
| Gala           | Word(w)                                                                                                    | %(P,M,L,K,F,T,C,I,Q,W,R)W                                                                                                    | 2                                                                                                    |  |  |  |  |
|                | Double word(D)                                                                                                    | %(P,M,L,K,F,T,C,I,Q,W,R)D                                                                                                    | 4                                                                                                    |  |  |  |  |
|                | Long word(L)                                                                                                    | %(P,M,L,K,F,T,C,I,Q,W,R)L                                                                                                    | 8                                                                                                    |  |  |  |  |
|                |                                                                                                    |                                                                                                    |                                                                                                    |  |  |  |  |
| Data           | ►The data area contates Example 1) If the memory type requested by PC is V which PLC provides A 06 bytes) bytes, and entered in the data area Example 2) If the contents of data 35363738 and 39414 entered in the data area | ins the value obtained by convert<br>included in the name of the di<br>V (word) and the number of data<br>ACK response after the command<br>3036 which is this value conver<br>ea.<br>in Example 1 are 1234, 5678 and<br>243 that are these values conv<br>ea. | ing Hex data to ASCII code<br>rect variable in the format<br>a is 03, the number of data<br>d is executed is h06 (2*03 =<br>ted into ASCII code will be<br>d 9ABC in order, 31323334,<br>verted into ASCII code are |  |  |  |  |

#### (4) Example

ſ

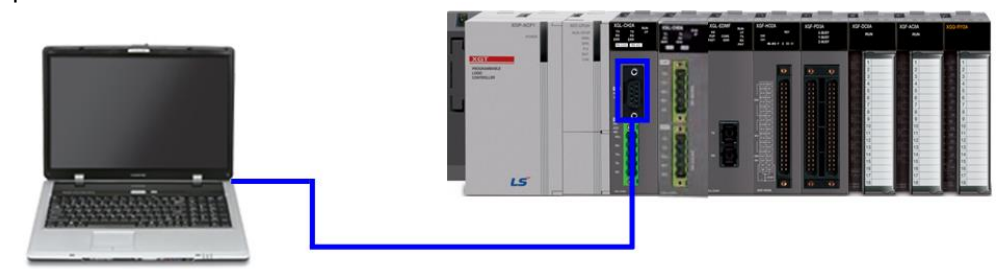

This example supposes that 2 words is read from M000 of station No. 10(h0A).

(Assume that the following data is in M000 and M001.)

M000 = h1234

M001 = h5678

#### (a) XGT client's read continuously request frame

| Classification | Header | Station<br>No | Command | Command<br>type | Variable<br>size | Variable name | The number of data | Tail | Frame<br>check |
|----------------|--------|---------------|---------|-----------------|------------------|---------------|--------------------|------|----------------|
| Frame          | ENQ    | 0A            | R(r)    | SB              | 06               | %MW000        | 02                 | EOT  | BCC            |
| Hex            | h05    | h3041         | h52(72) | h5342           | h3036            | h254D303030   | h3032              | h04  |                |

### (b) Response frame of the XGT server

| 1) | In | cas | se tr | ne A | CK | resp | onas |  |
|----|----|-----|-------|------|----|------|------|--|
|    |    |     |       |      |    |      |      |  |
|    |    |     |       |      |    |      |      |  |

| Classification | Header | Station<br>No | Command | Command type | The number of data | Data                  | Tail | Frame<br>check |
|----------------|--------|---------------|---------|--------------|--------------------|-----------------------|------|----------------|
| Frame          | ACK    | 0A            | R(r)    | SB           | 04                 | 12345678              | ETX  | BCC            |
| Hex            | h06    | h3041         | h52(72) | h5342        | h3034              | h313233343<br>5363738 | 03   |                |

#### 2) In case the NAK responds

| Classification | Header | Station<br>No | Command | Command type | Error code          | Tail | BCC |
|----------------|--------|---------------|---------|--------------|---------------------|------|-----|
| Frame          | NAK    | 0A            | R(r)    | SB           | Error code(2 bytes) | ETX  | BCC |
| Hex            | h15    | h3041         | h52(72) | h5342        | Error code(4 bytes) | h03  |     |

#### 7.2.7 Registration and execution monitor variables

(1) Registering the monitor variable (X##)

Up to 32 monitor variables (from No. 0 to No. 31) can be registered individually in combination with actual read variable command, and when the variables are registered, the registered contents can be executed using the monitor command.

| Structure | Header | Station<br>No | Command | Registration<br>number | Registration format               | Tail | Frame<br>check |
|-----------|--------|---------------|---------|------------------------|-----------------------------------|------|----------------|
| Frame     | ENQ    | 01            | X(x)    | 09                     | Refer to the registration format. | EOT  | BCC            |
| Hex       | h05    | h3031         | h58(78) | h3039                  | *Note 1)                          | h04  |                |

#### (a) Example of XGT client's monitor Variable setting frame

# (b) Example of XGT server's monitor Variable response frame

| 1) III Ca |        | Tesholing     |         |                        |      |             |
|-----------|--------|---------------|---------|------------------------|------|-------------|
| Structure | Header | Station<br>No | Command | Registration<br>number | Tail | Frame check |
| Frame     | ACK    | 01            | X(x)    | 09                     | ETX  | BCC         |
| Hex       | h06    | h3031         | h58(78) | h3039                  | h03  |             |

#### 2) In case the NAK responds

| Structure | Header | Station<br>No | Command | Registration<br>No. | Error code<br>(Hex 2 bytes) | Tail | Frame check |
|-----------|--------|---------------|---------|---------------------|-----------------------------|------|-------------|
| Frame     | NAK    | 01            | X(x)    | 09                  | h1132                       | ETX  | BCC         |
| Hex       | h15    | h3031         | h58(78) | h3039               | h31313332                   | h03  |             |

(c) Contents of each item

| Classification         | Contents                                                                                                    |
|------------------------|----------------------------------------------------------------------------------------------------|
| Registration<br>number | Up to 32 numbers can be registered (0~31, h00~h1F). If an already registered number is registered again, the number that is executed currently will remain registered. |
| Registration<br>format | It is used in the commands including read device individually and read continuously format until EOT.                                                                  |

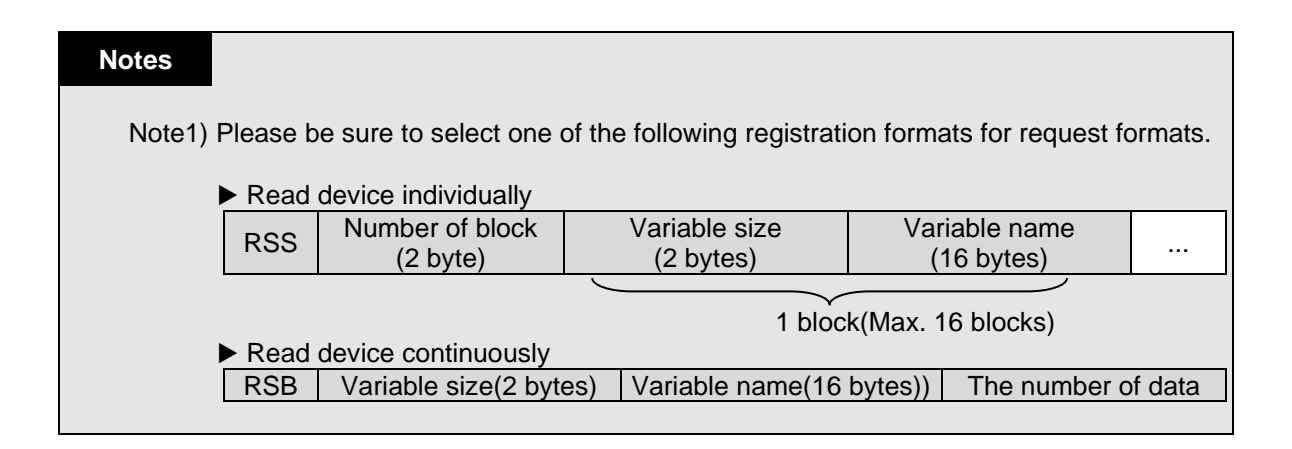
### (d) Example

This example supposes that the device M0000 of station No. 1 is registered as No. 01.

| Classification | Hoodor | Station | Commond | Registration |         | Registrati | on format |                   | Tail | Frame<br>check |
|----------------|--------|---------|---------|--------------|---------|------------|-----------|-------------------|------|----------------|
| Classification | пеацеі | No      | Commanu | number       | Command | Number     | Variable  | Variable          |      |                |
|                |        |         |         |              | Туре    | of blocks  | size      | name              |      |                |
| Frame          | ENQ    | 01      | X(x)    | 01           | RSS     | 01         | 06        | %MW000            | EOT  | BCC            |
| Hex            | h05    | h3031   | h58(78) | h3031        | h525353 | h3031      | h3036     | h25545730<br>3030 | h04  |                |

| 1) XGT | client's | monitor | variable | registration | frame |
|--------|----------|---------|----------|--------------|-------|
|--------|----------|---------|----------|--------------|-------|

#### 2) Monitor Variable response frame of XGT server a) In case the ACK responds

| Classification | Header | Station No | Command | Registration<br>number | Tail | Frame check |
|----------------|--------|------------|---------|------------------------|------|-------------|
| Frame          | ACK    | 01         | X(x)    | 01                     | ETX  | BCC         |
| Hex            | h06    | h3031      | h58(78) | h3031                  | h03  |             |

b) In case the NAK responds

| Classification | Header | Station No | Command | Registration number | Error code    | Tail | Frame check |
|----------------|--------|------------|---------|---------------------|---------------|------|-------------|
| Frame          | NAK    | 01         | X(x)    | 01                  | Error code(2) | ETX  | BCC         |
| Hex            | h15    | h3031      | h58(78) | h3031               | Error code(4) | h03  |             |

(2) Monitor execution(Y##)

Monitor execution is the function to execute reading a device that is registered as the monitor. For monitor execution, specify the registered number and execute Read registered device with such number.

### (a) Example of XGT client's monitor execution frame

| Classification | Header | Station No | Command | Registration<br>number | Tail | Frame<br>check |
|----------------|--------|------------|---------|------------------------|------|----------------|
| Frame          | ENQ    | 10         | Y(y)    | 09                     | EOT  | BCC            |
| Hex            | h05    | h3130      | h59(79) | h3039                  | h03  |                |

## (b) Example of XGT server's monitor execution response frame

1) In case the ACK responds

a) If the registered format of the registration number is read device individually

| Classification | Header | Station<br>No | Command | Registration number | Number<br>of blocks | The number of data | Data      | Tail | Frame<br>check |
|----------------|--------|---------------|---------|---------------------|---------------------|--------------------|-----------|------|----------------|
| Frame          | ACK    | 10            | Y(y)    | 09                  | 01                  | 02                 | 9183      | ETX  | BCC            |
| Hex            | h06    | h3130         | h59(79) | h3039               | h3031               | h3032              | h39313833 | h03  |                |

| <ul> <li>b) If the registered format of the registration number is read direct variable continuously</li> </ul> |        |               |         |                        |                    |                       |      |                |  |  |  |
|----------------------------------------------------------------------------------------------------|--------|---------------|---------|------------------------|--------------------|-----------------------|------|----------------|--|--|--|
| Classification                                                                                                  | Header | Station<br>No | Command | Registration<br>number | The number of data | Data                  | Tail | Frame<br>check |  |  |  |
| Frame                                                                                                    | ACK    | 10            | Y(y)    | 09                     | 04                 | 9183AABB              | ETX  | BCC            |  |  |  |
| Hex                                                                                                    | h06    | h3130         | h59(79) | h3039                  | h3034              | h39313833<br>41414242 | h03  |                |  |  |  |

1

## 2) In case the NAK responds

| Classification | Header | Station No | Command | mand Registration Error coo<br>number (Hex 2 byt |           | Tail | Frame<br>check |
|----------------|--------|------------|---------|--------------------------------------------------|-----------|------|----------------|
| Frame          | NAK    | 10         | Y(y)    | 09                                               | 1132      | ETX  | BCC            |
| Hex            | h15    | h3130      | h59(79) | h3039                                            | h31313332 | h03  |                |

# (c) Example

This example supposes that the reading of device registered as registration No. 1 in station No.1. Assume that one block is registered as device M000.

1) Monitor execution frame of XGT client

| Classification | Header | Station No | Command | Registration<br>number | Tail | Frame check |
|----------------|--------|------------|---------|------------------------|------|-------------|
| Frame          | ENQ    | 01         | Y(y)    | 01                     | EOT  | BCC         |
| Hex            | h05    | h3031      | h59(79) | h3031                  | h04  |             |

# 2) Monitor execution response frame of XGT server

| a | ) In | case | the | ACK | res | ponds |
|---|------|------|-----|-----|-----|-------|
|---|------|------|-----|-----|-----|-------|

| Classification | Header | Station<br>No | Command | Registration<br>number | Number<br>of blocks | The number of data | Data      | Tail | Frame<br>check |
|----------------|--------|---------------|---------|------------------------|---------------------|--------------------|-----------|------|----------------|
| Frame          | ACK    | 01            | Y(y)    | 01                     | 01                  | 02                 | 2342      | ETX  | BCC            |
| Hex            | h06    | h3031         | h59(79) | h3031                  | h3031               | h3032              | h32333432 | h03  |                |

## b) In case the NAK responds

| Classification | Header | Station No | Command | Registration number | Error code       | Tail | Frame<br>check |
|----------------|--------|------------|---------|---------------------|------------------|------|----------------|
| Frame          | NAK    | 01         | Y(y)    | 01                  | Error<br>code(2) | ETX  | BCC            |
| Hex            | h15    | h3031      | h59(79) | h3031               | Error<br>code(4) | h03  |                |

# 7.2.8 Error Code

When the XGT client transmits the request frame to the server, the server analyzes the received request frame, and if the frame is normal, the server transmits the ACK response frame, and if the frame is abnormal, the server transmits the NAK frame with the error code attached. At this time, the error code included in the NAK response is as follows. The error code is Hex 2 bytes and it indicates the error. The error which occurred can be checked through the frame monitor, and you can see the contents displayed as ASCII code as shown in the table below.

| Error code | Type of error                      | Contents and cause of error                                                                                                    | Example of frame with an<br>error          |
|------------|------------------------------------|----------------------------------------------------------------------------------------------------|--------------------------------------------|
| 0003       | Block number<br>excess error       | If the number of blocks is larger than 16 when read/write individually is requested                                                                    | 01rSS <mark>11</mark> 05%MW10…             |
| 0004       | Variable size error                | If the variable size is higher than 12 which is the maximum size                                                                                       | 01rSS01 <mark>0D%</mark> MW100000000<br>00 |
| 0007       | Data type error                    | If the data type other than X, B, W, D<br>and L has been received                                                                                      | 01rSS0105%MK10                             |
|            |                                    | If data size area information is incorrect                                                                                                    | 01rSB05%MW10 <mark>%</mark> 4              |
|            |                                    | If not starting with %                                                                                                    | 01rSS0105 <b>\$</b> MW10                   |
| 0011       | Data error                         | If the area value of the variable is incorrect                                                                                                    | 01rSS0105%MW^&                             |
|            |                                    | In the case of bit writing, 00 or 01 should be written, but other values are written                                                                   | 01wSS0105%MX1011                           |
| 0090       | Monitor execution                  | If the execution of a monitor which is not                                                                                                    |                                            |
| 0030       | error                              | registered is requested                                                                                                    |                                            |
| 0190       | Monitor execution                  | If the range of the registration numbers                                                                                                    |                                            |
| 0100       | error                              | has been exceeded                                                                                                    |                                            |
| 0290       | Monitor registration               | If the range of the registration numbers                                                                                                    |                                            |
|            | error                              | has been exceeded                                                                                                    |                                            |
| 1132       | Device memory<br>error             | If a device which is not a device in use is entered                                                                                                    |                                            |
| 1232       | Data size error                    | Up to 60 words can be read or written at<br>a time, but in case more than 60 words<br>are requested                                                    | 01wSB05%MW1040AA5512,<br>                  |
| 1234       | Spare frame error                  | If unnecessary additional content exists.                                                                                                    | 01rSS0105%MW10000                          |
| 1332       | Data type<br>mismatch error        | In the case of read/write individually, the<br>same data type should be requested for<br>all blocks, but in case a different data<br>type is requested | 01rSS0205 <mark>%MW</mark> 1005%MB1<br>0   |
| 1432       | Data value error                   | If the data value cannot be converted to Hex value                                                                                                    | 01wSS0105%MW10AA <mark>%</mark> 5          |
| 7132       | Variable request area excess error | It is required beyond the area supported by each device.                                                                                               | 01rSS0108%MWFFFFF                          |

# 7.3 XGT Communication Function

# 7.3.1 Overview

The XGT communication operates as either XGT server or P2P service depending on what is set for the operation mode of the Cnet I/F module. XG5000 is set for each mode.

- (1) XGT server
  - (a) It allows you to read or write PLC information or data from/to PC or peripheral equipment without writing a separate program in PLC.
  - (b) XGT client responds to the request frame.
- (2) P2P service
  - (a) This service makes the Cnet I/F module operate as the client in the network.
  - (b) If a predefined event occurs, it is possible to read or write the memory of the destination station.
  - (c) Up to 64 P2P blocks that operate independently can be defined for each P2P service.
- (3) Loader service

You can monitor PLC at a remote distance or download the program using the remote 1-stage or 2-stage connection.

## 7.3.2 Setting parameters in case of using as the XGT server

- (1) Connection setting
  - (a) Select [Online]  $\rightarrow$  [Connection setting].
  - (b) Set the connection option that fits the user environment and click [Connect].

| Connection          | Settings - NewPLC                      | ? ×       |  |  |  |  |  |
|---------------------|----------------------------------------|-----------|--|--|--|--|--|
| Connection settings |                                        |           |  |  |  |  |  |
| Type:               | USB 🗸                                  | Settings  |  |  |  |  |  |
| Depth:              | RS-232C<br>USB<br>Ethernet             | Preview   |  |  |  |  |  |
| General             | Modem<br>Extended Base USB             |           |  |  |  |  |  |
| Timeout             | nterval:                               | 5 💌 sec   |  |  |  |  |  |
| <u>R</u> etrial tir | mes:                                   | 1 📩 times |  |  |  |  |  |
| Read / V            | Read / Write data size in PLC run mode |           |  |  |  |  |  |
| © <u>N</u> o        | ○ Normal                               |           |  |  |  |  |  |
| * Send              | * Send maximum data size in stop mode. |           |  |  |  |  |  |
| Conne               | ct OK                                  | Cancel    |  |  |  |  |  |

(2) Reading I/O information

Click [I/O Sync] from the [Online]  $\rightarrow$  [System Diagnostics]  $\rightarrow$  [I/O information] window and read the information from the module currently installed on the base.

- (3) Standard settings
  - (a) Open the [Basic setting] window by double clicking the relevant Cnet I/F module, and set the communication type, communication speed, modem type, data bit, stop bit and station address from the connection setting menu.
  - (b) The modem can be initialized only when the modem type is the dial-up modem. It cannot be applied in case of null modem.
  - (c) The delay time can be set only when the communication type is RS422 or RS485, and the response waiting time can be set only when the communication type is RS422 or RS485 and the operation mode is P2P.
  - (d) The terminating resistance setting and repeater mode can be used in the B type Cnet I/F module.

|                        |              | 0000000 |                 |  |                                      | vanceu settings |              |
|------------------------|--------------|---------|-----------------|--|--------------------------------------|-----------------|--------------|
| Connection Settings    | Channel 1    | L       | Channel 2       |  | Connection Settings                  | Channel 1       | Channel 2    |
| Type:                  | RS232C       | -       | RS485 -         |  | Data Bit:                            | 8               | 8 🔹          |
| Speed:                 | 9600         | -       | 9600 💌          |  | Stop Bit:                            | 1 🔹             | 1 🔹          |
| Terminating Resisters: | Disable      | -       | Disable 💌       |  | Parity Bit:                          | NONE            | NONE         |
| Station No.:           | 0            |         | 0               |  | Parity Receiving                     | Unused 💌        | Unused 💌     |
|                        |              |         |                 |  | Modem Type:                          | Null Modem 🔹    | Null Modem 👻 |
| Operation Mode         |              |         |                 |  | Modem Initialization:                |                 |              |
| Channel 1: Modbus      | ASCII server | •       | Modbus Settings |  | Time Settings                        |                 |              |
| Channel 2: Use P2P     |              | •       | Modbus Settings |  | Response Waiting<br>(0-50)(*100ms)   | 1               | 1            |
| Repeater Mode          |              |         |                 |  | Delay Time<br>(0-255)(*10ms)         | 0               | 0            |
| the Repeater mode.     |              |         |                 |  | Delay Time Between<br>(0-255)(*10ms) | 1               | 1            |

- (4) Select operation mode Select XGT server.
  - Select XGT server
- (5) Writing parameter
  - (a) Select [Online] $\rightarrow$ [Write].
  - (b) Put a check mark on the module whose basic setting is completed from [Standard setting] and click [OK].
  - (c) Reset the module.

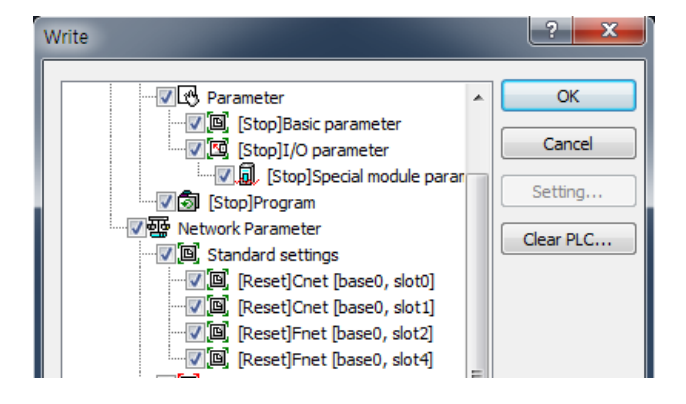

- (6) Check operation
  - (a) Select [Online]→[Communication module setting and Diagnosis]→[System diagnosis].
  - (b) Click the relevant module and click the right mouse button.
  - (c) Click [Frame monitor] or [Status by service] and check operation status.
  - (d) For detailed contents regarding the status by service, refer to '2.1 Diagnosis function of XG5000.

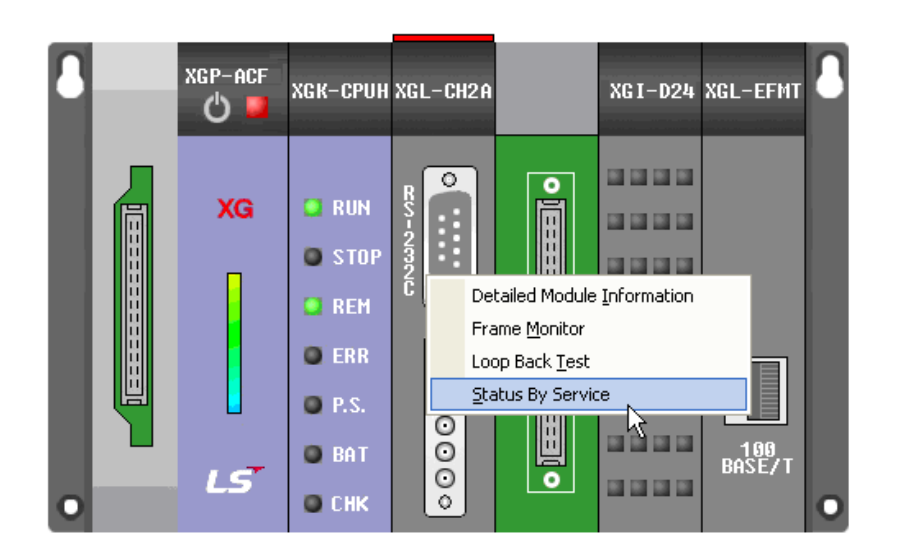

## 7.3.3 Setting parameters in case of using as the XGT client

### (1) P2P parameter configuration

In order to use the P2P service, necessary contents for operation should be set in the P2P parameter window. As shown in the figure below, the P2P parameter consists of three pieces of information.

| 📢 sdsdf - XG5000                                                                                              |              |
|----------------------------------------------------------------------------------------------------|--------------|
| Project Edit EindrReplace View Online Debug Tools Tools Help Help                                             |              |
| D ☞ 8 🖬 등    🗎 🥘   单 ◎   ♀ ! ♀ ♀ ∦ № № ×   ≪   № № 米 ! ♥ № № № № № № № № № № № № № № № № № №                  |              |
| : ♥ 🗮 💿 ● ⊘ 🚇 ♥ (金 麗 ⑭ : 트르 용 ଓ 🏛 ♥ 📾 🖾 🖬 🗮 🖉 트 : 비 단 ೧ ೧ ୮ ୦ ୮ ୦ - ୧ ୦ : ୭ : ୭ : ୭ : ୭ : ୭ : ୭ : ୭ : ୭ : ୭ : |              |
|                                                                                                    |              |
|                                                                                                    | ~            |
| ▲ 쨩 staft *                                                                                                   | yster        |
| a ∰ NewPLC(XGK-CPUH)-Run<br>∰ P2P 01 (BRC) x01 - 42241                                                        | ncal         |
| ) 厦 P2P 02 [B051 XGL-CH2A]                                                                                    | eole:        |
| ▶ ] [ [ 22 P 3] [ 0505 XGL-C42A ]<br>▶ 1 1 1 2 P 2 A 18 [ 0515 XGL-C42A ]                                     | (Non         |
|                                                                                                    | 8) E         |
|                                                                                                    | DS ir        |
|                                                                                                    | form         |
|                                                                                                    | ation        |
|                                                                                                    | _            |
|                                                                                                    |              |
|                                                                                                    |              |
| Project View High-speed Link View P2P                                                                         |              |
| Function/FB + 9 ×                                                                                             |              |
| Most Recently Used   Edt                                                                                      |              |
| Function Name                                                                                                 |              |
|                                                                                                    |              |
|                                                                                                    |              |
|                                                                                                    |              |
|                                                                                                    |              |
|                                                                                                    |              |
| Monitor 1 🔷 🗸 Result                                                                                          | <b>▼</b> # × |
| PLC Program Device/Variable Value Type -                                                                      |              |
| 2 NewFLC <global> M0100 100 WORD</global>                                                                     |              |
| NewPLC CRITICAL DIGGOD                                                                                        |              |
| Monitor 1 Monitor 2 Monitor 3 Monitor 4 Result Check Pr., Find 1 Find 2 Commun., Cross Ref., Used De          | v Duplicat   |
| NewPLC   Run   L USB, OK       📓 📓 🔳 🗷 💷 📃 109%. 🔵 —                                                          | <u></u> ا    |

## (a) P2P channel

- 1) Define a communication protocol for carrying out the P2P service.
- 2) XGT client, Modbus ASCII client, Modbus RTU client, LS bus client, user frame definition communication
- 3) Set the parameter for each channel independently. (It applies only when 'Use P2P' is selected for the operation mode in the [Standard setting] window)

### (b) P2P block

Set 64 P2P blocks that operate independently.

#### (c) User frame definition

Register a parameter for the user frame definition communication.

(2) P2P channel setting

The Cnet I/F module provides two communication channels that operate independently, and the driver type for carrying out the P2P service can be defined for each channel. However, in order for the P2P channel to operate as the client,' Use P2P' should be selected for the operation mode in the [Standard setting] window. The P2P channel setting according to the operation mode is as follows.

(a) Operation mode

| Connection Settin | gs<br>Channel 1           | Channel 2                 |
|-------------------|---------------------------|---------------------------|
| Type:             | RS232C -                  | RS485 -                   |
| Speed:            | 9600 -                    | 9600 -                    |
| Terminating Resis | ters: Disable -           | Disable -                 |
| Station No.:      | 0                         | 0                         |
| Channel 2: Use    | P2P                       | Modbus Settings           |
|                   |                           |                           |
| Repeater Mode     | la lian Carron dia lian i |                           |
| Setting t         | he Repeater mode.         | ervice is not supplied in |
|                   |                           |                           |
|                   |                           |                           |

٦

|   | Operating Mode | P2P Driver                                             | TCP/UDP | Client/Server | Partner Port | Partner IP addres |
|---|----------------|--------------------------------------------------------|---------|---------------|--------------|-------------------|
| 1 | Use P2P        | -                                                      |         |               |              |                   |
| 2 | XGT server     | User frame definition                                  |         |               |              |                   |
|   |                | XGT client<br>Modbus ASCII client<br>Modbus RTU client |         |               |              |                   |
|   |                |                                                        |         |               |              |                   |

The drivers that can be selected when' Use P2P' is selected for the operation mode are as follows.

| Driver                | Usage                                                                     |  |  |  |  |
|-----------------------|---------------------------------------------------------------------------|--|--|--|--|
| User frame definition | It is used when it sends/receives the desired user frame definition.      |  |  |  |  |
| XGT client            | It is used for reading or writing XGT CPU memory.                         |  |  |  |  |
| LS bus client         | It is used for the dedicated communication with the LS inverter.          |  |  |  |  |
| Modbus ASCII client   | It is used for operating as the Modbus client and used as the ASCII mode. |  |  |  |  |
| Modbus RTU client     | It is used for operating as the Modbus client and used as the RTU mode.   |  |  |  |  |

When the XGT or Modbus is selected for the P2P driver, the user defined frame cannot be used.

#### (3) P2P block setting

When the P2P block of the relevant parameter is selected in the [P2P Channel setting] window, the [P2P block setting] window will be displayed. The block setting window for all protocols is as shown in the figure below, and a different area which is enabled according to the protocol selected from P2P channel is displayed.

| P2P driver                                                                                        | P2P block setting                                                                                                    |  |  |  |  |  |  |  |
|---------------------------------------------------------------------------------------------------|----------------------------------------------------------------------------------------------------|--|--|--|--|--|--|--|
| Chann Operating Mode P2P Driver<br>1 Use P2P XGT client ▼                                         | Index         Ch         Driver Setting         P2P function         Conditional<br>flag         Command type         Data type         No. of<br>variables         Destination<br>atom         Destination<br>station number         Frame         Setting         Variable setting contents           0         1         XST client         Image: Content setting contents         Image: Content setting contents         Image: Content setting contents         Image: Content setting contents         Image: Content setting contents         Image: Content setting contents         Image: Content setting contents |  |  |  |  |  |  |  |
| Chann Operating Mode P2P Driver<br>1 Use P2P Modbus ASCII client                                  | Index         Ch         Driver Setting         P2P function         Conditional<br>flag         Command type         Data type         No. of<br>variables         Data is         Destinal<br>ison<br>station number         Destinal<br>station         Destinal<br>station         Destinal<br>station         Destinal<br>station         Destinal<br>station         Destinal<br>station         Destinal<br>station         Destinal<br>station         Frame         Setting         Variable setting contents           0         1         Modeus ASCII cient           1           0         Setting                |  |  |  |  |  |  |  |
| Chann Operating Mode P2P Driver<br>1 Use P2P Modbus RTU client                                    | Index         Ch         Driver Setting         P2P function         Conditional<br>flag         Command type         Data type         No. of<br>variables         Detained<br>station         Destination<br>station number         Frame         Setting         Variable setting contents           0         1         Modbus RTU client           1           0         Setting         Setting                                                                                                    |  |  |  |  |  |  |  |
| Chann Operating Mode P2P Driver<br>1 Use P2P User frame definition                                | Index         Ch         Driver Setting         P2P function         Conditional flag         Command type         Data type         No. of variables         Destination station         Destination station         Rame         Setting         Variable setting contents           0         1         User frame definition                Setting          Setting                                                                                                    |  |  |  |  |  |  |  |
| Chann         Operation Mode         P2P Driver           1         Use P2P         LS Bus Client | Index         Ch         Driver Setting         P2P function         Conditional<br>flag         Command type         Data type         No. of<br>variables         Data size<br>bit on<br>station         Destination<br>station         Destination<br>station         Frame         Setting         Variable setting contents           0         1         LS BUS Client         Continuous         WORD         1         Image: Content station         Setting         Setting         Variable setting contents                                                                                                    |  |  |  |  |  |  |  |

(4) Parameter setting method

The XGT client is classified into the operation to read data from any area of the opposing device using the Read command and the operation to write data on any area of the opposing device using the Write command. The setting method is as follows.

(a) Setting the basic parameter

- 1) Connection setting
  - a) Select [Online]→[Connection setting].
  - b) Set connection options for your environment and click Connect.

| Connection          | Connection Settings - NewPLC           |  |  |  |  |  |  |
|---------------------|----------------------------------------|--|--|--|--|--|--|
| Connection settings |                                        |  |  |  |  |  |  |
| Type:               | USB                                    |  |  |  |  |  |  |
| Depth:              | RS-232C                                |  |  |  |  |  |  |
| General             | Ethernet<br>Modem<br>Extended Base USB |  |  |  |  |  |  |
| Timeout <u>i</u>    | Timeout interval: 5 sec                |  |  |  |  |  |  |
| <u>R</u> etrial tir | Retrial times: 1 times                 |  |  |  |  |  |  |
| Read / W            | Read / Write data size in PLC run mode |  |  |  |  |  |  |
| <u> Nor</u>         | ─ Normal                               |  |  |  |  |  |  |
| * Send              | * Send maximum data size in stop mode. |  |  |  |  |  |  |
| Conneo              | ct OK Cancel                           |  |  |  |  |  |  |

2) Reading I/O information

Click [I/O Sync] from the [Online]  $\rightarrow$  [System Diagnostics]  $\rightarrow$  [I/O information] window and read the information from the module currently installed on the base.

- 3) Standard settings
  - a) Open the [Standard settings] window by double clicking the relevant Cnet I/F module, and set the communication type, communication speed, modem type, data bit, stop bit and station address from the connection setting menu.

1

- b) The modem can be initialized only when the modem type is the dial-up modem. It cannot be applied in case of null modem.
- c) The delay time can be set only when the communication type is RS422 or RS485, and the response waiting time can be set only when the communication type is RS422 or RS485 and the operation mode is P2P.
- d) The terminating resistance setting and repeater mode can be used in the B type Cnet I/F module.

| Connection Settings                  |               |   |                 |  | Connection Settings                  |              |              |
|--------------------------------------|---------------|---|-----------------|--|--------------------------------------|--------------|--------------|
| connection settings                  | Channel 1     |   | Channel 2       |  | connection settings                  | Channel 1    | Channel 2    |
| Type:                                | RS232C        | - | RS485 -         |  | Data Bit:                            | 8            | 8 🔹          |
| Speed:                               | 9600          | • | 9600 👻          |  | Stop Bit:                            | 1 •          | 1 •          |
| Terminating Resisters:               | Disable       | - | Disable 👻       |  | Parity Bit:                          | NONE -       |              |
| Station No.:                         | 0             |   | 0               |  | Parity Receiving                     | Unused 💌     | Unused 💌     |
|                                      |               |   |                 |  | Modem Type:                          | Null Modem 🔻 | Null Modem 👻 |
| Operation Mode                       |               |   |                 |  | Modem Initialization:                |              |              |
| Channel 1: Modbus                    | ASCII server  | • | Modbus Settings |  | Time Settings                        |              |              |
| Channel 2: Use P2P   Modbus Settings |               |   |                 |  | Response Waiting<br>(0-50)(*100ms)   | 1            | 1            |
| Repeater Mode                        |               |   |                 |  | Delay Time<br>(0-255)(*10ms)         | 0            | 0            |
| the Re                               | epeater mode. |   |                 |  | Delay Time Between<br>(0-255)(*10ms) | 1            | 1            |

4) Operation mode

'Select' Use P2P'.

a) Setting the P2P parameter

| Index | Ch. | Driver Setting | P2P function | Conditional flag | Command type | Data type | No. of variable | Data size      | Destina | Destination stal | Frame | Setting |
|-------|-----|----------------|--------------|------------------|--------------|-----------|-----------------|----------------|---------|------------------|-------|---------|
| 0     | 1   | XGT client     |              | F00092           | Single       |           | 1               |                | V       | 0                |       | Setting |
|       | 1   |                | 2            | 3                | 4            | (5)       | 6               | $\overline{O}$ | 8       | 9                |       | 10      |

| No. | Туре                             | Block type                                                                                                    | Content                                                                                                    |
|-----|----------------------------------|----------------------------------------------------------------------------------------------------|----------------------------------------------------------------------------------------------------|
| 1   | Channel                          |                                                                                                    | The name of the setting driver changes according to the driver set in the P2P driver.                                                                                                    |
| 2   | P2P<br>function                  | P2P function<br>READ<br>WRITE                                                                                                    | <ul><li>1.Read: It is used for reading any data from the destination station.</li><li>2.Write: It is used for writing any data on the destination station.</li></ul>                                                                                                    |
| 3   | Start<br>condition               | Conditional flag                                                                                                    | <ol> <li>Enter special flag or bit contact to select the time when data is<br/>transmitted and received</li> <li>Example in case of XGK type: F90 (Operates in 20ms<br/>intervals), M01</li> <li>Example in case of XGI type: _T 20MS (Operates in 20ms<br/>intervals), % MX01</li> </ol>                                                                                                    |
| 4   | Command<br>type                  | Command type<br>Single<br>Single<br>Continuous                                                                                                    | <ol> <li>Individual: It is used for reading or writing data up to 4 memory<br/>areas. (Ex: M01, M10, M20, M30)</li> <li>Continuous: It is used for reading or writing data<br/>continuously.(Example : M01~M10)</li> </ol>                                                                                                    |
| 5   | Data type                        | Data type<br>BIT<br>1 BYTE<br>2 BYTE<br>4 BYTE<br>8 BYTE                                                                                                    | <ol> <li>If individual is selected for the type: Data types are divided into<br/>five types: bit, 1 byte, 2 byte, 4 byte and 8 byte.</li> <li>If continuous is selected for the type: Data types are divided<br/>into four types: 1 byte, 2 byte, 4 byte and 8 byte</li> </ol>                                                                                                    |
| 6   | No. of<br>variables              | No. of variable                                                                                                    | <ol> <li>This function is enabled only when the individual mode is<br/>selected, and the number of data to be transmitted and<br/>received is selected. However, the maximum number of<br/>permitted data is 4.</li> <li>If continuous mode is selected, it is fixed to 1.</li> </ol>                                                                                                    |
| 7   | Data size                        | : Data size                                                                                                    | This function is enabled only when Continuous is selected for Type, and up to 120 bytes can be set based on 1 byte for the data type.                                                                                                    |
| 8   | Destination<br>station           | Destination station                                                                                                    | <ol> <li>If checked: Specifies as the destination station.</li> <li>If not checked :The P2P SN command is specified as the<br/>destination station of the P2P SN specified previously.</li> </ol>                                                                                                    |
| 9   | Destination<br>station<br>number | Destination station number                                                                                                    | It means the station address of the destination station, and the setting range is 0 to 31 stations, and up to 32 stations                                                                                                    |
| 10  | Setting                          | Variable Setting Voldste:           Voldste:         Image: Serie area         Address           1         D00000         H00021             0K         Cancel | <ol> <li>If the P2P function is Read         <ol> <li>Read area: Device area where data of the destination station (server) is saved</li> <li>Storage area: Device area of the self-station (client) where data read from the destination station will be saved</li> <li>Read area: Device area where data of the self-station is saved</li> <li>Read area: Device area where data of the self-station is saved</li> <li>Storage area: Device area of the destination station where data of the self-station will be saved</li> </ol> </li> </ol> |

(b) Writing parameter

Γ

1) Select [Online] $\rightarrow$ [Write].

- 2) Put a check mark on basic setting and P2P (✓) for the module set as the XGT client and click the [OK] button.
- 3) Click the [OK] button, and after writing the parameter, reset the relevant module.

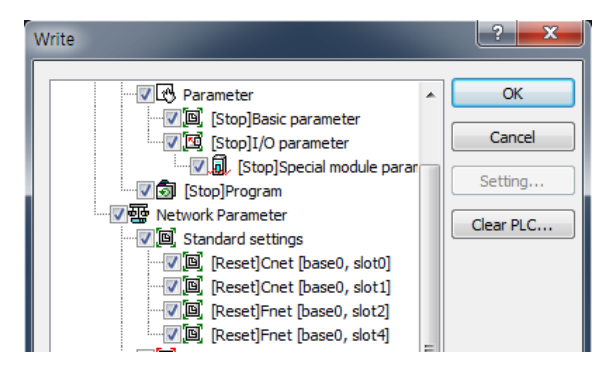

- (c) Link enable
  - 1) Select [Online]→[Communication module setting and Diagnosis]→[Link enable].
  - 2) Put a check mark on the P2P block you wish to use and click[Write].

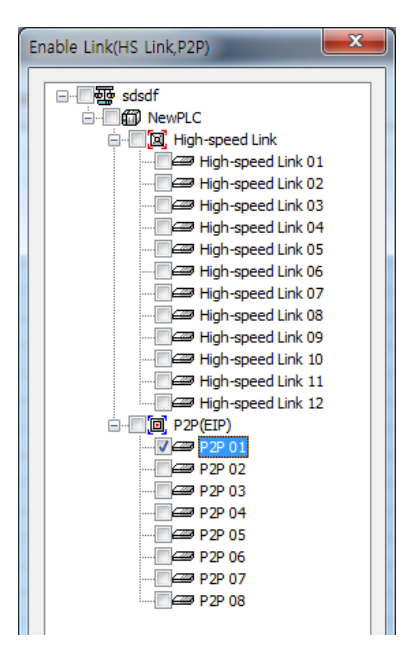

(d) Check operation

- 1) Select [Online] $\rightarrow$ [Communication module setting and Diagnosis] $\rightarrow$ [System diagnosis].
- 2) Click the relevant module and click the right mouse button.
- 3) Click [Frame monitor] or [Status by service] and check operation status.

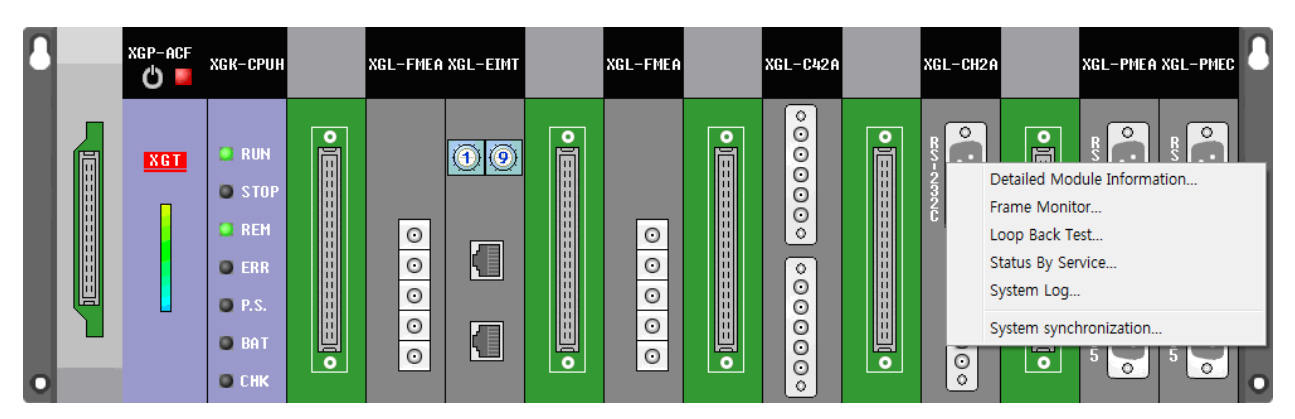

# 7.3.4 Frame Monitor

When you use the frame monitoring function provided by the XG5000, you can check a frame which is actually exchanged by the client and the server.

#### (1) Check operation

- (a) Select [Online]→[Communication module setting and Diagnosis]→[System diagnosis].
- (b) Click the relevant module and click the right mouse button.
- (c) When the screen as shown below appears, click [Frame monitor].

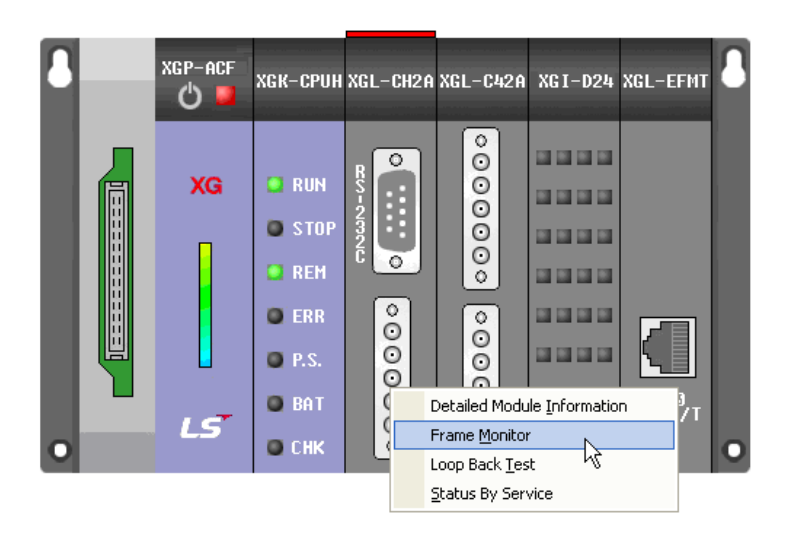

### (2) Frame monitor

- (a) Select a channel you wish to monitor.
- (b) Select View as ASCII since the XGT protocol is ASCII communication.
- (c) Click [Start] to check the sending / receiving frame.

| NewPLC-Frame Monitor           |                           |                          |          |                                                  | ×                                                                              |
|--------------------------------|---------------------------|--------------------------|----------|--------------------------------------------------|--------------------------------------------------------------------------------|
| Standard information           | Frame monitor:            |                          |          |                                                  | View by HEX  View by ASCII                                                     |
| Base No.: 0                    | Form                      | Processi                 | Size     | Time                                             | Frame data                                                                     |
| Slot No.: 0                    | Transmission<br>Reception | XGT master<br>XGT master | 18<br>21 | 2014/9/11 09:23:07:020<br>2014/9/11 09:23:07:090 | ENQ 0 0 r S B 0 5 % M D 1 0 0 1 EOT<br>ACK 0 0 r S B 0 1 0 4 0 0 0 0 0 0 0 0 . |
| Monitor selections             | Transmission<br>Reception | XGT master<br>XGT master | 32<br>9  | 2014/9/11 09:23:07:940<br>2014/9/11 09:23:08:010 | ENQ 0 0 w S S 0 2 0 4 % D W 0 0 0 .<br>ACK 0 0 w S S ETX 8 6                   |
| Select<br>Channel: Channel 1 🔻 | Transmission<br>Reception | XGT master<br>XGT master | 18<br>21 | 2014/9/11 09:23:08:020<br>2014/9/11 09:23:08:090 | ENQ 0 0 r S B 0 5 % M D 10 0 1 EOT<br>ACK 0 0 r S B 0 10 40 0 0 0 0 0 0 .      |
|                                | Transmission<br>Reception | XGT master<br>XGT master | 32<br>9  | 2014/9/11 09:23:08:940<br>2014/9/11 09:23:09:010 | ENQ 0 0 w S S 0 2 0 4 % D W 0 0 0 .<br>ACK 0 0 w S S ETX 8 6                   |
|                                | Transmission<br>Reception | XGT master<br>XGT master | 18<br>21 | 2014/9/11 09:23:09:020<br>2014/9/11 09:23:09:090 | ENQ 0 0 r S B 0 5 % M D 1 0 0 1 EOT<br>ACK 0 0 r S B 0 1 0 4 0 0 0 0 0 0 0 0 . |
|                                | Transmission<br>Reception | XGT master<br>XGT master | 32<br>9  | 2014/9/11 09:23:09:940<br>2014/9/11 09:23:10:010 | ENQ 0 0 w S S 0 2 0 4 % D W 0 0 0 0 .<br>ACK 0 0 w S S ETX 8 6                 |
|                                | Transmission<br>Reception | XGT master<br>XGT master | 18<br>21 | 2014/9/11 09:23:10:020<br>2014/9/11 09:23:10:090 | ACK 0 0 r S B 0 10 4 0 0 0 0 0 0 0 .                                           |
|                                | •                         |                          |          |                                                  | 4                                                                              |
|                                | ACK 0 0 r S B 0           | data:<br>) 1 0 4 0 0 0 0 | 0000     | ETX B 5                                          |                                                                                |
| Pause                          |                           |                          |          |                                                  |                                                                                |
|                                |                           |                          |          | Save as File Start                               | Stop                                                                           |

# 7.3.5 Parameter Setting Case

(1) Setting example in case of using as the XGT client

This is an example that data in the P0200 address of the XGT server is read and the frame where 1 word is saved on the M200 address of the self-station PLC as the P2P parameter of XG5000 when the M00001 contact point becomes On. You can check using the XG5000 whether data has been transmitted normally or not.

- Analyze and check the response frame on the server side through the frame monitor of the XG5000.
- Execute [monitor]  $\rightarrow$  [device monitor] and check if data is saved on the area which is set to save data.

## (a) Parameter setting detail

| Index | Ch. | Driver Setting | P2P function | Conditional flag | Command type | Data type | No. of variable | Data size | Destina | Destination sta | Frame | Setting |
|-------|-----|----------------|--------------|------------------|--------------|-----------|-----------------|-----------|---------|-----------------|-------|---------|
| 0     | 1   | XGT client     | READ         | M00001           | Single       | 2 BYTE    | 1               |           | 2       | 1               |       | Setting |
| 1     |     |                |              |                  |              |           |                 |           |         |                 |       | Setting |

#### (b) Variable setting detail

| Var | iable Se  | tting     |           | ×       |
|-----|-----------|-----------|-----------|---------|
| v   | /ariable: |           |           |         |
| Г   |           | Read area | Save area | Address |
| IΓ  | 1         | M0000     | DO        | N05249  |
|     | 2         | M0010     | D10       | N05254  |
|     |           |           |           |         |
|     |           |           | ОК        | Cancel  |

#### (c) Frame monitor result

| ase No.:         0         Form         Processi         Size         Time         Frame data           ot No.:         0         Transmission         XGT master         18         2014/9/1109:23:07:020         ENQ 0 or S 8 0 5 % M D 10 0           Reception         XGT master         12         2014/9/1109:23:07:030         ACK 0 0 r S 8 0 10 400 0 0           Intor selections         Transmission         XGT master         2         2014/9/1109:23:07:940         NO 0 w S \$ 0 2 0 4 % D W           Reception         XGT master         9         2014/9/1109:23:08:010         ACK 0 0 w S \$ ETX 8 6                                             | ) 1 EC |
|----------------------------------------------------------------------------------------------------|--------|
| ot No.:         0         Transmission         XGT master         18         2014/9/1109:23:07:020         ENQ 0 or S 8 0 5 % M D 10 0 0 0 0 0 0 0 0 0 0 0 0 0 0 0 0 0                                                                                                     | 0 1 EC |
| Reception         XGT master         21         2014/9/1109:23:07:090         ACK 0 or S B 0 10 4 0 0 0 0           Transmission         XGT master         32         2014/9/1109:23:07:940         ENQ 0 0 w S S 0 2 0 4 % D W           nitor selections         Reception         XGT master         9         2014/9/1109:23:08:010         ACK 0 0 w S S ETX 8 6                                                                                                    | 000    |
| nitor selections Reception XGT master 9 2014/9/11 09:23:07:940 ENQ 0 0 w S S 0 2 0 4 % D W<br>Reception XGT master 9 2014/9/11 09:23:08:010 ACK 0 0 w S S ETX 8 6                                                                                                    |        |
| nitor selections Reception XGT master 9 2014/9/11 09:23:08:010 ACK 0 0 w S S ETX 8 6                                                                                                    | 000    |
|                                                                                                    |        |
| lect Channel 1 Transmission XGT master 18 2014/9/11 09:23:08:020 ENQ 0 0 r S B 0 5 % M D 1 0 0                                                                                                    | ) 1 EC |
| annel: Reception XGT master 21 2014/9/11 09:23:08:090 ACK 0 0 r S B 0 1 0 4 0 0 0 0                                                                                                    | 000    |
| Transmission XGT master 32 2014/9/11 09:23:08:940 ENQ 0 0 w S S 0 2 0 4 % D W                                                                                                    | 000    |
| Reception XGT master 9 2014/9/11 09:23:09:010 ACK 0 0 w S S ETX 8 6                                                                                                    |        |
| Transmission XGT master 18 2014/9/11 09:23:09:020 ENQ 0 0 r S B 0 5 % M D 1 0 0                                                                                                    | ) 1 EC |
| Reception XGT master 21 2014/9/11 09:23:09:090 ACK 0 0 r S B 0 1 0 4 0 0 0 0                                                                                                    | 000    |
| Transmission XGT master 32 2014/9/11 09:23:09:940 ENQ 0 0 w S S 0 2 0 4 % D W                                                                                                    | 000    |
| Reception XGT master 9 2014/9/11 09:23:10:010 ACK 0 0 w S S ETX 8 6                                                                                                    |        |
| Transmission XGT master 18 2014/9/11 09:23:10:020 ENQ 0 0 r S B 0 5 % M D 1 0 0                                                                                                    | ) 1 EC |
| Reception XGT master 21 2014/9/11 09:23:10:090 ACK 0 0 r S B 0 1 0 4 0 0 0 0 0                                                                                                    | 000    |
| ( III                                                                                                    |        |
| Transmission         XGT master         32         2014/9/11 09:23:09:940         ENQ 0 0 w S S 0 2 0 4 % D W           Reception         KGT master         9         2014/9/11 09:23:10:010         ACK 0 0 w S S ETX 86           Transmission         XGT master         18         2014/9/11 09:23:10:020         ENQ 0 0 v S B 0 5 % M D 1 0 0           Reception         KGT master         21         2014/9/11 09:23:10:020         ENQ 0 o r S B 0 5 % M D 1 0 0           Reception         KGT master         21         2014/9/11 09:23:10:020         ACK 0 0 r S B 0 1 0 4 0 0 0 0 0           Im         Im         Im         Im         Im         Im |        |

(d) Device monitor

| 💭 D    |      |      |      |      |      |      |      |      |      |      |
|--------|------|------|------|------|------|------|------|------|------|------|
|        | 0    | 1    | 2    | 3    | 4    | 5    | 6    | 7    | 8    | 9    |
| D00000 | 04D2 | 0000 | 0000 | 0000 | 0000 | 0000 | 0000 | 0000 | 0000 | 0000 |
| D00010 | 162E | 0000 | 0000 | 0000 | 0000 | 0000 | 0000 | 0000 | 0000 | 0000 |
| D00020 | 2694 | 0000 | 0000 | 0000 | 0000 | 0000 | 0000 | 0000 | 0000 | 0000 |
| D00030 | 0000 | 0000 | 0000 | 0000 | 0000 | 0000 | 0000 | 0000 | 0000 | 0000 |

# 7.4 Remote Connection

# 7.4.1 Overview

If the PLC is remote, you can carry out program download, upload, program debugging and monitoring remotely by using the remote connection function of the Cnet I/F module. You can access PLC wherever it is by using the Cnet I/F module and the XG5000 effectively. The remote connection function can be used in a system where PLCs are connected using the Cnet I/F module and a system where the XG5000 and PLC are connected through the modem. For the remote connection through the modem, refer to'7.5 Modem communication'.

### 7.4.2 Restrictions in case of remote connection between Cnet I/F modules

There are several restrictions if the remote connection function is used in a system where PLCs are connected using the Cnet I/F module as shown in the figure below.

- (1) RS-232C and RS-422 should be set for the communication type. Note 1)
- (2) The maximum number of stages in case of remote connection is 2 stages.
- (3) The basic setting between the Cnet I/F modules that use the remote connection should be the same.
- (4) In case of XGR, the remote connection is available only when the station address of the extension driver module is set between No. 1 and No. 15.
- (5) Two channels of the Cnet I/F module cannot be used as remote connection channels at the same time.

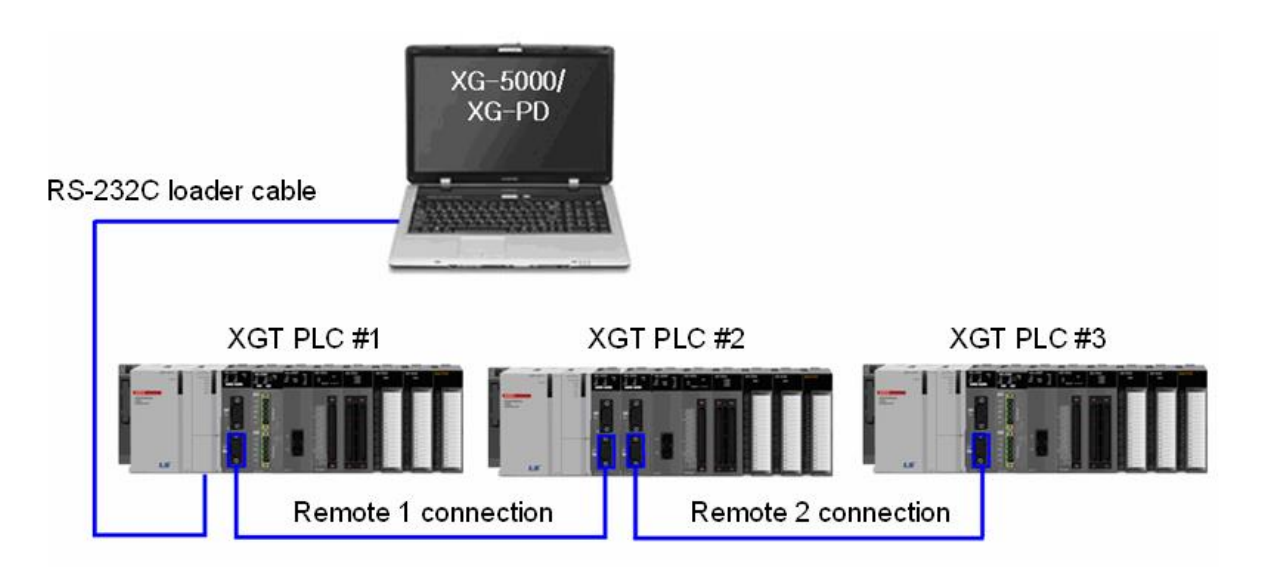

- Note 1) The remote connection between the Cnet I/F modules can be used only when the O/S version of the Cnet I/F module is V2.5 or higher. The characteristics related to the remote connection are as follows.
  - (1) Only RS-232C and RS-422 types are supported for the communication type. However, if the remote connection using RS-485 is carried out, it is possible only when a check mark from P2P enable in [Online]→[Communication module setting and Diagnosis]→[Enable Link/Services] menu of the XG5000 is removed.
  - (2) The remote connection is supported regardless of operation mode.
  - (3) The remote connection during communication is affected by the transmission and reception cycle and the amount of data. If the transmission and reception cycle is short, or the amount of data is excessive, disconnection may occur.

# 7.4.3 Remote 1-stage connection

Remote 1-stage connection refer to the connection to PLC2 station in case of a system configured as shown in the figure in Paragraph 7.4.2, and the connection method is as follows.

(1) Click Connection setting and select Remote 1-stage for the connection stage.

| Connectio                       | n Settings - NewPLC                                                       | ? ×       |
|---------------------------------|---------------------------------------------------------------------------|-----------|
| Setting                         | Options                                                                   |           |
| <li>Manu</li>                   | al Setting ONetwork                                                       | Browsing  |
| Connect                         | tion Settings                                                             |           |
| Type:                           | USB ~                                                                     | Settings  |
| Depth:                          | Remote 1 $\sim$                                                           | View      |
| General<br>Timeout<br>Retrial T | Interval:                                                                 | 5 • sec   |
| Read / No<br>No<br>* Seni       | Nrite data size in PLC rur<br>rmal () Maximum<br>d maximum data size in s | top mode. |
| Conne                           | ct OK                                                                     | Cancel    |

- (2) General
  - (a) Timeout time in case communication failed: It indicates the time taken until the timeout process when there is no response from the PLC even though the connection to PLC has been attempted.
  - (b) Retry count in case communication failed: It indicates the number of communication attempts when communication fails.
- (3) Connection option setting
  - (a) When you click [View], the following screen will be displayed.

| View Connection Settings     |        | ? ×          |
|------------------------------|--------|--------------|
| Connect to the remote 1 PLC. |        |              |
|                              |        | (1773)       |
| St.0                         | 🔊 Rnet | Base0, Slot0 |
|                              |        |              |
|                              |        | ОК           |

(b) Click [Setting] and set the detailed information of the RS-232C and the remote 1-stage.

| Connection Settings - NewPLC | ?  | $\times$ | Details       | ? ×               |
|------------------------------|----|----------|---------------|-------------------|
| Details                      | ?  | $\times$ | USB Remote 1  | 1                 |
| USB Remote 1                 |    |          |               |                   |
| USB Driver                   |    |          | Network type: | Rnet ~            |
| Name: LS ELECTRIC XGSeries   | s  | 1        | CPU Remote    | Module Remote     |
|                              |    |          | Local communi | ication module    |
| Reinstall USB Driver         |    |          | Base number:  | 0                 |
|                              |    |          | Slot number:  | 0                 |
|                              |    |          | Cnet channel: | Channel \vee      |
|                              |    |          | Remote 1 com  | munication module |
|                              |    |          | Station numbe | er. 0 🛓           |
|                              |    |          | IP address:   |                   |
|                              |    |          |               |                   |
| Scan IP OK                   | Ca | ancel    | Scan IP       | OK Cancel         |

- (c) Detail setting of RS-232C
  - 1) Communication port: Indicates the communication port of the computer where XG5000 is installed.
  - 2) Communication speed: 38,400 bps and 115,200 bps are supported for the communication speed.
- (d) Detail setting of remote 1-stage
  - 1) Network type: Indicates the communication means remote connection and select Cnet.
  - 2) Local communication module: Select the installation position of the Cnet I/F module operating as local and the channel to be used.
  - 3) Remote 1-stage communication module: Select the station address of the Cnet I/F module that carries out the remote connection.
- (4) When you set detailed items and click [Connect], connection to the PLC 2 station will be made.

# 7.4.4 Remote 2-stage connection

Remote 2-stage connection refers to the connection to PLC3 station in case of a system configured as shown in the figure in Paragraph 7.4.2, and the connection method is as follows.

1

(1) Click Connection setting and select Remote 2-stage for the connection stage.

| Marri                                                 |                                                                                            | ork Browsing                     |
|-------------------------------------------------------|--------------------------------------------------------------------------------------------|----------------------------------|
| Manu                                                  |                                                                                            | and a constituting               |
| Connec                                                | tion Settings                                                                              |                                  |
| Type:                                                 | USB v                                                                                      | Settings                         |
| Depth:                                                | Remote 2                                                                                   | View                             |
| General                                               |                                                                                            |                                  |
| General<br>Timeout<br>Retrial T                       | Interval:<br>īmes:                                                                         | 5 🔹 sec                          |
| General<br>Timeout<br>Retrial T<br>Read / No          | Interval:<br>imes:<br>Write data size in PLC<br>ormal  Maximum                             | 5 🔹 sec<br>1 🔹 times<br>run mode |
| General<br>Timeout<br>Retrial T<br>Read / No<br>* Sen | Interval:<br>imes:<br>Write data size in PLC o<br>ormal  Maximum<br>d maximum data size in | 5 sec<br>1 times<br>run mode     |

(2) When you click [View], the following screen will be displayed.

| View Connec  | tion Settings    |         |              | ?   | $\times$ |
|--------------|------------------|---------|--------------|-----|----------|
| Connect to t | he remote 2 PLC. |         |              |     |          |
|              | r WSB            |         |              |     | 2        |
|              | 1st0             | Roet    | Base0 Slot0  |     | ,        |
|              |                  | y ruiot | 20000, 01010 |     |          |
|              | Base0, Slot0     | 🔊 Rnet  | St.0         |     | 1        |
|              |                  |         |              | ككك |          |
|              |                  |         |              | ОК  |          |

(3) Click [Setting] and set the detailed information of the remote 1-stage and remote 2-stage.

| Details ? ×                   | Details ? ×                   |
|-------------------------------|-------------------------------|
| USB Remote 1 Remote 2         | USB Remote 1 Remote 2         |
| Network type: Rnet ~          | Network type: Cnet ~          |
| O CPU Remote   Module Remote  | O CPU Remote  Module Remote   |
| Local communication module    | Remote 1 communication module |
| Base number: 0                | Base number: 0                |
| Slot number: 0                | Slot number: 0                |
| Cnet channel: Channel $\vee$  | Cnet channel: Channel $\vee$  |
| Remote 1 communication module | Remote 2 communication module |
| Station number: 0             | Station number: 0             |
| IP address: 0 . 0 . 0 . 0     | IP address:                   |
|                               |                               |
| Scan IP OK Cancel             | Scan IP OK Cancel             |

- (a) Detail setting of remote 1-stage
  - 1) Network type: Indicates the communication module for remote connection. Select XGT Cnet.
  - 2) Local communication module: Select the installation position of the Cnet I/F module operating as local and the channel to be used.
  - 3) Remote 1-stage communication module: Select the station address of the Cnet I/F module that carries out the remote connection.
- (b) Detail setting of remote 2-stage
  - 1) Network type: Indicates the communication module for remote connection and select Cnet.
  - 2) Remote 1-stage communication module: Select the installation position of the Cnet I/F module set as the remote 1-stage and the channel to be used.
  - 3) Remote 2-stage communication module: Select the station address of the Cnet I/F module that carries out the remote connection.
- (4) When you set detailed items and click [Connect], connection to the PLC 3 station will be made.

# 7.5 Modem communication

## 7.5.1 Overview of Modem communication

The Cnet I/F module has a restriction in the transmission distance according to each communication type. (RS-232C: 15m, RS 422/485: A type 500m, B type 1,200m). However, you can control a PLC at great distance by using the modem.

## 7.5. 2 Remote connection through the modem

The following figure shows a case of the remote connection system where the XG5000 and the PLC are connected through the modem. This is the configuration necessary for connecting the computer where XG5000 is installed and the PLC using the telephone line, dedicated line modem or wireless modem. In case of using in this way, the Cnet I/F module should be connected through the modem and the modem should be set for the connection method in the connection option.

There are two connection methods using the modem, including the dedicated modem connection that uses the dedicated line, and the dial-up modem connection using the public network.

### (1) Connection method through the modem

The following figure shows the case of configuration using the dial-up modem. The dial-up modem connection is the connection method to connect the PC and the Cnet I/F module by connecting them to the dial-up modem, and the dialing function and hang up functions are supported. This method establishes remote connecting using the dialing function of the XG5000, and the modem connected to the PC uses the external or internal dial-up modem and the modem connected to the Cnet I/F module uses the external modem.

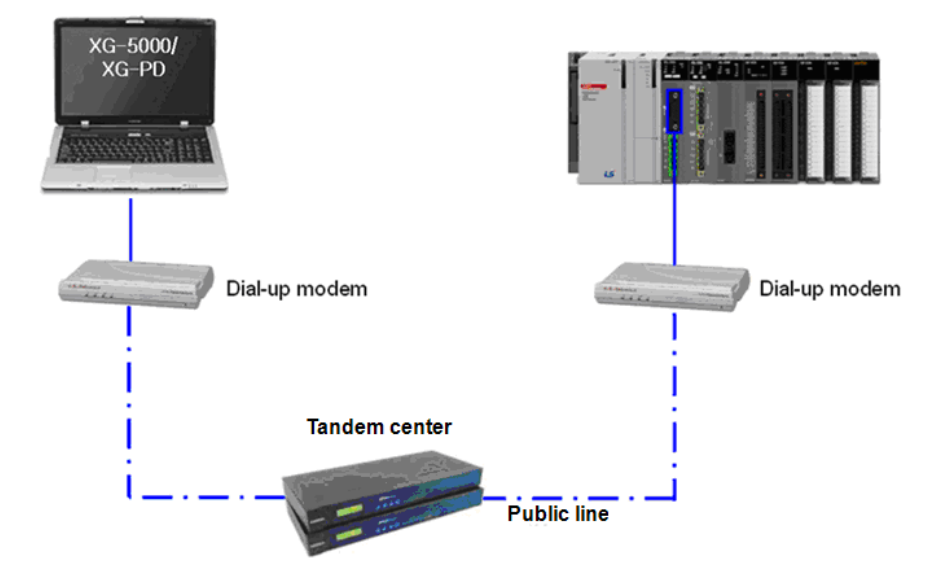

The connection method using the modem is as follows.

(a) Set XGT server for the operation mode of the RS-232C channel in the Cnet I/F module.

| Standard Settings - Cnet |                       | ×                       | Stan | dard Settings - Cnet                 |                 |            | ×      |
|--------------------------|-----------------------|-------------------------|------|--------------------------------------|-----------------|------------|--------|
| Standard Settings Adv    | vanced Settings       |                         | s    | tandard Settings Ad                  | vanced Settings |            |        |
| Connection Settings      | Channel 1             | Channel 2               |      | Connection Settings                  | Channel 1       | Channel 2  |        |
| Type:                    | RS232C 🔻              | RS485 -                 |      | Data Bit:                            | 8 🔻             | 8          | •      |
| Speed:                   | 115200 💌              | 9600 💌                  |      | Stop Bit:                            | 1 •             | 1          | -      |
| Terminating Resisters:   | Disable 🔻             | Disable 🔻               |      | Parity Bit:                          | NONE -          | NONE       | •      |
| Station No.:             | 0                     | 0                       |      | Parity Receiving                     | Unused 💌        | Unused     | -      |
|                          |                       |                         |      | Modem Type:                          | Dial-up Modem 🔻 | Null Modem | -      |
| Operation Mode           |                       |                         |      | Modem Initialization:                |                 |            |        |
| Channel 1: XGT ser       | ver 🔻                 | Modbus Settings         |      | Time Settings                        |                 |            |        |
| Channel 2: Use P2P       | •                     | Modbus Settings         |      | Response Waiting<br>(0-50)(*100ms)   | 1               | 1          |        |
| Repeater Mode            | on: Communication ser | vice is not supplied in |      | Delay Time<br>(0-255)(*10ms)         | 0               | 0          |        |
| the Re                   | epeater mode.         |                         |      | Delay Time Between<br>(0-255)(*10ms) | 1               | 1          |        |
|                          |                       | OK Cancel               |      |                                      |                 | ОК         | Cancel |

- 1) Modem type
  - a) Dial-up modem : It is selected if the public telephone network is used.
  - b) Dedicated modem: It is selected in case of 1:1 connection to the modem using the dedicated line.
- 2) Modem initialization

Enter the command to initialize the modem. The modem initialization command varies by manufacturer. Enter it by referring to the relevant user's manual.

- (b) Set dial-up modem for RS-232C channel operation and enter the modem initialization command.
- (c) Executing XG5000 and select [Online] → [Connection setting]. Here, set modem for [Type ]→[Depth].

| Connection Settings - NewPLC           |
|----------------------------------------|
| Connection settings                    |
| <u>Type:</u> Modem ▼ <u>Settings</u>   |
| Depth: Remote 1   Preview              |
| General                                |
| Timeout interval: 5 sec                |
| Retrial times: 1 The times             |
| Read / Write data size in PLC run mode |
| ○ Normal                               |
| * Send maximum data size in stop mode. |
| Conn <u>e</u> ct OK Cancel             |

(d) Select the [Setting] button and set the modem-related detailed information.

| Modem F           | Remote 2               | 2                          |                       |         |        | N   | lodem          | Remote                 | 2                       |                 |          |        |
|-------------------|------------------------|----------------------------|-----------------------|---------|--------|-----|----------------|------------------------|-------------------------|-----------------|----------|--------|
| Modem             | Туре                   |                            |                       |         |        |     | Mode           | m Type                 |                         |                 |          |        |
| (                 | Dial u                 | IP .                       | ODe                   | dicated | 1      |     |                | O Dial u               | qu                      | De              | edicated |        |
| Modem             | settings               |                            |                       |         |        | 11  | Mode           | m settings             |                         |                 |          |        |
| Port nur          | mber:                  | COM1                       |                       |         | $\sim$ | · · | Port n         | umber:                 | COM1                    |                 |          | $\sim$ |
| Baud ra           | te:                    | 38400                      |                       |         | $\sim$ |     | Baud           | rate:                  | 38400                   |                 |          | $\sim$ |
| Phone r           | number:                | 220254                     | 5                     |         |        |     | Phone          | e number:              | 220254                  | 5               |          |        |
| (Omit '-'         | )                      |                            |                       |         |        |     | (Omit          | ·-)                    |                         |                 |          |        |
| Station<br>number | r: [                   | 0                          | -                     |         |        |     | Statio<br>numb | on<br>er:              | 2                       |                 |          |        |
|                   | t private              | modem in                   | it commar             | id:     | _      |     | 🗌 Inp          | out private            | modem ini               | it commar       | nd:      | _      |
| 1. If<br>wou      | uncheck<br>Id be use   | ked, the b                 | asic comr             | nand    |        |     | 1.<br>wo       | If unchect             | ked, the b<br>ed        | asic comr       | nand     |        |
| 2. D<br>3. U      | on't use<br>se ';' for | '₩r' at the<br>multiple co | e end of c<br>ommands | ommano  | ł      |     | 2.<br>3.       | Don`t use<br>Use '∵for | "₩r' at the multiple co | end of commands | ommand   | I      |

- 1) Modem
  - a) Dial up: It is selected if the public telephone network is used.
  - b) Dedicated: It is selected in case of 1:1 connection to the modem using the dedicated line.

#### 2) Modem setting

- a) Port number: It indicates the communication port of the modem that is used.
- b) Transmission speed: It indicates the transmission speed of the modem.
- c) Telephone No.: The telephone number of the modem connected to the Cnet I/F module is entered, and in the case of moving from the local to the outside using an extension, the extension number and',' symbol can be used.

Example) If the extension number is'9': Set 9, 0343-398-xxxx

#### Notes

 In the case where the modem connected to the Cnet I/F module which is specified as the destination station is via local exchange, communication is impossible. In other words, if there is a separate extension number on the reception station, the dial-up modem communication cannot be used.

d) Station address: It indicates the station address of the destination station.

e) If the remote 2-stage is selected for the connection step, select the base and slot number of the remote 1-stage communication module from the detailed items as shown in the figure below, and set the communication module station address of remote 2-stage. For the station address, enter the station address set for the Cnet I/F module. In case of Cnet channel, select the communication channel of remote 2-stage.

| Details         |                               | ?    | $\times$ |
|-----------------|-------------------------------|------|----------|
| Modem Remote 2  |                               |      |          |
| Network type:   | Cnet                          | ~    |          |
| CPU Remote      | Module Rem                    | note |          |
| Remote 1 commun | nication module –             |      |          |
| Base number:    | 0                             |      |          |
| Slot number:    | 1                             |      |          |
| Cnet channel:   | Channel ${\scriptstyle \lor}$ |      |          |
| Remote 2 commun | nication module               |      |          |
| Station number: | 2                             |      |          |
| IP address:     | · · · ·                       |      |          |
|                 |                               |      |          |
|                 |                               |      |          |
|                 |                               |      |          |
|                 |                               |      |          |
|                 |                               |      |          |
|                 |                               |      |          |
|                 |                               |      |          |
| Scan IP         | ОК                            | Cano | el       |

[Modem remote 2-stage setting screen]

f) When you select the connection from Online after setting the connection option, the modem initialization dialog box will be displayed, initializing the modem.

| Connect                                  | ? <mark>×</mark> |
|------------------------------------------|------------------|
| Connecting to PLC                        |                  |
|                                          |                  |
| Check the connection state and settings. | Cancel           |
|                                          | •                |

- [Telephone connect screen]
- g) If the port number of the modem is set incorrectly, or the connection to the modem is not made correctly, the following error message will be displayed. At this time, check the port number or modem connection.

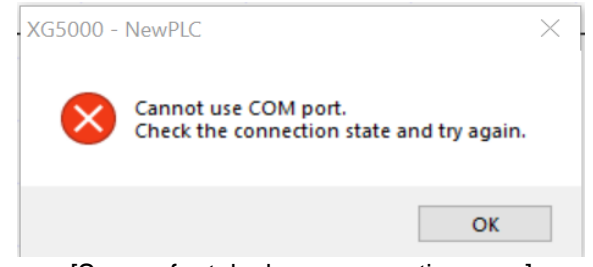

[Screen for telephone connection error]

- h) When dialing is completed, the XG5000 attempts remote connection automatically. When the remote connection is made, Write program and Run Stop icon menu will be enabled.
- i) The remote 1-stage connection is made, becoming the status just as removing and connecting the RS-232C cable. Now, all functions of the online menu can be used.
- j) When you terminate the remote connection status, select Disconnect from the online menu.
- k) When the connection is terminated, the XG5000 hangs up the phone automatically, terminating the telephone connection.
- When hanging up is completed normally, the local modem and remote modem will return to the initial state. Therefore, you can establish remote connection by dialing.

- (1) The transmission speed set from the connection option is not the communication speed of the modem, but the communication speed between the PC and the modem. The communication speed of the modem refers to the communication speed between modems, and it is set automatically according to the call quality of the public network line and the speed of the destination station modem.
- (2) When you establish remote connection using the XG5000, you need to use the RS-232C channel, so use the channel after setting'RS-232C dial-up modem' from the standard settings f the XG5000, writing it on Cnet I/F module and resetting the module.
- (3) When the remote connection is made, the XG5000 operates in the same way with the local connection, so all online functions including download/upload program and monitor can be used. The system that controls the PLC using the modem is significantly affected by the modem performance and telephone line status, so if the telephone line status is poor, the connection may be terminated. At this time, do no attempt reconnection immediately, wait 30 seconds and carry out the procedure again from the beginning.

# 7.5. 3 Communication procedure between PLC and dial-up modem

The Communication procedure between the PLC (PC) and the dial-up modem is as shown in the figure below.

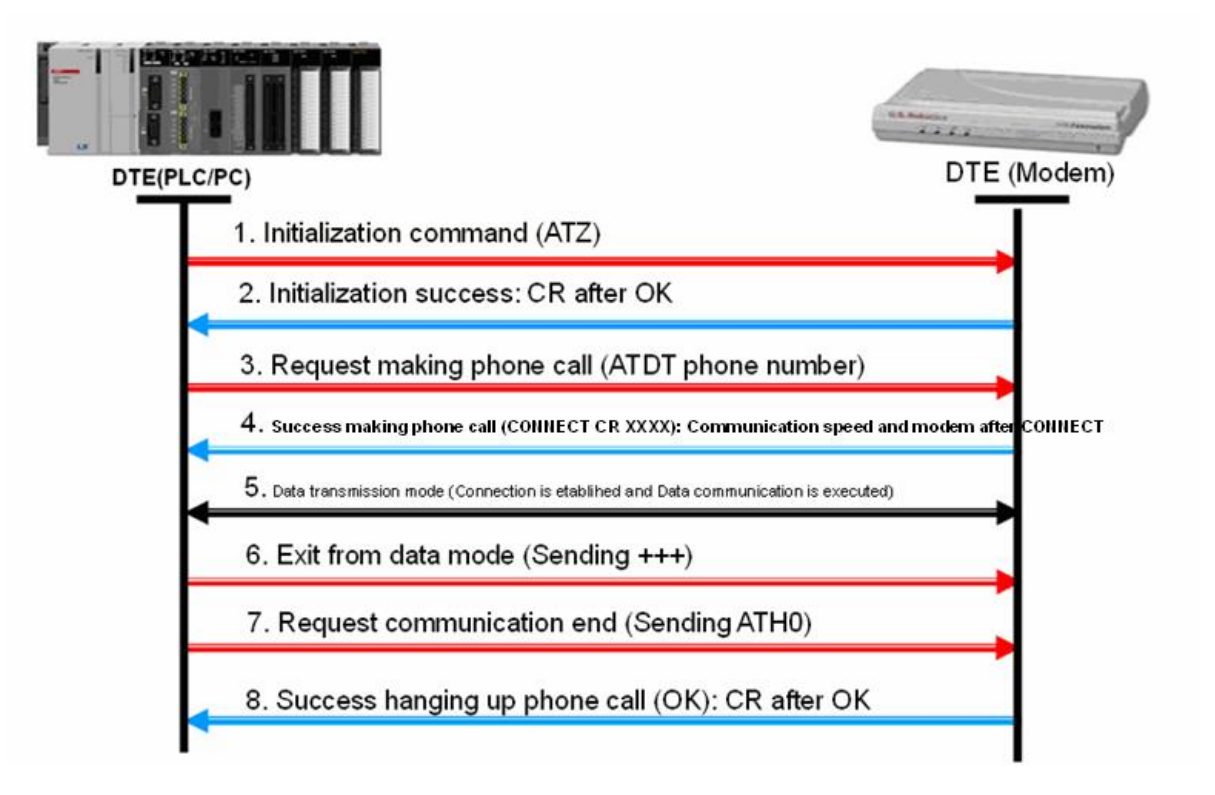

### Notes

• Dial up modem initialization command may vary by modem manufacturer. Check the relevant user's manual.

# 7.6 Communication commands

# 7.6.1 XGK commands

# (1) P2PSN

|         |       |     | Available area |   |   |   |   |     |     |     |              |   |   |      |   |      | Flag            |                |                 |
|---------|-------|-----|----------------|---|---|---|---|-----|-----|-----|--------------|---|---|------|---|------|-----------------|----------------|-----------------|
| Command |       | PMK | F              | L | Т | С | S | Ζ   | D.x | R.x | Cons<br>tant | U | Ν | D    | R | Step | Error<br>(F110) | Zero<br>(F111) | Carry<br>(F112) |
|         | N1    | 0   | I              | 0 | 0 | 0 | - | 0   | -   | -   | 0            | 0 | 0 | 0    | 0 |      |                 |                |                 |
| P2PSN   | N2    | 0   | I              | 0 | 0 | 0 | 1 | 0   | -   | -   | 0            | 0 | 0 | 0    | 0 | 4~6  | 0               | -              | -               |
|         | N3    | 0   | I              | 0 | 0 | 0 | - | 0   | -   | -   | 0            | 0 | 0 | 0    | 0 |      |                 |                |                 |
| F       | P2PSN |     |                |   |   |   |   | MAN | D   |     |              | [ | Ρ | 2PSI | ١ | N1   | N2 N3           | 3              |                 |

## (a) Area setting

| Operand | Description             | Data size |
|---------|-------------------------|-----------|
| N1      | P2P number ( 1 ~ 8 )    | WORD      |
| N2      | Block number ( 0 ~ 63 ) | WORD      |
| N3      | Station No.( 0 ~ 63 )   | WORD      |

## (b) Flag Set

| Flag  | Content                                                       | Device<br>number |
|-------|---------------------------------------------------------------|------------------|
| Error | If the value of N1, N2 and N3 goes outside the relevant range | F110             |

## (c) Function

- 1) You can change the station address of the P2P opponent during run using the P2PSN command.
- 2) Change No. N2 block remote station address of No. N1 P2P to N3.
- 3) Relevant communication module: FDEnet, Cnet

#### (d) Error

If the value of N1(1~8), N2(0~63) and N3(0~63) goes outside the relevant range, set the error flag (F110).

### (e) Program example

| P000 | 00 |       |        |        |        |   |
|------|----|-------|--------|--------|--------|---|
|      |    | DODON | P1000  | P1100  | P1200  | 1 |
|      |    |       | 1 1000 | 1 1100 | 1 1200 |   |
|      |    |       |        |        |        |   |

| (2) | P2PWRD |
|-----|--------|
|-----|--------|

| Command |     |     | Available area |   |   |     |          |    |     |     |              |     |     |   |     |       | Flag            |                |                 |
|---------|-----|-----|----------------|---|---|-----|----------|----|-----|-----|--------------|-----|-----|---|-----|-------|-----------------|----------------|-----------------|
|         |     | PMK | F              | L | Т | С   | S        | Z  | D.x | R.x | Const<br>ant | U   | Ν   | D | R   | Step  | Error<br>(F110) | Zero<br>(F111) | Carry<br>(F112) |
|         | N1  | 0   | -              | 0 | 0 | 0   | -        | 0  | -   | -   | 0            | 0   | 0   | 0 | 0   |       |                 |                |                 |
|         | N2  | 0   | -              | 0 | 0 | 0   | -        | 0  | -   | -   | 0            | 0   | 0   | 0 | 0   |       |                 |                |                 |
| P2PWRD  | N3  | 0   | -              | 0 | 0 | 0   | -        | 0  | -   | -   | 0            | 0   | 0   | 0 | 0   | 4~6   | 0               | -              | -               |
|         | N4  | 0   | -              | 0 | 0 | 0   | -        | 0  | -   | -   | 0            | 0   | 0   | 0 | 0   |       |                 |                |                 |
|         | N5  | 0   | -              | 0 | 0 | 0   | -        | 0  | -   | -   | -            | 0   | 0   | 0 | 0   |       |                 |                |                 |
| P2PV    | VRD |     | f              |   |   | COI | amn<br>H | ND |     |     |              | 2PV | /RD | N | 1 1 | 12 N3 | 3 N4            | N5             |                 |

### (a) Area setting

| Operand | Description                        | Data size |
|---------|------------------------------------|-----------|
| N1      | P2P number ( 1 ~ 8 )               | WORD      |
| N2      | Block number ( 0 ~ 63 )            | WORD      |
| N3      | Variable number (1 ~ 4)            | WORD      |
| N4      | Variable size [n byte]( 0 ~ 1400 ) | WORD      |
| N5      | Device                             | WORD      |

#### (b) Flag Set

| Flag  | Content                                                           | Device<br>number |
|-------|-------------------------------------------------------------------|------------------|
| Error | If the value of N1, N2, N3 and N4 goes outside the relevant range | F110             |

#### (c) Function

- 1) P2PWRD command changes the variable size and word READ device area of the relevant P2P parameter block.
- 2) Specify the relevant P2P parameter, block and variable using N1, N2 and N3, and change the variable size and device to N4 and N5 respectively.
- 3) Relevant communication module: FEnet, FDEnet, Cnet

#### (d) Error

If the value of N1(1~8), N2(0~63), N3(1~4) and N4(0~1400) goes outside the relevant range, set the error flag (F110).

### (e) Program example

P00000

|            |       |       |       |       |       | _     |
|------------|-------|-------|-------|-------|-------|-------|
| <br>P2PWRD | P1000 | P1100 | P1200 | P1300 | P1400 | brace |

- (1) In case of separate command, a value between 1 and 4 is used for the variable number (N3) and the size of valuable (N4) does not apply.
- (2) In case of continuous command, 1 is always used for the variable number (N3) and the size of variable (N4) applies.
- (3) The size of variable (N4) is used in byte.

#### (3) P2PWWR

|                                        |    |     |   |   |   |   | Av | ailat | ole ar | ea  |              |   |   |   |   |      |                 | Flag           |                 |
|----------------------------------------|----|-----|---|---|---|---|----|-------|--------|-----|--------------|---|---|---|---|------|-----------------|----------------|-----------------|
| Commar                                 | nd | PMK | F | L | Т | С | s  | Z     | D.x    | R.x | Const<br>ant | U | Ν | D | R | Step | Error<br>(F110) | Zero<br>(F111) | Carry<br>(F112) |
|                                        | N1 | 0   | - | 0 | 0 | 0 | -  | 0     | -      | -   | 0            | 0 | 0 | 0 | 0 |      |                 |                |                 |
|                                        | N2 | 0   | - | 0 | 0 | 0 | -  | 0     | -      | -   | 0            | 0 | 0 | 0 | 0 |      |                 |                |                 |
| P2PWWR                                 | N3 | 0   | - | 0 | 0 | 0 | -  | 0     | -      | -   | 0            | 0 | 0 | 0 | 0 | 4~6  | 0               | -              | -               |
|                                        | N4 | 0   | - | 0 | 0 | 0 | -  | 0     | -      | -   | 0            | 0 | 0 | 0 | 0 |      |                 |                |                 |
|                                        | N5 | 0   | - | 0 | 0 | 0 | -  | 0     | -      | -   |              | 0 | 0 | 0 | 0 |      |                 |                |                 |
| P2PWWR _ COMMAND P2PWWR N1 N2 N3 N4 N5 |    |     |   |   |   |   |    |       |        |     |              |   |   |   |   |      |                 |                |                 |

#### (a) Area setting

| Operand | Description                | Data size |
|---------|----------------------------|-----------|
| N1      | P2P number ( 1 ~ 8 )       | WORD      |
| N2      | Block number ( 0 ~ 63 )    | WORD      |
| N3      | Variable number (1 ~ 4)    | WORD      |
| N4      | Variable size ( 0 ~ 1400 ) | WORD      |
| N5      | Device                     | WORD      |

#### (b) Flag Set

| Flag  | Content                                                           | Device<br>number |
|-------|-------------------------------------------------------------------|------------------|
| Error | If the value of N1, N2, N3 and N4 goes outside the relevant range | F110             |

#### (c) Function

- 1) P2PWWR command changes the variable size and word WRITE device area of the relevant P2P parameter block.
- 2) Specify the relevant P2P parameter, block and variable using N1, N2 and N3, and change the variable size and device to N4 and N5 respectively.
- 3) Relevant communication module: FEnet, FDEnet, Cnet

#### (d) Error

If the value of N1(1~8), N2(0~63), N3(1~4) and N4(0~1400) goes outside the relevant range, set the error flag (F110).

#### (e) Program example

| P0000 | 00 |        |       |       |       |       |       |        |
|-------|----|--------|-------|-------|-------|-------|-------|--------|
|       |    | P2PWWR | P1000 | P1100 | P1200 | P1300 | P1400 | $\neg$ |
|       | •  |        |       |       |       |       |       |        |

- (1) In case of separate command, a value between 1 and 4 is used for the variable number (N3) and the size of valuable (N4) does not apply.
- (2) In case of continuous command, 1 is always used for the variable number (N3) and the size of variable (N4) applies.
  (2) The size of variable (N4) is used in bute.
- (3) The size of variable (N4) is used in byte.

| (4) | P2PBRD |
|-----|--------|
|-----|--------|

|                                                                   |    |     |   |   |   |   | Av | vailat | le ar | ea  |              |   |   |   |   |      |                 | Flag           |                 |
|-------------------------------------------------------------------|----|-----|---|---|---|---|----|--------|-------|-----|--------------|---|---|---|---|------|-----------------|----------------|-----------------|
| Commar                                                            | nd | PMK | F | L | Т | С | S  | Z      | D.x   | R.x | Const<br>ant | U | Ν | D | R | Step | Error<br>(F110) | Zero<br>(F111) | Carry<br>(F112) |
|                                                                   | N1 | 0   | - | 0 | 0 | 0 | -  | 0      | -     | -   | 0            | 0 | 0 | 0 | 0 |      |                 | -              |                 |
| P2PBRD                                                            | N2 | 0   | 1 | 0 | 0 | 0 | -  | 0      | -     | -   | 0            | 0 | 0 | 0 | 0 |      | 6 O             |                | -               |
|                                                                   | N3 | 0   | - | 0 | 0 | 0 | -  | 0      | -     | -   | 0            | 0 | 0 | 0 | 0 | 4~6  |                 |                |                 |
|                                                                   | N4 | 0   | - | 0 | 0 | 0 | -  | 0      | -     | -   | 0            | 0 | 0 | 0 | 0 |      |                 |                |                 |
|                                                                   | N5 | 0   | - | 0 | 0 | 0 | -  | -      | 0     | 0   | -            | 0 | - | - | - |      |                 |                |                 |
| COMMAND       P2PBRD       N1       N2       N3       N4       N5 |    |     |   |   |   |   |    |        |       |     |              |   |   |   |   |      |                 |                |                 |

### (a) Area setting

| Operand | Description                | Data size |
|---------|----------------------------|-----------|
| N1      | P2P number ( 1 ~ 8 )       | WORD      |
| N2      | Block number ( 0 ~ 63 )    | WORD      |
| N3      | Variable number (1 ~ 4)    | WORD      |
| N4      | Variable size ( 0 ~ 2000 ) | WORD      |
| N5      | Device                     | WORD      |

### (b) Flag Set

| Flag  | Content                                                           | Device<br>number |
|-------|-------------------------------------------------------------------|------------------|
| Error | If the value of N1, N2, N3 and N4 goes outside the relevant range | F110             |

(c) Function

- 1) P2PBRD command changes the variable size and bit READ device area of the relevant P2P parameter block.
- 2) Specify the relevant P2P parameter, block and variable using N1, N2 and N3, and change the variable size and device to N4 and N5 respectively.
- 3) Relevant communication module: FEnet, FDEnet, Cnet

(d) Error

If the value of N1(1~8), N2(0~63), N3(1~4) and N4(0~1400) goes outside the relevant range, set the error flag (F110).

## (e) Program example

| PC | 0000 | 00                                    |        |       |       |       |       |       |    |
|----|------|---------------------------------------|--------|-------|-------|-------|-------|-------|----|
|    |      | [                                     | P2PBRD | P1000 | P1100 | P1200 | P1300 | P1400 | ]- |
|    |      | · · · · · · · · · · · · · · · · · · · |        |       |       |       |       |       | _  |

- (1) In case of separate command, a value between 1 and 4 is used for the variable number (N3) and the size of valuable (N4) does not apply.
- (2) In case of continuous command, 1 is always used for the variable number (N3) and the size of variable (N4) applies.
- (3) The size of variable (N4) is used in byte.

#### (5) P2PBWR

|                                           |    |     |   |   |   |   | Av | ailab | ole ar | ea  |              |   |   |   |   |      | Flag            |                |                 |
|-------------------------------------------|----|-----|---|---|---|---|----|-------|--------|-----|--------------|---|---|---|---|------|-----------------|----------------|-----------------|
| Commar                                    | nd | PMK | F | L | Т | С | s  | Ζ     | D.x    | R.x | Const<br>ant | U | Ν | D | R | Step | Error<br>(F110) | Zero<br>(F111) | Carry<br>(F112) |
|                                           | N1 | 0   | - | 0 | 0 | 0 | •  | 0     | -      | -   | 0            | 0 | 0 | 0 | 0 |      |                 |                |                 |
| P2PBWR                                    | N2 | 0   | - | 0 | 0 | 0 | 1  | 0     | -      | -   | 0            | 0 | 0 | 0 | 0 |      | 0               | -              | -               |
|                                           | N3 | 0   | - | 0 | 0 | 0 | -  | 0     | -      | -   | 0            | 0 | 0 | 0 | 0 | 4~6  |                 |                |                 |
|                                           | N4 | 0   | - | 0 | 0 | 0 | -  | 0     | -      | -   | 0            | 0 | 0 | 0 | 0 |      |                 |                |                 |
|                                           | N5 | 0   | - | 0 | 0 | 0 | -  | -     | 0      | 0   | -            | 0 | - | - | - |      |                 |                |                 |
| P2PBWR _ COMMAND<br>P2PBWR N1 N2 N3 N4 N5 |    |     |   |   |   |   |    |       |        |     |              |   |   |   |   |      |                 |                |                 |

#### (a) Area setting

| Operand | Description                | Data size |
|---------|----------------------------|-----------|
| N1      | P2P number ( 1 ~ 8 )       | WORD      |
| N2      | Block number ( 0 ~ 63 )    | WORD      |
| N3      | Variable number (1 ~ 4)    | WORD      |
| N4      | Variable size ( 0 ~ 2000 ) | WORD      |
| N5      | Device                     | WORD      |

#### (b) Flag Set

| Flag  | Content                                                           | Device<br>number |
|-------|-------------------------------------------------------------------|------------------|
| Error | If the value of N1, N2, N3 and N4 goes outside the relevant range | F110             |

#### (c) Function

- P2PBWR command changes the variable size and bit WRITE device area of the relevant P2P parameter block.
- 2) Specify the relevant P2P parameter, block and variable using N1, N2 and N3, and change the variable size and device to N4 and N5 respectively.
- 3) Relevant communication module: FEnet, FDEnet, Cnet

#### (d) Error

If the value of N1(1~8), N2(0~63), N3(1~4) and N4(0~1400) goes outside the relevant range, set the error flag (F110).

### (e) Program example

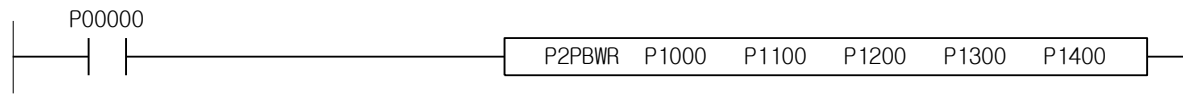

- (1) In case of separate command, a value between 1 and 4 is used for the variable number (N3) and the size of valuable (N4) does not apply.
- (2) In case of continuous command, 1 is always used for the variable number (N3) and the size of variable (N4) applies.
- (3) The size of variable (N4) is used in byte.

# 7.6.2 XGI commands

## (1) P2PSN

|                                         | Function block                                   |              |                                         |                                                     | Description                                                          |                                         |
|-----------------------------------------|--------------------------------------------------|--------------|-----------------------------------------|-----------------------------------------------------|----------------------------------------------------------------------|-----------------------------------------|
| BOOL —<br>USINT —<br>USINT —<br>USINT — | P2PSN<br>REQ DONE<br>P_NUM STAT<br>BL_NUM<br>NUM | B00L<br>B00L | Input<br>function<br>Output<br>operatio | REQ<br>block<br>P_NUM<br>BL_NUM<br>NUM<br>DONE<br>n | : Request<br>: P2P No.<br>: Block No.<br>: Station No.<br>: Maintain | the execution of<br>1(on) after initial |
|                                         |                                                  | J            |                                         | STAT                                                | : Complete and E                                                     | RR information                          |

## (a) Function

- You can change the station address of the P2P opponent during run using the P2PSN command.
   Change the remote station address of No. BL\_NUM block in No. P\_NUM P2P to NUM.
   Relevant communication module: FDEnet, Cnet.

## (b) Error

It indicates the relevant error number on STAT when an error occurs.

| STAT_NUM | Contents                     | Detailed description                                                                        |
|----------|------------------------------|---------------------------------------------------------------------------------------------|
| 1        | P2P number setting           | It occurs when a value other than<br>P_NUM(1~8) is set                                      |
| 2        | Block number setting         | It occurs when a value other than BL_NUM(0~63) is set                                       |
| 4        | Slot does not exist.         | -                                                                                           |
| 5        | Module mismatch              | It is not the communication module.                                                         |
| 6        | Module mismatch              | Communication module which cannot be used for the relevant command                          |
| 7        | Station number setting error | It occurs when a value other than NUM(0~63) is set.<br>However, (0~31) in the case of Cnet. |

| (2) F | 2PRD |
|-------|------|
|-------|------|

| Function block                                                                                                  |                   |       |                                                                      | Description                                                                                                    |
|----------------------------------------------------------------------------------------------------|-------------------|-------|----------------------------------------------------------------------|----------------------------------------------------------------------------------------------------|
| BOOL - REQ DONE<br>USINT - P_NUM STAT<br>USINT - BL_NUM<br>USINT - VAL_NUM<br>USINT - VAL_SIZE<br>ANY_BIT - DEV | — BOOL<br>— USINT | Input | REQ<br>P_NUM<br>BL_NUM<br>VAL_NUM<br>VAL_SIZE<br>DEV<br>DONE<br>STAT | <ul> <li>Request the execution of<br/>function block</li> <li>P2P No.</li> <li>Block No.</li> <li>Variable number</li> <li>Variable size</li> <li>Device(Only a direct valuable<br/>can be entered)</li> <li>Maintain 1(on) after initial<br/>operation</li> <li>Complete and ERR information</li> </ul> |

| ANY type<br>Description | Variable<br>name | BOOL       | вуте       | WORD       | DWORD      | LWORD      | SINT | INT | DINT | LINT | USINT | UINT | UDINT | ULINT | REAL | LREAL | TIME | DATE | TOD | DT | STRING |
|-------------------------|------------------|------------|------------|------------|------------|------------|------|-----|------|------|-------|------|-------|-------|------|-------|------|------|-----|----|--------|
|                         | DEV              | $\bigcirc$ | $\bigcirc$ | $\bigcirc$ | $\bigcirc$ | $\bigcirc$ |      |     |      |      |       |      |       |       |      |       |      |      |     |    |        |

#### (a) Function

- 1) P2PRD command changes the variable size and READ device area of the relevant P2P parameter block. (Both individual and continuous read can be changed.)
- 2) Specify the relevant P2P parameter, block and variable Using the P\_NUM, BL\_NUM and VAL\_NUM and change the variable size and device to VAL\_SIZE (In case of continuous, VAL\_SIZE means variable size and it is the size by variable type in case of individual) and DEV respectively. Here, only variable can be entered for DEV. (Ex, %MW100)
- 3) Relevant communication module: FEnet, FDEnet, Cnet.
- (b) Error
  - If contents that out of the permissible range of the P2P parameters set from the XG5000 are set, the relevant error number appears.

| STAT_NUM | Contents                      | Detailed description                                                                                          |
|----------|-------------------------------|----------------------------------------------------------------------------------------------------|
| 1        | P2P number setting<br>error   | It occurs when a value other than P_NUM(1~8) is set                                                           |
| 2        | Block number<br>setting error | It occurs when a value other than BL_NUM(0~63) is<br>set                                                      |
| 3        | Variable number setting error | It occurs when a variable number which is not permitted in the P2P parameters set in XG5000 is entered.       |
| 4        | Slot does not exist           | -                                                                                                    |
| 5        | Module mismatch               | It is not the communication module.                                                                           |
| 6        | Module mismatch               | Communication module which cannot be used for the relevant command                                            |
| 10       | Modbus setting<br>error       | The Modbus offset cannot be entered (example, 0x10000) because only a direct variable can be entered for DEV. |
| 11       | Variable size setting error   | It occurs when the size of a variable which is not permitted for the P2P parameter set in XG5000 is entered.  |
| 12       | Data type setting<br>error    | It occurs when a variable type which is not permitted in the P2P parameter set in XG5000 is entered.          |

#### (3) P2PWR

| F                                                               | unction blo                                                   | ck                |                   |       |                                                                      | Description                                                                                                    |
|-----------------------------------------------------------------|---------------------------------------------------------------|-------------------|-------------------|-------|----------------------------------------------------------------------|----------------------------------------------------------------------------------------------------|
| BOOL —<br>USINT —<br>USINT —<br>USINT —<br>USINT —<br>ANY_BIT — | P2PWF<br>REQ<br>P_NUM<br>BL_NUM<br>VAL_NUM<br>VAL_SIZE<br>DEV | R<br>DONE<br>STAT | — BOOL<br>— USINT | Input | REQ<br>P_NUM<br>BL_NUM<br>VAL_NUM<br>VAL_SIZE<br>DEV<br>DONE<br>STAT | <ul> <li>: Request the execution of<br/>function block</li> <li>: P2P No.</li> <li>: Block No.</li> <li>: Variable number</li> <li>: Variable size</li> <li>: Device(Only a direct valuable<br/>can be entered)</li> <li>: Maintain 1(on) after initial<br/>operation</li> <li>: Complete and ERR information</li> </ul> |

| ANY type<br>Descripti<br>on of | Variabl<br>e<br>name | BOOL       | вүте | WORD | DWORD | LWORD | SINT | INT | DINT | LINT | USINT | UINT | UDINT | ULINT | REAL | LREAL | TIME | DATE | TOD | DT | STRING |
|--------------------------------|----------------------|------------|------|------|-------|-------|------|-----|------|------|-------|------|-------|-------|------|-------|------|------|-----|----|--------|
| variable                       | DEV                  | $\bigcirc$ | 0    | 0    | 0     | 0     |      |     |      |      |       |      |       |       |      |       |      |      |     |    |        |

#### (a) Function

- 1) The P2PRD command changes the variable size and WRITE device area of the relevant P2P parameter block. (Both read individually/continuously can be changed.)
- 2) The P\_NUM, BL\_NUM and VAL\_NUM are used to specify the P2P parameters, blocks and variables and change the variable size and device to VAL\_SIZE(In the case of continuous writing, VAL\_SIZE means variable size, and it is the size of variable type in the case of individual writing) and DEV, respectively. Here, only variable can be entered for DEV. (Ex, %MW100)
- 3) Relevant communication module: FEnet, FDEnet, Cnet.
- (b) Error
  - If contents that out of the permissible range of the P2P parameters set from the XG5000 are set, the relevant error number appears.

| STAT_NUM | Contents                      | Detailed description                                                                                         |
|----------|-------------------------------|----------------------------------------------------------------------------------------------------|
| 1        | P2P number<br>setting error   | It occurs when a value other than P_NUM(1~8) is set                                                          |
| 2        | Block number<br>setting error | It occurs when a value other than BL_NUM(0~63) is set                                                        |
| 3        | Variable number setting error | It occurs when a variable number which is not permitted in<br>the P2P parameters set in XG5000 is entered.   |
| 4        | Slot does not<br>exist        | -                                                                                                    |
| 5        | Module<br>mismatch            | It is not the communication module.                                                                          |
| 6        | Module<br>mismatch            | Communication module which cannot be used for the relevant command                                           |
| 10       | Modbus setting<br>error       | The Modbus offset cannot be entered(Example: 0x10000) because only a direct variable can be entered for DEV. |
| 11       | Variable size setting error   | It occurs when the size of a variable which is not permitted for the P2P parameter set in XG5000 is entered. |
| 12       | Data type<br>setting error    | It occurs when a variable type which is not permitted in the P2P parameter set in XG5000 is entered.         |

# **Chapter 8 LS Bus Protocol**

# 8.1 LS bus protocol

LS Bus protocol communication is a protocol that is applied when communicating with the inverter of its company. The PLC and inverter manufactured by LS ELECTRIC can be connected easily using the data read and write function in various internal device areas and the monitoring function without special settings.

The LS bus protocol functions provided in the Cnet I/F module are as follows.

- Device continuous read
- Device continuous write

# 8.1.1 Frame Structure

(1) Basic structure

(a) Request frame (external communication device  $\rightarrow$  Cnet)

| Head<br>(ENQ) | Station<br>No. | Command | Structured data area | Frame<br>check(BCC) | Tail<br>(EOT) |
|---------------|----------------|---------|----------------------|---------------------|---------------|
|---------------|----------------|---------|----------------------|---------------------|---------------|

(b) ACK response frame (Cnet  $\rightarrow$  external communication device, when data is received normally)

| Head  | Station | Command | Structured data area | Frame      | Tail  |
|-------|---------|---------|----------------------|------------|-------|
| (ACK) | No.     |         | Structured data area | check(BCC) | (EOT) |

(c) NAK response frame (Cnet  $\rightarrow$  external communication device, when data is not received normally)

| Head<br>(NAK) | Station<br>No. | Command | Error code(ASCII 4 Byte) | Frame<br>check(BCC) | Tail<br>(EOT) |
|---------------|----------------|---------|--------------------------|---------------------|---------------|
|               |                |         |                          | · · · · ·           | · · · /       |

- (1) In case of numeric data of all frames, a Hex value is expressed in ASCII code, unless specified otherwise. Items expressed as a Hex value are as follows.
  - Station No.
  - R (read) and W (write) are supported for the command type.
  - Whole content of data
- (2) For hex data, 'H' is attached in front of number in the frame such as H01, H12345, H34, H12 and H89AB, indicating that this data is hex data.
- (3) Up to 256 bytes can be used for the frame.
- (4) The contents of a control code used are as follows.

|   | Code | Hex<br>values | Name            | Contents of control                  |  |  |  |  |
|---|------|---------------|-----------------|--------------------------------------|--|--|--|--|
|   | ENQ  | H05           | Enquire         | Start code of request frame          |  |  |  |  |
| ſ | ACK  | H06           | Acknowledge     | Start code of the ACK response frame |  |  |  |  |
|   | NAK  | H15           | Not Acknowledge | Start code of the NAK response frame |  |  |  |  |
|   | EOT  | H04           | End of text     | End ASCII code of requested frame    |  |  |  |  |

# (2) Command frame sequence

I

| <ul> <li>Sequence of command request frame</li> </ul> |                         |             |                |     |     |     |                |             |                |     |     |
|-------------------------------------------------------|-------------------------|-------------|----------------|-----|-----|-----|----------------|-------------|----------------|-----|-----|
| ENQ                                                   | Station<br>No.          | Com<br>mand | Formatted data | BCC | EOT |     |                |             |                |     |     |
|                                                       |                         |             |                |     |     | ACK | Station<br>No. | Com<br>mand | Formatted data | BCC | EOT |
|                                                       | (Inverter ACK response) |             |                |     |     |     |                |             |                |     |     |
|                                                       |                         |             |                |     |     | NAK | Station<br>No. | Com<br>mand | Formatted data | BCC | EOT |

(Inverter NAK response)

# 8.1.2 List of commands

The type of command used in the LS bus protocol is as follows.

| Classification       | Command |               |                                                      |  |  |  |  |
|----------------------|---------|---------------|------------------------------------------------------|--|--|--|--|
|                      | Comma   | ind type      | Contents of process                                  |  |  |  |  |
| Item                 | Symbol  | ASCII<br>code |                                                      |  |  |  |  |
| Read<br>continuously | R       | H52           | Word type inverter variables are read in word units. |  |  |  |  |
| Write continuously   | W       | H57           | Writes word type inverter variable in word unit.     |  |  |  |  |

# 8.2 Details of Command

# 8.2.1 Write inverter continuously(W)

This is the command to specify an address to the inverter address directly and write data in word units. (1) Request format of LS bus client

| Format<br>name  | Header | Station<br>No. | Command | Inverter<br>address | Data<br>size | Data      | <br>Frame<br>check | Tail |
|-----------------|--------|----------------|---------|---------------------|--------------|-----------|--------------------|------|
| Frame(Ex)       | ENQ    | H20            | W       | 0100                | H6           | H00E2     | BCC                | EOT  |
| ASCII<br>values | H05    | H3230          | H57     | H30313030           | H36          | H30304532 | ``                 | H04  |

| Classification   | Description                                                                                                    |
|------------------|----------------------------------------------------------------------------------------------------|
| BCC              | Only one low-order byte of the value obtained by adding one byte each to the ASCII value excluding the values of ENQ and EOT is converted into ASCII and added to BCC. |
| Data size        | Specify the number of words to write. When converted to ASCII, it ranges from H01(ASCII value:3031)to H08(ASCII value:3038).                                           |
| Inverter address | The inverter address to be read is entered. It should be up to 4-digit ASCII value, and characters other than numbers are not permitted.                               |
| Data             | If the value to be written in the inverter address 0100 area is H'A, the data format should be H000A.                                                                  |

## • Example

If the data type you wish to use is words and the value is H1234, this value will be 31323334 when it is converted into ASCII code, so 31323334 will be saved on the data area. In other words, the most significant value is transmitted first, and the least significant value is transmitted later.

## Notes

• Only words are supported for the device data type.
### (2) Inverter response format (when the ACK responds)

| Format name  | Header | Station<br>No. | Command | Data      | <br>Frame check | Tail |
|--------------|--------|----------------|---------|-----------|-----------------|------|
| Frame(Ex)    | ACK    | H20            | W       | H00E2     | BCC             | EOT  |
| ASCII values | H06    | H3230          | H57     | H30304532 |                 | H04  |

| Classification | Description                                                                                                    |
|----------------|----------------------------------------------------------------------------------------------------|
| BCC            | Only one low-order byte of the value obtained by adding one byte each to the ASCII value excluding the values of ENQ and EOT is converted into ASCII and added to BCC. |

# (3) Inverter response format (when the NAK responds)

| Format<br>name  | Header | Station No. | Command | Error Code<br>(ASCII Byte) | Frame<br>check | Tail |
|-----------------|--------|-------------|---------|----------------------------|----------------|------|
| Frame(Ex)       | NAK    | H20         | W       | H12                        | BCC            | EOT  |
| ACSII<br>values | H15    | H3230       | H57     | H3132                      |                | H04  |

| Classification | Description                                                                                                    |
|----------------|----------------------------------------------------------------------------------------------------|
| BCC            | Only one lower byte of the value obtained by adding the ASCII value excluding ENQ and EOT values by one byte is converted into ASCII and added to BCC.                    |
| Error code     | This is the content of 1 byte (2 bytes in ASCII code) in Hex and it indicates the type of error. For detailed contents, refer to the error code of the relevant inverter. |

#### (4) Example

This example supposes that "H00FF" is written in 1230 of inverter station No. 1.

#### (a) Requested format by Cnet (Cnet $\rightarrow$ inverter)

| Format<br>name  | Heade<br>r | Station<br>No. | Comman<br>d | Data size | Inverter<br>address | Data      | Frame check | Tail |
|-----------------|------------|----------------|-------------|-----------|---------------------|-----------|-------------|------|
| Frame(Ex)       | ENQ        | H01            | W           | H1        | 1230                | H00FF     | BCC         | EOT  |
| ASCII<br>values | H05        | H3031          | H57         | H3031     | H31323330           | H30304646 |             | H04  |

#### (b) When the ACK responds after the command is executed (Cnet $\leftarrow$ inverter)

| Format name  | Header | Station No. | Command | Data      | Frame check | Tail |
|--------------|--------|-------------|---------|-----------|-------------|------|
| Frame(Ex)    | ACK    | H01         | W       | H00FF     | BCC         | EOT  |
| ASCII values | H06    | H3031       | H57     | H30304646 |             | H04  |

(c) When the NAK responds after the command is executed (Cnet  $\leftarrow$  inverter)

| Format<br>name | Header | Station No. | Command | Error code          | Frame check | Tail |
|----------------|--------|-------------|---------|---------------------|-------------|------|
| Frame(Ex)      | NAK    | H01         | W       | H12                 | BCC         | EOT  |
| ASCII values   | H15    | H3031       | H57     | Error code(2 bytes) |             | H04  |

8.2.2 Read inverter continuously(R) This is the function to read continuously as much data as the specified quantity, starting from the specified address of the device.

| (I) Format requeste         |  |  |  |  |  |  |  |
|-----------------------------|--|--|--|--|--|--|--|
| (1) Format requested by PLC |  |  |  |  |  |  |  |

| Format<br>name    | Header | Station<br>No. | Comman<br>d | Inverter address | The number<br>of data | Frame<br>check | Tail |
|-------------------|--------|----------------|-------------|------------------|-----------------------|----------------|------|
| Frame<br>Example) | ENQ    | H10            | R           | 0100             | H5                    | BCC            | EOT  |
| ASCII<br>values   | H05    | H3130          | H52         | H30313030        | H35                   |                | H04  |

1

| Classification      | Description                                                                                                    |
|---------------------|----------------------------------------------------------------------------------------------------|
| BCC                 | Only one lower byte of the value obtained by adding the ASCII value excluding ENQ and EOT values by one byte is converted into ASCII and added to BCC. |
| Data size           | Specify the number of words to write. When converted to ASCII, it ranges from H01(ASCII value:3031)to H08(ASCII value:3038).                           |
| Inverter<br>Address | The inverter address to be read is entered. It should be up to 4-digit ASCII value, and characters other than numbers are not permitted.               |

### Notes

• Only words are supported for the device data type.

#### (2) Inverter response format (when the ACK responds)

| Format name  | Heade<br>r | Station<br>No. | Comma<br>nd | Data      | <br>Frame<br>check | Tail |
|--------------|------------|----------------|-------------|-----------|--------------------|------|
| Frame(Ex)    | ACK        | H20            | R           | H00E2     | <br>BCC            | EOT  |
| ASCII values | H06        | H3230          | H52         | H30304532 |                    | H04  |

| Classification | Description                                                                                                    |
|----------------|----------------------------------------------------------------------------------------------------|
| BCC            | Converts only one lower byte of the value obtained by adding one byte of ASCII value excluding ENQ and EOT values into ASCII. |

(3) Inverter response format (when the NAK responds)

| Format<br>name  | Header | Station No. | Command | Error code<br>(ASC 2 Byte) | Frame<br>check | Tail |
|-----------------|--------|-------------|---------|----------------------------|----------------|------|
| Frame(Ex)       | NAK    | H20         | R       | H12                        | BCC            | EOT  |
| ACSII<br>values | H15    | H3230       | H52     | H3132                      |                | H04  |

| Classification | Description                                                                                                    |
|----------------|----------------------------------------------------------------------------------------------------|
| BCC            | Only one lower byte of the value obtained by adding the ASCII value excluding ENQ and EOT values by one byte is converted into ASCII and added to BCC.            |
| Error code     | The types of errors are indicated by the contents of 1Byte in Hex(2 Byte in ASCII code). For detailed contents, refer to the error code of the relevant inverter. |

# (4) Example

I

The following is an example to read 1 word data of address 1230 of inverter station number 1.

| Format<br>name  | Header | Station<br>No. | Command | Inverter address | Data size | Frame check | Tail |
|-----------------|--------|----------------|---------|------------------|-----------|-------------|------|
| Frame(Ex)       | ENQ    | H01            | R       | 1230             | H1        | BCC         | EOT  |
| ASCII<br>values | H05    | H3031          | H52     | H31323330        | H31       |             | H04  |

#### (a) Requested format by Cnet (Cnet $\rightarrow$ inverter)

# (b) When the ACK responds after the command is executed (Cnet $\leftarrow$ inverter)

| Format name  | Header | Station No. | Command | Data      | Frame check | Tail |
|--------------|--------|-------------|---------|-----------|-------------|------|
| Frame(Ex)    | ACK    | H01         | R       | H1234     | BCC         | EOT  |
| ASCII values | H06    | H3031       | H52     | H31323334 |             | H04  |

#### (c) When the NAK responds after the command is executed (Cnet ← inverter)

| Format<br>name | Header | Station No. | Command | Error code | Frame check | Tail |
|----------------|--------|-------------|---------|------------|-------------|------|
| Frame(Ex)      | NAK    | H01         | R       | H12        | BCC         | EOT  |
| ASCII values   | H15    | H3031       | H52     | H3132      |             | H04  |

# **Chapter 9 Modbus Communication**

# 9.1 Overview

The Modbus protocol is the open type protocol used when the client and the server communicate with each other. It functions to read or write data according to the function code. The inter-device communication using the Modbus protocol uses client-server function that is processed by only one client

The sequence to transmit and receive data using the Modbus communication is as follows.

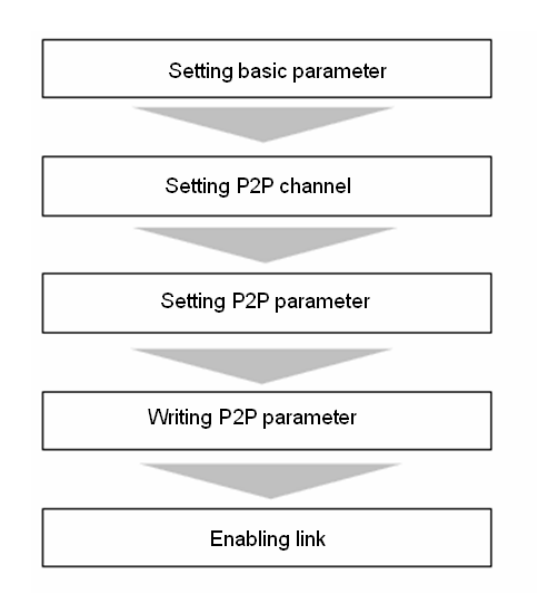

# 9.2 Modbus Protocol

# 9.2.1 Protocol type

Γ

There are two Modbus communication modes including ASCII and RTU.

| Characteristics |            | ASCII mode                             | RTU mode                        |  |
|-----------------|------------|----------------------------------------|---------------------------------|--|
| Code            | system     | ASCII code                             | 8 bit binary code               |  |
| Numberof        | Start bit  | 1                                      | 1                               |  |
| Number of       | Data bit   | 7                                      | 8                               |  |
| dala per        | Parity bit | Even, Odd, None                        | Even, Odd, None                 |  |
| character       | Stop bit   | 1 or 2                                 | 1 or 2                          |  |
| Error check     |            | LRC (Longitudinal Redundancy<br>Check) | CRC (Cyclical Redundancy Check) |  |
| Frame start     |            | Colon(:)                               | 3.5 Character non-response time |  |

# 9.2.2 Protocol structure

The Modbus protocol consists of the PDU which consists of the function code and data, and the ADU where the destination station address and error check are added to the PDU.

| ADU (Application Data Unit) |               |      |             |  |  |  |  |  |
|-----------------------------|---------------|------|-------------|--|--|--|--|--|
| Station no.                 | Eupstion code | Data | Error chock |  |  |  |  |  |
| Station no.                 | Function code | Dala | Ellor check |  |  |  |  |  |
|                             |               |      |             |  |  |  |  |  |

PDU (Protocol Data Unit)

If the Modbus communication is normal, the server operates as follows.

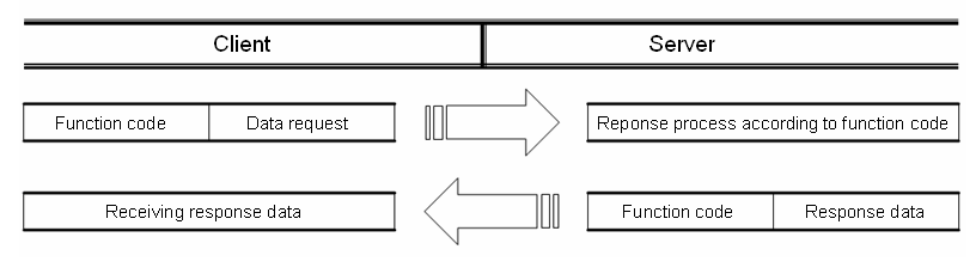

If the Modbus communication is abnormal, the server transmits the response, including the error code, to the client, as shown in the figure below.

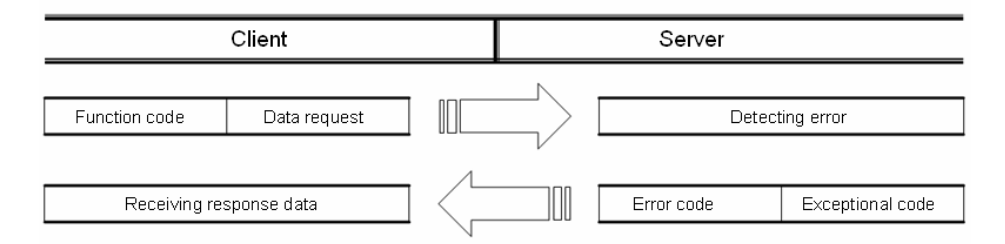

When an abnormal frame is received, the server transmits the error code and the exception code to the client. The error code is the value of the function code plus 80(Hex) value, and the exception code indicates the error details. The contents of each code are as follows.

| Code | Name                                 | Contents                                                                                                    |
|------|--------------------------------------|----------------------------------------------------------------------------------------------------|
| 01   | Function code error                  | If the function code does not match                                                                                          |
| 02   | Address error                        | If the address has exceeded the permissible range                                                                            |
| 03   | Data setting error                   | If a data value which is not permitted has been set                                                                          |
| 04   | Server station<br>abnormality error  | If an abnormality has occurred in the server (slave) station                                                                 |
| 05   | Server station retry request         | When the server requests the client to make a request again later as processing is not currently available                   |
| 06   | Server station processing time delay | This is the case when it takes time for the server station to process the request, and the master should repeat the request. |

# 9.3 Frame Structure

# 9.3.1 Frame structure in case of ASCII mode

The frame structure in case of Modbus ASCII mode is as follows.

| Classification | Start | Station No. | Function code | Data | Error check | End |
|----------------|-------|-------------|---------------|------|-------------|-----|
| Size(byte)     | 1     | 2           | 2             | Ν    | 2           | 2   |

(1) Characteristics

- (a) The start of the frame is a colon (:) which is 1 byte ASCII code and the end of the frame is 'CRLF'.
- (b) Up to a 1 second interval is permitted between characters.
- (c) The frame decides whether an error exists or not using the LRC (Longitudinal Redundancy Check).

#### (2) Address area

- (a) It is configured in 2 bytes.
- (b) A station address from 0 to 31 can be set.
- (c) Station 0 is used as the client station address.
- (d) The server responds by including its own address in the response frame so that the client will know.

#### (3) Data area

- (a) Data is transmitted using ASCII data; the data structure varies according to each function code.
- (b) When a normal frame is received, response data will be transmitted.
- (c) When an abnormal frame is received, an error code will be transmitted.
- (4) Error check area

Decides whether an error exists or not using LRC.

# 9.3.2 Frame structure in case of RTU mode

The frame structure in case of Modbus RTU mode is as follows.

| Classification | Start     | Station No. | Function<br>code | Data | Error check | End       |
|----------------|-----------|-------------|------------------|------|-------------|-----------|
| Size(byte)     | Idle time | 1           | 1                | Ν    | 2           | Idle time |

#### (1) Characteristics

- (a) Communicates using a Hex number.
- (b) The start of the frame is the station address and the end of the frame is CRC error check.
- (c) The start and end of the frame are distinguished by adding 1 bit idle time to the start and end of the frame.
- (d) At least a 3.5 character time interval exists between frames, and when more than 1.5 character time has passed between characters, it is recognized as an independent frame.

#### (2) Address area

- (a) It is configured in 1 bytes.
- (b) A station address from 0 to 31 can be set.
- (c) Station 0 is used as the client station address.
- (d) The server responds by including its own address in the response frame so that the client will know.

#### (3) Data area

- (a) Data is transmitted using Hex data and the data structure varies according to each function code.
- (b) When a normal frame is received, response data will be transmitted.
- (c) When an abnormal frame is received, an error code will be transmitted.

#### (4) Error check area

The frame decides whether an error exists or not using the CRC (Cyclical Redundancy Check).

(5) Modbus address rule

An address in data begins from 0 and it is the same as the value of Modbus memory subtracted by 1. In other words, Modbus address 2 is same as address 1 in the data.

# 9.3. 3 Data and address expression method

The method to express data and the address of Modbus protocol is as follows.

(1) Hex data is used as the default type.

(2) In ASCII mode, hex data is used after it is converted into ASCII code.

ſ

(3) In RTU mode, hex data is used.(4) The type of function code is as follows.

| Code(hex) | Usage                                 | Available area | Address | Max. response data |
|-----------|---------------------------------------|----------------|---------|--------------------|
| 01        | Read bit<br>individually/continuously | Output bit     | 0XXXX   | 2000 bit           |
| 02        | Read bit<br>individually/continuously | Input bit      | 1XXXX   | 2000 bit           |
| 03        | Read word individually/continuously   | Output word    | 4XXXX   | 125 words          |
| 04        | Read word individually/continuously   | Input word     | 3XXXX   | 125 words          |
| 05        | Write bit individually                | Output bit     | 0XXXX   | 1 bit              |
| 06        | Write word individually               | Output word    | 4XXXX   | 1 words            |
| 0F        | Write bit continuously                | Output bit     | 0XXXX   | 1968 bit           |
| 10        | Write word continuously               | Output word    | 4XXXX   | 123 words          |

# 9.3.4 Read bit data from bit output area (01)

- (1) Reading bit of output area(function code: 01)
  - The frame structure in the case of reading bit data from the bit output area is as follows. Tail of the frame only applies in the case of ASCII mode.
  - (a) Request frame

| Frame      | Station<br>No. | Function code(01) | Address | Data<br>size | Frame error<br>check | Tail<br>(CRLF) |
|------------|----------------|-------------------|---------|--------------|----------------------|----------------|
| Size(byte) | 1              | 1                 | 2       | 2            | 2                    | 2              |

(b) Response frame (When a normal frame is received)

| Frame      | Station<br>No. | Function code(01) | Number of bytes | Data | Frame error<br>check | Tail<br>(CRLF) |
|------------|----------------|-------------------|-----------------|------|----------------------|----------------|
| Size(byte) | 1              | 1                 | 1               | Ν    | 2                    | 2              |

(c) Response frame (When an abnormal frame is received)

| Frame      | Station No. | Error code | Exception code | Tail (CRLF) |  |
|------------|-------------|------------|----------------|-------------|--|
| Size(byte) | 1           | 1          | 1              | 2           |  |

(2) Frame detail

- (a) Station address: It indicates the station address of the relevant server.
- (b) Function code: '01' which indicates read bit data from the bit output area continuously/individually
- (c) Address: It represents the starting address of the data to be read from the server and consists of 2 bytes. At start address time, the Modbus address rule applies for the start address.
- (d) Data size: It represents the size of data to be read and consists of 2 bytes.
- (e) Frame error check: In ASCII mode, it uses LRC, in RTU mode, it uses CRC and consists of 2 bytes.
- (f) Tail: It applies only in the case of the ASCII mode, and CRLF is added after LRC.
- (g) Number of bytes: It means the number of bytes of data that responds.
- (h) Data: Transmit data in byte units with the address of the request frame as the start address.
- (i) Error code: The error code is expressed as the function code plus 80 (Hex) value, and in the case of reading bit data in the bit output area, 81 (Hex) will be transmitted.
- (j) Exception code: It represents detailed error details and consists of 1 byte.

ſ

This is an example in the case of reading bit data from 20 to 38 from No. 1 server that operates in Modbus RTU mode.

(a) Request frame

| Classification | Station | Function | Add        | ress       | Data       | size       | Error |
|----------------|---------|----------|------------|------------|------------|------------|-------|
| Classification | No.     | code     | Upper byte | Lower byte | Upper byte | Lower byte | check |
| Frame          | 01      | 01       | 00         | 13         | 00         | 13         | CRC   |

#### (b) Response frame (When a normal frame is received)

| Classification | Station<br>No. | Function code | Number<br>of bytes | Data |          |  | Error check |
|----------------|----------------|---------------|--------------------|------|----------|--|-------------|
| Frame          | 01             | 01            | 03                 | 12   | 12 31 05 |  | CRC         |

#### (c) Response frame (When an abnormal frame is received)

| Classification | Station No. | Function code | Exception code | Error check |
|----------------|-------------|---------------|----------------|-------------|
| Frame          | 01          | 81            | 02             | CRC         |

# 9.3.5 Read bit data from bit Input area (02)

#### (1) Read bit from the input area

The frame structure in the case of reading bit data from the bit input area is as follows. The tail of the frame is applied only in the case of ASCII mode.

(a) Request frame

| Classification | Station<br>No. | Function code(02) | Address | Data size | Frame error<br>check | Tail (CRLF) |
|----------------|----------------|-------------------|---------|-----------|----------------------|-------------|
| Size(byte)     | 1              | 1                 | 2       | 2         | 2                    | 2           |

(b) Response frame (When a normal frame is received)

| Classification | Station<br>No. | Function code(02) | Number of<br>bytes | Data | Frame error<br>check | Tail (CRLF) |
|----------------|----------------|-------------------|--------------------|------|----------------------|-------------|
| Size(byte)     | 1              | 1                 | 1                  | N    | 2                    | 2           |

(c) Response frame (When an abnormal frame is received)

| Classification | Station No. | Error code | Exception code | Tail (CRLF) |
|----------------|-------------|------------|----------------|-------------|
| Size(byte)     | 1           | 1          | 1              | 2           |

(2) Frame detail

(a) Station address: It indicates the station address of the relevant server.

(b) Function code: '02' which indicates read bit data from the bit input area continuously/individually.

(c) Address: It represents the starting address of the data to be read from the server and consists of 2 bytes. At this time, the Modbus address rule applies for the start address.

(d) Data size: It represents the size of data to be read and consists of 2 bytes.

(e) Frame error check: In ASCII mode, it uses LRC, in RTU mode, it uses CRC and consists of 2 bytes.

(f) Tail: It applies only in the case of the ASCII mode, and CRLF is added after LRC.

(g) Number of bytes: It means the number of bytes of data that responds.

(h) Data: Transmit data in byte units with the address of the request frame as the start address.

(i) Error code: The error code is expressed as the function code plus 80 (Hex) value, and in the case of reading bit data in the bit input area, 82 (Hex) will be transmitted.

(j) Exception code: It means the detailed error description and consists of 1 byte.

ſ

This is an example of reading bits from 20 to 39 in server station No. 1 that operates in Modbus RTU mode.

(a) Request frame

| Classifi | Station | Function | Addr       | ess        | Data       | Error abook |     |
|----------|---------|----------|------------|------------|------------|-------------|-----|
| cation   | No.     | code     | Upper byte | Lower byte | Upper byte | ETTOI CHECK |     |
| Frame    | 01      | 02       | 00         | 13         | 00         | 13          | CRC |

#### (b) Response frame (When a normal frame is received)

| Classifi<br>cation | Station<br>No. | Function<br>code | Number of<br>bytes | Data Error che |    |    | Error check |
|--------------------|----------------|------------------|--------------------|----------------|----|----|-------------|
| Frame              | 01             | 02               | 03                 | 12             | 31 | 05 | CRC         |

(c) Response frame (When an abnormal frame is received)

| Classification | Station No. | Function code | Exception code | Error check |
|----------------|-------------|---------------|----------------|-------------|
| Frame          | 01          | 82            | 02             | CRC         |

# 9.3.6 Read word data from word output area (03)

#### (1) Read words from the output area

The frame structure in the case of reading word data from the word output area is as follows. The tail of the frame is applied only in the case of ASCII mode.

#### (a) Request frame

| Classification | Station<br>No. | Function<br>code(03) | Address | Data size | Frame error<br>check | Tail (CRLF) |
|----------------|----------------|----------------------|---------|-----------|----------------------|-------------|
| Size(byte)     | 1              | 1                    | 2       | 2         | 2                    | 2           |

(b) Response frame (When a normal frame is received)

| Classification | Station<br>No. | Function<br>code(03) | Number of<br>bytes | Data | Frame error<br>check | Tail (CRLF) |
|----------------|----------------|----------------------|--------------------|------|----------------------|-------------|
| Size(byte)     | 1              | 1                    | 1                  | N*2  | 2                    | 2           |

(c) Response frame (When an abnormal frame is received)

| Classification | Station No. | Error code | Exception code | Tail (CRLF) |
|----------------|-------------|------------|----------------|-------------|
| Size(byte)     | 1           | 1          | 1              | 2           |

(2) Frame detail

- (a) Station address: It indicates the station address of the relevant server.
- (b) Function code: '03' which indicates read word data from the word output area continuously/individually
- (c) Address: It represents the starting address of the data to be read from the server and consists of 2 bytes At this time, the Modbus address rule applies for the start address.
- (d) Data size: It is the size of data to read and consists of 2 bytes.
- (e) Frame error check: In ASCII mode, it uses LRC, in RTU mode, it uses CRC and consists of 2 bytes.
- (f) Tail: It applies only in the case of the ASCII mode, and CRLF is added after LRC.

(g) Number of bytes: It means the number of bytes of data that responds.

- (h) Data: Transmit data in byte units with the address of the request frame as the start address. At this time, data is word type, so it is same as the size of doubling the number of bytes.
- (i) Error code: The error code is expressed as the function code plus 80 (Hex) value, and in the case of reading word data in the word output area, 83(Hex) will be transmitted.
- (j) Exception code: It means the detailed error description and consists of 1 byte.

This is an example in the case of reading word data from 108 to 110 from No. 1 server station that operates in Modbus RTU mode.

(a) Request frame

| Classifi | Station | Function | Add        | ress       | Data       | Error abook |             |
|----------|---------|----------|------------|------------|------------|-------------|-------------|
| cation   | No.     | code     | Upper byte | Lower byte | Upper byte | Lower byte  | ETTOI CHECK |
| Frame    | 01      | 03       | 00         | 6B         | 00         | 03          | CRC         |

#### (b) Response frame (When a normal frame is received)

| Classifi<br>cation | Station<br>No. | Function<br>code | Number of<br>bytes | Data              |  |  |  | Error check |
|--------------------|----------------|------------------|--------------------|-------------------|--|--|--|-------------|
| Frame              | 01             | 03               | 06                 | 13 12 3D 12 40 4F |  |  |  | CRC         |

(c) Response frame (When an abnormal frame is received)

| Classification | Station No. | Function code | Exception code | Error check |
|----------------|-------------|---------------|----------------|-------------|
| Frame          | 01          | 83            | 04             | CRC         |

# 9.3.7 Read word data from word Input area (04)

#### (1) Read words from the input area

The frame structure in the case of reading word data from the word input area is as follows. The tail of the frame is applied only in the case of ASCII mode.

(a) Request frame

| Classification | Station<br>No. | Function code(04) | Address | Data size | Frame error<br>check | Tail (CRLF) |
|----------------|----------------|-------------------|---------|-----------|----------------------|-------------|
| Size(byte)     | 1              | 1                 | 2       | 2         | 2                    | 2           |

(b) Response frame (When a normal frame is received)

| Classification | Station<br>No. | Function code(04) | Number of<br>bytes | Data | Frame error<br>check | Tail (CRLF) |
|----------------|----------------|-------------------|--------------------|------|----------------------|-------------|
| Size(byte)     | 1              | 1                 | 1                  | N*2  | 2                    | 2           |

(c) Response frame (When an abnormal frame is received)

| Classification | Station No. | Error code | Exception code | Tail (CRLF) |
|----------------|-------------|------------|----------------|-------------|
| Size(byte)     | 1           | 1          | 1              | 2           |

#### (2) Frame details

- (a) Station address: It indicates the station address of the relevant server.
- (b) Function code: '04' which indicates read word data from the input area continuously/individually
- (c) Address: It indicates the start address of data to be read from the relevant server. It consists of 2 bytes. At this time, the Modbus address rule applies for the start address.
- (d) Data size: It is the size of data to read and consists of 2 bytes.
- (e) Frame error check: In ASCII mode, it uses LRC, in RTU mode, it uses CRC and consists of 2 bytes.
- (f) Tail: It applies only in the case of the ASCII mode, and CRLF is added after LRC.
- (g) Number of bytes: It means the number of bytes of data that responds.
- (h) Data: Transmit data in byte units with the address of the request frame as the start address. At this time, data is word type, so it is same as the size of doubling the number of bytes.
- (i) Error code: It is represented by adding 80 (Hex) values to the function code and transmitted in 84(Hex) for the bit reading of output area.
- (j) Exception code: It means the detailed error description and consists of 1 byte.

#### (3) Example of frame

This is an example in the case of reading word data saved to Input area No. 9 from No. 1 server that operates in Modbus RTU mode.

(a) Request frame

ſ

| Classifi | Station | Function | Add        | ress       | Data       | Error abook |             |
|----------|---------|----------|------------|------------|------------|-------------|-------------|
| cation   | No.     | code     | Upper byte | Lower byte | Upper byte | Lower byte  | EITOI CHECK |
| Frame    | 01      | 04       | 00         | 08         | 00         | 01          | CRC         |

(b) Response frame (When a normal frame is received)

| Classifi<br>cation | Station<br>No. | Function<br>code | Number of<br>bytes | Da    | Error check |     |
|--------------------|----------------|------------------|--------------------|-------|-------------|-----|
| Frame              | 01             | 04               | 02                 | 00 0A |             | CRC |

(c) Response frame (When an abnormal frame is received)

| Classification | Station No. | Function code | Exception code | Error check |
|----------------|-------------|---------------|----------------|-------------|
| Frame          | 01          | 84            | 04             | CRC         |

# 9.3.8 Write bit data on bit output area individually (05)

(1) Write bit on the output area individually

The frame structure in case of writing bit data on the bit output area individually is as follows. The tail of the frame is applied only in the case of ASCII mode.

(a) Request frame

| Classification | Stati<br>on<br>No. | Function<br>code(05) | Address | Output<br>value | Frame error<br>check | Tail (CRLF) |
|----------------|--------------------|----------------------|---------|-----------------|----------------------|-------------|
| Size(byte)     | 1                  | 1                    | 2       | 2               | 2                    | 2           |

(b) Response frame (When a normal frame is received)

| Classification | Station<br>No. | Function<br>code(05) | Address | Output<br>value | Frame error<br>check | Tail (CRLF) |
|----------------|----------------|----------------------|---------|-----------------|----------------------|-------------|
| Size(byte)     | 1              | 1                    | 2       | 2               | 2                    | 2           |

(c) Response frame (When an abnormal frame is received)

| Classification | Station No. | Error code | Exception code | Tail (CRLF) |
|----------------|-------------|------------|----------------|-------------|
| Size(byte)     | 1           | 1          | 1              | 2           |

(2) Frame details

- (a) Station address: It indicates the station address of the relevant server.
- (b) Function code: '05' which indicates write bit data on the bit output area individually
- (c) Address: It indicates the start address of data to write on the relevant server. It consists of 2 bytes. At this time, the Modbus address rule applies for the start address.
- (d) Output value: It is the bit value of address set in the address operates On, it is indicated by FF00(Hex), whereas if it operates Off, it is indicated by 0000(Hex).
- (e) Frame error check: In ASCII mode, it uses LRC, in RTU mode, it uses CRC and consists of 2 bytes.
- (f) Tail: It applies only in the case of the ASCII mode, and CRLF is added after LRC.
- (g) Number of bytes: It means the number of bytes of data that responds.
- (h) Error code: The error code is expressed as the function code plus 80 (Hex) value, and in the case of writing bit data on the bit output area, 85 (Hex) will be transmitted.
- (i) Exception code: It means the detailed error description and consists of 1 byte.

This is an example of turning the 9th bit of the output area On in server station No. 1 that operates Modbus RTU mode.

(a) Request frame

| Classifi | Station | Function | Addı                                      | ress | Output | Error abook |             |
|----------|---------|----------|-------------------------------------------|------|--------|-------------|-------------|
| cation   | No.     | code     | Upper byte Lower byte Upper byte Lower by |      |        | Lower byte  | EITOI CHECK |
| Frame    | 01      | 05       | 00                                        | 08   | FF     | 00          | CRC         |

(b) Response frame (When a normal frame is received)

| Classifi | Station | Function | Addı                  | ress | Output                | Error abook |             |
|----------|---------|----------|-----------------------|------|-----------------------|-------------|-------------|
| cation   | No.     | code     | Upper byte Lower byte |      | Upper byte Lower byte |             | EITOI CHECK |
| Frame    | 01      | 05       | 00                    | 08   | FF                    | 00          | CRC         |

(c) Response frame (When an abnormal frame is received)

| Classification | Station No. | Function code | Exception code | Error check |
|----------------|-------------|---------------|----------------|-------------|
| Frame          | 01          | 85            | 04             | CRC         |

### 9.3.9 Write word data on word output area individually (06)

#### (1) Write word on the output area individually

The frame structure in the case of writing word data on the word output area individually is as follows.

The tail of the frame is applied only in the case of ASCII mode.

(a) Request frame

| Classification | Station<br>No. | Function<br>code(06) | Address | Output<br>value | Frame error<br>check | Tail (CRLF) |
|----------------|----------------|----------------------|---------|-----------------|----------------------|-------------|
| Size(byte)     | 1              | 1                    | 2       | 2               | 2                    | 2           |

#### (b) Response frame (When a normal frame is received)

| Classification | Station<br>No. | Function<br>code(06) | Address | Output<br>value | Frame error<br>check | Tail (CRLF) |
|----------------|----------------|----------------------|---------|-----------------|----------------------|-------------|
| Size(byte)     | 1              | 1                    | 2       | 2               | 2                    | 2           |

(c) Response frame (When an abnormal frame is received)

| Classification | Classification Station No. |   | Exception code | Tail (CRLF) |  |
|----------------|----------------------------|---|----------------|-------------|--|
| Size(byte)     | 1                          | 1 | 1              | 2           |  |

(2) Frame details

- (a) Station address: It indicates the station address of the relevant server.
- (b) Function code: '06' which indicates write word data on the word output area individually
- (c) Address: It indicates the start address of data to write on the relevant server. It consists of 2 bytes. At this time, the Modbus address rule applies for the start address.
- (d) Output value: It means the data value to be written in address set in the address.
- (e) Frame error check: In ASCII mode, it uses LRC, in RTU mode, it uses CRC and consists of 2 bytes.
- (f) Tail: It applies only in the case of the ASCII mode, and CRLF is added after LRC.
- (g) Number of bytes: It means the number of bytes of data that responds.
- (h) Error code: It is represented by adding 80 (Hex) values to the function code and transmitted in 86(Hex) for the bit reading of output area.
- (i) Exception code: It means the detailed error description and consists of 1 byte.

This is an example of writing 0003(hex) in the 9th output area of word type in server station No. 1 that operates in Modbus RTU mode.

(a) Request frame

| Classifi | Station | Function | Add        | ress       | Output     | Error chock |     |
|----------|---------|----------|------------|------------|------------|-------------|-----|
| cation   | No.     | code     | Upper byte | Lower byte | Upper byte | EITOI CHECK |     |
| Frame    | 01      | 06       | 00         | 08         | 00         | 03          | CRC |

#### (b) Response frame (When a normal frame is received)

| Classifi | Station | Function | Add        | ress       | Output     | Error obook |             |  |
|----------|---------|----------|------------|------------|------------|-------------|-------------|--|
| cation   | No.     | code     | Upper byte | Lower byte | Upper byte | Lower byte  | EITOI CHECK |  |
| Frame    | 01      | 06       | 00         | 08         | 00         | 03          | CRC         |  |

(c) Response frame (When an abnormal frame is received)

| Classification | Station No. | Function code | Exception code | Error check |
|----------------|-------------|---------------|----------------|-------------|
| Frame          | 01          | 86            | 02             | CRC         |

# 9.3.10 Write bit data on bit output area continuously (0F)

- (1) Write bit on the output area continuously
  - The frame structure in the case of writing bit data on the bit output area continuously is as follows. The tail of the frame is applied only in the case of ASCII mode.
  - (a) Request frame

| Classification | Station<br>No. | Function<br>code<br>(0F) | Address | Number<br>of output | Data<br>Size | Output<br>value | Frame<br>Error<br>check | Tail<br>(CRLF) |
|----------------|----------------|--------------------------|---------|---------------------|--------------|-----------------|-------------------------|----------------|
| Size(byte)     | 1              | 1                        | 2       | 2                   | 1            | N               | 2                       | 2              |

#### (b) Response frame (When a normal frame is received)

| Classification | Station<br>No. | Function<br>code(0F) | Address | Number<br>of output | Frame error<br>check | Tail (CRLF) |
|----------------|----------------|----------------------|---------|---------------------|----------------------|-------------|
| Size(byte)     | 1              | 1                    | 2       | 2                   | 2                    | 2           |

(c) Response frame (When an abnormal frame is received)

| Classification | Station No. | Error code | Exception code | Tail (CRLF) |
|----------------|-------------|------------|----------------|-------------|
| Size(byte)     | 1           | 1          | 1              | 2           |

(2) Frame details

- (a) Station address: It indicates the station address of the relevant server.
- (b) Function code: '0F' which indicates write bit data on the bit output area continuously
- (c) Address: It indicates the start address of data to write on the relevant server. It consists of 2 bytes. At this time, the Modbus address rule applies for the start address.
- (d) Number of output: It means the number of data to be written and consist of 2 bytes. Example) If the address writes 10 data continuously from No. 20, the number of outputs is 00A (Hex).
- (e) Data size: It indicates the number of output in byte value. In other words, if the data size is 1, the number of data for continuously write is 8. Example) In case of writing 10 bits of data continuously, the data size will be 2.
- (f) Output value: It means the data value to be written in address set in the address.
- (g) Frame error check: In ASCII mode, it uses LRC, in RTU mode, it uses CRC and consists of 2 bytes.
- (h) Tail: It applies only in the case of the ASCII mode, and CRLF is added after LRC.
- (i) Number of bytes: It means the number of bytes of data that responds.
- (j) Error code: The error code is expressed as the function code plus 80 (Hex) value, and in the case of continuous writing bit data on the bit output area, 8F (Hex) will be transmitted.
- (k) Exception code: It means the detailed error description and consists of 1 byte.

ſ

This is an example in the case of writing 10 bit values continuously, beginning with 20th address in No. 1 server that operates in Modbus RTU mode.

(a) Data value to write continuously

| Bit value | 1  | 1  | 0  | 0  | 1  | 1  | 0  | 1  | 0 | 0 | 0 | 0 | 0 | 0 | 0  | 1  |
|-----------|----|----|----|----|----|----|----|----|---|---|---|---|---|---|----|----|
| Hex       |    | (  | C  |    |    | D  |    |    | 0 |   |   |   | 1 |   |    |    |
| Address   | 27 | 26 | 25 | 24 | 23 | 22 | 21 | 20 | - | - | - | - | - | - | 29 | 28 |

(b) Request frame

| Classific | Station | Eupotion | Add           | ress          | Number of     | of output     | Doto | Output        | t value       | Error |
|-----------|---------|----------|---------------|---------------|---------------|---------------|------|---------------|---------------|-------|
| ation     | No.     | code     | Upper<br>byte | Lower<br>byte | Upper<br>byte | Lower<br>byte | size | Upper<br>byte | Lower<br>byte | check |
| Frame     | 01      | 0F       | 00            | 13            | 00            | 0A            | 02   | CD            | 01            | CRC   |

(c) Response frame (When a normal frame is received)

| Classific | Station | Eurotion code | Addı       | ress       | Numbe      | r of output | Error |
|-----------|---------|---------------|------------|------------|------------|-------------|-------|
| ation     | No.     | Function code | Upper byte | Lower byte | Upper byte | Lower byte  | check |
| Frame     | 01      | 0F            | 00         | 13         | 00         | 0A          | CRC   |

(d) Response frame (When an abnormal frame is received)

| Classific<br>ation | Station No. | Function code | Exception code | Error check |
|--------------------|-------------|---------------|----------------|-------------|
| Frame              | 01          | 8F            | 01             | CRC         |

# 9.3.11 Write word data on word output area continuously (10)

- (1) Write word on output area continuously
  - The frame structure in the case of writing word data on the word output area continuously is as follows.

The tail of the frame is applied only in the case of ASCII mode.

(a) Request frame

| Classification | Station<br>No. | Function code(10) | Address | Number<br>of output | Data<br>size | Output<br>value | Frame<br>error<br>check | Tail<br>(CRLF) |
|----------------|----------------|-------------------|---------|---------------------|--------------|-----------------|-------------------------|----------------|
| Size(byte)     | 1              | 1                 | 2       | 2                   | 1            | N*2             | 2                       | 2              |

#### (b) Response frame (When a normal frame is received)

| Classification | Station<br>No. | Function code(10) | Address | Number of<br>output | Frame error<br>check | Tail (CRLF) |
|----------------|----------------|-------------------|---------|---------------------|----------------------|-------------|
| Size(byte)     | 1              | 1                 | 2       | 2                   | 2                    | 2           |

(c) Response frame (When an abnormal frame is received)

| Classification | Station No. | Error code | Exception code | Tail (CRLF) |
|----------------|-------------|------------|----------------|-------------|
| Size(byte)     | 1           | 1          | 1              | 2           |

(2) Frame details

- (a) Station address: It indicates the station address of the relevant server.
- (b) Function code: '10' which indicates write word data on the word output area continuously
- (c) Address: It indicates the start address of data to write on the relevant server. It consists of 2 bytes. At this time, the Modbus address rule applies for the start address.
- (d) Number of output: It means the number of data to be written and consist of 2 bytes. Example) If the address writes 10 data continuously from No. 20, the number of outputs is 00A (Hex).
- (e) Data size: It indicates the number of output in byte value. Since the data format is word type, in case of writing 1 word of data, the data size will be 2.
- (f) Output value: It means the data value to be written in address set in the address.
- (g) Frame error check: In ASCII mode, it uses LRC, in RTU mode, it uses CRC and consists of 2 bytes.
- (h) Tail: It applies only in the case of the ASCII mode, and CRLF is added after LRC.
- (i) Number of bytes: It means the number of bytes of data that responds.
- (j) Error code: The error code is expressed as the function code plus 80 (Hex) value, and in the case
- of continuous writing word data on the word output area continuously, 90(Hex) will be transmitted. (k) Exception code: It means the detailed error description and consists of 1 byte.

This is an example in the case of writing 2 words continuously, beginning with 20th address in No. 1 server that operates in Modbus RTU mode.

(a) Data value to write continuously

| Hex     | С | D | 0 | 1 | 0 | 0 | 0 | А |
|---------|---|---|---|---|---|---|---|---|
| Address |   | 2 | 0 |   |   | 2 | 1 |   |

(b) Request frame

| Classifi | Station<br>No. | Station<br>No. | Function | Address |       | Numl<br>out | Number of<br>output |    | 0            | utout | volue |     | Error |
|----------|----------------|----------------|----------|---------|-------|-------------|---------------------|----|--------------|-------|-------|-----|-------|
| cation   | No.            | code           | Upper    | Lower   | Upper | Lower       | size                | 0  | Output value |       | check |     |       |
|          |                |                | byte     | byte    | byte  | byte        |                     |    |              |       |       |     |       |
| Frame    | 01             | 10             | 00       | 13      | 00    | 02          | 04                  | CD | 01           | 00    | 0A    | CRC |       |

(c) Response frame (When a normal frame is received)

| Classific | Station | Function | Add        | ress       | Number     | Error |     |
|-----------|---------|----------|------------|------------|------------|-------|-----|
| ation     | No.     | code     | Upper byte | Lower byte | Upper byte | check |     |
| Frame     | 01      | 10       | 00         | 13         | 00         | 02    | CRC |

(d) Response frame (When an abnormal frame is received)

| Classific ation | Station No. | Function code | Exception code | Error check |
|-----------------|-------------|---------------|----------------|-------------|
| Frame           | 01          | 90            | 01             | CRC         |

#### 9.4 Modbus server

It is used when the destination device you wish to communicate with operates as the Modbus client. Both the ASCII mode and RTU mode of Modbus are supported, and each operation mode can be set from the [Basic setting] window.

### 9.4.1 How to use the Modbus ASCII server in the XGK system

- (1) Connection setting
  - (a) Select [Online]→[Connection setting].
  - (b) Set the connection option that fits the user environment and click [Connect].

| O | nline Sett          | ings - NewPLC              | ? ×              |
|---|---------------------|----------------------------|------------------|
|   | Connecti            | on settings                |                  |
|   | Type:               | RS-232C -                  | Settings         |
|   | <u>D</u> epth:      | RS-232C<br>USB<br>Ethernet | Pre <u>v</u> ies |
|   | General             | Modem<br>Extended Base USB |                  |
|   | Timeout į           | nterval:                   | 5 🔹 sec          |
|   | <u>R</u> etrial tin | nes:                       | 1 🚔 times        |
|   | Read / W            | /rite data size in PLC n   | un mode          |
|   | <u> Nor</u>         | mal 💿 <u>M</u> aximum      |                  |
|   | * Send              | maximum data size in       | stop mode.       |
|   | Conneo              | t OK                       | Cancel           |

#### (2) Reading I/O information

Click [I/O Sync] from the [Online]  $\rightarrow$  [System Diagnostics]  $\rightarrow$  [I/O information] window and read the information from the module currently installed on the base.

- (3) Standard settings
  - (a) Open the [Standard settings] window by double clicking the relevant Cnet I/F module, and set the communication type, communication speed modem type, data bit, stop bit and station address from the connection setting menu. At this time, 7 should be set for the data bit.
  - (b) The modem can be initialized only when the modem type is the dial-up modem.
  - (c) The delay time can be set only for RS-422/485 and the response waiting time can be set only when P2P is used as the operation mode for RS-422/485 communication.
  - (d) The terminating resistance setting and repeater mode can be used in the B type Cnet I/F module.

| Standard Settings - Cnet |                      | ×                        | Stan | dard Settings - Cnet                 |                 | ×            |
|--------------------------|----------------------|--------------------------|------|--------------------------------------|-----------------|--------------|
| Standard Settings Adv    | anced Settings       |                          | St   | andard Settings Ad                   | vanced Settings |              |
| Connection Settings      | Channel 1            | Channel 2                |      | Connection Settings                  | Channel 1       | Channel 2    |
| Type:                    | RS232C -             | RS485 -                  |      | Data Bit:                            | 8               | 8 🔻          |
| Speed:                   | 9600 🔻               | 9600 🔻                   |      | Stop Bit:                            | 1 •             | 1 •          |
| Terminating Resisters:   | Disable 🔻            | Disable 🔻                |      | Parity Bit:                          | NONE -          | NONE         |
| Station No.:             | 0                    | 0                        |      | Parity Receiving                     | Unused 💌        | Unused 💌     |
|                          |                      |                          |      | Modem Type:                          | Null Modem 🔻    | Null Modem 👻 |
| Operation Mode           |                      |                          |      | Modem Initialization:                |                 |              |
| Channel 1: Modbus        | ASCII server 🔹       | Modbus Settings          |      | Time Settings                        |                 |              |
| Channel 2: Use P2P       | •                    | Modbus Settings          |      | Response Waiting<br>(0-50)(*100ms)   | 1               | 1            |
| Repeater Mode            | on: Communication se | rvice is not supplied in |      | Delay Time<br>(0-255)(*10ms)         | 0               | 0            |
| the Re                   | epeater mode.        |                          |      | Delay Time Between<br>(0-255)(*10ms) | 1               | 1            |
|                          |                      | OK Cancel                |      |                                      |                 | OK Cancel    |

(4) Selecting the operation mode Select Modbus ASCII server. (5) Modbus setting

- (a) When you select Modbus ASCII server for the operation mode, [Modbus setting] will be enabled.
- (b) Start address of read bit area: Indicates the start address of the bit read area and consists of 5 digits. The first four digits represent the word value, and the remaining digits represent the bit value.
  - Ex) M00000: It is in the case where the 0th bit of the 0th word in the M device area is set as the start address of the read bit area.
- (c) Start address of write bit area: Indicates the start address of the bit write area and consists of 5 digits. At this time, the first 4 digits indicate the word value and the last digit indicates the bit value.
  - Ex) M00100: It is in the case where the 0th bit of the 0th word in the M device area is set as the start address of the read bit area.
- (d) Word read area start address: It indicates the start address of the word read area and consists of 4 digits.
  - Ex) M00200: It is in the case where the 200th word in the M device area is set as the start address of the read word area.
- (e) Start address of write word area: It is the start address of the word write area and consists of 4 digits.
  - Ex) M00300: It is the case that the 300th word of the M device area is set as the start address of the word write area.

| Modbus Settings          | ×      |
|--------------------------|--------|
| Bit read area Address:   | M00000 |
| Bit write area Address:  | M00100 |
| Word read area Address:  | M0200  |
| Word write area Address: | M0300  |
| ОК                       | Cancel |

(6) Writing parameter

- (a) Select [Online] $\rightarrow$ [Write].
- (b) Put a check mark on the module whose basic setting is completed from standard settings and click[OK].
- (c) Click the [OK] button, and after writing the parameter, reset each relevant module.

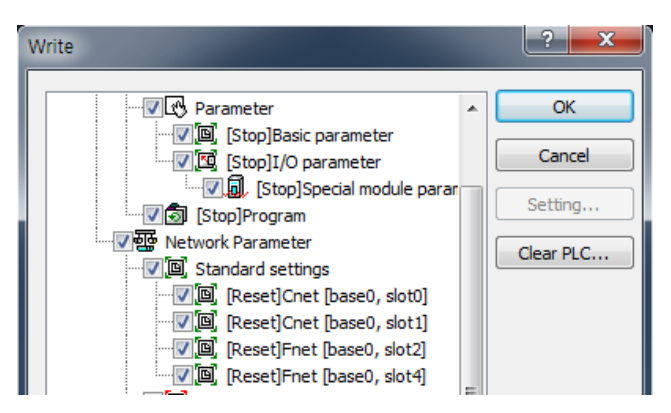

#### (7) Check operation

- (a) Select [Online]→[Communication module setting and Diagnosis]→[System diagnosis].
- (b) Click the relevant module and click the right mouse button.
- (c) When the following screen is displayed, click [Frame monitor] or [Status by service] and check the operation status.

1

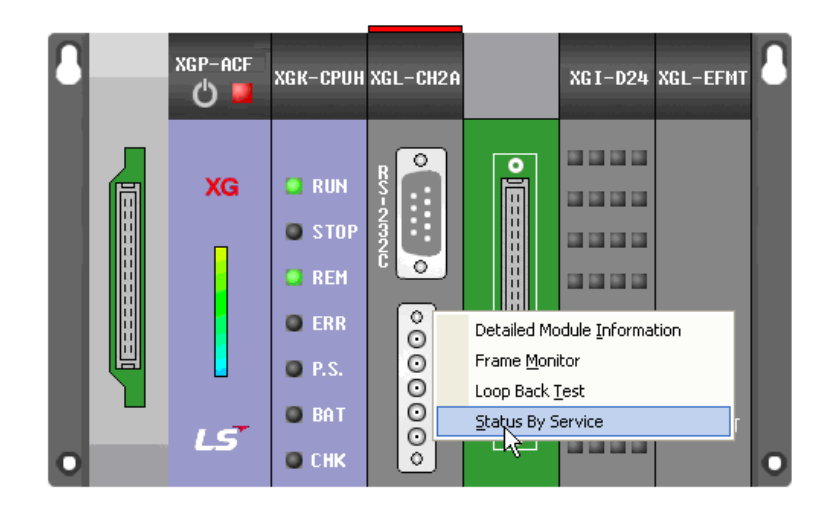

#### 9.4.2 How to use the Modbus ASCII server in the XGI/XGR system

- (1) Connection setting
  - (a) Select [Online]→[Connection setting].
  - (b) Set the connection option that fits the user environment and click [Connect].

| Connection settings                    |  |
|----------------------------------------|--|
| Type: RS-232C Settings                 |  |
| Type. Secongs                          |  |
| Depth: USB<br>Ethernet                 |  |
| General Extended Base USB              |  |
| Timeout interval: 5 sec                |  |
| Retrial times: 1 Times                 |  |
| Read / Write data size in PLC run mode |  |
| Normal O Maximum                       |  |
| * Send maximum data size in stop mode. |  |
| Conn <u>e</u> ct OK Cancel             |  |

(2) Reading I/O information

Click [I/O Sync] from the [Online]  $\rightarrow$  [System Diagnostics]  $\rightarrow$  [I/O information] window and read the information from the module currently installed on the base.

- (3) Standard settings
  - (a) Open the [Standard settings] window by double clicking the relevant Cnet I/F module, and set the communication type, modem type, data bit, stop bit and station address from the connection setting menu. At this time, 7 should be set for the data bit.
  - (b) The modem can be initialized only when the modem type is the dial-up modem.
  - (c) The delay time can be set only for RS-422/485 and the response waiting time can be set only when P2P is used as the operation mode for RS-422/485 communication.
  - (d) The terminating resistance setting and repeater mode can be used in the B type Cnet I/F module.

| Star | ndard Settings - Cnet  |                    |                            | × | Stand | dard Settings - Cnet                 |                 | ×            |
|------|------------------------|--------------------|----------------------------|---|-------|--------------------------------------|-----------------|--------------|
| 5    | itandard Settings Adv  | anced Settings     |                            |   | St    | andard Settings Ad                   | vanced Settings |              |
|      | Connection Settings    | Channel 1          | Channel 2                  |   |       | Connection Settings                  | Channel 1       | Channel 2    |
|      | Type:                  | RS232C -           | RS485 -                    |   |       | Data Bit:                            | 8               | 8 🔻          |
|      | Speed:                 | 9600 🔻             | 9600 🔻                     |   |       | Stop Bit:                            | 1 •             | 1 •          |
|      | Terminating Resisters: | Disable -          | Disable 🔻                  |   |       | Parity Bit:                          | NONE            | NONE         |
|      | Station No.:           | 0                  | 0                          |   |       | Parity Receiving                     | Unused 💌        | Unused 💌     |
|      |                        |                    |                            |   |       | Modem Type:                          | Null Modem 👻    | Null Modem 👻 |
|      | Operation Mode         |                    |                            |   |       | Modem Initialization:                |                 |              |
|      | Channel 1: Modbus      | ASCII server       | Modbus Settings            |   |       | Time Settings                        |                 |              |
|      | Channel 2: Use P2P     |                    | Modbus Settings            |   |       | Response Waiting<br>(0-50)(*100ms)   | 1               | 1            |
|      | Repeater Mode          | n: Communication s | service is not supplied in |   |       | Delay Time<br>(0-255)(*10ms)         | 0               | 0            |
|      | the Re                 | peater mode.       |                            |   |       | Delay Time Between<br>(0-255)(*10ms) | 1               | 1            |
|      |                        |                    | OK Cancel                  |   |       |                                      |                 | OK Cancel    |
|      |                        |                    |                            |   |       |                                      |                 |              |

- (4) Selecting the operation mode Select Modbus ASCII server.
- (5) Modbus setting
  - (a) When you select Modbus ASCII server for the operation mode, [Modbus setting] will be enabled.
  - (b) Start address of read bit area: It indicates the start address of the read bit area.
    - Ex) %MX100: It is in the case where the 100th bit in the M device area is set as the start address of the read bit area.
  - (c) Start address of write bit area: It indicates the start address of the write bit area.
    - Ex) %MX200: It is in the case where the 200th bit in the M device area is set as the start address of the read bit area.
  - (d) Word read area start address: It indicates the start address of the read word area.
    - Ex) %MW300: It is in the case where the 300th word in the M device area is set as the start address of the read word area.
  - (e) Word read area start address: It indicates the start address of the write word area.
    - Ex) %MW400: It is the case that the 400th word of the M device area is set as the start address of the word write area.

| Modbus Settings          | ×       |
|--------------------------|---------|
| Bit read area Address:   | %MX 100 |
| Bit write area Address:  | %MX200  |
| Word read area Address:  | %MW300  |
| Word write area Address: | %MW400  |
| ОК                       | Cancel  |

- (6) Writing parameter
  - (a) Select [Online]→[Write].
  - (b) Put a check mark on the module whose basic setting is completed from standard settings and click[OK].
  - (c) Click the [OK] button, and after writing the parameter, reset each relevant module.

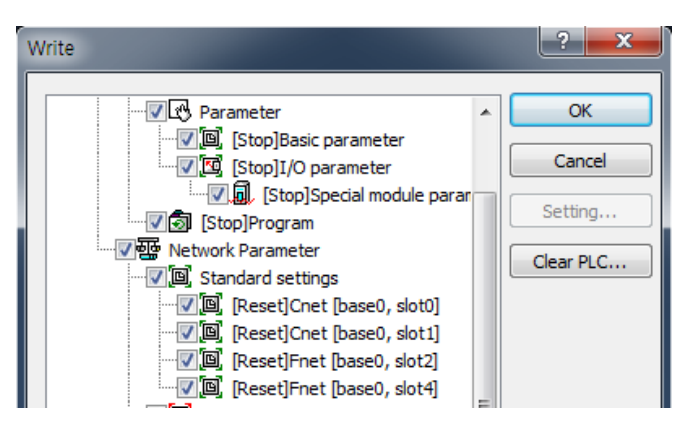

(7) Check operation

ſ

- (a) Click [Online]  $\rightarrow$  [Communication module setting and Diagnosis]  $\rightarrow$  [System diagnosis].
- (b) Click the relevant module and click the right mouse button.
- (c) When the following screen is displayed, click [Frame monitor] or [Status by service] and check the operation status.

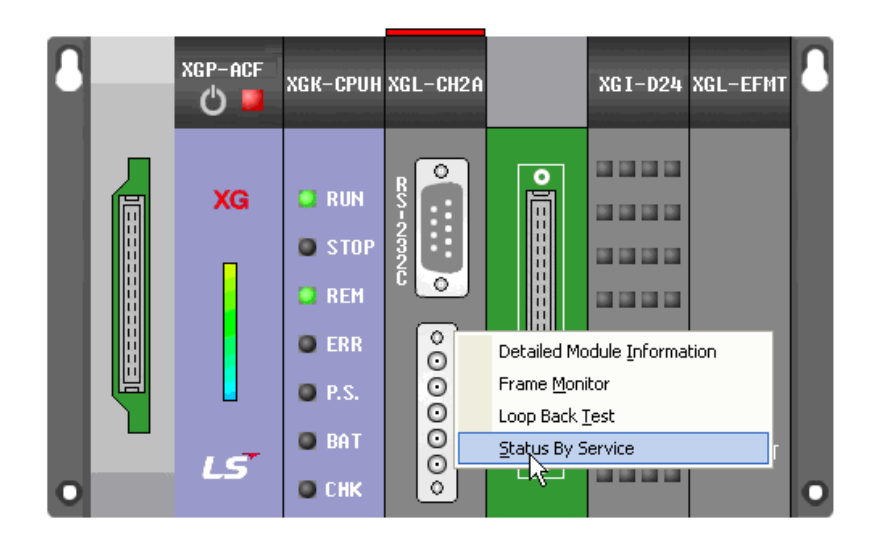

#### 9.4.3 How to use the Modbus RTU server in the XGK system

- (1) Connection setting
  - (a) Select [Online]  $\rightarrow$  [Connection setting].
  - (b) Set the connection option that fits the user environment and click [Connect].

| Or | nline Sett          | ings - NewPLC             | ? <mark>×</mark> |
|----|---------------------|---------------------------|------------------|
|    | Connecti            | on settings               |                  |
|    | <u>Type</u> :       | RS-232C -                 | <u>S</u> ettings |
|    | <u>D</u> epth:      | USB<br>Ethernet           | Pre <u>v</u> ies |
|    | General             | Extended Base USB         |                  |
|    | Timeout <u>i</u>    | nterval:                  | 5 🚔 sec          |
|    | <u>R</u> etrial tin | nes:                      | 1 📩 times        |
|    | Read / W            | /rite data size in PLC ri | un mode          |
|    | © <u>N</u> or       | mal 💿 <u>M</u> aximum     |                  |
|    | * Send              | maximum data size in      | stop mode.       |
|    | Conneo              | t OK                      | Cancel           |

(2) Reading I/O information

Click [I/O Sync] from the [Online]  $\rightarrow$  [System Diagnostics]  $\rightarrow$  [I/O information] window and read the information from the module currently installed on the base.

- (3) Standard settings
  - (a) Open the [Standard settings] window by double clicking the relevant Cnet I/F module, and set the communication type, communication speed modem type, data bit, stop bit and station address from the connection setting menu. At this time, 8 should be set for the data bit.
  - (b) The modem can be initialized only when the modem type is the dial-up modem.
  - (c) The delay time can be set only for RS-422/485 and the response waiting time can be set only when P2P is used as the operation mode for RS-422/485 communication.
  - (d) The terminating resistance setting and repeater mode can be used in the B type Cnet I/F module.

| Standard Settings - Cnet |                      | ×                       | Star | idard Settings - Cnet                |                 |            | x     |
|--------------------------|----------------------|-------------------------|------|--------------------------------------|-----------------|------------|-------|
| Standard Settings Adv    | anced Settings       |                         | 2    | tandard Settings Ad                  | vanced Settings |            |       |
| Connection Settings      | Channel 1            | Channel 2               |      | Connection Settings                  | Channel 1       | Channel 2  |       |
| Type:                    | RS232C -             | RS485 -                 |      | Data Bit:                            | 8               | 8          | -     |
| Speed:                   | 9600 🔻               | 9600 🔻                  |      | Stop Bit:                            | 1 •             | 1          | •     |
| Terminating Resisters:   | Disable 🔹            | Disable 🔻               |      | Parity Bit:                          | NONE -          | NONE       | -     |
| Station No.:             | 0                    | 0                       |      | Parity Receiving                     | Unused 💌        | Unused     | -     |
|                          |                      |                         |      | Modem Type:                          | Null Modem 🔻    | Null Modem | -     |
| Operation Mode           |                      |                         |      | Modem Initialization:                |                 |            |       |
| Channel 1: Modbus        | ASCII server 🔹       | Modbus Settings         |      | Time Settings                        |                 |            |       |
| Channel 2: Use P2P       | •                    | Modbus Settings         |      | Response Waiting<br>(0-50)(*100ms)   | 1               | 1          |       |
| Repeater Mode            | n: Communication ser | vice is not supplied in |      | Delay Time<br>(0-255)(*10ms)         | 0               | 0          |       |
| the Re                   | peater mode.         |                         |      | Delay Time Between<br>(0-255)(*10ms) | 1               | 1          |       |
|                          |                      | OK Cancel               |      |                                      |                 | ОК Са      | ancel |

- (4) Select operation mode Select Modbus RTU server.
- (5) Modbus setting
  - (a) When you select Modbus RTU server for the operation mode, [Modbus setting] will be enabled.
  - (b) Start address of read bit area: Indicates the start address of the bit read area and consists of 5 digits. The first four digits represent the word , and the remaining digits represent the bit value.
     Ex) M00000: It is in the case where the 0th bit of the 0th word in the M device area is set as the start address of the read bit area.
  - (c) Start address of write bit area: Indicates the start address of the bit write area and consists of 5 digits. At this point, first four digits represent the word , and the remaining digits represent the bit value.
    - Ex) M00100: It is in the case where the 0th bit of the 10th word in the M device area is set as the start address of the read bit area.
  - (d) Word read area start address: Indicates the start address of the word read area and consists of 4 digits.
    - Ex) M00200: It is in the case where the 200th word in the M device area is set as the start address of the read word area.
  - (e) Start address of write word area: Indicates the start address of the word write area and consists of 4 digits.
    - Ex) M00300: It is the case that the 300th word of the M device area is set as the start address of the word write area.

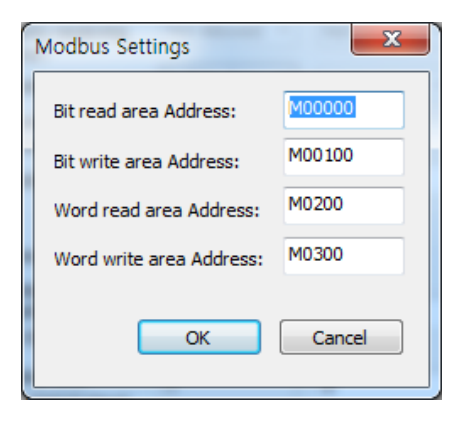

#### (6) Writing parameter

- (a) Select [Online] $\rightarrow$ [Write].
- (b) Click the module whose standard settings is completed from Basic setting and click[OK].
- (c) Click the [OK] button, and after writing the parameter, reset each relevant module.

| Write                                                                                                    |   | ? ×                                  |
|----------------------------------------------------------------------------------------------------|---|--------------------------------------|
| Image: Constraint of the sector of the sector of the se | • | OK<br>Cancel<br>Setting<br>Clear PLC |
| (Reset]Fnet [base0, slot2]                                                                                                    | = |                                      |

### (7) Check operation

- (a) Select [Online]→[Communication module setting and Diagnosis]→[System diagnosis].
- (b) Click the relevant module and click the right mouse button.
- (c) When the following screen is displayed, click [Frame monitor] or [Status by service] and check the operation status.

٦

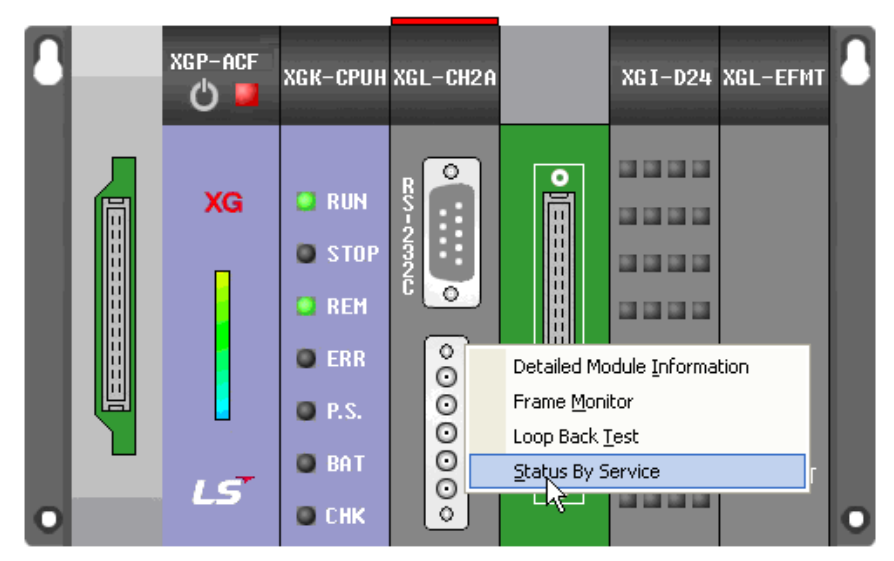

### 9.4.4 How to use the Modbus RTU server in the XGI/XGR system

- (1) Connection setting
  - (a) Select [Online]  $\rightarrow$  [Connection setting].
  - (b) Set the connection option that fits the user environment and click [Connect].

| Online Sett         | ings - NewPLC             | ? ×              |
|---------------------|---------------------------|------------------|
| Connect             | ion settings              |                  |
| <u>Type</u> :       | RS-232C -                 | <u>S</u> ettings |
| Depth:              | USB<br>Ethernet           | Previes          |
| General             | Extended Base USB         |                  |
| Timeout i           | nterval:                  | 5 🜩 sec          |
| <u>R</u> etrial tir | mes:                      | 1 📩 times        |
| Read / V            | Vrite data size in PLC ru | un mode          |
| © <u>N</u> or       | rmal 💿 <u>M</u> aximum    |                  |
| * Send              | l maximum data size in    | stop mode.       |
| Conne               | ct OK                     | Cancel           |

(2) Reading I/O information

Click [I/O Sync] from the [Online]  $\rightarrow$  [System Diagnostics]  $\rightarrow$  [I/O information] window and read the information from the module currently installed on the base.

- (3) Standard settings
  - (a) Open the [Standard settings] window by double clicking the relevant Cnet I/F module, and set the communication type, communication speed, modem type, data bit, stop bit and station address from the connection setting menu. At this time, 8 should be set for the data bit.
  - (b) The modem can be initialized only when the modem type is the dial-up modem.
  - (c) The delay time can be set only for RS-422/485 and the response waiting time can be set only when P2P is used as the operation mode for RS-422/485 communication.
  - (d) The terminating resistance setting and repeater mode can be used in the B type Cnet I/F module.

| Connection Settings    |                |         |                         | Connection Settings                  |              |              |
|------------------------|----------------|---------|-------------------------|--------------------------------------|--------------|--------------|
|                        | Channel 1      |         | Channel 2               |                                      | Channel 1    | Channel 2    |
| Type:                  | RS232C         | -       | RS485 -                 | Data Bit:                            | 8            | 8 -          |
| Speed:                 | 9600           | •       | 9600 👻                  | Stop Bit:                            | 1 -          | 1 -          |
| Terminating Resisters: | Disable        | -       | Disable 🔹               | Parity Bit:                          | NONE 🔻       | NONE         |
| Station No.:           | 0              |         | 0                       | Parity Receiving                     | Unused 💌     | Unused 👻     |
|                        |                |         |                         | Modem Type:                          | Null Modem 🔻 | Null Modem 👻 |
| Operation Mode         |                |         |                         | Modem Initialization:                |              |              |
| Channel 1: Modbus      | ASCII server   | -       | Modbus Settings         | Time Settings                        |              |              |
| Channel 2: Use P2P     |                | •       | Modbus Settings         | Response Waiting<br>(0-50)(*100ms)   | 1            | 1            |
| Repeater Mode          | n: Communicati | on serv | vice is not supplied in | Delay Time<br>(0-255)(*10ms)         | 0            | 0            |
| the Re                 | epeater mode.  |         |                         | Delay Time Between<br>(0-255)(*10ms) | 1            | 1            |

(4) Selecting the operation mode Select Modbus RTU server.

#### (5) Modbus setting

- (a) When you select Modbus RTU server for the operation mode, [Modbus setting] will be enabled.
- (b) Start address of read bit area: It indicates the start address of the read bit area.
- (c) Ex) %MX100: It is in the case where the 100th bit in the M device area is set as the start address of the read bit area.
- (d) Start address of write bit area: It indicates the start address of the write bit area.
  - Ex) %MX200: It is in the case where the 200th bit in the M device area is set as the start address of the write bit area.
- (e) Word read area start address: It indicates the start address of the read word area.
  - Ex) %MW300: It is in the case where the 300th word in the M device area is set as the start address of the read word area.
- (f) Word read area start address: It indicates the start address of the write word area.
  - Ex) %MW400: It is the case that the 400th word of the M device area is set as the start address of the word write area.

| Modbus Settings          | ×       |
|--------------------------|---------|
| Bit read area Address:   | %MX 100 |
| Bit write area Address:  | %MX200  |
| Word read area Address:  | %MW300  |
| Word write area Address: | %MW400  |
| OK                       | Cancel  |

#### (6) Writing parameter

- (a) Select [Online]→[Write].
- (b) Put a check mark on the module whose basic setting is completed from standard settings and click[OK].
- (c) Click the [OK] button, and after writing the parameter, reset each relevant module.

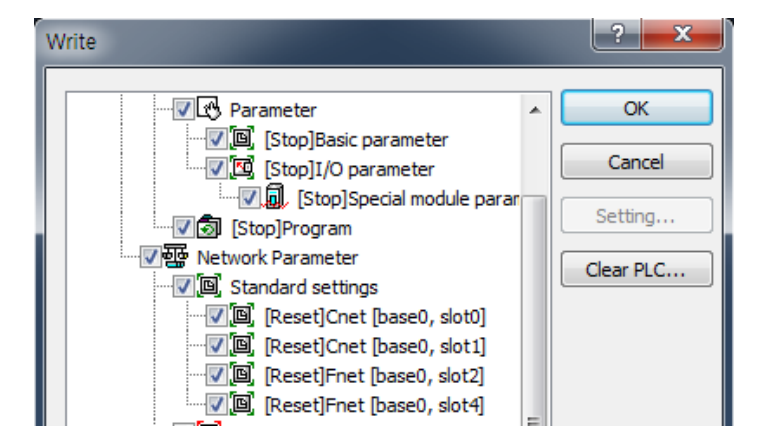
### (7) Check operation

ſ

- (a) Select [Online]→[Communication module setting and Diagnosis]→[System diagnosis].
- (b) Click the relevant module and click the right mouse button.
- (c) When the following screen is displayed, click [Frame monitor] or [Status by service] and check the operation status.

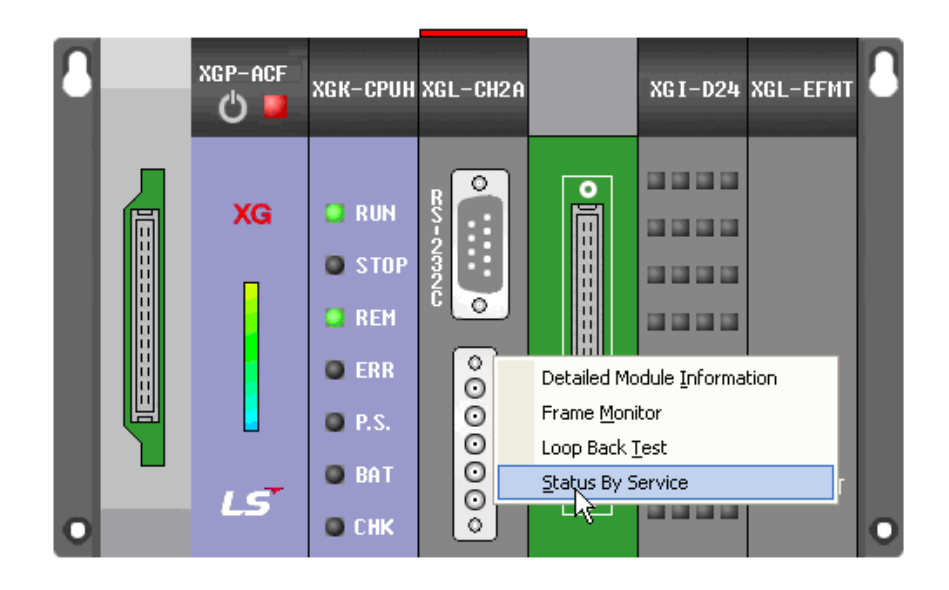

### 9.5 Modbus RTU/ASCII client

### 9.5.1 Standard settings

- (1) Connection setting
  - (a) Select [Online]→[Connection setting]
  - (b) Set the connection option that fits the user environment and click 'Connect'.

| Or | nline Setti                            | ings - NewPLC              | ? ×      |  |  |
|----|----------------------------------------|----------------------------|----------|--|--|
|    | Connecti                               | on settings                |          |  |  |
|    | Type:                                  | RS-232C -                  | Settings |  |  |
|    | <u>D</u> epth:                         | RS-232C<br>USB<br>Ethernet | Previes  |  |  |
|    | General                                | Extended Base USB          |          |  |  |
|    | Timeout <u>i</u>                       | nterval:                   | 5 🚔 sec  |  |  |
|    | <u>R</u> etrial tin                    | nes:                       | 1 times  |  |  |
|    | Read / W                               | /rite data size in PLC r   | un mode  |  |  |
|    | Normal I Maximum                       |                            |          |  |  |
|    | * Send maximum data size in stop mode. |                            |          |  |  |
|    | Connec                                 | tOK                        | Cancel   |  |  |

(2) Reading I/O information

Click [I/O synchronization] from the [Online] $\rightarrow$ [System Diagnosis] $\rightarrow$ [I/O information] window and read the information on the module currently installed on the base.

- (3) Standard settings
  - (a) Open the [Standard settings] window by double clicking the relevant Cnet I/F module, and set the communication type, communication speed, modem type, data bit, stop bit and station address from the connection setting menu. Set 7 for the data bit in the case of operating in the ASCII mode.
  - (b) The modem can be initialized only when the modem type is the dial-up modem.
  - (c) The delay time can be set only for RS-422/485 and the response waiting time can be set only when P2P is used as the operation mode for RS-422/485 communication.
  - (d) The terminating resistance setting and repeater mode can be used in the B type Cnet I/F module.

| connection setungs     | Channel 1           | Channel 2                 | Connection Settings                | Channel 1    | Channel 2    |
|------------------------|---------------------|---------------------------|------------------------------------|--------------|--------------|
| Type:                  | RS232C -            | RS485 -                   | Data Bit:                          | 8            | 8 -          |
| Speed:                 | 9600 🔻              | 9600 👻                    | Stop Bit:                          | 1            | 1            |
| Terminating Resisters: | Disable 👻           | Disable 🔻                 | Parity Bit:                        | NONE -       | NONE -       |
| Station No.:           | 0                   | 0                         | Parity Receiving                   | Unused 💌     | Unused 💌     |
|                        |                     |                           | Modem Type:                        | Null Modem 🔻 | Null Modem 🔻 |
| Operation Mode         |                     |                           | Modem Initialization:              |              |              |
| Channel 1: Modbus      | ASCII server 🔹      | Modbus Settings           | Time Settings                      |              |              |
| Channel 2: Use P2P     | • •                 | Modbus Settings           | Response Waiting<br>(0-50)(*100ms) | 1            | 1            |
| Repeater Mode          | on Communication of | ruice is not supplied in  | Delay Time<br>(0-255)(*10ms)       | 0            | 0            |
| Setting the Re         | epeater mode.       | i vice is not supplied in | Delay Time Between                 | 1            | 1            |

- (4) Selecting the operation mode
  - When using as a client, be sure to select 'Use P2P'.

Γ

- (5) P2P channel setting(a) Double click the P2P channel and select the protocol for each channel.
  - (b) User frame definition, XGT client, LS bus client and Modbus RTU/ASCII client are supported for the P2P driver.

| Cł | nannel Se | etting         |                   |         |               |              | <b>×</b>           |
|----|-----------|----------------|-------------------|---------|---------------|--------------|--------------------|
| Г  |           |                |                   |         |               |              |                    |
|    | Chann     | Operating Mode | P2P Driver        | TCP/UDP | Client/Server | Partner Port | Partner IP address |
|    | 1         | Use P2P        | XGT client        |         |               |              |                    |
|    | 2         | Use P2P        | Modbus RTU client |         |               |              |                    |
|    |           |                |                   |         |               |              |                    |
|    |           |                |                   |         |               |              |                    |
|    |           |                |                   |         |               |              |                    |
|    |           |                |                   |         |               |              |                    |
|    |           |                |                   |         |               |              |                    |
|    |           |                |                   |         |               |              |                    |
|    |           |                |                   |         |               |              |                    |
|    |           |                |                   |         |               |              |                    |
|    |           |                |                   |         |               |              |                    |
|    |           |                |                   |         |               |              |                    |
|    |           |                |                   |         |               |              |                    |
|    | ļ         |                |                   |         |               |              |                    |
|    |           |                |                   |         |               | ОК           | Cancel             |
|    |           |                |                   |         |               |              |                    |

### 9.5.2 P2P Parameter setting

The Modbus RTU/ASCII client provides the Read command which is used for reading the data of the destination station, and the Write command which is used for writing data on the destination station. The parameter setting methods for the Modbus RTU client and Modbus ASCII client are the same.

٦

| Index | Ch. | Driver Setting    | P2P function | Conditional flag | Command type | Data type | No. of variable | Data size      | Destination st | Destination sta | Frame | Setting |
|-------|-----|-------------------|--------------|------------------|--------------|-----------|-----------------|----------------|----------------|-----------------|-------|---------|
| 0     | 2   | Modbus RTU client |              |                  |              |           | 1               |                | <b>v</b>       | 0               |       | Setting |
| 1     |     |                   |              |                  |              |           |                 |                |                |                 |       | Setting |
|       | 1   |                   | 2            | 3                | (4)          | (5)       | 6)              | $\overline{O}$ | (8)            | (9)             |       |         |

| No. | Туре               | Block type                           | Contents                                                                                                    |
|-----|--------------------|--------------------------------------|----------------------------------------------------------------------------------------------------|
| 1   | Channel            | Ch.<br>2 V<br>1 K<br>2               | The name of the setting driver changes according to the driver set in the P2P driver.                                                                                                    |
| 2   | P2P<br>function    | P2P function READ WRITE              | <ul><li>(1)Read: It is used for reading the data of the destination station.</li><li>(2)Write: It is used for writing data on the destination station.</li></ul>                                                                                                    |
| 3   | Start<br>condition | Conditional flag<br>F00092           | <ol> <li>(1) Enter special flag or bit contact to select the time when data is<br/>transmitted and received</li> <li>(2) Example In case of XGI type :F90 (Operates in 20ms intervals),<br/>M01</li> <li>(3) Example In case of XGI type : _T20MS (operates in 20ms<br/>intervals),%MX01</li> </ol>                                                                                                    |
| 4   | Command<br>type    | Command type<br>Single<br>Continuous | <ul> <li>(1)Individual: It is used when reading or writing up to 4 data.</li> <li>(example: M01, M10, M20, M30)</li> <li>(2)Continuous: It is used for reading or writing data continuously.(Example : M01~M10)</li> </ul>                                                                                                    |
| 5   | Data<br>Type       | Data type                            | Bit and word can be selected for the data type.                                                                                                    |
| 6   | Data<br>Size       | Data size                            | It indicates the size of transmission and reception data and it is<br>enabled only in case of the continuous method.<br>(1) If the P2P function is Read<br>(a) Modbus RTU client<br>1)Bit type:1~2000<br>2)Word type:1~125<br>(b) Modbus ASCII client<br>1)Bit type:1~976<br>2)Word type:1~61<br>(3) If the P2P function is Write<br>(a) Modbus RTU client<br>1)Bit type:1~1968<br>2)Word type:1~120<br>(b) Modbus ASCII client<br>1)Bit type:1~944<br>2)Word type:1~59 |

| No. | Туре                             | Block type                                                        | Contents                                                                                                    |
|-----|----------------------------------|-------------------------------------------------------------------|----------------------------------------------------------------------------------------------------|
| 7   | Destination station              | Destination station                                               | It is checked automatically. If you click it one more<br>time to remove the check mark, the relevant block<br>will not operate.                                                                                                    |
| 8   | Destination<br>station<br>number | Destination station number<br>0                                   | It indicates the station address of the destination station. The setting range is 0 to 31 stations; the station address can be set for up to 32 stations.                                                                                                    |
| 0   | 9 Setting                        | Variable Setting Valiable:  Read area Sove area Addets  OK Concel | <ul> <li>If the P2P function is Read</li> <li>(1) Read area: It indicates the start address of data area in the destination station (server).</li> <li>(a)Bit: Bit input(0x10000), Bit output(0x00000)</li> <li>(b)Word: Word input(0x30000), word output(0x40000)</li> <li>(2) Storage area: It indicates the area to save data in the self station (client).</li> </ul> |
| 9   |                                  | Variable Setting                                                  | <ul> <li>If the P2P function is Write</li> <li>(1) Read area: It indicates the data area of the self-station.</li> <li>(2) Storage area: It indicates the start address of data save area in the destination station.</li> <li>(a)Bit: Bit input(0x10000), Bit output(0x00000)</li> <li>(b)Word: Word input(0x30000), word output(0x40000)</li> </ul>                     |

Г

### 9.5.3 Write Parameter

- (1) Writing parameter
  - (a) Select [Online] $\rightarrow$ [Write].
  - (b) Click the module and P2P whose basic setting and P2P parameter setting are completed, and click[OK].
  - (c) Click the [OK] button, and after writing the parameter, reset each relevant module.

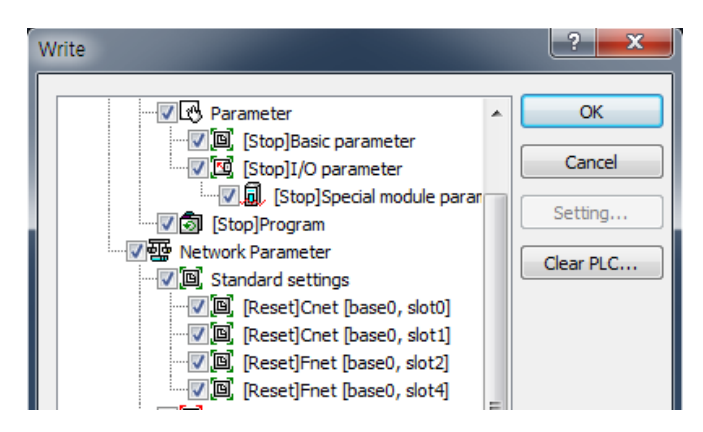

- (2) Link enable
  - (a) Select [Online] $\rightarrow$ [Communication module setting and Diagnosis] $\rightarrow$ [Enable Link/Services].
  - (b) Put a check mark on the set P2P block set and click Write.

### (3) Check operation

- (a) Select [Online] $\rightarrow$ [Communication module setting and Diagnosis] $\rightarrow$ [System diagnosis].
- (b) Click the relevant module and click the right mouse button.
- (c) When the following screen is displayed, click [Frame monitor] or [Status by service] and check the operation status.

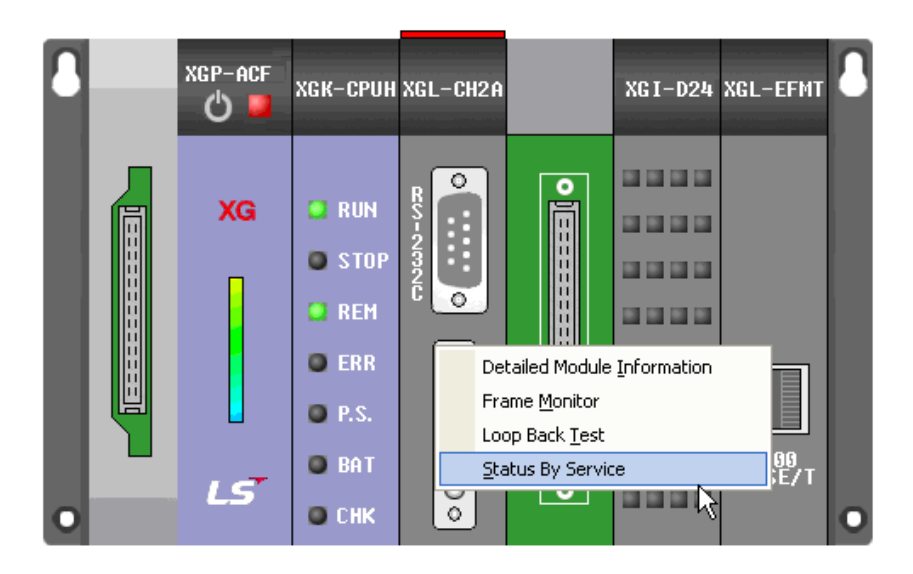

### 9.6 Frame Monitor

When you use the frame monitor function of the XG5000, you can check a frame which has actually been exchanged by the client and the server.

- (1) Check operation
  - (a) Select [Online]→[Communication module setting and Diagnosis]→[System diagnosis].
  - (b) Click the relevant module and click the right mouse button.

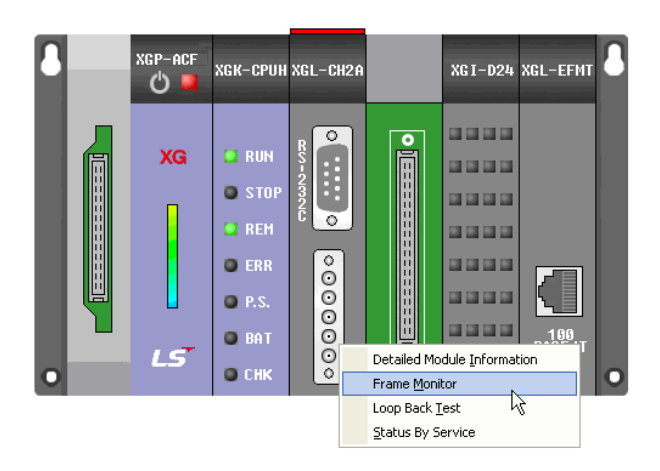

(c) When the screen as shown in the figure above appears, click [Frame monitor].

#### (2) Frame monitor

- (a) Select the channel you want to monitor.
- (b) Select View as ASCII if the protocol is Modbus ASCII mode.
- (c) Select View as HEX if the protocol is Modbus RTU mode.
- (d) Click [Start] to check the sending / receiving frame.

| NewPLC-                     | Frame Monitor                    |                                        |                             |                                           |                                                             |                                                        |               | ×            |
|-----------------------------|----------------------------------|----------------------------------------|-----------------------------|-------------------------------------------|-------------------------------------------------------------|--------------------------------------------------------|---------------|--------------|
| Standa<br>Base N<br>Slot No | rd Information<br>o.: 0<br>o.: 1 | Media In<br>Type:<br>Network<br>Speed: | formation<br>RS232C<br>9600 | Select View<br>View by HEX<br>View by ASC | ☐ IFG Expression with Receiving<br>II ⊚ Connect ○ Partition | Monitor selections<br>Select Channel: Channel 1  Pause | Start<br>Stop | Save as File |
| Frame m                     | onitor:                          |                                        |                             |                                           |                                                             |                                                        |               |              |
| Form                        | Processing results               | Size                                   | Time                        | Frame da                                  | ta                                                          |                                                        |               |              |
| Tra                         | Modbus master                    | 13                                     | 2015/9/30 15:15:41:2        | 20 0A 10 00                               | 00 00 02 04 00 00 00 00 D6 8B                               |                                                        |               |              |
| Rec                         | Modbus master                    | 8                                      | 2015/9/30 15:15:41:2        | 70 0A 10 00                               | 00 00 02 40 B3                                              |                                                        |               |              |
| Tra                         | Modbus master                    | 13                                     | 2015/9/30 15:15:42:2        | 20 0A 10 00                               | 00 00 02 04 00 00 00 00 D6 8B                               |                                                        |               |              |
| Rec                         | Modbus master                    | 8                                      | 2015/9/30 15:15:42:2        | 70 0A 10 00                               | 00 00 02 40 B3                                              |                                                        |               |              |
| Tra                         | Modbus master                    | 13                                     | 2015/9/30 15:15:43:2        | 20 0A 10 00                               | 00 00 02 04 00 00 00 00 D6 8B                               |                                                        |               |              |
| Rec                         | Modbus master                    | 8                                      | 2015/9/30 15:15:43:2        | 70 0A 10 00                               | 00 00 02 40 B3                                              |                                                        |               |              |
| Tra                         | Modbus master                    | 13                                     | 2015/9/30 15:15:44:2        | 10 0A 10 00                               | 00 00 02 04 00 00 00 00 D6 8B                               |                                                        |               |              |
| Rec                         | Modbus master                    | 8                                      | 2015/9/30 15:15:44:2        | 60 0A 10 00                               | 00 00 02 40 B3                                              |                                                        |               |              |
| Tra                         | Modbus master                    | 13                                     | 2015/9/30 15:15:45:2        | 10 0A 10 00                               | 00 00 02 04 00 00 00 00 D6 8B                               |                                                        |               |              |
| Rec                         | Modbus master                    | 8                                      | 2015/9/30 15:15:45:2        | 60 0A 10 00                               | 00 00 02 40 83                                              |                                                        |               |              |
|                             |                                  |                                        |                             |                                           |                                                             |                                                        |               |              |
|                             |                                  |                                        |                             |                                           | m                                                           |                                                        |               |              |
| Detailed                    | frame data:                      |                                        |                             |                                           |                                                             |                                                        |               |              |
| 0A 10 00                    | 0 00 00 02 <del>4</del> 0 B3     |                                        |                             |                                           |                                                             |                                                        |               |              |

# **Chapter 10 User Frame Definition Communication**

### **10.1 Overview**

Since there are various types of communication protocol, it is impossible to load all protocols on one communication module. Therefore, the Cnet I/F module provides the user frame definition communication function for solving such problems. By using this function, the user can write a protocol that fits his/her purpose for communication when connecting to another device that does not use the XGT protocol or Modbus protocol. At this time, the user can transmit or receive data only when writing the same transmission frame and the receive frame as the protocol of the destination device.

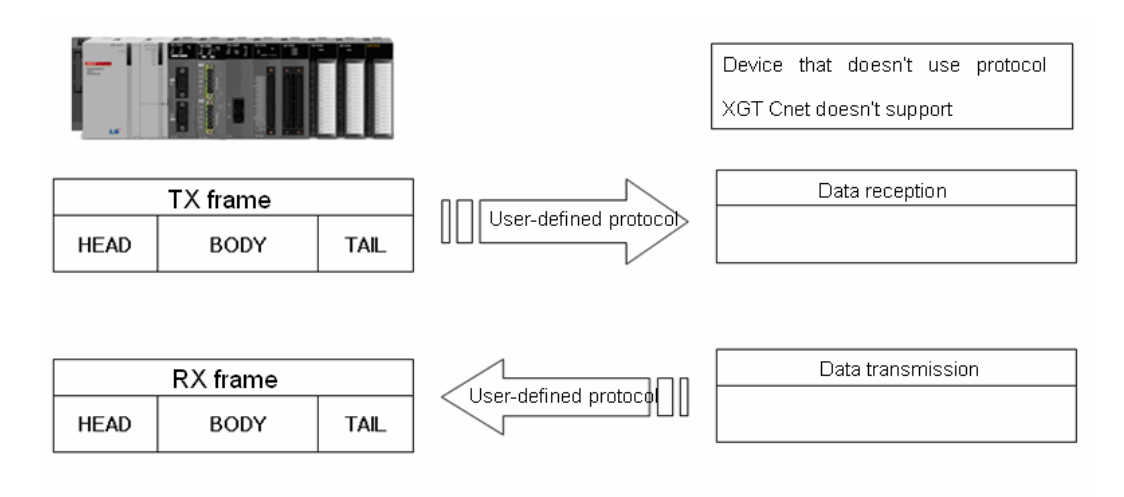

When using the user frame definition communication, please follow the sequence shown below.

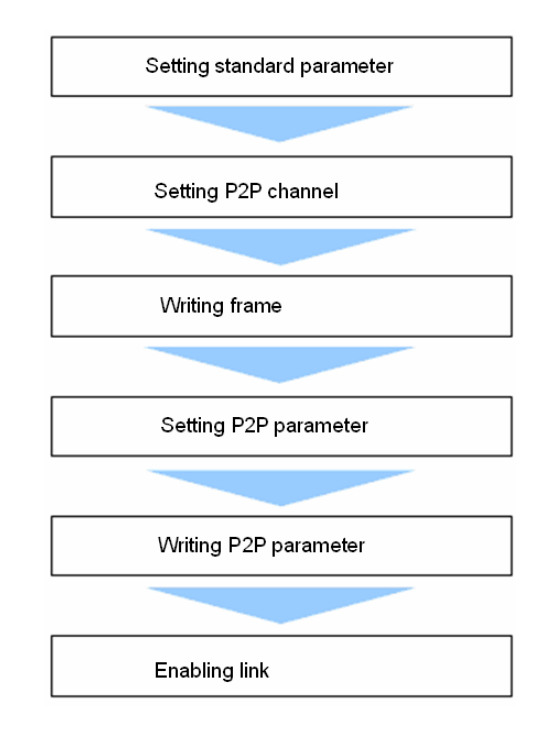

### **10.2 Frame configuration**

The frame used in the user frame definition communication is divided into Head, which indicates the beginning of the frame, Tail, which indicates the end, and Body, which is the data area. Head, Tail and bodies consist of each segment. One frame should be less than 1024 bytes.

| Frame     |           |           |  |  |
|-----------|-----------|-----------|--|--|
| HEAD      | BODY      | TAIL      |  |  |
| Segment 1 | Segment 1 | Segment 1 |  |  |
| Segment 2 | Segment 2 | Segment 2 |  |  |
| Segment 3 | Segment 3 | Segment 3 |  |  |
| Segment N | Segment N | Segment N |  |  |

### (1) Header

The input type of segments composing Head is divided into the numerical constant and the string constant. The numerical constant indicates a Hex number and the string constant indicates an ASCII character. The number of segments that can be configured in Head is limited to 16 or less.

### (2) Tail

The input types of the segments that consist of the tail include numerical constants, string constants and BCC to check frame errors. The numerical constant and the string constant are the same as the contents mentioned for Head above. BCC is the segment used for testing an error in transmitted and received frames, and only one BCC can be set for Tail. The number of segments that can be configured in Tail is limited to 16 or less.

#### (a) BCC error check

When BCC is used, the transmitted or received frame is operated. If it is different from the operation result, the relevant frame will be ignored, so the communication quality can be improved. The contents related to each error detection method are as follows.

| Classification            | BCC method        | Contents                                                                                   |
|---------------------------|-------------------|--------------------------------------------------------------------------------------------|
|                           | Byte SUM          | Use the lower byte value of the result where data in the specified area is added in 1 byte |
|                           | Word SUM          | Use the lower word value of the result where data in the specified area is added in 1 word |
| Universel                 | Byte XOR          | Use lower byte of the exclusive OR operation result of data in a<br>specified area by byte |
| communication             | 7 bit SUM         | Uses the value excluding the most significant bit of the byte SUM result value             |
| method                    | 7 bit XOR         | Uses the value excluding the most significant bit of the byte XOR result value             |
|                           | Byte SUM 2'S COMP | Takes two's complement of byte SUM result                                                  |
|                           | Byte SUM 1'S COMP | Take 1's complement with respect to the byte SUM result                                    |
|                           | CRC 16            | 16-bit CRC error detection method                                                          |
|                           | CRC 16 IBM        | 16-bit IBM CRC error detection method                                                      |
|                           | CRC 16 CCITT      | 16-bit CCITT CRC error detection method                                                    |
| Dedicated                 | LSIS CRC          | Error detection method used in LS ELECTRIC PLC                                             |
| Communication             | DLE AB            | Allen Bradley's DF1 Protocol error detection method                                        |
| error detection<br>method | DLE SIEMENS       | Error detection method used for the Siemens 3964R communication                            |

If BCC is classified as the dedicated communication method when setting it, it is not necessary to set the BCC setting range and display method, but if it is classified as universal communication, the BCC setting range and display method should be set.

| Item          |          | Content                                                                                                    |  |  |  |
|---------------|----------|----------------------------------------------------------------------------------------------------|--|--|--|
| Stort         | Area     | ecify among head/body/tail where BCC calculation will begin                                                                                          |  |  |  |
| position      | Segment  | Specify the position of segment in head/body/tail where BCC calculation will begin 0 is included in BCC calculation from the beginning of the frame. |  |  |  |
| Before<br>BCC |          | Includes the range from the start position to before BCC in the calculation                                                                          |  |  |  |
| End           | End of   | Includes the range from the start position to the end of the specified area in the                                                                   |  |  |  |
| position      | area     | calculation                                                                                                    |  |  |  |
|               | Setting  | Include the range from the start position to the position of segment in the specified area in the calculation                                        |  |  |  |
| ASCII cor     | nversion | Converts the result value into ASCI and the size will double.                                                                                        |  |  |  |
| Initial valu  | le 0     | The initial value of BCC calculation is 0.                                                                                                    |  |  |  |

### (3) **Body**

The input type of segment that configures body varies according to the transmission and receive. The transmission is classified into numerical constant, string constant and variable-sized variable, the contents related to the numerical constant and string constant are the same as in the explanation given for Head. The number of segments that can be configured in Body is limited to 100 or less.

(a) Variable-sized variable (in case of receive frame)

The part of the frame that changes in size and content is defined as a variable size parameter segment. A variable-sized variable can be set only for body. In addition, unlike other segments, the additional segment cannot be set after the variable size parameter segment. When the variable size segment is used, there should be head or tail. If a frame is registered only using a variable-sized variable without head or tail, an error may occur when the frame is received. In order to improve the communication quality, at least one among Head and Tail should be set. Even if a variable-sized variable is used in the transmission frame, the size of variable-sized variable is specified in the P2P block setting, so the function and characteristics are the same as those of a fixed sized variable of the receive frame.

(b) Fixed-sized variable (In the case of a receive frame)

The size in the middle of the frame is fixed, but the part that changes when the data contents are received is defined as a fixed-sized variable segment. This can be set only for body. Up to four fixed-sized variables can be set for one body.

(4) The specification of transmission and reception frame supported in the user frame definition

### communication is as follows.

| Group   | Frame | Segment                 | Contents                                     |
|---------|-------|-------------------------|----------------------------------------------|
|         |       | Numerical constant      | Up to 10 bytes                               |
|         | HEAD  | String constant         | Up to 10 bytes                               |
|         |       | Numerical constant      | Up to 10 bytes                               |
| Send    | TAIL  | String constant         | Up to 10 bytes                               |
| Frame   |       | BCC                     | Only one BCC can be applied.                 |
|         |       | Numerical constant      | Up to 10 bytes                               |
|         | BODY  | String constant         | Up to 10 bytes                               |
|         |       | Variable-sized variable | Up to 4 variables are available.             |
|         | HEAD  | Numerical constant      | Up to 10 bytes                               |
|         |       | String constant         | Up to 10 bytes                               |
|         | TAIL  | Numerical constant      | Up to 10 bytes                               |
|         |       | String constant         | Up to 10 bytes                               |
|         |       | BCC                     | Only one BCC can be applied.                 |
| Receive |       | Numerical constant      | Up to 10 bytes                               |
| Frame   |       | String constant         | Up to 10 bytes                               |
|         |       | Fix sized variable      | Up to 4 variables can be set.                |
|         | BODY  | Fix Sized variable      | Fixed-size 3, variable-size 1 available.     |
|         |       |                         | Only one variable-sized variable can be set. |
|         |       | Variable-sized variable | A segment cannot be added at the back of     |
|         |       |                         | the variable-sized variable.                 |

## **10.3 Writing Frame**

ſ

### 10.3.1 Standard settings

Setting Sequ Setting method ence process 2 Online Settings - NewPLC Connection settings Settings... RS-232C Type: USB Ethe JSB Ethernet Modem Previes Connect Extended Base USB 5 🚔 sec Timeout interval ion 1 <u>R</u>etrial ti 1 🚔 times setting Read / Write data size in PLC run mode Normal OMAXIMUM \* Send maximum data size in stop mode Connect OK Cancel 1. Select [Online]→[Connection setting]. 2. Set the connection option suitable for user's environment and click the Connect. Read I/O Select [I/O Sync] from [Online]  $\rightarrow$  [System Diagnostics]  $\rightarrow$  [I/O information] window and read 2 informati the information from the module currently installed on the base. on **▼** ₽ × NewProgram Project х **⊿** · 🔠 343443114 \* ▲ 🐺 Network Configuration . Inspecified Network RewPLC [BOSO XGL CH2A1 Open 🍓 System Variable Adds MewPLC(XGK-CPUH)-Off Add Item Network P2P 🙄 Variable/Comment Communication Module a 🐼 Parameter commun 🖹 Сору Ctrl+C P2P Communication ication Basic Parameter Paste Ctrl+V High-speed Link Communication 🔯 I/O Parameter 3 X Delete Delete a 👩 Scan Program User Frame 🚊 Properties... 🔤 NewProgram Add a Group Communication module setting ۲ 1. In the project window, click Cnet I/F module with the right mouse button and select [Add item]→[P2P communication]. 1.Set the 2.P2P number.

In order to carry out the user frame definition communication,' Use P2P' should be set for the operation mode just as operating as the client.

| Seque<br>nce | Setting<br>process                                                                                                    | Setting method                                                                                                    |  |  |  |
|--------------|----------------------------------------------------------------------------------------------------|----------------------------------------------------------------------------------------------------|--|--|--|
| 4            | Standard<br>setting                                                                                                    | Standard Settings - Cnet       X         Standard Settings       Advanced Settings         Connection Settings       Channel 1         Type:       R5232C         R5peed:       9600         9600       9600         Terminating Resisters:       Disable         Station No.:       1         2       Parity Bit:         Operation Mode       Image: Modbus Settings         Channel 1:       Modbus Settings         Channel 2:       Use P2P         Modbus Settings       1         Repeater Mode       0         Setting       Caution: Communication service is not supplied in the Repeater mode.                                                                                                    |  |  |  |
| 5            | <ol> <li>Open the</li> <li>Set the co<br/>from the bas</li> <li>Model initi</li> <li>The delay<br/>is used at</li> <li>Terminatin<br/>module is V5</li> <li>Select</li> <li>operation<br/>mode</li> </ol> | OK       Cancel       OK       Cancel         [Standard settings] window by double clicking the relevant Cnet I/F module.       OK       Cancel         Immunication type, communication speed, modem type, data bit, stop bit and station address ic setting menu.       alization is only possible when the modem type is a dial-up modem.         time can be set only for RS-422/485 and the response waiting time can be set only when P2P is the operation mode for RS-422/485 communication.       ng resistance setting and the repeater mode can be used when the OS version of the Cnet I/F         Standard Setting Setting Seting Seting Setting Setting Seting Setting Setting Seti |  |  |  |
| 6            | P2P<br>channel<br>setting                                                                                                    | Channel Setting                                                                                                    |  |  |  |
|              | 1. Double cli<br>Select the us                                                                                                    | ck the P2P channel and select protocols for each channel.<br>ser frame definition for the 2.P2P driver.                                                                                                    |  |  |  |

٦

# 10.3.2 Writing Send Frame

Γ

| The          | The method to write a send frame is as follows.                                                                                                    |                                                                                                    |  |  |
|--------------|----------------------------------------------------------------------------------------------------|----------------------------------------------------------------------------------------------------|--|--|
| Sequ<br>ence | Initial setting content                                                                                                    | Setting method                                                                                                    |  |  |
| 1            | Create a user frame                                                                                                    | Project       4 ×       NewProgram ×         Image: State of the state of the state of |  |  |
|              | <ol> <li>Select user frame de</li> <li>Click the right mouse</li> </ol>                                                                                                    | finition.<br>≥ button and select [Add item] → [Add a group]                                                                                                    |  |  |
| 2            | Edit group                                                                                                    | Group Edit Group name: send Frame type: Transmission  OK Cancel                                                                                                    |  |  |
|              | 1. The group name is the name of the frame a user wants to create.                                                                                                    |                                                                                                    |  |  |
| 3            | Add frame                                                                                                    | Project <ul> <li></li></ul>                                                                                                    |  |  |
|              | <ol> <li>Check if the frame has been created.</li> <li>Select the frame name and click the right mouse button.</li> <li>Click [Add frame].</li> <li>Edit group: It is used for changing the frame name.</li> <li>Delete group: It is used for deleting a frame.</li> </ol> |                                                                                                    |  |  |
| 4            | Edit frame                                                                                                    | Frame Edit                                                                                                    |  |  |
|              | <ol> <li>Click Add Frame and</li> <li>Types: HEAD, TAIL,</li> <li>Select HEAD.</li> <li>Repeat the above pr</li> <li>The name of the fram</li> <li>A number of BODY</li> </ol>                                                                                             | then select the type of frame to be created.<br>BODY<br>ocess (No.3) to create tail and body.<br>ne editing window is enabled only when the type is BODY.<br>/'s can be created by using a different name                                                                                                    |  |  |

LSELECTRIC | 10-6

| Sequ<br>ence | Setting content                                                                                                    | Setting method                                                                                                    |  |  |  |
|--------------|----------------------------------------------------------------------------------------------------|----------------------------------------------------------------------------------------------------|--|--|--|
| 01100        |                                                                                                    | NewProgram X <sup>7</sup> NewPLC P2P 01 Frame - send.HEAD X                                                                                                    |  |  |  |
|              |                                                                                                    | Up Down Add BCC Add Line Delete Line           Segment         Frame         Size         Data         Assign memory         Swap         Memory           Numerical constant         Image: Constant         Image: Consta |  |  |  |
|              | Register HEAD                                                                                                    | Show Frame Segment  Frame data                                                                                                    |  |  |  |
| 5            |                                                                                                    |                                                                                                    |  |  |  |
|              | <ol> <li>Double click HEAD to create an editor screen.</li> <li>Select type         <ol> <li>Numerical constant                 <ul> <li>Define the fixed part of the frame as a constant</li> <li>Define the fixed part of the frame as a constant</li> <li>The value of data item is Hex</li> <li>String constant</li> <li>Register string constant in frame</li> <li>The value of data item is ASCII</li> </ul> </li> <li>Enter the value on Data.</li></ol></li></ol>                                                                                                    |                                                                                                    |  |  |  |
| 6            | Register TAIL                                                                                                    | 1. Double click TAIL to create an editor screen.                                                                                                    |  |  |  |
|              | Register BODY                                                                                                    | NewPLC P2P 01 Frame - send.HEAD X       NewPLC P2P 01 Frame - send.1 X         Up       Down       Add BCC       Add Line         Segment       Frame       Size       Data       Assign<br>memory       Conversion       Swap         Numerical constant       Vaniable sized variat       Vaniable sized variat       Vaniable sized variat                                                                                                    |  |  |  |
| 7            | Image: Degree data         Image: Degree data         I |                                                                                                    |  |  |  |
|              | ►8 byte swap: 8<br>* Only XGL-C22B, XG                                                                                                    | -byte swap of data value<br>L-CH2B and XGL-C42B support the swap function.                                                                                                    |  |  |  |

٦

### 10.3.3 Writing a receive frame

ſ

| Seq<br>uen<br>ce | Setting content                                                                                                    | Setting method                                                                                                    |  |
|------------------|----------------------------------------------------------------------------------------------------|----------------------------------------------------------------------------------------------------|--|
| 1                | Create a user frame                                                                                                    | Project     • 8 ×     NewProgram ×       • • 8 ×     NewProgram ×       • • 8 ×     NewProgram ×       • • 10 Unspecified Network     • 10 Unspecified Network       • • 10 Unspecified Network     • 10 Unspecified Network       • • 10 Unspecified Network     • 10 Unspecified Network       • 10 Unspecified Network     • 10 Unspecified Network       • 10 User frame     P2P Olannel       • 10 User frame     Paste       • 10 Variable/Comment     Paste       • 10 Variable/Comment     Paste       • 10 Variable/Comment     Properties       • 10 Variable/Comment     Properties       • 10 NewProgram     Add a Group |  |
|                  | 1. Select user frame of 2. Click the right mous                                                                                                    | lefinition.<br>se button and select [Add item] $\rightarrow$ [Add a group].                                                                                                    |  |
| 2                | Edit group                                                                                                    | Group Edit<br>Group name: receive<br>Frame type: Reception  OK Cancel                                                                                                    |  |
|                  | 1. The group name is 2. Select receive as a                                                                                                    | the name of the frame a user wants to create.<br>frame type because the receive frame needs to be created at present.                                                                                                    |  |
| 3                | Add frame                                                                                                    | Project                                                                                                    |  |
|                  | 1. Check if the frame has been created.     2. Select the frame name and click the right mouse button.     3. Click Add frame.     4.Edit group: It is used for changing the frame name.     5. Delete group: It is used for deleting a frame. |                                                                                                    |  |
| 4                | Edit frame                                                                                                    | Frame Edit                                                                                                    |  |
|                  | <ol> <li>Click Add Frame an</li> <li>Type: HEAD, TAIL,</li> <li>Select HEAD.</li> <li>Repeat the above p</li> <li>The name of the fra</li> <li>A number of BODY</li> </ol>                                                                     | d then select the type of frame to be created.<br>BODY<br>process (No.3) to create tail and body.<br>ame editing window is enabled only when the type is BODY.<br>'s can be created by using a different name                                                                                                    |  |

The method to write a receive frame is as follows.

LSELECTRIC | 10-8

| Seq<br>uenc<br>e | Setting content                                                                                                    | Setting method                                                                                                    |  |  |  |
|------------------|----------------------------------------------------------------------------------------------------|----------------------------------------------------------------------------------------------------|--|--|--|
|                  |                                                                                                    | NewProgram     NewPLC P2P 01 Frame - receive.HEAD ×       Up     Down     Add BCC     Add Line         Delete Line                                                                                                    |  |  |  |
|                  | Register HEAD                                                                                                    | Segment     Frame     Size     Data     Assign<br>memory     Conversion     Swap     Memory       Image: Size     Image: Size     Image: Size     Image: Size     Image: Size     Image: Size     Image: Size                                                                                                    |  |  |  |
| 5                |                                                                                                    | Show Frame Segment  Frame data                                                                                                    |  |  |  |
|                  | I III     Double click HEAD to create an editor screen.     Double click the editor screen or click the right mouse button to select Add Segment.     Select the shape (The contents by type are the same as the explanation given in the paragraph above).     Enter the value on Data.                                                                                                    |                                                                                                    |  |  |  |
| 6                | Register TAIL                                                                                                    | <ol> <li>Double click TAIL to create an editor screen.</li> <li>The setting method is the same as that in the above process (No. 5).</li> </ol>                                                                                                    |  |  |  |
|                  | Register BODY                                                                                                    | NewPIC P2P 01 Frame - receive.HEAD       NewPIC P2P 01 Frame - receive.123 ×         Up       Down       Add BCC       Add Line       Delete Line         Segment       Frame       Size       Data       Assign<br>memory       Conversion       Swap       Memory         Numerical constant       String Constant       String Constant       String Constant       String Constant         Fix sized variable       Variable sized variable       Fix sized variable       Variable sized variable       Variable sized variable         Show Frame       Segment       Frame data       T23 (0)       HEAD       HEAD       HEAD |  |  |  |
| 7                | <ol> <li>Double click BODY to enable the editor screen and select the data type.</li> <li>The meaning of numerical and string constants is the same as that in the header registration.</li> <li>Variable-sized variable: It is used when changing the frame size.</li> <li>(a) One variable size parameter can be set, and segment cannot be added</li> <li>(b) When you put a check on [Memory setting], it is possible to save to PLC memory (control by byte unit)</li> <li>Fix sized variable: It is used when fixing the frame size to a certain size.</li> <li>(a) Up to 4 parameters can be set in one body</li> <li>(b) When you put a check on [Memory setting], it is possible to save to PLC memory.</li> <li>Specify Memory: Checked when the device area to be saved in PLC is set.</li> <li>Conversion</li> <li>Hex To ASCII: Configure the receive frame by converting received data into ASCII</li> <li>ASCII To Hex: Configure the receive frame by converting received data into Hex</li> <li>Swap</li> <li>4 byte swap: Swap upper and lower data values in 2 bytes (Example: 0x1234-&gt;0x3412)</li> <li>4 byte swap: Swap upper and lower data values in 4 bytes (Example: 0x12345678-&gt;0x78563412)</li> <li>B otte swap: Swap upper and lower data values in 8 bytes</li> <li>* Only XGL-C22B, XGL-CH2B and XGL-C42B support the swap function.</li> </ol> |                                                                                                    |  |  |  |

٦

### **10.3.4 Setting Parameters**

ſ

Parameters should be set through the P2P block in order to transmit or receive data using the frame written using the XG5000. The setting method is shown below.

| F   | Index Dh. Driver Setting P2P function Conditional flag Command type Data type No. of variable Data size Destination Destinatio Frame Setting           0         2         User frame definition         Setting |                                                                 |                                                                                                    |  |  |
|-----|----------------------------------------------------------------------------------------------------|-----------------------------------------------------------------|----------------------------------------------------------------------------------------------------|--|--|
|     | 1                                                                                                    | 2 3                                                             | (4) (5)                                                                                                    |  |  |
| No. | Туре                                                                                                    | Block type                                                      | Contents                                                                                                    |  |  |
| 1   | Channel                                                                                                    | Ch.<br>2 🗸<br>1<br>2                                            | The name of the setting driver changes according to the driver set in the P2P driver.                                                                                                    |  |  |
| 2   | P2P<br>function                                                                                                    | P2P function<br>RECEIVE<br>SEND                                 | <ul> <li>Receive: It is used for receiving data using a frame written according to the destination station's protocol.</li> <li>Send: It is used for sending data using a frame written according to the destination station's protocol.</li> </ul>                                                                                                    |  |  |
| 3   | Start<br>condition                                                                                                    | Conditional flag<br>F00092                                      | <ul> <li>Enter special flag or bit contact and select the point of time when data is transmitted and received.</li> <li>In the user frame definition, it is enabled only when the P2P function is send.</li> <li>Example In case of XGK type) F90 (Operates in 20ms intervals), M01</li> <li>Example in case of XGI type) _T20MS (operates in 20ms intervals) %MX01</li> </ul> |  |  |
| 4   | Frame                                                                                                    | Frame                                                           | If [Send] is selected in the P2P function, select the body of the send frame created in the user frame.                                                                                                    |  |  |
|     | Trance                                                                                                    | Frame<br>receive.KAKA                                           | If [RECEIVE] is selected in the P2P function, select the body of the receive frame created in the user frame.                                                                                                    |  |  |
| 5   | Setting                                                                                                    | Variable: Setting  Variable: Severarea Address N00025 DK Cancel | <ul> <li>The setting in the P2P block of the user frame definition can be done only when Specify Memory of the fixed size parameter and variable size parameter created by a user is checked.</li> <li>Save area: Indicates the head address of the areas where data received from the destination station will be saved.</li> </ul>                                           |  |  |

### 10.3.5 Write Parameters

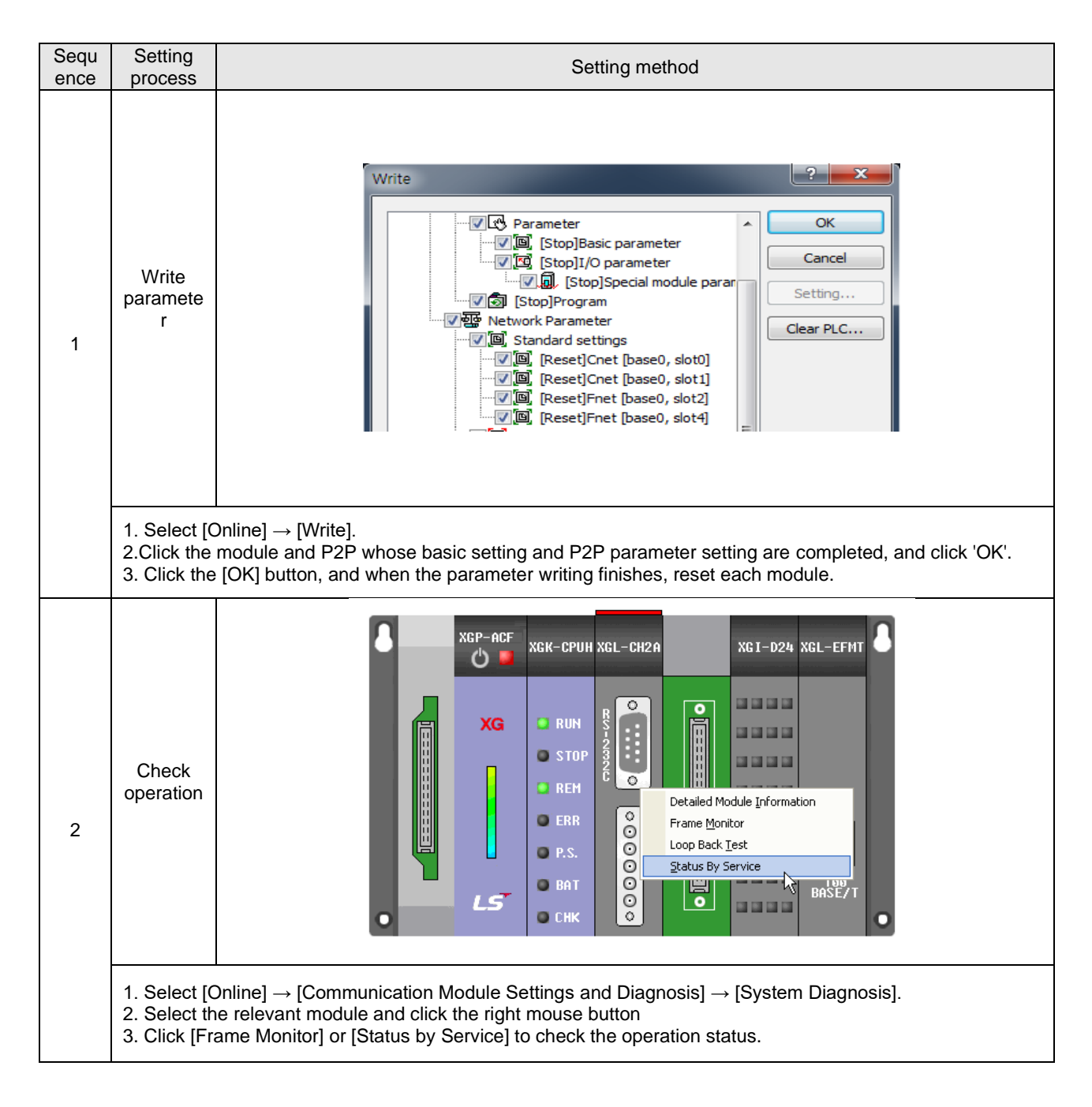

### **10.4 Frame Monitor**

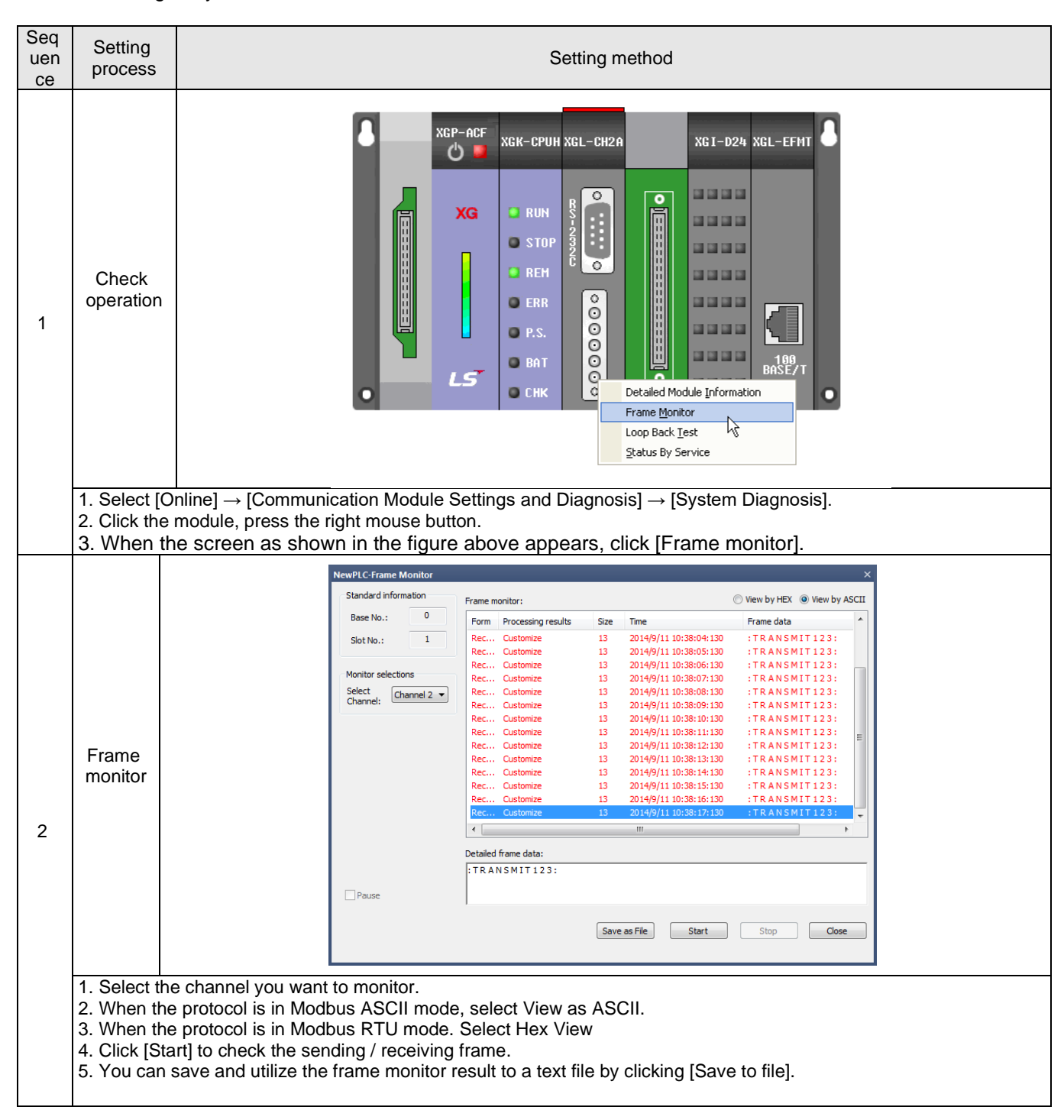

When you use the frame monitor function of the XG5000, you can check a frame which has actually been exchanged by the client and the server.

LSELECTRIC | 10-12

### **10.5 UDATA Commands**

### 10.5.1 XGI Commands

### (1) SEND\_UDATA

| SEND_UDATA                                                                                               | Availability                                                                                                    | Flags                                                                             |
|----------------------------------------------------------------------------------------------------|----------------------------------------------------------------------------------------------------|-----------------------------------------------------------------------------------|
| User defined data send                                                                                   | XGI, XGR -                                                                                                    |                                                                                   |
| Function Block                                                                                           | Descript                                                                                                    | tion                                                                              |
| SEND_UDATA<br>REQ DONE BOOL<br>USINT BASE STAT UINT<br>USINT CH<br>ARRAY[1024] OF BYTE DATA<br>UINT SIZE | Input REQ: requires to ex<br>BASE : base numb<br>SLOT: slot number<br>CH: channel(1 or 2)<br>DATA: data area to<br>SIZE: data size to s<br>Output DONE: maintains 1<br>STAT: completion | ecute the function block<br>er<br>send<br>send<br>after operation<br>and ERR info |
|                                                                                                    |                                                                                                    |                                                                                   |

- (a) Function
  - 1) This command is used to transmit user-defined data (hereafter referred to as UDATA).
  - Enter the base number and the slot number where the Cnet I/F module is installed currently on BASE and SLOT respectively.
  - 3) CH means the channel number and only 1 or 2 should be set.
  - 4) DATA should be declared as ARRAY OF BYTE type.
  - 5) The size of array declared as SIZE is 1~1024.(Unit: Byte)
  - 6) Saves data as many as SIZE, starting from DATA[0], to the transmission buffer. (The data size that can be transmitted at one time is limited to 1024)
  - 7) When it is executed normally, 1 will be outputted on DONE and STAT, and if an error occurs, the status information will be displayed on STAT.

### (b) E<u>rror</u>

Γ

|                  | STAT | Status Information                          | Contents                                                                                                    |
|------------------|------|---------------------------------------------|----------------------------------------------------------------------------------------------------|
| 0 Initial status |      | Initial status                              | Status before a command is executed                                                                                      |
| ĺ                | 1    | No error                                    | Normal operation                                                                                                    |
|                  | 2    | Module setting error                        | If the module is not installed on the relevant base slot or it is not the Cnet I/F module                                |
| ĺ                | 3    | Channel setting error                       | If the input range (1, 2) has been exceeded                                                                              |
| ĺ                | 4    | Array size error                            | If the size of transmitted data exceeds 1024                                                                             |
|                  | 5    | Communication<br>parameter setting<br>error | If the user frame definition is not set for the communication parameter of the Cnet I/F module or link enable is not set |
|                  | 6    | Command timeout<br>error                    | If there is no response from the module or the maximum scan time (10 scans) has exceeded                                 |
|                  | 7    | Version compatibility error                 | If the XGI CPU version is below V3.9, if the XGR CPU version is below V2.6 or if the Cnet version is below V3.2          |

# (c) Example of program

|   |      | IN           | ST             |      |
|---|------|--------------|----------------|------|
|   | REQ  | SEND_<br>REQ | UDATA<br>DONE- | DONE |
| _ | BASE | -BASE        | STAT-          | STAT |
|   | SLOT | SLOT         |                |      |
|   | CH   | -СН          |                |      |
|   | DATA | -DATA        |                |      |
|   | SIZE | SIZE         |                |      |
|   |      |              |                |      |

Command that transmits up to 1024 bytes using the Cnet I/F module installed on BASE and SLOT

### (2) RCV\_UDATA

| RCV_UDATA                                                                                                    | Availability                                                                                                    | Flags                                                                                                    |  |
|----------------------------------------------------------------------------------------------------|----------------------------------------------------------------------------------------------------|----------------------------------------------------------------------------------------------------|--|
| User defined data receive                                                                                     | XGI, XGR                                                                                                    | -                                                                                                    |  |
| Function Block                                                                                                | Descrip                                                                                                    | Description                                                                                                |  |
| BOOL<br>REQ DONE BOOL<br>USINT BASE STAT UINT<br>USINT SLOT SIZE UINT<br>USINT CH<br>ARRAY[1024] OF BYTE DATA | Input REQ: requires to<br>BASE : base nur<br>SLOT: slot numb<br>CH: channel(1 or<br>DATA: data area<br>Output DONE: maintains<br>STAT: completior<br>SIZE: received da | execute the function block<br>nber<br>er<br>2)<br>to save<br>1 after operation<br>and ERR info<br>ata size |  |

1

- (a) Function
  - 1) This command saves data of the relevant frame received through the Cnet I/F module.
  - 2) Enter the base number and the slot number where the Cnet I/F module is installed currently on BASE and SLOT respectively.
  - 3) CH means the channel number and only 1 or 2 should be set.
  - 4) DATA should be declared as ARRAY OF BYTE type.
  - 5) The size of array declared as SIZE is 1~1024.(Unit: Byte)
  - 6) Size indicates the size of received data.
  - 7) When it is executed normally, 1 will be outputted on DONE and STAT, and if an error occurs, the status information will be displayed on STAT.

| (b) E | Error |
|-------|-------|
|-------|-------|

| STAT | Status Information                          | Contents                                                                                                    |  |
|------|---------------------------------------------|----------------------------------------------------------------------------------------------------|--|
| 0    | Initial status                              | Status before a command is executed                                                                                |  |
| 1    | No error                                    | Normal operation                                                                                                   |  |
| 2    | Module setting error                        | If the module is not installed on the relevant base slot or it is not the Cnet I/F module                          |  |
| 3    | Channel setting error                       | If the input range (1, 2) has been exceeded                                                                        |  |
| 4    | There is no received data                   | If no data has been received                                                                                       |  |
| 5    | Communication<br>parameter setting<br>error | If the user definition is not set for the communication parameter of the Cnet I/F module or link enable is not set |  |
| 6    | Command timeout<br>error                    | If there is no response from the module or the maximum scan time (10 scans) has exceeded                           |  |
| 7    | Version compatibility error                 | If the XGI CPU version is below V3.9, if the XGR CPU version is below V2.6 or if the Cnet version is below V3.2    |  |

### (3) SEND\_DTR

Γ

| SEND_DTR                                                            | Availability                                                                                                    | Flags                                                             |
|---------------------------------------------------------------------|----------------------------------------------------------------------------------------------------|-------------------------------------------------------------------|
| DTR signal send                                                     | XGI, XGR -                                                                                                    |                                                                   |
| Function Block                                                      | Description                                                                                                    |                                                                   |
| BOOL REQ DONE BOOL<br>USINT BASE STAT UINT<br>USINT CH<br>USINT DTR | Input REQ: requires to ex<br>BASE : base number<br>SLOT: slot number<br>CH: channel(1 or 2)<br>DTR: 0 or 1<br>Output DONE: maintains 1<br>STAT: completion a | ecute the function block<br>ar<br>after operation<br>and ERR info |

(a) Function

- 1) This command sends the DTR (Data Terminal Ready) signal indicating that the preparation for communication is completed.
- 2) When it is executed normally, 1 will be outputted on DONE and STAT, and if an error occurs, the status information will be displayed on STAT.

#### (b) Error

| STAT | Status Information                          | Contents                                                                                                    |
|------|---------------------------------------------|----------------------------------------------------------------------------------------------------|
| 0    | Initial status                              | Status before a command is executed                                                                                |
| 1    | No error                                    | Normal operation                                                                                                   |
| 2    | Module setting error                        | If the module is not installed on the relevant base slot or it is not the Cnet I/F module                          |
| 3    | Channel setting error                       | If the input range (1, 2) has been exceeded                                                                        |
| 4    | DTR setting error                           | If the input range (0, 1) has been exceeded                                                                        |
| 5    | Communication<br>parameter setting<br>error | If the user definition is not set for the communication parameter of the Cnet I/F module or link enable is not set |
| 6    | Command timeout<br>error                    | If there is no response from the module or the maximum scan time (10 scans) has exceeded                           |
| 7    | Version compatibility error                 | If the XGI CPU version is below V3.9, if the XGR CPU version is below V2.6 or if the Cnet version is below V3.2    |

### Notes

• 7 is outputted for State during a certain period of time in which the module initialization is completed.

### (4) SEND\_RTS

|                                                    | SEND_RTS                                                           |                | A               | vailability                                                                                                    | Flags                                 |  |  |  |  |
|----------------------------------------------------|--------------------------------------------------------------------|----------------|-----------------|----------------------------------------------------------------------------------------------------|---------------------------------------|--|--|--|--|
| R                                                  | TS signal ser                                                      | nd             | >               | XGI, XGR -                                                                                                    |                                       |  |  |  |  |
| F                                                  | unction Bloc                                                       | k              | Description     |                                                                                                    |                                       |  |  |  |  |
| BOOL -<br>USINT -<br>USINT -<br>USINT -<br>USINT - | SEND_RTS<br>REQ DON<br>E<br>BAS STAT<br>E<br>SLO<br>T<br>CH<br>RTS | -bool<br>-uint | Input<br>Output | REQ: requires to ex<br>BASE : base number<br>SLOT: slot number<br>CH: channel(1 or 2)<br>RTS: 0 or 1<br>DONE: maintains 1<br>STAT: completion a | after operation block<br>and ERR info |  |  |  |  |

1

(a) Function

- 1) This command sends RTS (Request To Send) which is a signal that indicates its own receive buffer status
- 2) When it is executed normally, 1 will be output and the occurs, the status information will be displayed on STAT.

(b) Error

| STAT | Status Information                          | Contents                                                                                                    |
|------|---------------------------------------------|----------------------------------------------------------------------------------------------------|
| 0    | Initial status                              | Status before a command is executed                                                                                |
| 1    | No error                                    | Normal operation                                                                                                   |
| 2    | Module setting error                        | If the module is not installed on the relevant base slot or it is not the Cnet I/F module                          |
| 3    | Channel setting error                       | If the input range (1, 2) has been exceeded                                                                        |
| 4    | RTS setting error                           | If the input range (0, 1) has been exceeded                                                                        |
| 5    | Communication<br>parameter setting<br>error | If the user definition is not set for the communication parameter of the Cnet I/F module or link enable is not set |
| 6    | Command timeout<br>error                    | If there is no response from the module or the maximum scan time (10 scans) has exceeded                           |
| 7    | Version compatibility error                 | If the XGI CPU version is below V3.9, if the XGR CPU version is below V2.6 or if the Cnet version is below V3.2    |

### Notes

• 7 is outputted for State during a certain period of time in which the module initialization is completed.

### 10.5.2 XGK Commands

### (1) SNDUDATA

|          |    |     |   |   |   |   | Ар | olica | ble a | rea |              |   |   |   |   |      | Flag            |                |                 |
|----------|----|-----|---|---|---|---|----|-------|-------|-----|--------------|---|---|---|---|------|-----------------|----------------|-----------------|
| Commai   | nd | PMK | F | L | Т | С | s  | Z     | D.x   | R.x | Cons<br>tant | U | Ν | D | R | Step | Error<br>(F110) | Zero<br>(F111) | Carry<br>(F112) |
|          | sl | -   | - | - | - | - | -  | -     | -     | -   | 0            | - | - | - | - |      | 0               | -              | -               |
|          | S1 | 0   | - | 0 | - | - | -  | 0     | -     | -   | 0            | 0 | 0 | 0 | 0 |      |                 |                |                 |
| SNDUDATA | S2 | 0   | - | 0 | - | - | -  | 0     | -     | -   | -            | 0 | 0 | 0 | 0 | 4~7  |                 |                |                 |
|          | S3 | 0   | - | 0 | - | - | -  | 0     | -     | -   | -            | 0 | 0 | 0 | 0 |      |                 |                |                 |
|          | D  | 0   | - | 0 | - | - | -  | 0     | -     | -   | -            | 0 | 0 | 0 | 0 |      |                 |                |                 |

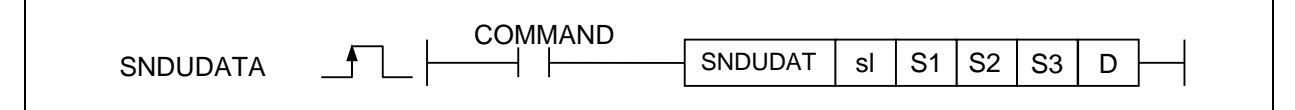

### [Area setting]

| Operand | Description                                                        | Data type |
|---------|--------------------------------------------------------------------|-----------|
| sl      | Base number and slot number where the Cnet I/F module is installed | WORD      |
| S1      | Channel information (1 or 2)                                       | WORD      |
| S2      | Start device number where data to be sent is saved                 | WORD      |
| S3      | Size of data to be sent (up to 1024 bytes)                         | WORD      |
| D       | Temporary device number to be used internally in the command       | WORD      |

### [Flag Set]

| Flag  | Contents                                                                                            | Device<br>number |
|-------|----------------------------------------------------------------------------------------------------|------------------|
| Error | If sI value does not match with base number and slot number where the Cnet I/ F module is installed | F110             |

#### (a) Function

- 1) This command send the user definition data (UDATA).
- 2) Enter the base number and the slot number where the Cnet I/F module is installed currently on sl.
- 3) S1 indicates the channel number and only 1 or 2 should be set.
- 4) S2 indicates the address of start area where UDATA is saved.
- 5) S3 indicates the size of UDATA to be sent and data as many as S3, starting from the area specified as S2, is transmitted. Up to 1024 data can be transmitted the unit is byte.
- 6) D is the temporary area to save command information, and a value to be saved is as follows. All initial values are 0, and if the user modifies the data value arbitrarily, the command may malfunction.

| CPU area | Data size | Stratus type                        |
|----------|-----------|-------------------------------------|
| D        | WORD      | Status code                         |
| D+1      | WORD      | Reserved area (Usage<br>prohibited) |
| D+2      | WORD      | Reserved area (Usage<br>prohibited) |
| D+3      | WORD      | Reserved area (Usage<br>prohibited) |

(b) Error

If sI value does not match with base number and slot number where the Cnet I/ F module is installed, the error flag (F110) will be set.

1

(c) Status Information

| Status code | Status Information                          | Contents                                                                                                    |
|-------------|---------------------------------------------|----------------------------------------------------------------------------------------------------|
| 00          | Initial status                              | Status before a command is executed                                                                                                    |
| 01          | Complete                                    | If the command has been executed normally                                                                                                    |
| 02          | Module setting error                        | If sI value is set for the base or slot where the Cnet I/F module is not installed                                                                            |
| 03          | Channel setting error                       | If the S1 channel information value is not 1 or 2                                                                                                    |
| 04          | Transmitted data size<br>setting error      | If the transmitted data size is less than 0 or exceeds 1024                                                                                                   |
| 05          | Communication<br>parameter setting<br>error | If the user definition is not set for the communication parameter of the Cnet I/F module or link enable is not set                                            |
| 06          | Timeout error                               | If there is no response to the command due to Cnet I/F module error                                                                                           |
| 07          | Version compatibility error                 | If the Cnet version is below V3.2 and the relevant command is<br>not supported (If the CPU version is below V4.2, program<br>download will not be available.) |

### (d) Program example

This command transmits data as many as SIZE, starting from the service area defined as DATA to CH slot when REQ which is the status of the input signal is changed from Off to On (positive edge).

| _ |     |  |  |          |   |    |      |      |      |
|---|-----|--|--|----------|---|----|------|------|------|
|   | REQ |  |  | SNDUDATA | 1 | CH | DATA | SIZE | INFO |
| 0 |     |  |  | 1        |   |    | 1    | 1    |      |

### Notes

•Device D+1~D+3 specified to D is the space where various information used in the command is saved. Therefore, the user should not change the value of the relevant area arbitrarily. If the value of the relevant area is changed arbitrarily, the command will not operate normally.

### (2) RCVUDATA

|          |    |     |   |   |   |   | Ар | olical | ole a | rea |              |   |   |   |   |      | Flag            |                |                 |
|----------|----|-----|---|---|---|---|----|--------|-------|-----|--------------|---|---|---|---|------|-----------------|----------------|-----------------|
| Command  |    | PMK | F | L | Т | С | S  | Z      | D.x   | R.x | Cons<br>tant | U | Ν | D | R | Step | Error<br>(F110) | Zero<br>(F111) | Carry<br>(F112) |
|          | sl | -   | - | - | - | - | -  | -      | -     | -   | 0            | - | - | - | - |      | 0               | -              | -               |
|          | S1 | 0   | - | 0 | - | - | -  | 0      | -     | -   | 0            | 0 | 0 | 0 | 0 |      |                 |                |                 |
| RCVUDATA | D1 | 0   | - | 0 | - | - | -  | 0      | -     | -   | -            | 0 | 0 | 0 | 0 | 4~7  |                 |                |                 |
|          | D2 | 0   | • | 0 | I | 1 | I  | 0      | -     | -   | -            | 0 | 0 | 0 | 0 |      |                 |                |                 |
|          | D3 | 0   | - | 0 | - | - | -  | 0      | -     | -   | -            | 0 | 0 | 0 | 0 |      |                 |                |                 |

|          | COMMAND |         |    |    |    |    |    |  |
|----------|---------|---------|----|----|----|----|----|--|
| RCVUDATA |         | RCVUDAT | sl | S1 | D1 | D2 | D3 |  |

#### [Area setting]

| Operand | Description                                                         | Data type |
|---------|---------------------------------------------------------------------|-----------|
| sl      | Base number and slot number where the Cnet I/ F module is installed | WORD      |
| S1      | Channel information (1 or 2)                                        | WORD      |
| D1      | Start device number where data to be sent is saved                  | WORD      |
| D2      | Size of data to be sent (up to 1024 bytes)                          | WORD      |
| D3      | Temporary device number to be used internally in the command        | WORD      |

#### [Flag Set]

| Flag  | Contents                                                                                      | Device<br>number |
|-------|-----------------------------------------------------------------------------------------------|------------------|
| Error | If sI value does not match with base number or slot number where the CNET module is installed | F110             |

### (a) Function

- 1) This command receives the user definition data (UDATA).
- 2) Enter the base number and the slot number where the Cnet I/F module is installed for sl.
- 3) S1 indicates the channel number and only 1 or 2 should be set.
- 4) D1 indicates the address of the start area where received UDATA will be saved.
- 5) D2 indicates the size of received UDATA and the unit is byte.
- 6) D3 is the temporary area to save command information, and a value to be saved is as follows. All initial values are 0, and if the user modifies the data value arbitrarily, the command may malfunction.

| CPU area | Data size | Stratus type       |  |  |  |  |  |
|----------|-----------|--------------------|--|--|--|--|--|
| D3       | WORD      | Status code        |  |  |  |  |  |
| D2+1     | MOBD      | Reserved area      |  |  |  |  |  |
| D3+1     | WORD      | (Usage prohibited) |  |  |  |  |  |
| D2+2     | MOBD      | Reserved area      |  |  |  |  |  |
| D3+2     | WORD      | (Usage prohibited) |  |  |  |  |  |
| D2+3     |           | Reserved area      |  |  |  |  |  |
| D3+3     | WORD      | (Usage prohibited) |  |  |  |  |  |

(b) Error

If sl value does not match with base number and slot number where the Cnet I/F module is installed, the error flag (F110) will be set.

#### (c) Status Information

| Status<br>code | Status Information                    | Contents                                                                                                    |
|----------------|---------------------------------------|----------------------------------------------------------------------------------------------------|
| 00             | Initial status                        | Status before a command is executed                                                                                                    |
| 01             | Complete                              | If the command has been executed normally                                                                                                    |
| 02             | Module setting error                  | If sI value is set for the base or slot where the Cnet I/F module is not installed                                                                            |
| 03             | Channel setting error                 | If the S1 channel information value is not 1 or 2                                                                                                    |
| 04             | There is no received data             | If no data has been received                                                                                                    |
| 05             | Communication parameter setting error | If the user definition is not set for the communication parameter of the Cnet I/F module or link enable is not set                                            |
| 06             | Timeout error                         | If there is no response to the command due to Cnet I/ F module error                                                                                          |
| 07             | Version compatibility<br>error        | If the Cnet version is below V3.2 and the relevant command is<br>not supported (If the CPU version is below V4.2, program<br>download will not be available.) |

### (d) Program example

.

When the status of REQ, which is the input signal, is changed from Off to On (positive edge), save data as many as SIZE received from the device area specified as DATA on the CH slot if there is received data.

|   | M00001 | RCYUDATA | 1 | CH | DATA | SIZE | INFO |
|---|--------|----------|---|----|------|------|------|
| U |        |          |   |    |      | i    |      |

### Notes

- (1) device D3 +1~ D3 +3 specified to D is the space where various information used in the command is saved. Therefore, the user should not change the value of the relevant area arbitrarily. If the value of the relevant area is changed arbitrarily, the command will not operate normally.
- (2) The maximum size of received data is 1024 bytes and the device number set as D2 should be smaller than (End area of the relevant device– 1024 bytes).

| Command |    |     |   |   |   |   | Ар | olical | ole a | rea |              |   |   |   |   |      | Flag            |                |                 |
|---------|----|-----|---|---|---|---|----|--------|-------|-----|--------------|---|---|---|---|------|-----------------|----------------|-----------------|
|         |    | PMK | F | L | Т | С | s  | Z      | D.x   | R.x | Cons<br>tant | U | Ν | D | R | Step | Error<br>(F110) | Zero<br>(F111) | Carry<br>(F112) |
|         | sl | -   | I | - | - | - | -  | -      | -     | -   | 0            | - | - | - | - |      | 7 0             | -              | -               |
|         | S1 | 0   | - | 0 | - | - | -  | 0      | -     | -   | 0            | 0 | 0 | 0 | 0 | 4 7  |                 |                |                 |
| SENDUTR | S2 | 0   | - | 0 | - | - | -  | 0      | -     | -   | 0            | 0 | 0 | 0 | 0 | 4~1  |                 |                |                 |
|         | D  | 0   | - | 0 | - | - | -  | 0      | -     | -   | -            | 0 | 0 | 0 | 0 |      |                 |                |                 |

### (3) SENDDTR

|         | COMMAND |        |    |    |   |  |
|---------|---------|--------|----|----|---|--|
| SENDDTR |         | <br>sl | S1 | S2 | D |  |
|         |         |        |    |    |   |  |

#### [Area setting]

| Operand | Description                                                    | Data type |
|---------|----------------------------------------------------------------|-----------|
| sl      | Base number and slot number where the CNET module is installed | WORD      |
| S1      | Channel information (1 or 2)                                   | WORD      |
| S2      | DTR (0 or 1)                                                   | WORD      |
| D       | Temporary device number to be used internally in the command   | WORD      |

### [Flag Set]

| Flag  | Contents                                                                                           | Device<br>number |
|-------|----------------------------------------------------------------------------------------------------|------------------|
| Error | If sI value does not match with base number and slot number where the Cnet I/F module is installed | F110             |

### (a) Function

- 1) This command is a command to send DTR (Data Terminal Ready) signal to communicate that communication ready is completed.
- 2) Enter the base number and the slot number where the Cnet I/F module is installed for sl.
- 3) S1 indicates the channel number and only 1 or 2 should be set.
- 4) S2 indicates the RTS value and only 0 or 1 should be set.
- 5) D is the temporary area to save command information, and a value to be saved is as follows. All initial values are 0, and if the user modifies the data value arbitrarily, the command may malfunction.

| CPU area | Data size | Status type          |
|----------|-----------|----------------------|
| D        | WORD      | Status code          |
| D+1      | WORD      | Reserved area (Usage |
|          |           | prohibited)          |
| D+2      | WORD      | Reserved area (Usage |
|          |           | prohibited)          |
| D+3      | WORD      | Reserved area (Usage |
|          |           | prohibited)          |

(b) Error

If sI value does not match with base number and slot number where the Cnet I/F module is installed, the error flag (F110) will be set.

### (c) Status Information

| Status<br>code | Status Information                       | Contents                                                                                                    |  |  |  |  |  |  |
|----------------|------------------------------------------|----------------------------------------------------------------------------------------------------|--|--|--|--|--|--|
| 00             | Initial status                           | Status before a command is executed                                                                                                    |  |  |  |  |  |  |
| 01             | DONE                                     | If the command has been executed normally                                                                                                    |  |  |  |  |  |  |
| 02             | Module setting error                     | If sl value is set for the base or slot where the Cnet I/F module is not installed                                                                            |  |  |  |  |  |  |
| 03             | Channel setting error                    | If the S1 channel information value is not 1 or 2                                                                                                    |  |  |  |  |  |  |
| 04             | DTR level setting error                  | If the S2 DTR setting value is not 0 or 1                                                                                                    |  |  |  |  |  |  |
| 05             | Communication<br>parameter setting error | If the user definition is not set for the communication parameter of the Cnet I/F module or link enable is not set                                            |  |  |  |  |  |  |
| 06             | Timeout error                            | If there is no response to the command due to Cnet I/ F module error                                                                                          |  |  |  |  |  |  |
| 07             | Version compatibility<br>error           | If the Cnet version is below V3.2 and the relevant command<br>is not supported (If the CPU version is below V4.2, program<br>download will not be available.) |  |  |  |  |  |  |

1

### (d) Program example

When you change REQ, which is the input signal, from Off to On (positive edge) a DTR (Data Terminal Ready) signal that indicates the preparation for communication is completed will be sent to the set CH slot.

| _ |        |  |         |   |    |     |      |
|---|--------|--|---------|---|----|-----|------|
|   | M00002 |  | SENDDTR | 1 | CH | DTR | INFO |
| 0 |        |  | 1       |   |    |     |      |

### Notes

• Device D+1~D+3 specified to D is the space where various information used in the command is saved. Therefore, the user should not change the value of the relevant area arbitrarily. If the value of the relevant area is changed arbitrarily, the command will not operate normally.

### (4) SENDRTS

|         |    |       | Applicable area |   |   |   |   |   |    |    |      |   |   |   |   |      | Flag   |        |        |
|---------|----|-------|-----------------|---|---|---|---|---|----|----|------|---|---|---|---|------|--------|--------|--------|
| Command |    | РМК   | F               | - | т | С | S | 7 | Dх | Rx | Cons | U | N | D | R | Step | Error  | Zero   | Carry  |
|         |    | /// ( | •               | _ |   | 5 | ) |   | =  |    | tant | ) |   |   |   |      | (F110) | (F111) | (F112) |
|         | sl | -     | -               | - | - | - | - | - | -  | -  | 0    | - | - | - | - |      | ο      | -      | -      |
|         | S1 | 0     | -               | 0 | - | - | - | 0 | -  | -  | 0    | 0 | 0 | 0 | 0 |      |        |        |        |
| SENDRTS | S2 | 0     | -               | 0 | - | - | - | 0 | -  | -  | 0    | 0 | 0 | 0 | 0 | 4~7  |        |        |        |
|         | D  | 0     | -               | 0 | - | - | - | 0 | -  | -  | -    | 0 | 0 | 0 | 0 |      |        |        |        |

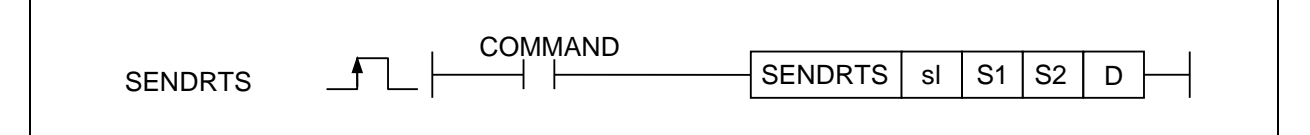

#### [Area setting]

| Operand | Description                                                        | Data type |
|---------|--------------------------------------------------------------------|-----------|
| sl      | Base number and slot number where the Cnet I/F module is installed | WORD      |
| S1      | Channel information (1 or 2)                                       | WORD      |
| S2      | RTS setting (0 or 1)                                               | WORD      |
| D       | Temporary device number to be used internally in the command       | WORD      |

### [Flag Set]

| Flag  | Contents                                                                                           | Device<br>number |
|-------|----------------------------------------------------------------------------------------------------|------------------|
| Error | If sI value does not match with base number and slot number where the Cnet I/F module is installed | F110             |

#### (a) Function

- 1) This command sends RTS (Request To Send) which is a signal that indicates its own receive buffer status.
- 2) Enter the base number and the slot number where the Cnet I/F module is installed for sl.
- 3) S1 indicates the channel number and only 1 or 2 should be set.
- 4) S2 indicates the RTS value and 0 or 1 can be set. 1 should be set if you wish to receive data from the modem.
- 5) D is the temporary area to save command information, and a value to be saved is as follows. All initial values are 0, and if the user modifies the data value arbitrarily, the command may malfunction.

| CPU area | Data size | Stratus type                        |
|----------|-----------|-------------------------------------|
| D        | WORD      | Status code                         |
| D+1      | WORD      | Reserved area (Usage<br>prohibited) |
| D+2      | WORD      | Reserved area (Usage<br>prohibited) |
| D+3      | WORD      | Reserved area (Usage<br>prohibited) |

(b) Error

If sI value does not match with base number and slot number where the Cnet I/F module is installed, the error flag (F110) will be set.

| Status code | Status Information                       | Contents                                                                                                    |
|-------------|------------------------------------------|----------------------------------------------------------------------------------------------------|
| 00          | Initial status                           | Status before a command is executed                                                                                                    |
| 01          | Complete                                 | If the command has been executed normally                                                                                                    |
| 02          | Module setting error                     | If sl value is set for the base or slot where the Cnet I/F module is not installed                                                                            |
| 03          | Channel setting error                    | If the S1 channel information value is not 1 or 2                                                                                                    |
| 04          | DTR level setting error                  | If the S2 DTR setting value is not 0 or 1                                                                                                    |
| 05          | Communication<br>parameter setting error | If the user definition is not set for the communication parameter<br>of the Cnet I/F module or link enable is not set                                         |
| 06          | Timeout error                            | If there is no response to the command due to Cnet I/ F module error                                                                                          |
| 07          | Version compatibility<br>error           | If the Cnet version is below V3.2 and the relevant command is<br>not supported (If the CPU version is below V4.2, program<br>download will not be available.) |

٦

### (d) Program example

When you change REQ, which is the input signal, from Off to On (positive edge), an RTS (Request To Send) which is the signal that indicates the own receive buffer status will be sent to CH slot.

| _ |        |         |   |    |     |      |
|---|--------|---------|---|----|-----|------|
|   | M00003 | SENDRTS | 1 | CH | DTR | INFO |
| 0 |        |         |   |    |     |      |

### Notes

• Device D+1~D+3 specified to D is the space where various information used in the command is saved. Therefore, the user should not change the value of the relevant area arbitrarily. If the value of the relevant area is changed arbitrarily, the command will not operate normally.

Г

# Chapter 11 Example program

### 11.1 Setting method for each operation mode

The operation mode of the Cnet I/F module is classified into the P2P service and the server function.

- P2P service: It operates as a client (master) and makes a request to read/write data from the destination station.
  - ▷ XGT client
  - $\triangleright$  LS bus client
  - ▷ Modbus RTU/ASCII client
  - ▷ User frame definition communication
- Server function: It operates as a server (slave) and responds according to the protocol type when requested by the client.
  - ▷ XGT server
  - $\triangleright$  Modbus RTU server
  - $\triangleright$  Modbus ASCII server

The setting method for each operation mode is as follows.

| Sequ<br>ence | Setting                                                                                                    | Setting method                                                                                                    |  |  |
|--------------|----------------------------------------------------------------------------------------------------|----------------------------------------------------------------------------------------------------|--|--|
| 1            | Connection                                                                                                    | Online Settings - NewPLC       Image: Connection settings         Ivpe:       RS-232C       Settings         Depth:       USB       Previes         Ethernet       Ethernet       Ethernet         General       Extended Base USB       Image: Sec         Timeout interval:       5       sec         Retrial times:       1       times         Read / Write data size in PLC run mode       Normal       Maximum         * Send maximum data size in stop mode.       Connect       OK       Cancel                                                                                                    |  |  |
| 2            | 1. Select [On<br>2. Set the co<br>Read I/O<br>Information                                                                                                    | line] ->[Connection Settings] or click the icon ( <sup>(்)</sup> ).<br>nnection option suitable for user's environment and click the [Connect].<br>Click the [I/O Sync] button from the [Online]→[System Diagnostics]→[I/O information]<br>menu, read the information of the module currently installed on the base and add it to                                                                                                    |  |  |
|              | Standard<br>settings                                                                                                    | Standard Settings - Cnet         Standard Settings - Cnet         Standard Settings - Cnet         Standard Settings - Cnet         Standard Settings - Channel 1         Type:       R5232C • R5485 •         Speed:       9600 •         Standard Settings       Channel 2         Terminating Resisters:       Isable •         Station No.:       0         Operation Mode       Image: Note:         Channel 1:       Modbus Settings         Channel 2:       Wee P2P         Modbus Settings       Image: Note:         Repeater Mode       Image: Image: I |  |  |
| 3            | <ol> <li>Open the community from the s</li> <li>Model initi</li> <li>Response (1) Operatic communicati (2) Response (1) Operatic (2) Response (1) Operatic (2) Server be used.</li> <li>Inter-character on the server on the server on the ser</li></ol> | <ul> <li>[Standard settings] window by double clicking the Cnet I/F module, and set the cation type, communication speed, modem type, data bit, stop bit and station address setting menu.</li> <li>alization is only possible when the modem type is a dial-up modem.</li> <li>waiting time: This is the time to wait until a frame is received after transmitting it.</li> <li>ion setting: It can be set when the operation mode is in P2P use during the RS-422/485 on.</li> <li>nse waiting time = Basic response waiting time + (response waiting time setting value X 100ms) + inter-character waiting time setting value</li> <li>e setting: It is used for transmitting a frame after the time delay set by the user.</li> <li>ion setting: It can be set when the communication type is RS-422/485.</li> <li>operation setting: You can set the server to transmit a frame after a set time delay. (It can ed in the B type Cnet I/F module)</li> <li>acter waiting time: A number of characters received within a set time are processed as . It means the interval between characters in one frame, and it can be set regardless of mode.</li> </ul>                                                                                                    |  |  |

### 11.1.1 When Operating as the server

Cnet I/F module. \* In the case of using as the Modbus ASCII server, the data bit is 7.

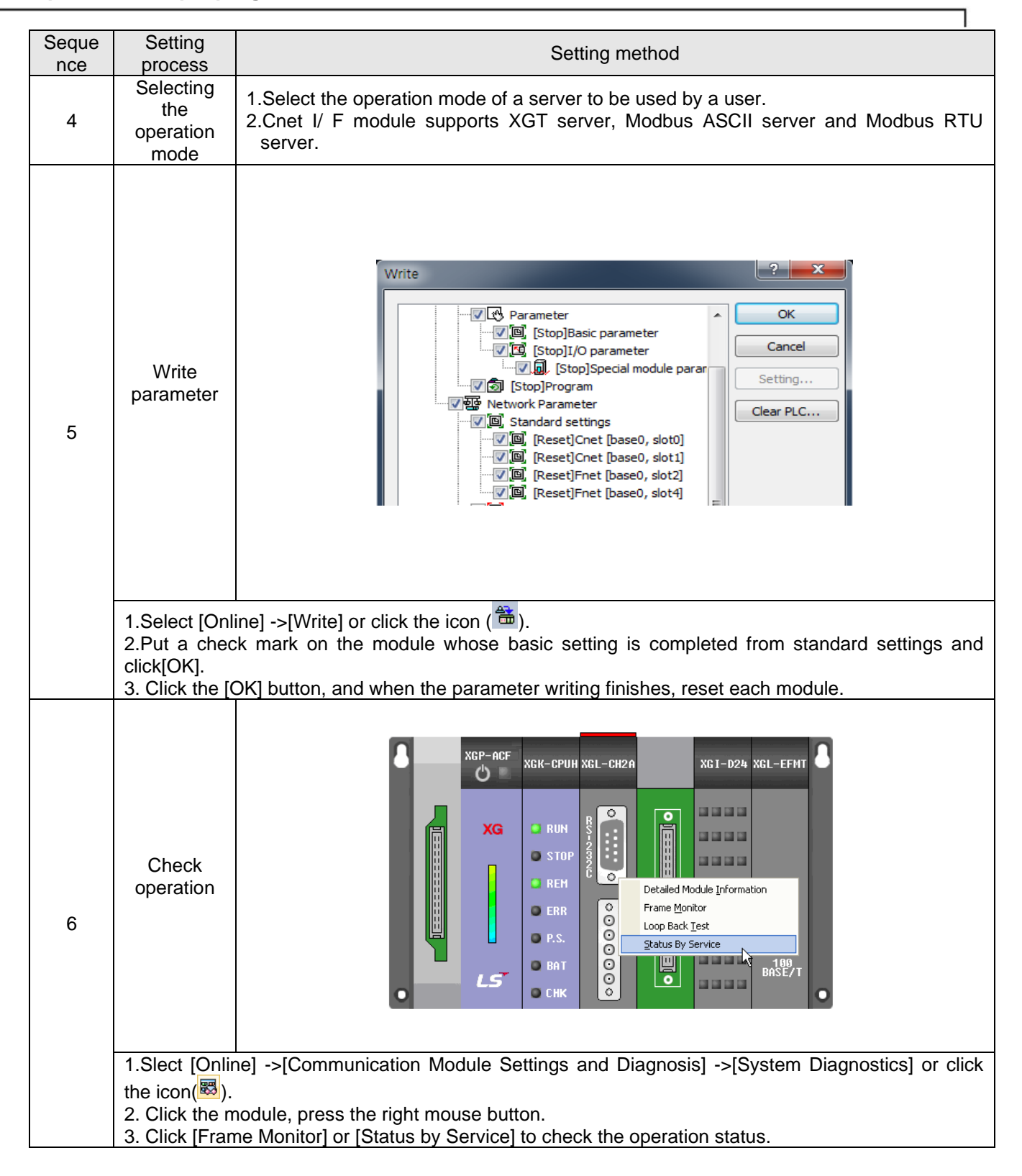
| Sequence | Setting                               | Setting method                                                                                                    |  |  |
|----------|---------------------------------------|----------------------------------------------------------------------------------------------------|--|--|
|          | process                               | The stope 1 to 2 are the same as these in the shows area                                                                                                    |  |  |
| 1        | Standard                              | The steps 1 to 3 are the same as those in the above case.                                                                                                    |  |  |
| -        | setting                               |                                                                                                    |  |  |
| 2        | Operation<br>mode                     | Standard Settings - Cnet         Standard Settings         Connection Settings         Channel 1         Type:         RS232C *         Speed:         9600 *         9600 *         Ferminating Resisters:         Disable *         Station No.:         0         2         Operation Mode         Channel 1:         Use P2P *         Modbus Settings         Channel 2:         Use P2P *         Modbus Settings         Repeater Mode         Setting         Caution:         Communication service is not supplied in the Repeater mode.                                                                                                    |  |  |
|          | Select Use                            | P2P                                                                                                    |  |  |
| 3        | P2P<br>setting                        | Project       Image: Project         Image: Project       Image: Project         Image: Project Project P |  |  |
|          | 1. Right-cli                          | ck the Cnet module in the project tree and select [Add Item] $\rightarrow$ [P2P                                                                                                    |  |  |
|          |                                       | hicationj.                                                                                                    |  |  |
| 4        | P2P<br>channel<br>setting             | Channel Setting           Channel Setting           Image: Channel Setting           Image: Channel Seting           Image: Ch                                                                                                    |  |  |
|          | 1.Double c<br>2.User fran<br>supporte | ick the P2P channel and select protocols for each channel.<br>ne definition, XGT client, LS bus client and Modbus RTU/ASCII client are<br>d for the P2P driver.                                                                                                    |  |  |

# 11.1.2 When operating as a P2P service(client)

| Sequ | Setting                                                             | Setting method                                                                                                    |
|------|---------------------------------------------------------------------|----------------------------------------------------------------------------------------------------|
| 5    | P2P block<br>setting                                                | NewPLC - P2P 03 x         NewPLC - P2P 01 x         NewPLC - P2P 02 x         NewPLC P2P 02 Frame - recc1 x         NewPLC P2P 01 Frame - send1 x         New           Index         Ch         Driver Setting         P2P<br>function         Conditional<br>lbg         Command<br>bype         Data type         No. of<br>variables         Data<br>size         Destination<br>station station         Frame - send1 x         New           0         1         XGT client         WHITE         F00093         Single         2.8YTE         2         Image: Ch         Setting         NewFLC P2P 01 Frame - send1 x         NewFLC P2P 02 Frame - send1 x         NewFLC P2P 02 Frame - send1 x         NewFLC P2P 01 Frame - send1 x         NewFLC P2P 01 Frame - send1 x         New                                                                                                    |
|      | 1.P2P block<br>the chan<br>2.Create the<br>*In the cas<br>user fran | k setting values are enabled differently according to the type of client selected in<br>nel settings.<br>e frame in the enabled cell according to the protocol type.<br>se of user frame definition, it is available only when the frame is created in the<br>ne definition.                                                                                                    |
| 6    | Write<br>parameter                                                  | Write<br>Write<br>Wr |
|      | 1.Select [O<br>2.In the Sta<br>then click th<br>3.Click the         | nline] ->[Write] or click the icon ( ).<br>Indard settings, check the standard settings and P2P that have been set up, and<br>ne [OK] button.<br>[OK] button, and when the parameter writing finishes, reset each module.                                                                                                    |

| Sequ<br>ence | Setting process                                              | Setting method                                                                                                    |  |  |
|--------------|--------------------------------------------------------------|----------------------------------------------------------------------------------------------------|--|--|
| 7            | Link<br>enable                                               | Enable Link(HS Link(P2P))         Image: Stadef         Image: Stadef <t< td=""></t<> |  |  |
|              | 1.Select [<br>Link/Service<br>2.Check the                    | Online] ->[Communication Module Settings and Diagnosis] ->[Enable<br>es] or click the icon( <sup>(C)</sup> ).<br>e P2P whose setting is completed and click [Write]                                                                                                    |  |  |
| 8            | Check<br>operation                                           | XGP-ACF<br>XGK-CPUH XGL-CH2A<br>XGI-D24 XGL-EFHT<br>XG<br>STOP<br>REH<br>ERR<br>P.S.<br>BAT<br>CHK<br>XGI-D24 XGL-EFHT<br>XGI-D24 XGL-EFHT<br>Detailed Module Information<br>Frame Monitor<br>Loop Back Test<br>Status By Service<br>BASE/T                                                                                                    |  |  |
|              | 1.Slect [On<br>or click the<br>2. Click the<br>3. Click [Fra | line] ->[Communication Module Settings and Diagnosis] ->[System Diagnostics]<br>icon(國).<br>module, press the right mouse button.<br>ame Monitor] or [Status by Services] to check the operation status.                                                                                                    |  |  |

# **11.2 XGT Communication**

What is the XGT communication service?

- ▶ It is a protocol defied by LS ELECTRIC and is classified into XGT client and XGT server.
- ► XGT client: requests the server to read/write data Requests read/write date to the server side.
- ► XGT server: Responds to the request of the client.

The method to use the XGT dedicated communication using the XGT protocol is explained as an example.

► System configuration

### \* RS-232C 38400/8/1/None/XGT dedicated communication

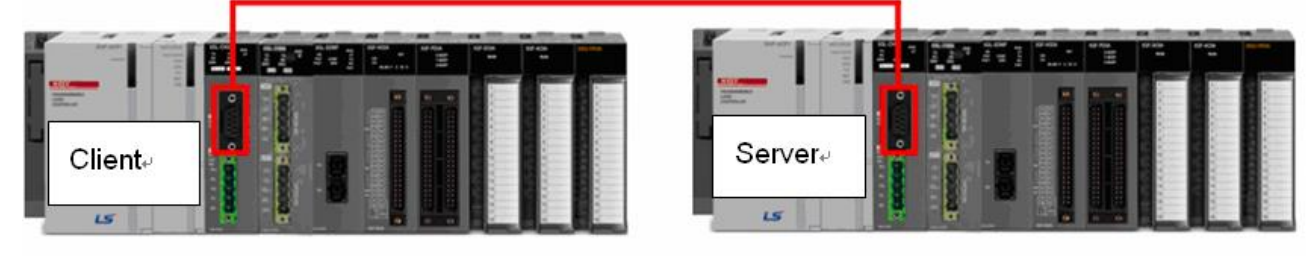

- ▶ Install XGL-CH2A on No. 0 slot of each PLC.
- Dedicated service in channel 1
- Client side setting

| Туре                |            | Setting content                                                                    |
|---------------------|------------|------------------------------------------------------------------------------------|
| CP                  | U          | XGK-CPUH                                                                           |
| Communic            | ation type | RS-232C                                                                            |
| Commu               | nication   | 38,400                                                                             |
| spe                 | ed         |                                                                                    |
| Data bit            |            | 8                                                                                  |
| Stop bit            |            | 1                                                                                  |
| Parity bit          |            | None                                                                               |
| Modem type          |            | Null modem                                                                         |
| Operation cycle     |            | 200ms                                                                              |
| Operation<br>status | Write      | Save 1 word from M100 address to M100 address on the server side                   |
|                     | Read       | Save 1 word of D100 address on the server side to M1100 address on the client side |

## ► Server side setting

| Туре               | Setting content |  |
|--------------------|-----------------|--|
| CPU                | XGK-CPUH        |  |
| Communication type | RS-232C         |  |
| Communication      | 38,400          |  |
| speed              |                 |  |
| Data bit           | 8               |  |
| Stop bit           | 1               |  |
| Parity bit         | None            |  |
| Modem type         | Null modem      |  |
| Station No         | 1               |  |

# 11.2.1 Server side setting

| Set the server in | the system show | n above as follows. |
|-------------------|-----------------|---------------------|
|                   |                 |                     |

| Sequ<br>ence | Setting<br>process              | Setting method                                                                                                    |  |  |
|--------------|---------------------------------|----------------------------------------------------------------------------------------------------|--|--|
| 1            | Connection<br>setting           | Online Settings - NewPLC         Connection settings         Type:         R5-232C         Depth:         USB         Ethernet         Moden         General         Extended Base USB         Timeout piterval:         5         sec         Betrial times:         1         Worte data size in PLC run mode         Normal         Maximum         * Send maximum data size in stop mode.         Connect         OK                                                                                                    |  |  |
|              | 1. Select [On<br>2. Set the cor | line] ->[Connection Settings] or click the icon ( <sup>123</sup> ).<br>Inection option suitable for user's environment and click [Connection].                                                                                                    |  |  |
| 2            | Read I/O<br>Information         | Click the [I/O Sync] button from the [Online] $\rightarrow$ [System Diagnostics] $\rightarrow$ [I/O information] window, read the information of the module currently installed on the base and add it to the project. It operates only when the CPU module is in stop mode.                                                                                                    |  |  |
| 3            | Standard<br>setting             | Standard Settings - Cnet         Standard Settings - Cnet         Standard Settings - Channel I         Connection Settings Channel I         Connection Settings Channel I         Response Vision No.:         I         I         Operation Mode         Channel I:         Modeus Settings         Modeus Settings         Channel I:         Modeus Settings         Modeus Settings         Channel I:         Modeus Settings         Modeus Settings         Modeus Settings         Modeus Settings         Image: Caution:         Connection Settings         Image: Caution:         Image: Caution: |  |  |
|              | 1.Write on ch<br>2.Operation r  | annel 1 according to the setting standard of the example system node is set as XGT server since it operates as a dedicated communication server.                                                                                                    |  |  |

| Sequence | Setting<br>process                                          | Setting method                                                                                                    |
|----------|-------------------------------------------------------------|----------------------------------------------------------------------------------------------------|
| 4        | Write<br>parameter                                          | Write<br>Write<br>Wr |
|          | 1.Select [O<br>2.In the Sta<br>then click th<br>3.Click the | nline] ->[Write] or click the icon ( <sup>maghefee</sup> ).<br>Indard settings, check the basic settings and P2P that have been set up, and<br>the [OK] button.<br>[OK] button, and when the parameter writing finishes, reset each module.                                                                                                    |

# 11.2.2 Client side setting

Γ

| Soguo | Sotting                                        |                                                                                                    |  |  |
|-------|------------------------------------------------|----------------------------------------------------------------------------------------------------|--|--|
| nce   | process                                        | Setting method                                                                                                    |  |  |
| 1     | Connection<br>setting                          | Online Settings - NewPLC       Image: Connection settings         Iype:       R5-232C       Gettings         Depth:       USB       Preyies         Ethernet       Modem       Sec         General       Extended Base USB       Sec         Timeout interval:       5       sec         Retrial times:       1       times         Read / Write data size in PLC run mode       Normal       Maximum         * Send maximum data size in stop mode.       Connect       OK       Cancel                                                                                                    |  |  |
|       | 1.Select [Onli<br>2.Set the con                | ine] ->[Connection Settings] or click the icon ( <sup>(2)</sup> ).<br>nection option suitable for user's environment and click the [Connect].                                                                                                    |  |  |
| 2     | Read I/O<br>Information                        | window, read the information of the module currently installed on the base and add it to the project. It operates only when the CPU module is in stop mode.                                                                                                    |  |  |
| 3     | Standard<br>settings<br>1.Write on ch          | Standard Settings - Cnet         Standard Settings         Advanced Settings         Correction Settings         Correction Settings         Correction Settings         Speed:         B9400         Standard Settings         Correction Settings         Correction Settings         Correction Settings         Speed:         B9400         Standow         Operation Mode         Channel 1:         Dels P20         Modbus Settings         Node         Dels Time Settings         Repeater Mode         Setting         Cauton: Communication service is not supplied in         Ok         Cearce         OK         Cearce         Correction Settings         Cauton: Communication service is not supplied in         Delay Time Between 1         Setting         Cauton: Communication service is not supplied in         Delay Time Between 1         Settings         Cauton: Communication service is not supplied in         Delay Time Between 1         Settings         Cauton: Communication service is not supplied in |  |  |
|       | 2.Set it to an<br>operating as<br>3. Operation | arbitrary station number (0~31) since the station number setting is meaningless when<br>a client.<br>mode should always be set to [P2P use] when operating as a client.                                                                                                    |  |  |

Set the client in the system shown above as follows.

| Sequ | Setting                                                                                                    | Setting method                                                                                                    |  |
|------|----------------------------------------------------------------------------------------------------|----------------------------------------------------------------------------------------------------|--|
| CHOE | process                                                                                                    | Project                                                                                                    |  |
| 1    | Communi<br>cation<br>module<br>setting                                                                                                    | 343443114 *      Wetwork Configuration      With the second second |  |
|      | 1.In the pro                                                                                                    | ect window, click Cnet I/F module with the right mouse button and select [Add item]→[P2P                                                                                                    |  |
|      | communi                                                                                                    | cation].                                                                                                    |  |
|      | 2.Select P2                                                                                                    | P number(01) and click [OK].                                                                                                    |  |
| 2    | P2P<br>channel<br>setting                                                                                                    | Channel Setting                                                                                                    |  |
|      | Double click                                                                                                    | [P2P channel] of P2P 01 set [XGT client] for the P2P driver of channel 1 and click[OK]                                                                                                    |  |
| 3    | Double click                                                                                                    | [P2P block] in P2P 01.                                                                                                    |  |
| 4    | Write<br>operation<br>setting                                                                                                    | Index       Ch       Driver Setting       P2P function       Conditional Command type       No. of variables       Data type       Variables       Setting       Variable setting contents         0       1       XGT client       WRITE       F00092       Single       2 BYTE       1       Image: Command type       No. of variables       Destination number       Frame       Setting       Number: 1         1       XGT client       WRITE       F00092       Single       2 BYTE       1       Image: Command type       No. of variables       Number: 1       Number: 1       Number: 1       Number: 1       Number: 1       Number: 1       Number: 1       Number: 1       Number: 1       Setting       Setting       S                                                                                                    |  |
|      | <ol> <li>Channel:</li> <li>Select W</li> <li>Operation</li> <li>Method, c</li> <li>Number c</li> <li>Destination</li> <li>Setting: S</li> <li>Read a</li> <li>Save a</li> <li>* When all t</li> </ol> | Select channel 1 which is set as the XGT client in the P2P channel setting.<br>RITE to perform the write operation.<br>In condition: Use special flag F92 in order to transmit a frame every 200ms.<br>data type: Select 2 bytes which means individual and word since it is write 1 word.<br>of variables: Select 1 for the number of variables since there is one word.<br>on station number: Select the station address of the server side.<br>Set the read area and the save area and click[OK].<br>Intea: Device address where the client side data will be saved<br>rea: Device address where the server side data is saved<br>the settings are completed, the font color of the relevant index will change to black.                                                                                                    |  |

When [Standard setting] is completed, [P2P channel] and [P2P block] should be set. The setting method is shown below.

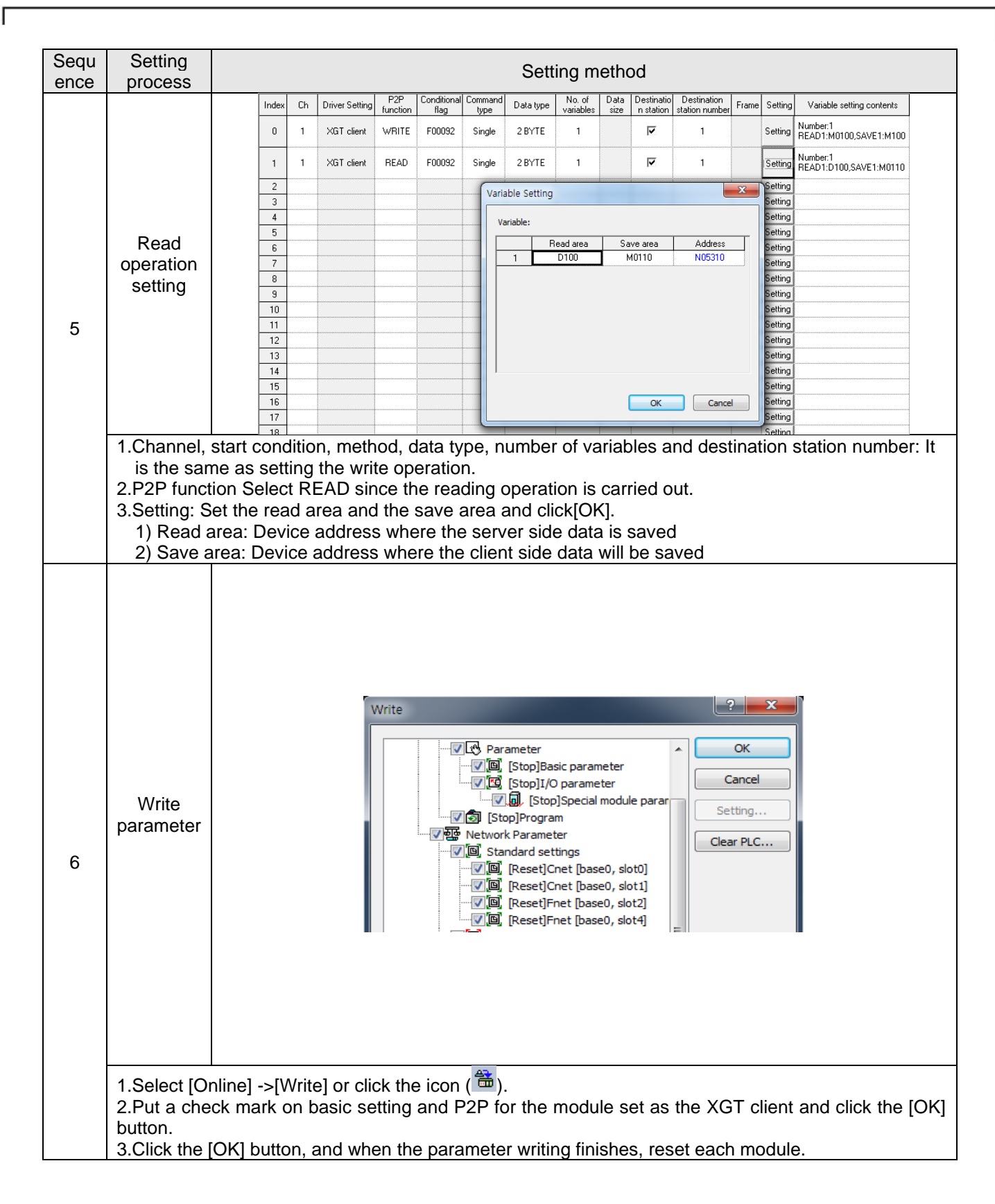

| Sequence | Setting<br>process                            | Setting method                                                                                                    |
|----------|-----------------------------------------------|----------------------------------------------------------------------------------------------------|
| 7        | Link<br>enable                                | Enable Link(HS Link,P2P)                                                                                                    |
| 8        | 1.Select [Or<br>click the ico<br>2. Check the | nline] ->[Communication Module Settings and Diagnosis] ->[Enable Link/Services] or n( <sup>1</sup> ). P2P whose setting is completed and click [Write]. |

# 11.2.3 Checking the operation status

Γ

The communication status of the Cnet I/F module can be checked through the frame monitoring of XG5000. The frame monitoring method is the same as follows regardless of protocol type.

| Sequ<br>ence | Setting<br>process                                        | Setting method                                                                                                    |  |  |
|--------------|-----------------------------------------------------------|----------------------------------------------------------------------------------------------------|--|--|
| 1            | System<br>diagnosis                                       | XGP-ACF<br>XGK-CPUH XGL-CH2A<br>XGI-D24 XGL-EFHT<br>XGI-D24 XGL-EFHT<br>XGI-D24 XGL-EFHT<br>XGI-D24 XGL-EFHT<br>XGI-D24 XGL-EFHT<br>Status<br>Status<br>Sta |  |  |
|              | 1.Slect [Onl<br>the icon(<br>2.Click the r<br>3.When the  | line] ->[Communication Module Settings and Diagnosis] ->[System Diagnostics] or click<br>).<br>module, press the right mouse button.<br>screen as shown in the figure above appears, click [Frame monitor].                                                                                                    |  |  |
| 2            | Frame<br>monitor                                          | NewPLC-Frame Monitor       X         Standard information       Image: Control of the standard information         Base No::       0         Slot No::       0         Monitor selections       Size Time         Select       Channel 1         Channel:       Channel 1         Transmission XGT master       18       2014/9/1109:23:00:00       AcX 00r S 80 0 4% D W 000.         Reception       XGT master       2014/9/1109:23:00:00       AcX 00r S 80 0 4% D W 000.         Transmission XGT master       18       2014/9/1109:23:00:00       AcX 00r S 80 0 4% D W 000.         Reception       XGT master       18       2014/9/1109:23:00:00       AcX 00r S 80 0 4% D W 000.         Reception       XGT master       18       2014/9/1109:23:00:00       AcX 00r S 80 0 4% D W 000.         Reception       XGT master       18       2014/9/1109:23:00:00       AcX 00r S 80 0 4% D W 000.         Reception       XGT master       18       2014/9/1109:23:00:00       AcX 00 r S 80 0 4% D W 000.         Reception       XGT master       18       2014/9/1109:23:00:00       AcX 00 r S 80 0 4% D W 000.         Reception       XGT master       12       2014/9/1109:23:00:00       AcX 00 r S 80 0 10 40 00 00 00.         Transmission XGT master <t< td=""></t<>                                                                                                    |  |  |
|              | 1.Select Ch<br>2.Since the<br>checked by<br>* Select [Vie | annel 1 from Select channel and click [Start].<br>dedicated service is ASCII communication, the frame that operates normally can be<br>selecting [View as ASCII].<br>ew as Hex] for Modbus RTU and select [View as ASCII] for Modbus ASCII.                                                                                                    |  |  |

# **11.3 Modbus Communication**

The method to use the Modbus RTU mode is explained as an example.

System configuration

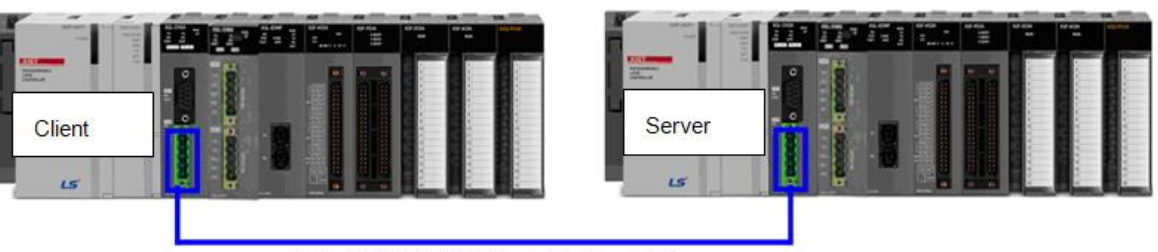

\* RS-422 38400/8/1/None/Modbus RTU

- ▶ Install XGL-CH2A on No. 0 slot of each PLC.
- Modbus communication in channel 2 of the Cnet I/F module which is installed on each PLC

|           |        | Jung                                                                                                    |
|-----------|--------|----------------------------------------------------------------------------------------------------|
| CPU       |        | XGK-CPUH                                                                                                    |
| Communio  | cation | RS-422                                                                                                    |
| type      |        |                                                                                                    |
| Communio  | cation | 38,400                                                                                                    |
| speed     | k      |                                                                                                    |
| Data b    | oit    | 8                                                                                                    |
| Stop b    | oit    | 1                                                                                                    |
| Parity    | bit    | None                                                                                                    |
| Modem 1   | type   | None                                                                                                    |
| Operation | period | 200ms                                                                                                    |
| Operation | Write  | <ul> <li>Save 1 word from the client side M100 address to the M1 address of server size write word area</li> <li>Save 4 words from the D0 address on the client side to the write word area from the M2 address to M5 address.</li> <li>Save the 15th bit value from the M1 address on the client side to the 2nd bit of the M20 address on the server size write bit area.</li> <li>Save the value from the 0th bit value to the 15th bit value from the M2 address on the client side to the M21 address on the server size write bit area.</li> </ul> |
| Status    | Read   | <ul> <li>Save 1 word value of M2 in the read area on the server side in M160 on the client side</li> <li>Save 4 words from P0 of the read area on the server side in M150 to M153 on the client side</li> <li>Save the 1st bit value of the P2 address in the read bit area on the server side to the 1st bit of the M170 address on the client side.</li> <li>Save bit values from 0th bit to 15th bit of the M10 address on the server side write bit area to bits from the 0th bit to the 15th bit of the client side 180 address.</li> </ul>         |

### Server side setting CPU XGK-CPUH Communication type **RS-422** Communication speed 38,400 Data bit 8 Stop bit 1 Parity bit None Modem type None Station No 1 P0 Read bit Start Bit write M0 address P0 Word read Word write M0

# 11.3.1 Server side setting

Г

|              | Set the server                               | in the system shown above as follows.                                                                                                    |
|--------------|----------------------------------------------|----------------------------------------------------------------------------------------------------|
| Sequ<br>ence | Setting<br>process                           | Setting method                                                                                                    |
| 1            | Connection<br>setting                        | Online Settings - NewPLC       Description         Iype:       USB       Settings         Iype:       USB       Settings         Depth:       USB       Preyles         Ethernet       Ethernet       Section         General       Extended Base USB       Timeout interval:       5         Rebrial times:       1       times         Rebrial times:       1       times         Normal       Maximum       * Send maximum data size in stop mode.         Connect       OK       Cancel                                                                                                    |
|              | 1.Select [Onli<br>2. Set the cor             | ine] ->[Connection Settings] or click the icon ( <sup>(C)</sup> ).<br>nnection option suitable for user's environment and click [Connection].                                                                                                    |
| 2            | Read I/O<br>Information                      | Click the [I/O Sync] button from the [Online] $\rightarrow$ [System Diagnostics] $\rightarrow$ [I/O information] window, read the information of the module currently installed on the base and add it to the project. It operates only when the CPU module is in stop mode.                                                                                                    |
| 3            | Standard<br>setting                          | Standard Settings - Cnet         Standard Settings         Connection Settings         Channel 1         Type:         R5232C         R5422         Speed:         115200         Station No.:         5         1         Operation Mode         Channel 1:         Use P2P         Modbus Settings         Channel 2:         Modbus RTU server         Modbus Settings         Channel 2:         Modbus Settings         Channel 2:         Modbus Settings         Channel 2:         Modbus Settings         Channel 2:         Modbus Settings         Channel 2:         Modbus Settings         Channel 2:         Modbus Settings         Channel 2:         Modbus Settings         Channel 3:         OK         Cancel |
|              | 1.Write on ch<br>2.Set Modbu<br>communicatio | annel 2 according to the setting standard of the example system.<br>s RTU server for the operation mode since it operates as the dedicated<br>on server.                                                                                                    |

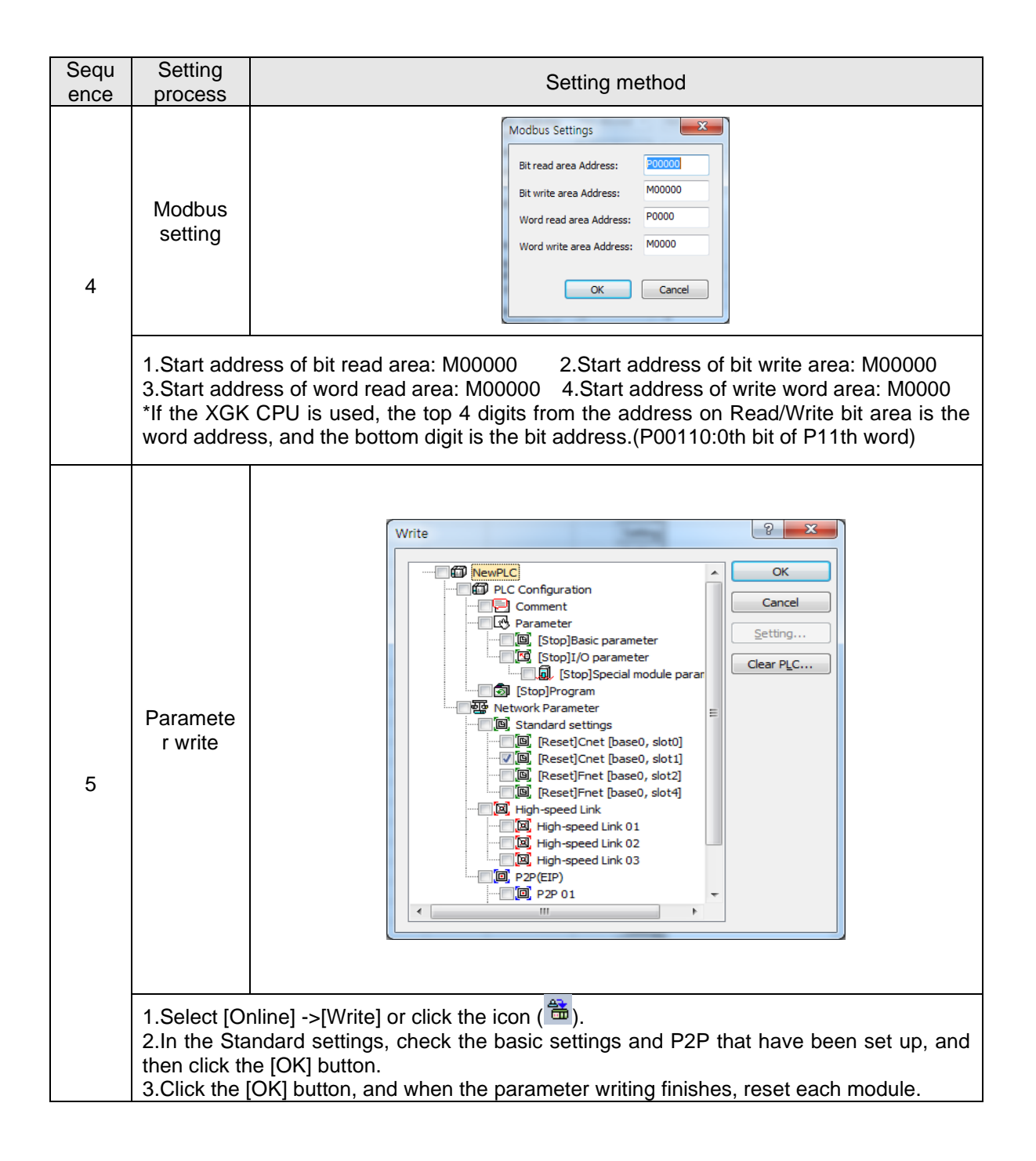

# 11.3.2 Client side setting

Г

| Sequ | Setting                                                      | Setting method                                                                                                    |
|------|--------------------------------------------------------------|----------------------------------------------------------------------------------------------------|
| 1    | Connection<br>setting                                        | Online Settings - NewPLC<br>Connection settings<br>Type: USB Settings<br>Depth: USS<br>General Extended Base USB<br>Timeout piterval: 5 sec<br>Betrial times: 1 stop mode.<br>Betrial times: 1 times<br>Read / Write data size in Stop mode.<br>Connect OK Cancel                                                                                                    |
|      | 1.Select [Onli<br>2.Set the con                              | ine] ->[Connection Settings] or click the icon (12).<br>Inection option suitable for user's environment and click the [Connect].                                                                                                    |
| 2    | Read I/O<br>Information                                      | Click the [I/O Sync] button from the [Online] $\rightarrow$ [System Diagnostics] $\rightarrow$ [I/O information] window, read the information of the module currently installed on the base and add it to the project. It operates only when the CPU module is in stop mode.                                                                                                    |
| 3    | Standard<br>setting                                          | Standard Settings       Advanced Settings         Connection Settings       Channel 1         Type:       RS232C         Speed:       115200         Station No.:       5         1       Image: Station No.:         5       1         Operation Mode       Modbus Settings         Channel 1:       Use P2P         Channel 2:       Use P2P         Modbus Settings         Repeater Mode         Setting       Caution: Communication service is not supplied in the Repeater mode.         OK       Cancel |
|      | 1.Write on ch<br>2.In the cas<br>meaningles<br>3.Operation r | annel 2 according to the setting standard of the example system.<br>se of operating as the client, the station address setting becomes<br>ss. Set any station address (0~31).<br>node should always be set to [P2P use] when operating as a client.                                                                                                    |

Set the client in the system shown above as follows.

| Sequ | Setting                                                                                                    | Setting method                                                                                                    |
|------|----------------------------------------------------------------------------------------------------|----------------------------------------------------------------------------------------------------|
| ence | process                                                                                                    | Project                                                                                                    |
| 1    | Communic<br>ation<br>module<br>setting<br>1.In the proje                                                                                                    | Image: Status in the image: Status in the image: Status in th                                                |
|      | 2 Select P2P                                                                                                    | number(01) and click [OK]                                                                                                    |
| 2    | P2P<br>channel<br>setting                                                                                                    | Channel Setting         Channel Setting         Channel Seting         Channel Seting </th                                                                                                    |
|      | click[OK].                                                                                                    |                                                                                                    |
| 3    | Double click                                                                                                    | [P2P block] in P2P 01.                                                                                                    |
| 4    | Write<br>operation<br>settings(1)<br>► Save 1 wor<br>1. Channel:<br>2.P2P funct<br>2. Operation<br>4.Method, o<br>5.Destination<br>6.Setting: S<br>(1) Read a<br>(2) Storag<br>* When all the | In the client side M100 address to the M1 address of server size write word area<br>Select Channel 2 which is set as the Modbus RTU client in the P2P channel setting.<br>It is setting the setting setting to the server side.<br>Setting the setting setting to the server side.<br>Setting the setting setting to the server side.<br>Setting the setting setting the setting setting sett |

When [Standard setting] is completed, [P2P channel] and [P2P block] should be set. The setting method is shown below.

| Sequ | Setting                                                                                                    | Setting method                                                                                                    |
|------|----------------------------------------------------------------------------------------------------|----------------------------------------------------------------------------------------------------|
| ence | process                                                                                                    | Index Ch. Driver-Settion P2P Conditional Command Data time. No. of Data Destination Destination Erroral Cation Variable values contexts.                                                                                                    |
| 5    | Write<br>operation<br>settings(2)                                                                                                    | Index         Diversion and Purchase         Machine Table         Use of table (per variables)         variables         variables |
|      | <ul> <li>▶ Save 4 wor<br/>to the M5 add<br/>1.Channel, P<br/>No. 4.</li> <li>2.Method, da</li> <li>3.Size of data</li> <li>4.Setting: set<br/>(1) Read a<br/>(2) Storage<br/>address).</li> </ul> | ds from the D0 address on the client side to the write word area from the M2 address<br>dress on the server side<br>2P function, start address and partner station number: The sequence is the same as<br>ta type: select continuous and word since it is continuous 4 word write.<br>a: enter 4 since it is 4 words.<br>the read area and the save area and then click[OK].<br>rea: start address of the device on client side where data is saved (D0)<br>e area: start address of the device on server side where data will be saved(0x40002:M2                                                                                                    |
| 6    | Write<br>operation<br>settings(3)<br>Save the 1                                                                                                    | Inde       Ch       Drive Setting       Conditional Command       Data type       No. of valables       Destination       Destination       Destinatin       Destinding       Destination                   |
|      | on the se<br>1.Channel,<br>is the same a<br>2.Data type<br>3.Setting: s<br>(1) Read<br>(2) Stora<br>M20 address<br>* When M<br>* The dev                                                          | erver size write bit area.<br>P2P function, start condition, method, and destination station number: The sequence<br>Is No. 5.<br>e: select bit<br>set the read area and the save area and then click[OK].<br>area: device address where the client side data is saved (M1.F: 15th bit of M1)<br>ige area: device address where the server side data will be saved (0x00142: 2nd bit of<br>)<br>1F is entered, it will be converted to M0001F automatically in XG5000.<br>ice address which will be saved on the server side is a Hex number.                                                                                                    |

| Sequence | Setting process                                                                                                    | Setting method                                                                                                    |
|----------|----------------------------------------------------------------------------------------------------|----------------------------------------------------------------------------------------------------|
| 7        | Write operation<br>settings(4)                                                                                                    | Variable Setting                                                                                                    |
|          | <ul> <li>Save the value side to the bits area.</li> <li>1.Channel, P2I</li> <li>2. Method: SeI</li> <li>3.Setting: set the set of the set of the set</li></ul> | e from the 0th bit value to the 15th bit value from the M2 address on the client<br>from the 0th bit to the 15th bit of the M21 address on the server size write bit<br>of function, start condition, data type: the sequence is the same as No. 6<br>ect Continuous.<br>The read area and the save area and then click[OK].<br>a: start address of the device on client side where data is saved (M2.0)<br>a: device address where the server side data is saved(0x00150) |
| 8        | Read<br>setting(1)                                                                                                    | Variable Setting                                                                                                    |
|          | <ul> <li>Save 1 word<br/>M160         <ol> <li>Channel, statist the same as N<br/>2.P2P function<br/>3.Setting: set t<br/>(1) Read area<br/>(2) Save area</li> </ol> </li> </ul>                                                                                                    | value of the M2 address in the server side write word area to the client side<br>art condition, method, data type and destination station number: the sequence<br>o. 4.<br>: Select READ.<br>he read area and the save area and then click[OK].<br>a: device address where the server side data is saved(0x40002).<br>a: device address where the client side data is saved((M0160)                                                                                        |
| 9        | Read<br>setting(2)                                                                                                    | Variable Setting                                                                                                    |
|          | <ul> <li>Save 4 words<br/>the client side</li> <li>1.Channel, statistic same as N</li> <li>2.P2P function</li> <li>3.Setting: set the</li> <li>(1) Read area</li> <li>(2) Save area</li> </ul>                                                                                                    | from P0 address on the server side read word area to the M150 address on<br>rt condition, method, data type and destination station number: the sequence<br>o. 5.<br>Select read.<br>The read area and the save area and then click[OK].<br>At device address where the server side data is saved(0x30000).<br>At device address where the client side data is saved((M0150)                                                                                               |

| Sequence | Setting process                                                                                                    | Setting method                                                                                                    |
|----------|----------------------------------------------------------------------------------------------------|----------------------------------------------------------------------------------------------------|
| 10       | Read<br>setting(3)                                                                                                    | Variable Setting                                                                                                    |
|          | Save the 1s<br>1st bit of th<br>1.Channel,<br>sequence is t<br>2.P2P func<br>3.Setting: s<br>and the save<br>(1) Read a<br>(2) Save a | st bit value of the P2 address in the read bit area on the server side to the<br>e M170 address on the client side.<br>start condition, method, data type and destination station number: the<br>he same as No. 6.<br>tion: Select read. Select READ.<br>et the read area and the save area and then click[OK]. Set the read area<br>area and then click[OK].<br>area: device address where the server side data is saved(0x00021).<br>area: device address where the client side data is saved((M170.1)                                                                                                    |
| 11       | Read<br>setting(4)<br>Save bit valu<br>area to bits<br>1.Channel,                                                                     | Variable Setting         Variable Setting         Image: Setting in the image: Severate and Address in the image: Severate and Address in the image: Severate and Severate and Severat |
|          | 3.Setting: s<br>and the save<br>(1) Read a<br>(2) Save a                                                                              | he same as No. 7.<br>ion: Select read.<br>et the read area and the save area and then click[OK]. Set the read area<br>area and then click[OK].<br>area: device address where the server side data is saved(0x100A0).<br>area: device address where the client side data is saved((M180.0)                                                                                                    |

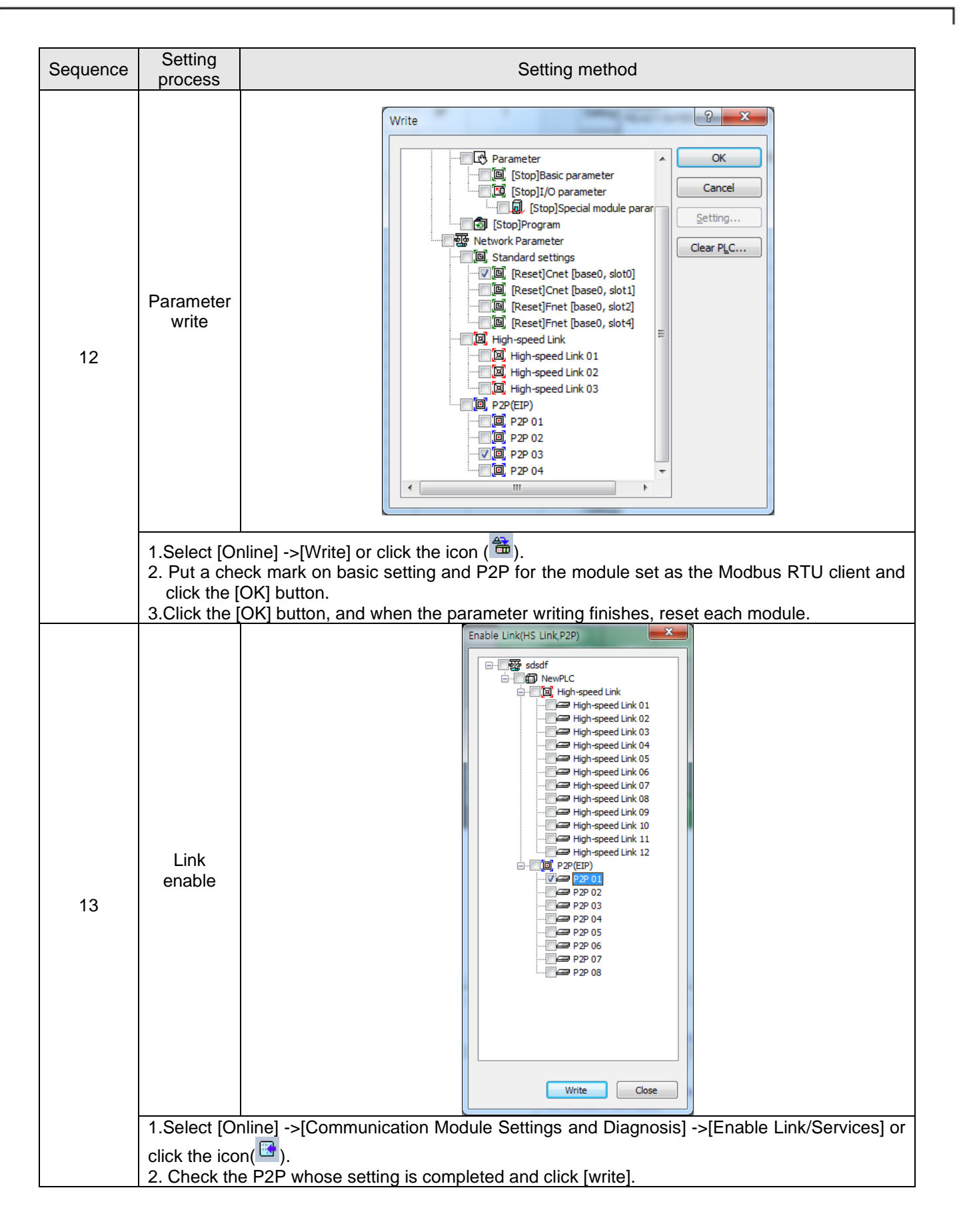

# 11.4 User frame definition communication

## 11.4. 1 In case of communicating with another company's product

The communication method using the user frame definition communication is explained as an example.

System configuration

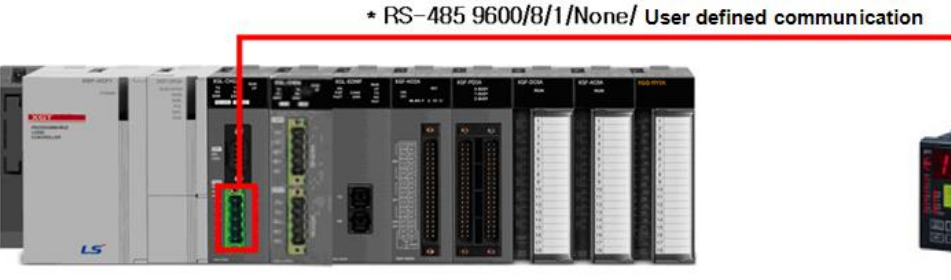

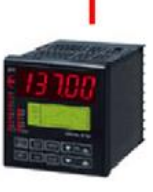

Temperature controller

## ► Connect the PLC and the temperature controller using the Cnet I/F module

|                                | CPU module                                                 | XGI-CPUU                                                                     | Temperature controller of                                                                     |
|--------------------------------|------------------------------------------------------------|------------------------------------------------------------------------------|-----------------------------------------------------------------------------------------------|
| Device name                    | Communication module                                       | XGL-CH2A                                                                     | Hanyoung PX7*Note2                                                                            |
| Operation mode                 |                                                            | Client                                                                       | Server                                                                                        |
| Protocol                       | User fra                                                   | ame definition                                                               | PC Link                                                                                       |
| Communication<br>type          | F                                                          | RS-485                                                                       | RS-485                                                                                        |
| Communication<br>speed         |                                                            | 9,600                                                                        | 9,600                                                                                         |
| Data bit                       |                                                            | 8                                                                            | 8                                                                                             |
| Stop bit                       |                                                            | 1                                                                            | 1                                                                                             |
| Parity bit                     |                                                            | None                                                                         | None                                                                                          |
| Station number                 |                                                            | 0                                                                            | 1                                                                                             |
| Delay time <sup>*Note 1)</sup> |                                                            | 100ms                                                                        | -                                                                                             |
| Operation                      | Read the current<br>controller at 1 set<br>address and the | nt value and set temp<br>econd intervals and sav<br>set temperature value to | berature value of the temperature<br>re the current value to the %MB200<br>the %MB210 address |

- Note 1) Delay time is set in RS-422/485 communication and is designed to prevent the frame from being broken when communicating with the other device with slow response. The setting value varies by the destination device and distance, and a value between 50ms and 100ms is generally set.
- Note 2) For the contents related to the temperature controller, refer to the user's manual of Hanyoung temperature controller (<u>http://hynux.com</u>).

## ► PC Link frame structure

The frame of the temperature controller is configured with ASCII string and you can read and write the contents of the defined D and I registers.

The protocol includes the STD standard protocol and SUM protocol where check sum is added to the standard protocol, and each protocol is selected as the parameter. The standard protocol is "STD", and its structure starts with the start character STX(0x02) and ends with the termination character CR(0x0D) LF(0x0A). The following table shows the frame structure of the standard protocol and Sum protocol.

Please refer to the PLC communication example of HANYOUNG NUX (<u>http://hynux.com</u>) for details on the command and data structure.

| STX  | Station no. | Command | Data | CR   | LF   |
|------|-------------|---------|------|------|------|
| 0x02 | 1~99        |         |      | 0x0D | 0x0A |

[Standard protocol structure]

| STX  | Station no. | Command | Data | Error code | CR   | LF   |
|------|-------------|---------|------|------------|------|------|
| 0x02 | 1~99        |         |      | Check Sum  | 0x0D | 0x0A |

[SUM protocol structure]

## ▶ Writing an example frame

This example is the case of saving the current value and set value of the temperature controller on the M device area of the PLC. The following table shows the frame that requests reading data from the continuous area and the frame that responds to the request for reading data.

| Frame  | STX | Station no. | DRS | , | No. of data | Start address of D register | CR | LF |
|--------|-----|-------------|-----|---|-------------|-----------------------------|----|----|
| (Byte) | 1   | 2           | 3   | 1 | 2           | 4                           | 1  | 1  |

| Request frame |
|---------------|
|---------------|

|             |     |             |     |   |    |   | -      |   |        |    |    |
|-------------|-----|-------------|-----|---|----|---|--------|---|--------|----|----|
| Frame       | STX | Station no. | DRS | , | OK |   | Data 1 | , | Data N | CR | LF |
| Size (Byte) | 1   | 2           | 3   | 1 | 2  | 1 | 4      | 1 | 4      | 1  | 1  |

[Response frame]

DRS: It is a command to read the consecutive values of D register, and the number of data to be read on the frame and the start address of D register should be set.

 $\triangleright$  In the example, enter 2 for the number of data and 01 for the start address of the current value.

## ► Standard setting

Γ

Carry out the basic setting according to this system by referring to 11.1.2.

Writing read data request frame The method to write a frame in XG5000 is as follows.

|          | Writing request frame (transmission frame)                                                                                                    |
|----------|----------------------------------------------------------------------------------------------------|
| Sequence | Setting method                                                                                                    |
| 1        | Project       Image: A general state in the image: A general state in the image: A gen |
|          | <ol> <li>In the project window, click Cnet I/F module with the right mouse button and select [Add item]→[P2P communication].</li> <li>Select P2P number(01).</li> <li>Double click [P2P channel] and select the [User Frame Definition]in [Channel 2].</li> </ol>                                                                                                    |
| 2        | OK Cancel                                                                                                    |
|          | <ol> <li>Click the User frame definition and press the right mouse button.</li> <li>Click [Add item]→[Add group], enter the frame name (DRS) you wish to write on the group name and select send for the frame type.</li> </ol>                                                                                                    |
| 3        | Frame Edit<br>Type: HEAD<br>Name: HEAD<br>OK Cancel<br>1 Click "Add frame" and add HEAD. TAll and BODY                                                                                                    |
|          | 2. In this example, test is entered as the name of the BODY.                                                                                                    |

| Sequence | Setting method                                                                                                    |
|----------|----------------------------------------------------------------------------------------------------|
|          | NewPLC P2P 01 Frame - DRS.HEAD ×                                                                                                    |
| 4        | Up     Down     Add BCC     Add Line     Delete Line       Segment     Frame     Size     Data     Assign memory     Conversion     Swap     Memory       00     Numerical constant     1     02     Image: Conversion     Swap     Memory                                                                                                    |
|          | <ol> <li>When you double click HEAD, the setting screen for the segment called DRS.HEAD will be<br/>displayed.</li> <li>Name of segment setting screen varies by frame.(frame name. name of head/tail/body)</li> <li>Select [numerical constant] for the type and select Hex value [02] that indicates STX for Data in the<br/>segment setting window as shown in the figure above.</li> </ol>                                                                                                    |
|          | NewPLC P2P 01 Frame - DRS.HEAD X NewPLC P2P 01 Frame - DRS.TAIL X                                                                                                    |
| 5        | Up       Down       Add BCC       Add Line       Delete Line         Segment       Frame       Size       Data       Assign memory       Conversion       Swap       Memory         00       Numerical constant       1       0D       Image: Conversion       Swap       Memory         01       Numerical constant       1       0A       Image: Conversion       Swap       Memory                                                                                                    |
|          | <ol> <li>When you double click TAIL, the setting screen for the segment called DRS.TAIL will be displayed.</li> <li>Select [numerical constant] for the type and enter [0D] and [0A] which are Hex values indicating CR and LF for Data on the above figure and segment setting window.</li> </ol>                                                                                                    |
| 6        | NewPLC P2P 01 Frame - DRS.test       ×       NewPLC P2P 01 Frame - DRS.TAIL       ×       NewPLC P2P 01 Frame - DRS.TAIL       NewPLC P2P 01 Frame - DRS.TAIL       NewPLC P2P 01 Frame - DRS.TAIL       NewPLC P2P 01 Frame - DRS.TAIL       NewP |
|          | <ol> <li>When you double click BODY, the setting screen for the segment called DRS.test will be displayed.</li> <li>Write a frame that makes a request to read data value of two continuous areas with No. 1 station address as the start address.</li> <li>When writing a frame through the segment setting window, the size of each segment is 10 or less.</li> </ol>                                                                                                    |
| 7        | NewPLC P2P - DRS [Transmission]       NewPLC P2P 01 Frame - DRS.test       NewPLC P2P 01 Frame         Segment       Field       Frame       Size       Data       Assign memory       Conversion       Swap       Memory         1       00       HEAD       Numerical constant       1       02       Image: Conversion       Swap       Memory         2       00       TAIL       Numerical constant       1       00       Image: Conversion       Swap       Memory         3       01       TAIL       Numerical constant       1       00       Image: Conversion       Swap         4       00       test       String Constant       8       01DRS.02       Image: Conversion       Swap         5       01       test       String Constant       5       .0001       Image: Conversion       Swap         Show Frame                                                                                                    |
|          | This is the result of writing the whole frame to request read data.                                                                                                    |

|          | Write temperature controller response receive frame                                                                                                    |
|----------|----------------------------------------------------------------------------------------------------|
|          | Writing response frame (Receive frame)                                                                                                    |
| Sequence | Setting method                                                                                                    |
| 1        | Group Edit Group name: DRS_RECE Frame type: Reception OK Cancel                                                                                                    |
|          | 1.Write the frame in the same way as writing sequence 2 of read data request frame.<br>2.The frame name is DRS_RECE.                                                                                                    |
| 2        | Frame Edit       Frame Edit         Type:       HEAD         Name:       HEAD         OK       Cancel         OK       Cancel         Ck       Cancel         Ck       Cancel         Ck       Cancel         Ck       Cancel         Ck       Cancel         Ck       Cancel         Ck       Cancel                                                                                                    |
|          | 2.In this example, RECE_DRS is entered as the name of the BODY.                                                                                                    |
| 3        | The method to write HEAD and TAIL is same as writing sequence No 4 and 5 of the read data request frame.                                                                                                    |
| 4        | NewPLC P2P 01 Frame - DRS_RECE_RECE_DRS × NewPLC P2P - DRS [Transmission] >         Up       Down       Add BCC       Add Line       Delete Line                                                                                                    |
|          | segment.<br>3.Check the Specify Memory to select the storage area of data.                                                                                                    |
| 5        | NewPLC P2P - DRS_RECE [Reception]       X       NewPLC P2P - DRS [Transmission]       X       NewPLC P2P 01 Frame         Segment       Field       Frame       Size       Data       Assign<br>memory       Conversion       Swap       Memory         1       00       HEAD       Numerical constant       1       02       Image: Conversion       Swap       Memory         2       00       TAIL       Numerical constant       1       00       Image: Conversion       Swap       Memory         3       01       TAIL       Numerical constant       1       04       Image: Conversion       Swap         4       00       RECE_DRS       String Constant       9       01DRS.ok,       Image: Conversion       Image: Conversion         5       01       RECE_DRS       Fix sized variable       4       Image: Conversion       Image: Conversion       Image: Conversion         6       02       RECE_DRS       Fix sized variable       4       Image: Conversion       NONE       Image: Conversion         7       03       RECE_DRS       Fix sized variable       4       Image: Conversion       NONE       Image: Conversion |
| 5        | Show Frame Segment         Frame data         HEAD (1)       HEAD (1)         TAIL (2)       TAIL_01       TAIL_01         RESE_DRS       HEAD Segment_00       Segment_02       Segment_03         This is the result of writing the whole frame of response that receives data response by the temperature controller                                                                                                    |

|        | Frame write           |                   |                       |                                       |                |                    |              |                                        |
|--------|-----------------------|-------------------|-----------------------|---------------------------------------|----------------|--------------------|--------------|----------------------------------------|
| Sequen |                       |                   |                       | •                                     |                |                    |              |                                        |
| Ce     | Setting method        |                   |                       |                                       |                |                    |              |                                        |
| 00     | Index                 | Ch                | Driver Cetting        | P2P function                          | Conditional    | Frame              | Catting      | Variable cetting controls              |
|        | index 0               | 1                 | User frame definition | SEND                                  | flag<br>E00093 | Plaine<br>DBS lest | Setting      | Valiable setting contents              |
|        | 1                     | 1                 | User frame definition | RECEIVE                               |                | DRS_RECE.RECE_DRS  | Setting      | Number:2<br>SAVE1:M0400<br>SAVE2:M0420 |
|        | 2                     |                   | Variable Setting      |                                       |                |                    | Setting      |                                        |
|        | 3                     |                   |                       |                                       |                |                    | Setting      | -                                      |
|        | 4                     |                   | Variable:             |                                       |                |                    | Setting      |                                        |
|        | 5                     |                   |                       | Save area                             | Ad             | dress              | Setting      | -                                      |
|        | 7                     |                   |                       | M0400                                 | NO             | 0062               | Setting      |                                        |
|        | 8                     |                   | 2                     | MU42U                                 | NU             | JU67               | Setting      |                                        |
|        | 9                     | 9                 |                       |                                       |                |                    | Setting      |                                        |
|        | 10                    | 10                |                       |                                       |                |                    | Setting      | -                                      |
|        | 11                    |                   |                       |                                       |                |                    | Setting      |                                        |
|        | 12                    |                   |                       |                                       |                |                    | Setting      | -                                      |
| 4      | 14                    |                   |                       |                                       |                |                    | Setting      |                                        |
| 1      | 15                    |                   |                       |                                       |                |                    | Setting      |                                        |
|        | 16                    |                   |                       |                                       | ОК             | Cancel             | Setting      |                                        |
|        | 17                    |                   | L                     |                                       |                |                    | Setting      |                                        |
|        | 1 Double aliak the [  |                   | look) of DO           | D 01                                  |                |                    | Setting      |                                        |
|        | 2 Enter the channel   | PZP D<br>I (iisor | frame defi            | PUL.                                  | solocta        | d from the P       | 2P cha       | annel                                  |
|        |                       |                   |                       | · · · · · · · · · · · · · · · · · · · |                |                    |              |                                        |
|        | 3.Select SEND IN      | the ca            | se of the             | transm                                | ission         | frame or sei       | ect RE       | ECEIVE in the case of the              |
|        | reception frame for   | the P2            | 2P function           |                                       |                |                    |              |                                        |
|        | A Start condition is  | enable            | d only whe            | n tha P                               | DOP fu         | nction is SEN      | חו           |                                        |
|        |                       |                   |                       |                                       | 21 10          |                    | 10.<br>11.11 |                                        |
|        | 5.0se [_115] whic     | n indi            | cates 1 se            | cond to                               | or the         | starting con       | dition       | since data is read once a              |
|        | second.               |                   |                       |                                       |                |                    |              |                                        |
|        | 6 Click the recention | n fran            | ne settings           | to set                                | the se         | we area of th      |              | ent temperature value and              |
|        |                       | ni nan            | ie settings           | 10 301                                | 00 30          |                    |              | on temperature value and               |
|        | setting value.        |                   |                       |                                       |                |                    |              |                                        |
| 2      | Download the para     | meter             | and carrv c           | out link                              | enable         | <u>).</u>          |              |                                        |

► Checking data Checks if the written frame transmits and receives normally.

| Sequence | Setting method                                                                                                    |  |  |  |  |  |
|----------|----------------------------------------------------------------------------------------------------|--|--|--|--|--|
|          | NewPLC-Frame Monitor                                                                                                    |  |  |  |  |  |
|          | Standard information Frame monitor: Oview by HEX  View by HEX View by ASCII                                                                                                    |  |  |  |  |  |
|          | Base No.: 0 Form Processing results Size Time Frame data                                                                                                    |  |  |  |  |  |
|          | Slot No.:         0         Rec         Unknown         25         2014/9/11 12:17:01:270         S T X 0 1 D R S , O K , 0 0 1           Tra         Customize         16         2014/9/11 12:17:01:340         STX 0 1 D R S , 0 2 , 0 0 0 1           Rec         Unknown         25         2014/9/11 12:17:02:270         S T X 0 1 D R S , 0 Z , 0 0 0 1                                |  |  |  |  |  |
|          | Monitor selections         Tra         Customize         16         2014/9/11 12: 17:02:340         STX 0 1 D R S , 0 2 , 0 0 0 1           Select         Channel 1         Channel 1         Rec         Unknown         25         2014/9/11 12: 17:03:270         STX 0 1 D R S , 0 C , 0 0 0 1                                                                                            |  |  |  |  |  |
|          | Customize         16         2014/9/11 12:17:03:340         STX 0 1 D R S , 0 2 , 0 0 0 1           Rec         Unknown         25         2014/9/11 12:17:04:270         S TX 0 1 D R S , 0 K , 0 0 1           Tra         Customize         16         2014/9/11 12:17:04:340         S TX 0 1 D R S , 0 Z , 0 0 0 1                                                                        |  |  |  |  |  |
|          | Rec         Unknown         25         2014/9/11 12:17:05:270         S T X 0 1 D R S , O K , 0 0 1           Tra         Customize         16         2014/9/11 12:17:05:340         STX 0 1 D R S , 0 2 , 0 0 0 1           Rec         Unknown         25         2014/9/11 12:17:06:270         S T X 0 1 D R S , 0 2 , 0 0 0 1                                                            |  |  |  |  |  |
|          | Tra         Customize         16         2014/9/11 12: 17:06:340         STX 0 1 D R S , 0 2 , 0 0 0 1           Rec         Unknown         25         2014/9/11 12: 17:07:270         S T X 0 1 D R S , 0 K , 0 0 1                                                                                                    |  |  |  |  |  |
|          | IFa Customize 16 2014/9/11 12:17:07:340 S1X 01D R S, 0 2, 0 0 0 1                                                                                                    |  |  |  |  |  |
|          | Detailed frame data:         STX01DRS,OK,0016,02D6CRLF         Save as File         Start         Stop         Close                                                                                                    |  |  |  |  |  |
|          | <ol> <li>Slect [Online] -&gt;[Communication Module Settings and Diagnosis] -&gt;[System Diagnostics] or click the icon(♥).</li> <li>Click the module, press the right mouse button.</li> <li>Click [Frame Monitor] or [Status by Service] to check the operation status.</li> <li>If the frame is erroneously written, the message [unknown] is displayed in the processing result.</li> </ol> |  |  |  |  |  |
| 2        | Check the data of device area set through the device monitoring of XG5000.                                                                                                    |  |  |  |  |  |

## 11.4. 2 In case of communication using P2P complete flag as the start condition

### ► P2P flag?

The P2P flag is the flag created when Use P2P is set for the operation mode and the frame reception according to each block of 8 P2P has been completed. Since the P2P flag remains in the On state when the reception is completed, it is necessary to reset the reception completed flag when the P2P flag is used as the starting condition.

Description of operation

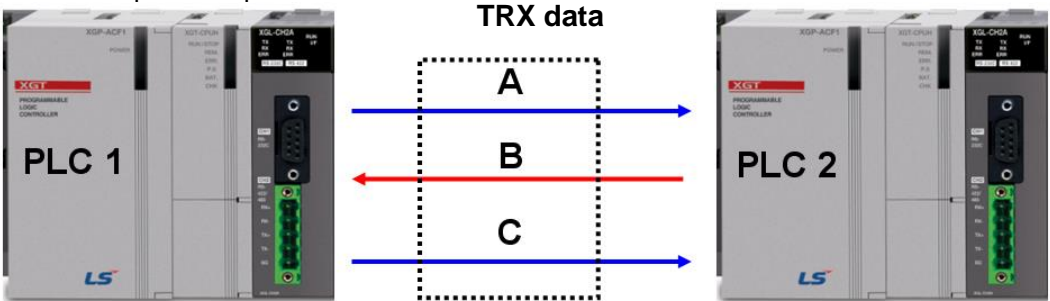

 $\triangleright$  PLC 1 sends the frame called "A" at 2 second intervals.

 $\triangleright$  PLC 2 sends the frame called 'B' immediately when it receives the frame called 'A'.

▷ PLC 1 sends the frame called "C" immediately when it receives the frame called "B".

► System configuration

The system configuration and operation method used are explained using an example.

|                        | PLC 1                                                                                                    | PLC 2                                                                                        | Note                                    |
|------------------------|----------------------------------------------------------------------------------------------------|----------------------------------------------------------------------------------------------|-----------------------------------------|
| CPU                    | XGK-CPUH                                                                                                    | XGK-CPUH                                                                                     | -                                       |
| Communication module   | XGL-CH2A                                                                                                    | XGL-CH2A                                                                                     | -                                       |
| Operation mode         | Use P2P                                                                                                    | Use P2P                                                                                      | -                                       |
| Protocol               | User frame definition                                                                                                | User frame definition                                                                        | -                                       |
| Communication<br>type  | RS-232C                                                                                                    | RS-232C                                                                                      | -                                       |
| Communication<br>speed | 115,200                                                                                                    | 115,200                                                                                      | -                                       |
| Data bit               | 8                                                                                                    | 8                                                                                            | -                                       |
| Stop bit               | 1                                                                                                    | 1                                                                                            | -                                       |
| Parity bit             | None                                                                                                    | None                                                                                         | -                                       |
| Station number         | 0                                                                                                    | 0                                                                                            | -                                       |
| P2P number             | P2P 02                                                                                                    | P2P 03                                                                                       | -                                       |
| Operation              | 1.PLC 1 sends the frame called "A"<br>2.PLC 2 sends the frame called 'B'<br>3.PLC 1 sends the frame called "<br>"B". | at 2 second intervals.<br>immediately when it receives the<br>C" immediately when it receive | e frame called 'A<br>s the frame called |

## ►P2P flag number

| U            |                |              |                |
|--------------|----------------|--------------|----------------|
| P2F          | P 02           | P2F          | P 03           |
| Name of flag | Device address | Name of flag | Device address |
| _P2P2_NDR00  | L10090         | _P2P3_NDR00  | L13930         |
| _P2P2_NDR01  | L10150         | _P2P3_NDR01  | L13990         |
| _P2P2_NDR02  | L10210         | _P2P3_NDR02  | L14050         |

### ► Frame structure

The user frame definition communication is available only when the transmission frame and the reception frame have the same structure.

|                  | PLC 1     |      | PLC 2            |           |      |  |
|------------------|-----------|------|------------------|-----------|------|--|
| Name of<br>frame | Operation | Data | Name of<br>frame | Operation | Data |  |
| Send 1           | Send      | А    | Rece1            | Receive   | А    |  |
| Rece1            | Receive   | В    | Send 1           | Send      | В    |  |
| Send 1           | Send      | С    | Rece1            | Receive   | С    |  |

## ►Basic setting

Carry out the basic setting according to this system by referring to 11.1.2.

### ► Frame write

The method to write a frame in XG5000 is as follows.

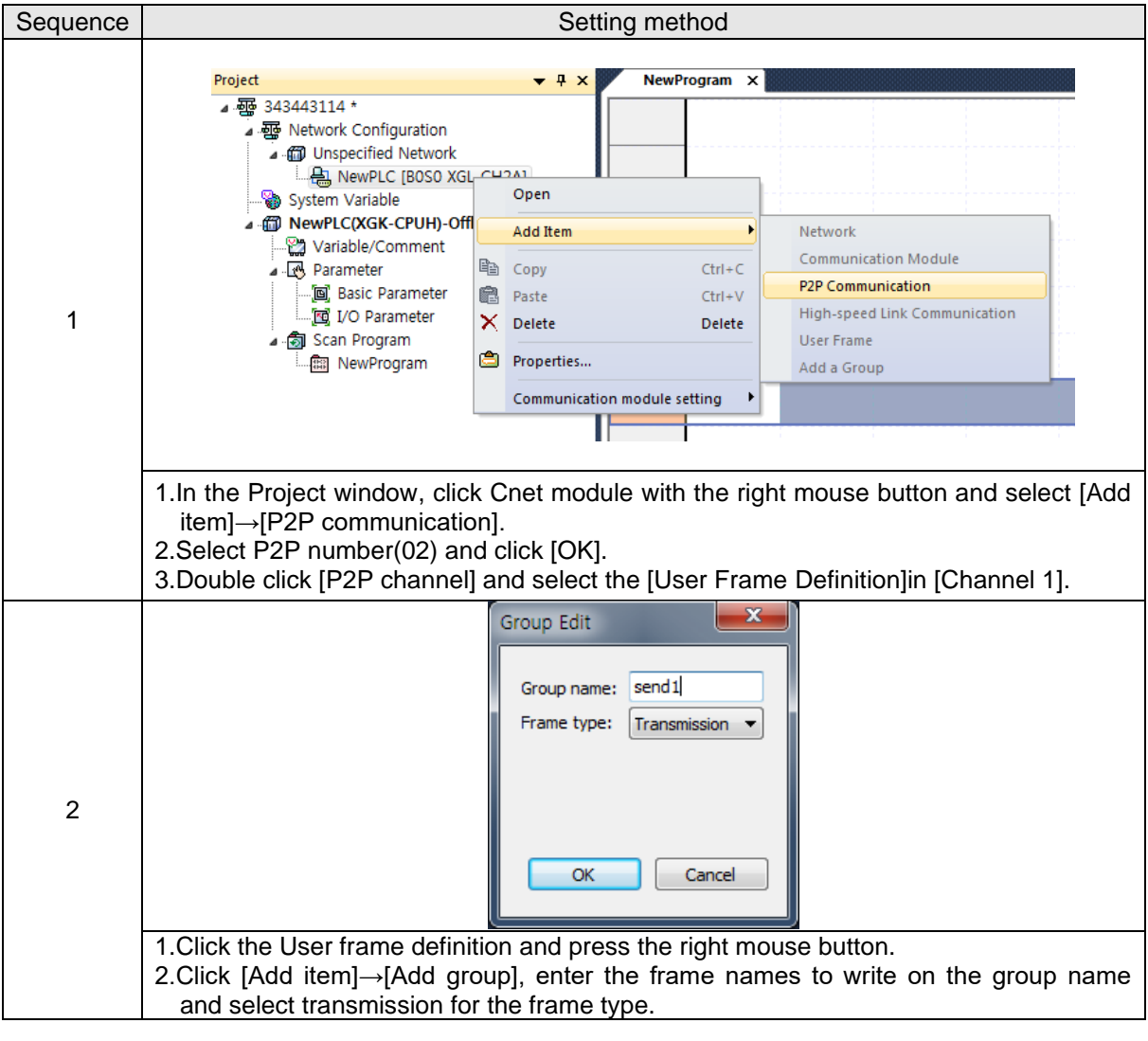

| Seque | Setting method                                                                                                    |
|-------|----------------------------------------------------------------------------------------------------|
| 3     | Frame Edit         Type: BODY         Name: a         CK         Cancel         1.Click send1[Transmission] and click the right mouse button.         2. Click Add frame, select BODY for Type and enter the body name on Name.                                                                                                    |
| 4     | NewPLC P2P 01 Frame - send1.a × NewPLC P2P 01 Frame - rece2.b ×         Up       Down       Add BCC       Add Line       Delete Line         Image: Segment       Frame       Size       Data       Assign       Conversion       Swap Memory         1.When you double click Body, the setting screen for the segment called send1.a will be displayed.       2.Name of segment setting screen varies by frame.(frame name. name of head/tail/ bodies)         3.From the segment setting screen, select [String constant] for Type and enter [a] which is the data of the above frame structure on Data.                                                                                                    |
| 5     | Image: State Data Rest of the Unit of the Unit |
| 6     | Include out dot dot dot dot dot dot dot dot dot do                                                                                                    |

## ►P2P block setting

|              |                                                                                                    |         |                       | Setting fror    | n PLC 1 side        |                           |      |  |  |
|--------------|----------------------------------------------------------------------------------------------------|---------|-----------------------|-----------------|---------------------|---------------------------|------|--|--|
| Sequen<br>ce | Setting method                                                                                                    |         |                       |                 |                     |                           |      |  |  |
|              | Index Ch Driver Setting P2P function Conditional Frame                                                                                                    |         |                       |                 |                     |                           |      |  |  |
|              | 0                                                                                                    | 1       | User frame definition | SEND            | F00094              | send1.a                   |      |  |  |
|              | 1                                                                                                    | 1       | User frame definition | RECEIVE         |                     | rece2.b                   |      |  |  |
|              | 2                                                                                                    | 1       | User frame definition | SEND            | L010150             | send3.c                   |      |  |  |
|              | 3                                                                                                    |         |                       |                 |                     |                           |      |  |  |
|              | Α                                                                                                    |         |                       |                 |                     |                           |      |  |  |
|              | <ul> <li>2.Enter the channel (user frame definition) selected from the P2P channel.</li> <li>3.Select [SEND] in the case of the send frame or select [RECEIVE] in the case of the receive frame for the 3.P2P function.</li> <li>4.Start condition is enabled only when the P2P function is[SEND].</li> <li>5.Enter [F92] since the first frame (A) of PLC 1 sends data every two seconds.</li> <li>6.Select the frame by referring to the PLC 1 side frame name from the above frame structure.</li> <li>7.The starting condition of the frame called send3.c is transmitted after data called [b] is received from PLC 2, so enter L010150 which is the device address of the flag indicating that 1st data reception of P2P No. 2 is completed on the starting condition.</li> </ul> |         |                       |                 |                     |                           |      |  |  |
|              |                                                                                                    |         | 1                     |                 |                     | 1                         |      |  |  |
|              | Index                                                                                                    | Ch      | Driver Setting        | P2P function    | Conditional<br>flag | Frame                     |      |  |  |
|              | 0                                                                                                    | 2       | User frame definition | RECEIVE         |                     | rece1.a                   |      |  |  |
| 2            | 1                                                                                                    | 2       | User frame definition | SEND            | L013930             | send2.b                   |      |  |  |
|              | 2                                                                                                    | 2       | User frame definition | RECEIVE         |                     | rece3.c                   |      |  |  |
|              | 3                                                                                                    |         |                       |                 |                     |                           |      |  |  |
|              | Enter F                                                                                                    | P2P blo | ock in the same wa    | ay with No. 1   | by referring to     | o the above frame structu | ıre. |  |  |
| 3            | Downle                                                                                                    | oad the | e parameter and ca    | arry out link e | nable.              |                           |      |  |  |

### ► Writing 2P flag reset program

The P2P flag is On when the data transmission or reception is completed, so the P2P flag should be reset for every scan in order to transmit or receive continuously. Therefore, the program that resets the device address of the P2P flag set as the starting condition in the P2P block using the reset coil after the last reception flag is On should be inserted.

| Program    |  |            |  |  |  |
|------------|--|------------|--|--|--|
| _P2P3_NDR0 |  | _P2P3_NDR0 |  |  |  |
|            |  | (T)        |  |  |  |
|            |  |            |  |  |  |
|            |  | 2          |  |  |  |

1.Reset P2P flag set as the starting condition in the P2P block in order when the second block of P2P 03 which is the P2P flag received last is On.

2. The flag of the second block in P2P 03 is also reset, so each flag remains in the Off state when the next frame is transmitted or received. Therefore, positive edge (changing from 0 to 1) that occurs when the P2P flag is On is recognized as the starting condition and data will be transmitted or received.

# 11.5 Inverter communication with HMI through Cnet I/F module

The system that controls HMI and the inverter using the Cnet I/F module that operates as the XGT server and Modbus client is explained as an example.

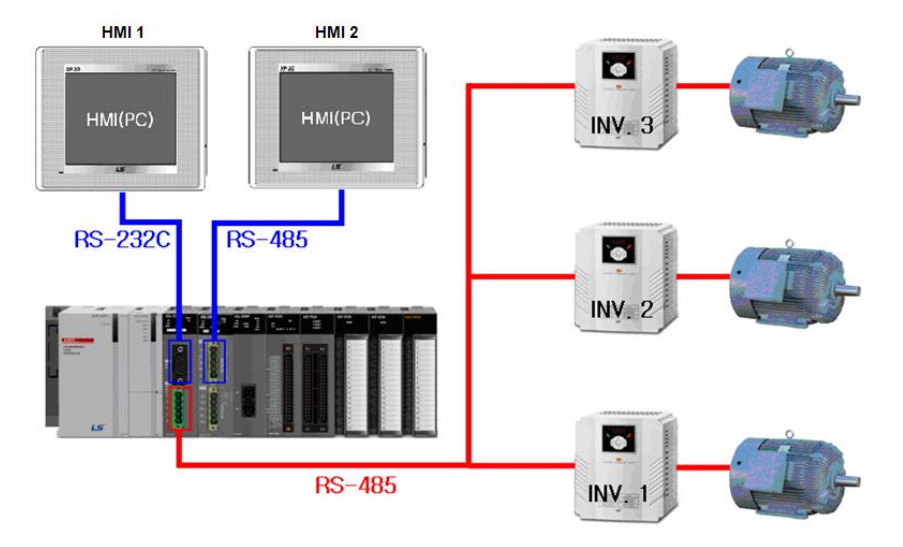

- In the above system, LS ELECTRIC Co.,Ltd.'s XP50 and SV-iG5A are used for the HMI and inverter.
- It is possible to request HMI(XP50) to monitor the status of a sub device through the Cnet I/F module. HMI always operates as the client (master) and the Cnet I/F module operates as the server that responds to XP50's request.
- Inverter (SV-iG5A) takes instructions through the Cnet I/F module. At this time, the Cnet I/F module operates as the client (master) and the inverter operates as the server.

|                       | HMI 1   | HMI 2  | INV    |  |
|-----------------------|---------|--------|--------|--|
| Communication type    | RS-232C | RS-485 | RS-485 |  |
| Communication         | 38,400  | 38,400 | 19,200 |  |
| speed                 |         |        |        |  |
| Data bit              | 8       | 8      | 8      |  |
| Stop bit              | 1       | 1      | 1      |  |
| Parity bit            | None    | None   | None   |  |
| Modem type            | None    | None   | None   |  |
| Station number*Note 1 | 1       | 1      | 1~3    |  |

▶ The communication parameter values are as follows.

Note 1)If the channel of the Cnet I/F module is different, there is no effect on the system operation even if the station address is duplicated.

# ► Each device operates as follows.

| Device name                                                | Contents                                                            |  |
|------------------------------------------------------------|---------------------------------------------------------------------|--|
|                                                            | Write M1 bit: inverter 1 forward                                    |  |
|                                                            | Write M2 bit: inverter 2 forward                                    |  |
|                                                            | Write M3 bit: inverter 3 forward                                    |  |
| HMI 1                                                      | Write M4 bit: inverter 1 reverse                                    |  |
|                                                            | Write M5 bit: inverter 2 reverse                                    |  |
|                                                            | Write M6 bit: inverter 3 reverse                                    |  |
|                                                            | Write M7 bit: Inverter 1 stop                                       |  |
|                                                            | Write M8 bit: Inverter 2 stop                                       |  |
|                                                            | Write M9 bit: Inverter 3 stop                                       |  |
|                                                            | Write M20 bit: inverter 1 speed increase                            |  |
| HMI 2                                                      | Write M24 bit: inverter 2 speed increase                            |  |
|                                                            | Write M27 bit: inverter 3 speed increase                            |  |
|                                                            | Write M121 bit: inverter 1 speed decrease                           |  |
|                                                            | Write M125 bit: inverter 2 speed decrease                           |  |
|                                                            | Write M128 bit: inverter 3 speed decrease                           |  |
| XGL-CH2A(channel 1) Execute the command requested by HMI 1 |                                                                     |  |
| XGL-CH2A(channel 2)                                        | 2) Operates as the Modbus RTU client that controls the inverter     |  |
| XGL-C42A(channel 1)                                        | Execute the command requested by HMI 2                              |  |
| INIV                                                       | Operates as the Modbus RTU server that executes a command requested |  |
| 114 V                                                      | by XGL-CH2A (channel 2)                                             |  |

٦

# ► Set each item of the XP builder as follows.

| Seque<br>nce | Setting method                                                                                                    |
|--------------|----------------------------------------------------------------------------------------------------|
| 1            | Vew Project         XGT Panel Type.:         XP50-TTA         Vertical Systems         Product:         S15:XGK(LINK)                               |
|              | <back cancel<="" finish="" td=""></back>                                                                                                    |
|              |                                                                                                    |
|              | <ol> <li>Select XP50 for [XP Panel model].</li> <li>Set LSIS-XGT(LINK) for the controller which operates as the communication module and</li> </ol> |
|              | click [Close].<br>3.For contents related to creation setting, refer to the user's manual of XP builder.                                             |

| Sequence |                                                                                                    |                                                                                                    | Setting method                                         |                         |    |
|----------|----------------------------------------------------------------------------------------------------|----------------------------------------------------------------------------------------------------|--------------------------------------------------------|-------------------------|----|
| 2        |                                                                                                    | Serial Settings<br>Baud Rate:<br>Data Bits:<br>Flow control:<br>Parity:<br>Stop bit(s):<br>Station:                                                                                                    | 38400                                                  | OK<br>Cancel            |    |
|          | 1.Set HMI 1 as follows.<br>(1) Select [Common]–<br>(2) Select RS-232C fo<br>(3) Select detailed set  | <ul> <li>1.Set HMI 1 as follows.</li> <li>(1) Select [Common]→[Project property]→[Device setting].</li> <li>(2) Select RS-232C for the protocol.</li> <li>(3) Select detailed setting connection and set as shown in the screen.</li> </ul> |                                                        |                         |    |
| 3        |                                                                                                    | Serial Settings Baud Rate: Data Bits: Flow control: Parity: Stop bit(s): Station:                                                                                                    | 38400                                                  | OK<br>Cancel            |    |
|          | 1.Set HMI 2 as follows.<br>(1) Select [Common]–<br>(2) Select RS-422 / 48<br>(3) Select detailed set | →[Project pro<br>35 for the pro<br>ting connecti                                                                                                    | perty]→[Device setti<br>tocol.<br>ion and set as showi | ing].<br>n in the scree | n. |

► Set the inverter as follows.

Γ

| Sequence | Setting method                                                                              |  |  |  |  |  |
|----------|---------------------------------------------------------------------------------------------|--|--|--|--|--|
|          | (1)Drv setting (Operation command method): No. 3 (Operate through the RS-485                |  |  |  |  |  |
| 1        | communication)                                                                              |  |  |  |  |  |
|          | (2)Frq setting (Frequency setting method): No. 7 (Operate through the RS-485 communication) |  |  |  |  |  |
|          | (1)I59 (communication protocol setting): 0 (Modbus RTU)                                     |  |  |  |  |  |
| 0        | (2)I60 (inverter station number setting): 1~3 stations (One station per inverter)           |  |  |  |  |  |
| 2        | (3)I61 (communication speed setting): No. 4 (19,200[BPS])                                   |  |  |  |  |  |
|          | (4)I65 (parity/stop bit setting): 0 (no parity), stop bit (1))                              |  |  |  |  |  |

For detailed contents related to the inverter, refer to the user's manual for SV-iG5A from the download center of our homepage.<u>http://www.ls-electric.com/</u>

|              | Set XGL-CH2A as follows.                                                                                                    |  |  |  |
|--------------|----------------------------------------------------------------------------------------------------|--|--|--|
| Sequ<br>ence | Setting method                                                                                                    |  |  |  |
| 1            | Standard Settings - Cnet         Standard Settings         Connection Settings         Connection Settings         Channel 1         Type:         R5232C         Standard Settings         Channel 1         Channel 2         Type:         R5232C         R5485         Standard Settings         Channel 1         Channel 2         Deta Bit:         8         Parity Bit:         NONE         Parity Receiving         Unused         Parity Receiving         Unused         Wodem Type:         Null Modem         Null Modem         Null Moden         No                           |  |  |  |
|              | OK     Cancel     OK     Cancel       1.Set Channel 1 according to the operation standard of the example system.     2.Set Channel 2 according to the operation standard of the example system.                                                                                                    |  |  |  |
| 2            | Index       Ch.       Driver setting       Part indication       Command graph       Data spec       No. of validate       Data spec       Vesting       Praint       Setting         0       2       Modbus RTU client       WRITE       K00001       Continuous       WORD       1       4       Image: Setting       Setting         1       2       Modbus RTU client       WRITE       K00001       Continuous       WORD       1       4       Image: Setting         2       2       Modbus RTU client       WRITE       K00003       Continuous       WORD       1       4       Image: Setting         2       2       Modbus RTU client       WRITE       K00003       Continuous       WORD       1       4       Image: Setting         2       2       Modbus RTU client       WRITE       K0003       Continuous       WORD       1       4       Image: Setting         Fraction of the inverter |  |  |  |
| 3            | 3                                                                                                    |  |  |  |
|              | <ol> <li>The start address of the area where control data of inverter No. 1 is M100 and the start address of the inverte<br/>where this data is saved is 0x40004 address. *Note 1)</li> <li>The start address of the area where control data of inverter No. 2 is M200 and the start address of the inverte<br/>where this data is saved is 0x40004 address.</li> <li>The start address of the area where control data of inverter No. 3 is M300 and the start address of the inverte<br/>where this data is enved in 0x40004 address.</li> </ol>                                                                                                    |  |  |  |
|              | Note 1) For the contents related to the Modbus address area when controlling SV-iG5A using the Modbus communication, refer to Chapter 9.                                                                                                    |  |  |  |

| Standard Settings - Cnet       Standard Settings - Cnet         Standard Settings       Advanced Settings         Connection Settings       Channel 1         Type:       RS485 • RS422 •         Speed:       38400 • 115200 •         Terminating Resisters:       Disable •         Station No.:       1         Operation Mode       Channel 1:         Channel 1:       XGT server         Modbus Settings       Time Settings         Repeater Mode       Setting         Caution:       Communication service is not supplied in | Sequence   | Setting method                                                                                                    |                                                                                                    |        |  |
|----------------------------------------------------------------------------------------------------|------------|----------------------------------------------------------------------------------------------------|----------------------------------------------------------------------------------------------------|--------|--|
| The Repeater mode                                                                                                    | 1 Sequence | Standard Settings - Cnet  Standard Settings - Cnet  Standard Settings - Cnet  Connection Settings Channel 1 Channel 2 Type: RS485 RS422  Speed: 38400  I15200  Terminating Resisters: Disable  Disable  Station No.: 1 0  Operation Mode Channel 1: XGT server Modbus Settings Channel 1: XGT server Modbus Settings Repeater Mode Caution: Communication service is not supplied in the Repeater mode | standard Settings - Cnet         Standard Settings         Connection Settings         Channel 1         Data Bit:         8       •         8       •         9       ata Bit:         9       ata Bit:         1       •         9       ata Bit:         1       •         9       ata Bit:         1       •         9       ata Bit:         1       •         9       ata Bit:         1       •         9       ata Bit:         1       •         9       ata Bit:         1       •         9       ata Bit:         1       •         9       ata Bit:         1       •         9       ata Bit:         1       •         1       •         1       1         1       1         1       1         1       1         1       1         1       1         1       1 | nnel 2 |  |

| Sequence | · · · · · · · · · · · · · · · · · · ·                              | Program                              |
|----------|--------------------------------------------------------------------|--------------------------------------|
|          | Comment Changing inverter speed (inverter 1) speed range: 0 - 6000 |                                      |
|          | M00020                                                             | ADD 100 M0010 M0010 increasing speed |
|          | M00021                                                             | SUB M0010 100 M0010 decreasing speed |
|          |                                                                    | M00023 reseting speed                |
|          |                                                                    |                                      |
|          |                                                                    |                                      |
|          | 21                                                                 |                                      |
|          | Comment Changing inverter speed (inverter 2)                       |                                      |
|          |                                                                    | ADD 100 M0020 M0020 increasing speed |
| 4        | 32 P                                                               | SUB M0020 100 M0020 decreasing speed |
| 1        | 39 - 6000 M0020                                                    | M00026 reseting speed                |
|          | ↓ >= 0 M0020 ↓                                                     |                                      |
|          | 45 M00026                                                          | MOV 0 M0020 ]_                       |
|          | Comment Changing inverter speed (inverter 3)                       |                                      |
|          | M00027                                                             | ADD 100 M0030 M0030 increasing speed |
|          | 49<br>M00028                                                       | SUB M0030 100 M0030 decreasing speed |
|          |                                                                    | M00029 reseting speed                |
|          |                                                                    |                                      |
|          |                                                                    |                                      |
|          | 69 - 1 -                                                           |                                      |
|          | Comment inverter foward rotation                                   |                                      |
| 2        | M00001                                                             | MOV 60002 M0101 inverter 1           |
|          |                                                                    | WOV E W0102 acceleration time        |
|          | M00002                                                             |                                      |
|          | 81 P                                                               |                                      |
|          |                                                                    | MOV 5 M0202                          |
|          |                                                                    | MOV h0002 M0301 inverter 3           |
|          |                                                                    | MOV 5                                |
|          | Comment inverter reverse rotation                                  |                                      |
| 3        | M00004                                                             | MOV LOOM MOTOL inverter 1            |
|          | 96 IP                                                              |                                      |
|          | M00005                                                             |                                      |
|          |                                                                    |                                      |
|          |                                                                    | MOV 5 M0203                          |
|          |                                                                    | MOV h0004 M0301 inverter 3           |
|          |                                                                    | MOV 5 M0303                          |
|          | Comment inverter stop                                              |                                      |
|          | M00007                                                             | MOV h0000 M0101 inverter1            |
| 4        | моооов                                                             |                                      |
|          | 124 IP<br>M00009                                                   |                                      |
|          | 129 IP                                                             |                                      |

# ► The PLC program written using the XG5000 is as follows.
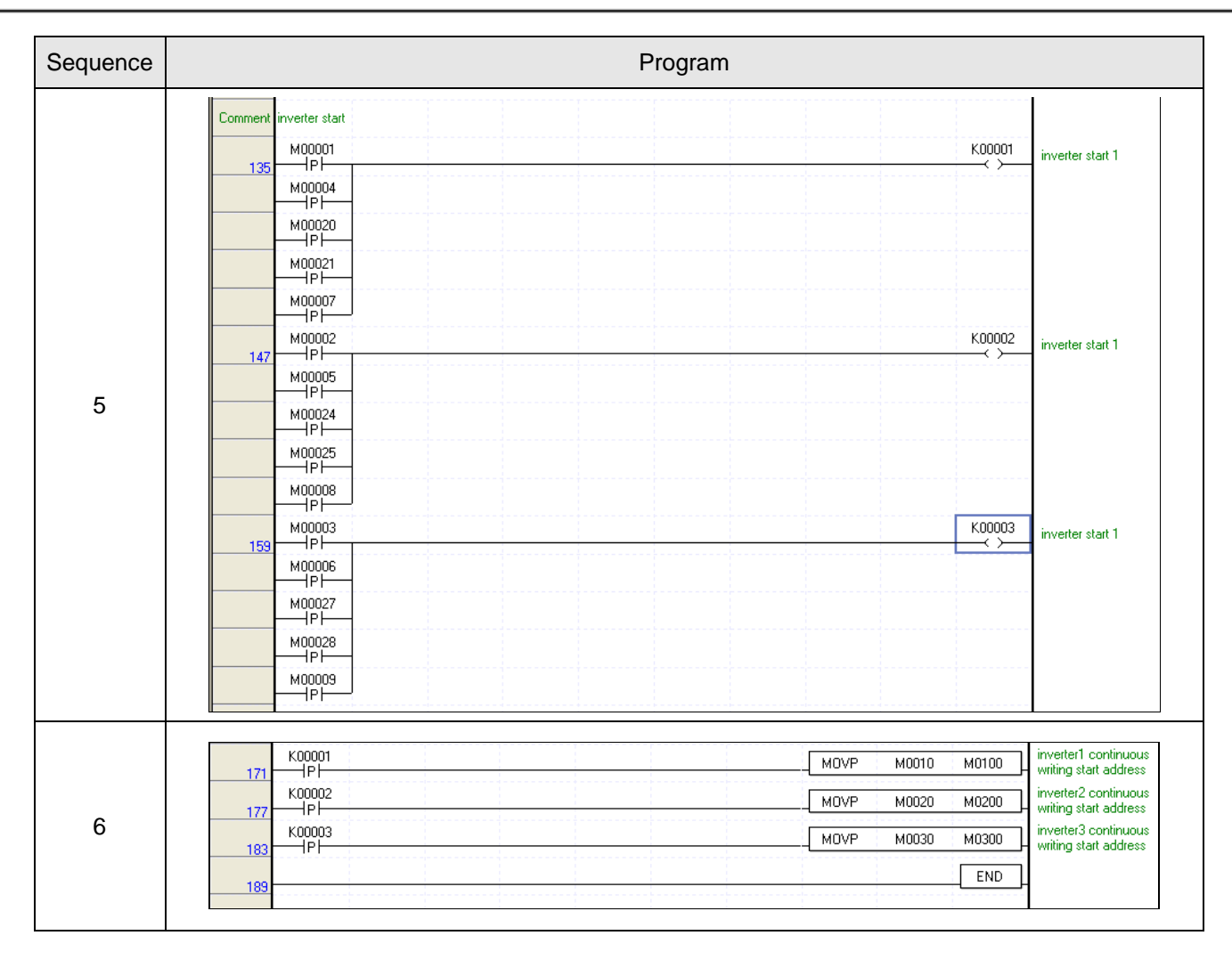

Г

## **11.6 SMS transmission method using the CDMA modem**

SMS can be transmitted using the CDMA modem by using the UDATA function of the Cnet I/F module. This function can be used when the OS version satisfies the following condition.

- Cnet I/F module: V3.2 or higher
- XGK CPU module: V4.3 or higher
- XGI CPU module: V3.9 or higher
- XGR CPU module: V2.6 or higher
- XG5000: V3.7 or higher

This example is the case of transmitting a message using the BSM-856R and RCU-890 CDMA modem.

System configuration

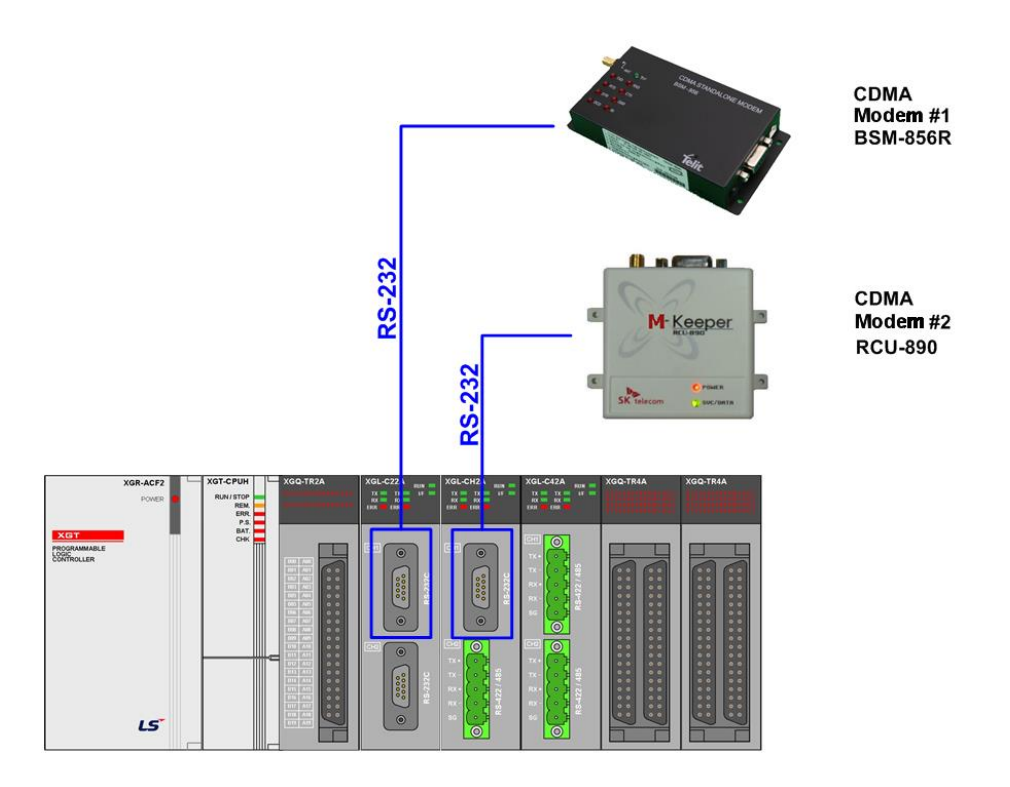

- ► The Cnet I/F module controls the CDMA modem using the RS-232 communication. AT command is used for controlling the CDMA modem.
- The CDMA modem receives the AT command sent by the Cnet I/F module and carries out the functions including modem setting, making a call, SMS send and receive and M2M modem connection. Since the AT command varies by modem manufacturer, refer to the user's manual related to the relevant product when using the modem. In case the modem uses RS-232C DTR/RTS, the DTR/RTS signal can be controlled using SEND\_DTR and SRND\_RTS among the UDATA commands for normal communication.

► The communication parameter values are as follows.

| Classification | BSM-856R | RCU-890 |  |  |  |
|----------------|----------|---------|--|--|--|
| Communication  | RS-232C  | RS-232C |  |  |  |
| type           |          |         |  |  |  |
| Communication  | 115,200  | 115,200 |  |  |  |
| speed          |          |         |  |  |  |
| Data bit       | 8        | 8       |  |  |  |
| Stop bit       | 1        | 1       |  |  |  |
| Parity bit     | None     | None    |  |  |  |
|                |          |         |  |  |  |

Note 1) 115,200 is set as the default communication speed of the BSM-856R and RCU-890 at the time of shipping. Change the communication speed according to the usage. For detailed contents, refer to the user's manual related to the relevant modem.

| Set XGL-C22A as follow | s. |
|------------------------|----|
|------------------------|----|

Γ

| Sequence | Setting method                                                                                                    |  |  |
|----------|----------------------------------------------------------------------------------------------------|--|--|
| 1        | Standard Settings - Cnet         Standard Settings - Cnet         Note         Standard Settings - Cnet         Modem Stating - Cnet         Modem Stating - Cnet         Modem Stating - Cnet         Modem Stating - Cnet         Modem Stating - Cnet         Modem Stating - Cnet         Modem Stating - Cnet         Modem Stating - Cnet         Mo |  |  |
| 2        | 1.Set User frame definition for the P2P driver in the P2P channel setting.         2.Enable the relevant P2P block from Link Enable.                                                                                                    |  |  |

## ► Set DTR/RTS as follows.

Some CDMA modems use a modem signal for the RS-232 communication. Therefore, in case of communicating with the modem, DTR/RTS should be set. For detailed contents, refer to the user's manual related to the relevant CDMA modem.

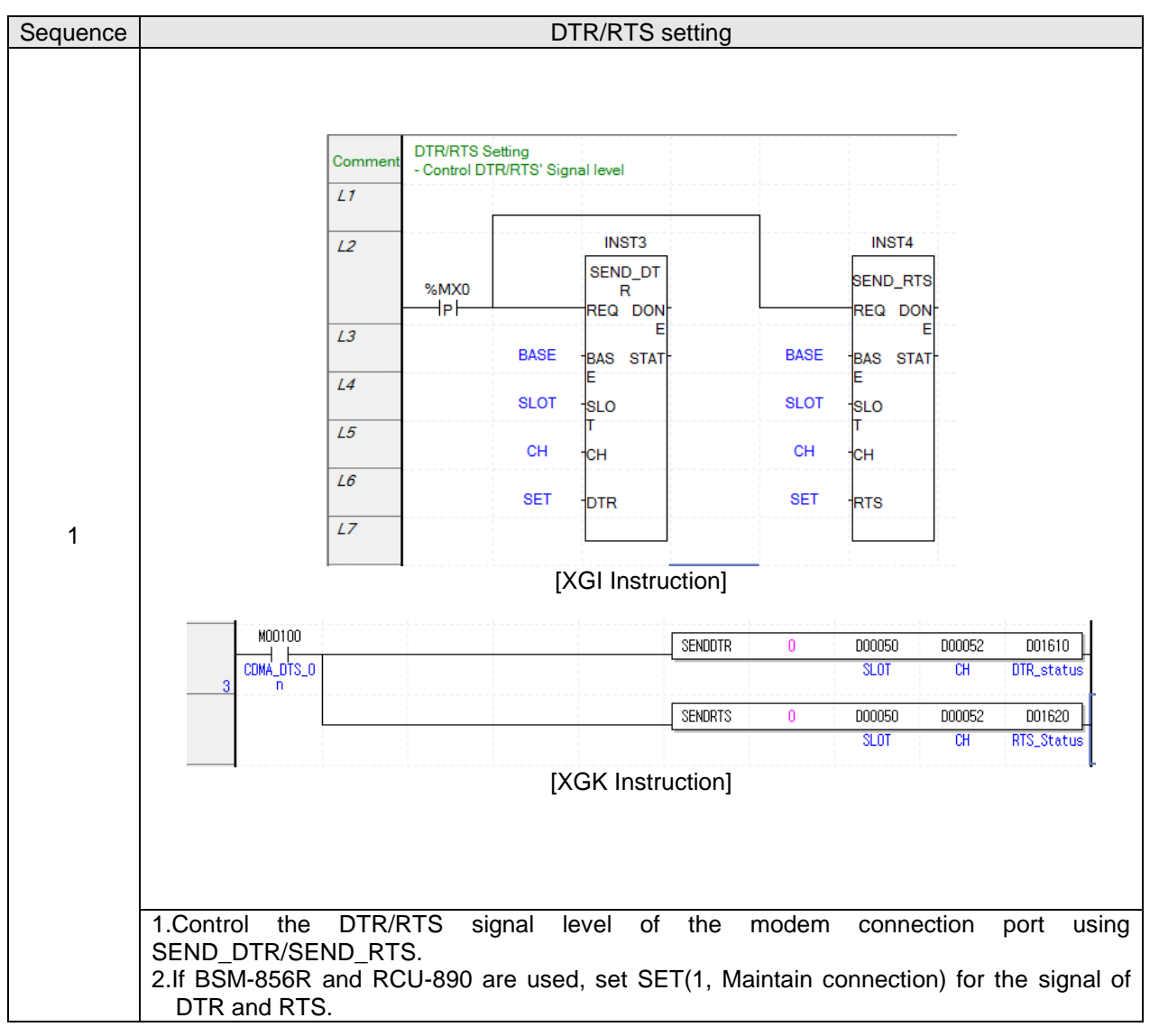

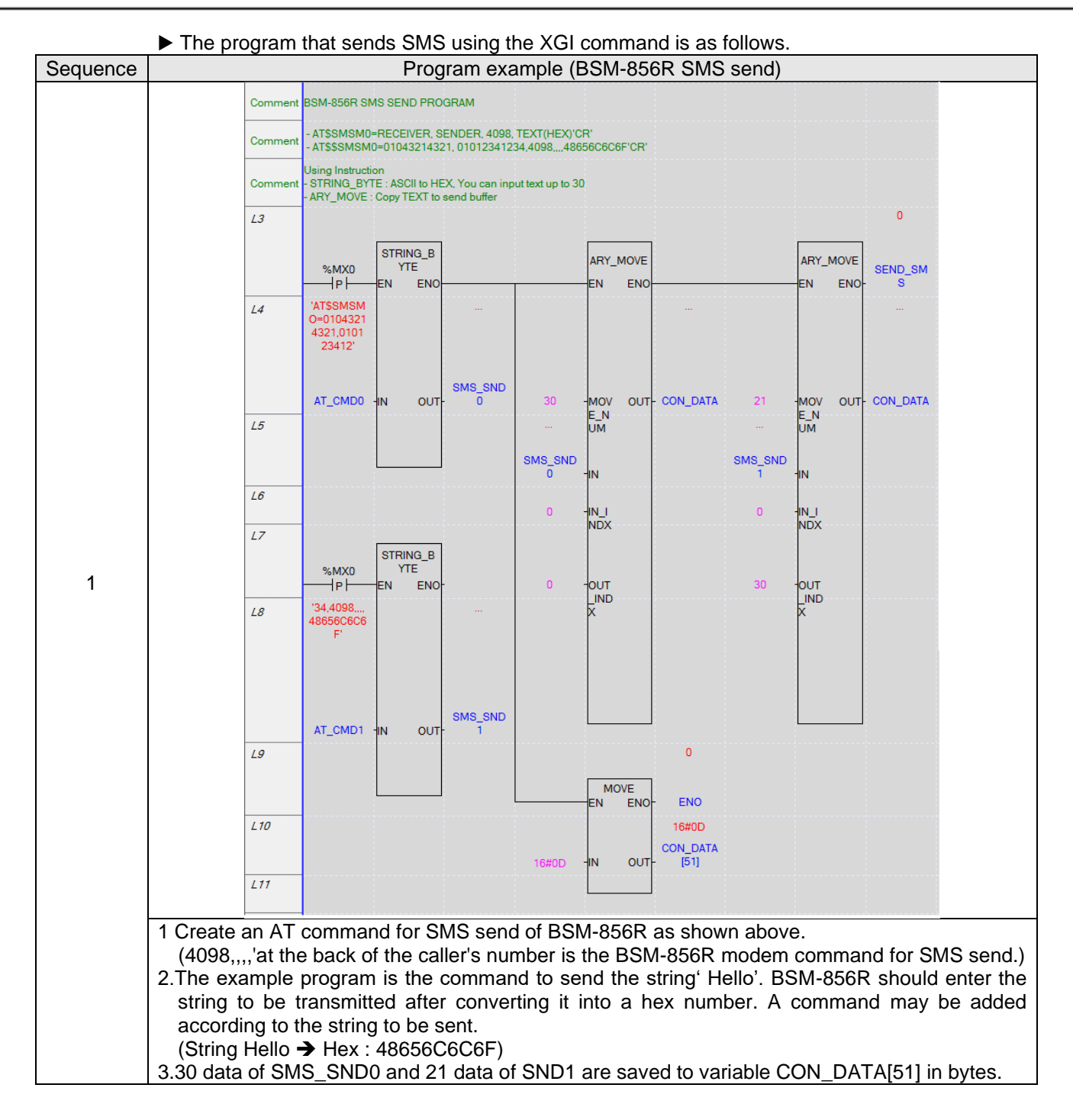

| Sequence | Program example (BSM-856R SMS send)                                                                                                    |  |  |
|----------|----------------------------------------------------------------------------------------------------|--|--|
|          | L14 INST4<br>SEND_SMS SEND_UDATA<br>P P REQ DONE-                                                                                                    |  |  |
|          | 215<br>0 -BASE STAT-                                                                                                    |  |  |
|          | 1 -SLOT                                                                                                    |  |  |
| 2        |                                                                                                    |  |  |
|          | <i>L19</i> 52 -SIZE                                                                                                    |  |  |
|          |                                                                                                    |  |  |
|          | Transmit the created AT command through the CDMA modem connection port.                                                                                                    |  |  |
|          | L35 INST7<br>XMX0 RCV_UDATA<br>P P REQ DONE-                                                                                                    |  |  |
|          | L38<br>0 -BASE STAT-                                                                                                    |  |  |
|          | 1 -SLOT SIZE-                                                                                                    |  |  |
|          | 1 -CH                                                                                                    |  |  |
| 3        | RCV_SMS -DATA                                                                                                    |  |  |
|          |                                                                                                    |  |  |
|          | <ol> <li>Receive'OK' string using RCV_UDATA.<br/>When the AT command is delivered to the modem successfully using SEND_UDATA, the<br/>modem will send 'OK'.</li> </ol>                                                                                                  |  |  |
|          | 2.Execute the RCV_UDATA command again and receive the'\$006' string. When it is received normally, the SMS transmission completed will be displayed. If it is not received normally, the connection status of the modem to the communication network should be checked. |  |  |

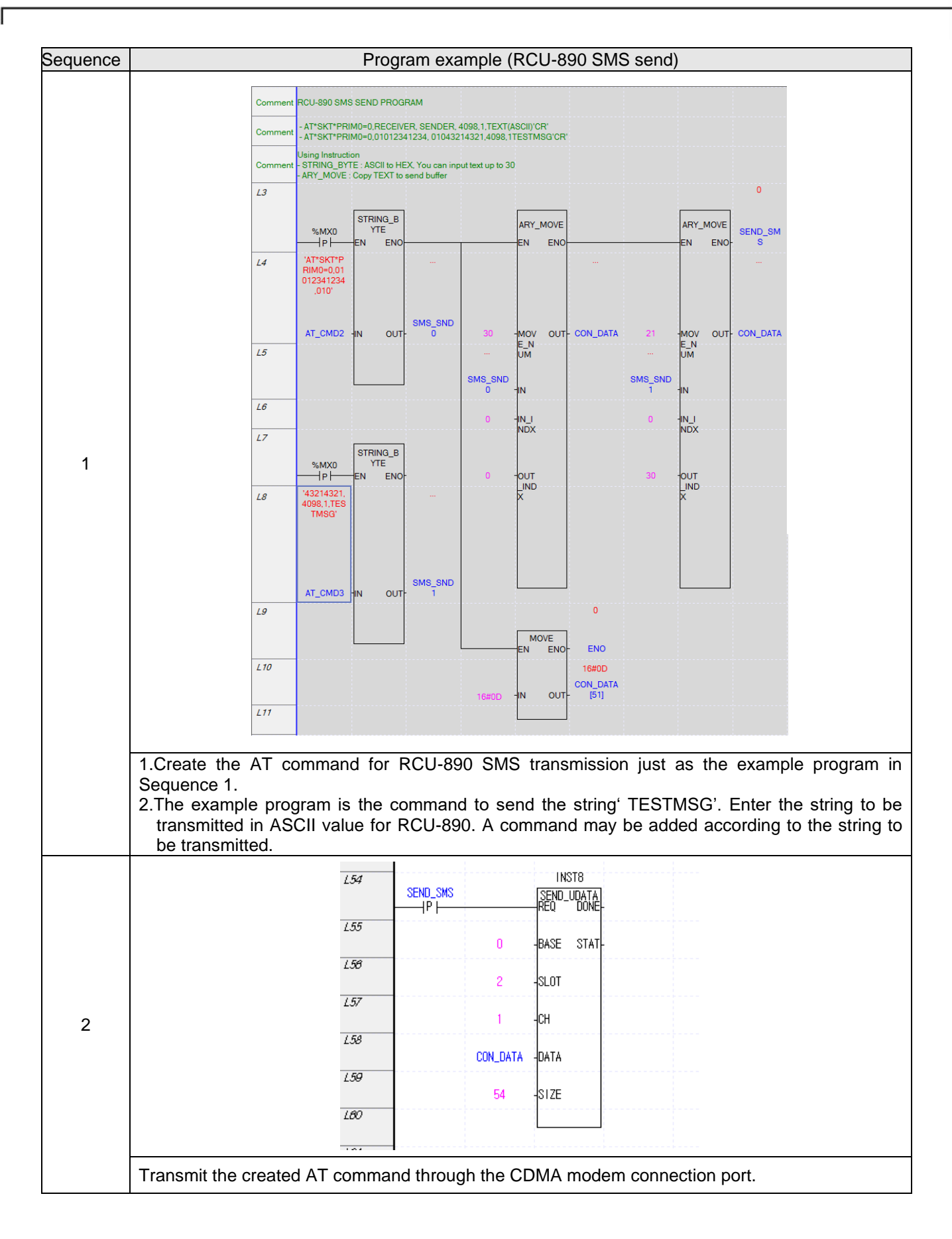

| Sequence | Program example (RCU-890 SMS send)                                                                                                    |
|----------|----------------------------------------------------------------------------------------------------|
|          | L62 INST9<br>XMX0 RCV_UDATA<br>P REQ DONE                                                                                                    |
|          | 183<br>0 -BASE STAT-                                                                                                    |
|          | 2 -SLOT SIZE-                                                                                                    |
|          | 1 -CH                                                                                                    |
| 3        | RCV_SMS -DATA                                                                                                    |
|          |                                                                                                    |
|          | 1.Receive"*SKT*PRIMO:0' and "OK" string through RCV_UDATA. When the AT command is delivered to the modem normally using SEND_UDATA, the modem will send '*SKT*PRIMO:0' and 'OK'.                                                                                                    |
|          | 2.Execute the RCV_UDATA command again and receive the "*SKT*MOACK:0,1' string. When it is received normally, the SMS transmission completed will be displayed.<br>'If '*SKT*MOACK:0,0' is received, the connection status of the modem to the communication network should be checked. |

| Segu | ► The program that sends SMS using the XGK command is as follows. |          |                        |                |           |             |         |
|------|-------------------------------------------------------------------|----------|------------------------|----------------|-----------|-------------|---------|
| ence | Program example (BSM-856R SMS send)                               |          |                        |                |           |             |         |
|      |                                                                   |          |                        | 1.0001         | 1514      | 1 0000      | 1.0000  |
|      | M02557                                                            |          |                        | hUUUI          | h5441     | hUUU3       | hUUUU   |
|      | <b>  </b>                                                         |          |                        | 001070         | 002500    | DUTU71      |         |
|      |                                                                   |          |                        |                |           |             |         |
|      | Device/Variable Value                                             | Туре     | e                      |                |           |             |         |
|      |                                                                   | STRING   |                        |                |           |             |         |
| 1    | D02501 <b>III h000D</b>                                           | WORD     |                        |                |           |             |         |
|      |                                                                   |          | -                      | -              |           |             |         |
|      | Form Processing results                                           | Size     | Time                   | Fran           | ne data   |             |         |
|      | Tra Customize                                                     | 3        | 2015/11/16 18:44:39    | 9:053.6 AT     |           | KCDIE       |         |
|      | Rec Unknown                                                       | 9        | 2015/11/16 18:44:40    | J:702.2 AT     |           | K CR LF     |         |
|      | Check if the modem is nor                                         | mal.     |                        |                |           |             |         |
|      | "AT"+ 0x0D(ASCII chara                                            | acter Ch | R): 3 bytes            |                |           |             |         |
|      |                                                                   |          |                        | h0001          | h5441     | h0008       | h0000   |
|      | M02562                                                            |          | SNDUDATA 1             | D01120         | D05000    | D01121      | D01122  |
|      |                                                                   |          |                        |                |           | L           |         |
|      | Device/Variable Value                                             |          | Туре                   |                |           |             |         |
|      | D05000 T 'AT+CR                                                   | M=129 S  | TRING                  |                |           |             |         |
| 2    | D05005 HEX                                                        | h000D V  | VORD                   |                |           |             |         |
| 2    |                                                                   |          |                        |                |           |             |         |
|      | Form Processing results                                           | Size     | Time                   | Frame d        | lata      |             |         |
|      | Tra Customize                                                     | 11       | 2015/11/16 18:46:05:68 | 85.4 AT+C      | R M = 129 | CR          |         |
|      | Rec Unknown                                                       | 17       | 2015/11/16 18:46:07:03 | 35.6 AT+C      | R M = 129 | CR CR LF C  | K CR LF |
|      | Sot 120 which is the data i                                       | modo fa  | or the modern mod      | 0              |           |             |         |
|      | "AT + CRM = 129"+0                                                | (0D(AS   | CII character CR):     | e.<br>11 bytes |           |             |         |
|      |                                                                   |          | ,                      | ,              |           |             |         |
|      | N09EC9                                                            |          |                        | h0001          | h5441     | h0010       | h0000   |
|      |                                                                   |          | SNDUDATA 1             | D01130         | D05500    | D01131      | D01132  |
|      |                                                                   |          |                        |                |           |             |         |
|      | Device/Variable Val                                               | ue       | Туре                   |                |           |             |         |
|      | D05500 📺 ATDTO                                                    | 1094714  | 031 STRING             |                |           |             |         |
|      | D05507                                                            | hOl      | D31 WORD               |                |           |             |         |
| 3    |                                                                   |          |                        |                |           |             |         |
| Ũ    | Form Processing results                                           | Size     | Time                   | Fran           | ne data   |             |         |
|      | Tra Customize                                                     | 16       | 2015/11/16 18:52:26    | 5:049.1 A T    | DT0109    | 471403      | 1 CR    |
|      | Rec Unknown                                                       | 16       | 2015/11/16 18:52:27    | 7:355.2 A T    | DT0109    | 471403      | 1 CR    |
|      | Rec Unknown                                                       | 11       | 2015/11/16 18:52:35    | 5:884.0 CR I   | LFCONNE   | E C T CR LF |         |
|      | 1                                                                 |          |                        |                |           |             |         |
|      |                                                                   |          |                        |                |           |             |         |
|      | 1.Making as call: Connect                                         | to 010-  | 9471-4031              |                |           |             |         |

Γ

| Sequenc<br>e | Program example (BSM-856R SMS send) |          |                           |                              |                              |
|--------------|-------------------------------------|----------|---------------------------|------------------------------|------------------------------|
|              | <send 1="" from="" slot=""></send>  |          |                           |                              |                              |
|              | M02EC4                              |          |                           | h0001 h3130                  | h000A h0000                  |
|              |                                     |          | SNDUDATA 1                | D01140 D06000                | D01141 D01142                |
|              |                                     |          |                           |                              |                              |
|              | Device/Variable Val                 | ue       | Туре                      |                              |                              |
|              | D06000 T                            | 01234567 | 89 STRING                 |                              |                              |
|              |                                     |          |                           |                              |                              |
|              | Form Processing results             | Size     | Time                      | Frame data                   |                              |
|              | Tra Customize                       | 10       | 2015/11/16 18:53:13:629.7 | 0123456789                   |                              |
| 4            | < Receive from Slot 2>              |          | RCVUDATA 2                | h0001 h3130<br>D01110 D04500 | h000A h0000<br>D01111 D01112 |
|              | Device/Variable Val                 | ue       | Туре                      |                              |                              |
|              | D04500 🔳 🖞                          | 01234567 | 89'STRING                 |                              |                              |
|              |                                     |          |                           |                              |                              |
|              | Form Processing results             | Size     | Time                      | Frame data                   |                              |
|              | Rec Unknown                         | 10       | 2015/11/16 18:53:38:179.5 | 0123456789                   |                              |
|              | Data send and receive: se 2.        | end"0123 | 3456789" 10 bytes from S  | lot 1 and check if           | it is received by Slot       |

Γ

# **Chapter 12 Diagnosis function**

You can check the system and network status using the diagnosis function of the XG5000. Main items that can be diagnosed are as follows.

- CPU status
- Communication module Information
- ► Frame monitor
- Loop-back test
- Status by service
- Media Information
- ► View Communication Module Log
- ► Save Communication Module Log

# 12.1 XG5000 Diagnosis Function

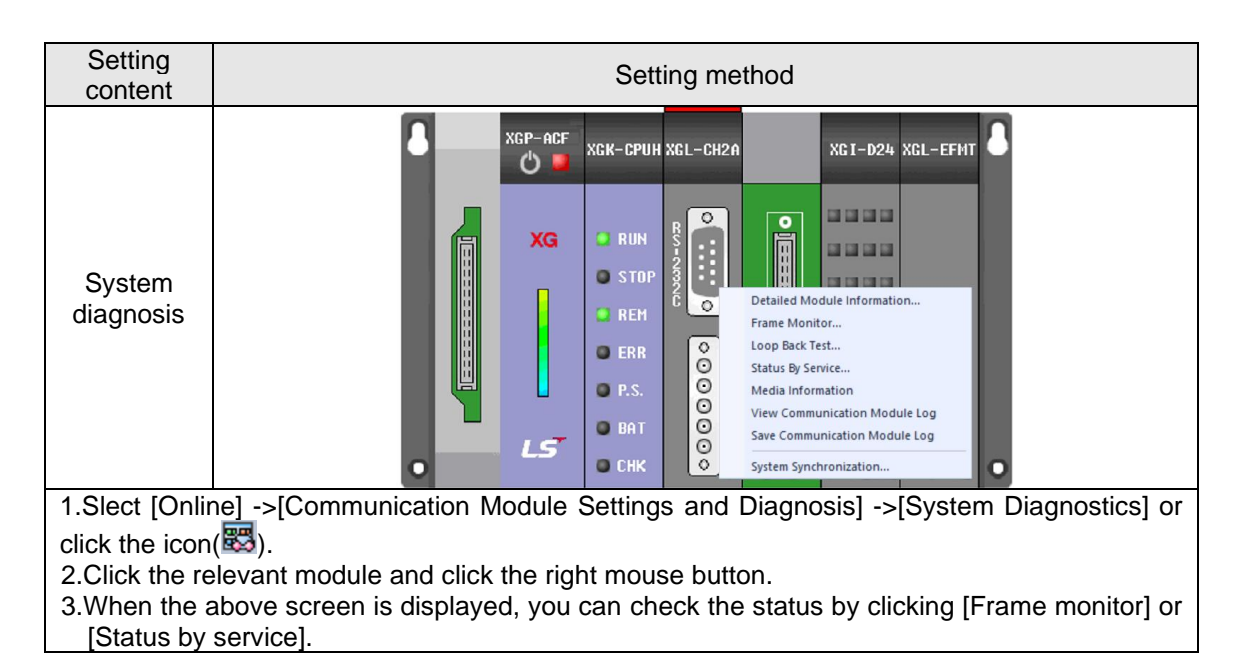

#### ►Check CPU status

| Contents to check                                                                       | Detail result             |                        |                                   |                              |  |
|-----------------------------------------------------------------------------------------|---------------------------|------------------------|-----------------------------------|------------------------------|--|
|                                                                                         |                           | CPU Module Information | PLC CPU                           |                              |  |
|                                                                                         |                           | List                   | Context                           | -                            |  |
|                                                                                         |                           | CPU type               | XGK-CPUH                          |                              |  |
|                                                                                         |                           | CPU version            | Ver. 4.30                         |                              |  |
| CDU                                                                                     |                           | DIP switch             | Hun<br>Bemote/Stop                |                              |  |
| CFU                                                                                     |                           | CPU state              | Normal                            |                              |  |
| module                                                                                  |                           | Connection state       | Local                             |                              |  |
| information                                                                             |                           | Last CPU mode change   | Changes the mode by<br>SoftMaster |                              |  |
| internation                                                                             |                           | Forced input           | OFF                               |                              |  |
|                                                                                         |                           | Forced output          | OFF                               |                              |  |
|                                                                                         |                           | Skip I/U               | UFF                               |                              |  |
|                                                                                         |                           |                        | Close                             |                              |  |
| 1.Select [Onl                                                                           | line] ->[Communication Mo | dule Settings a        | and Diagnosi                      | s] ->[System Diagnostics] or |  |
| click the icon                                                                          | ( <b>53</b> ).            |                        |                                   |                              |  |
| 2.Click the CPU module and click the right mouse button.                                |                           |                        |                                   |                              |  |
| 3. When you click [CPU module information], you can check the status of the CPU module. |                           |                        |                                   |                              |  |

#### ► Communication module Information

| Communication Module Information          Image: Communication Module Information of communication module.         Image: Communication Module Information of communication module.         Image: Communication Module Information of communication module.         Image: Communication Module Information of communication module.         Image: Communication Module Information of communication module.         Image: Communication Module Information of Communication module.         Image: Communication Module Information Organization Module Information Information Module Information Information Ver. 320         Channel 2 Connect         Hardware Version         Ver. 3.20         P2P         Disable         Parameter information         OK | Contents to<br>check                                    | Detai                         | il result                                                                                                    |  |
|----------------------------------------------------------------------------------------------------|---------------------------------------------------------|-------------------------------|----------------------------------------------------------------------------------------------------|--|
| Parameter information OK<br>Close                                                                                                    | <u>check</u><br>Communica<br>tion Module<br>Information | Communication Module Informat | tion            Context           XGL-C22A           0           4           20           RS232           15           RS232           15           Ver. 255.255           Ver. 3.20           Disable |  |
|                                                                                                    |                                                         | Parameter information         | OK<br>Close                                                                                                    |  |

1.Select [Online] ->[Communication Module Settings and Diagnosis] ->[System Diagnostics] or click the icon( $\mathbb{E}$ ).

2.Click the Cnet I / F module and click the right mouse button.
3.Click [Communication module information] to check the status of communication module.

## ► Contents of communication module information item

| Item                              | Contents                                                                             |
|-----------------------------------|--------------------------------------------------------------------------------------|
| Module type                       | Type of communication module which is being diagnosed                                |
| Base Number                       | Indicate the base information of the communication module currently being diagnosed. |
| Slot No.                          | Indicate the slot number of the communication module currently being diagnosed.      |
| Station number<br>of channel 1    | Station number used in the dedicated service and P2P of<br>channel 1                 |
| Channel 1<br>connection<br>method | Information communication type (RS-232C, RS-422) of channel 1                        |
| Station number of channel 2       | Station number used in the dedicated service and P2P of<br>channel 2                 |
| Channel 2<br>connection<br>method | Information communication type (RS-232C, RS-422) of channel 2                        |
| Hardware error status             | Whether the hardware of the communication module is normal or not                    |
| Hardware version                  | Hardware version of communication module                                             |
| OS Version                        | OS version of communication module                                                   |
| P2P                               | Displays enable/disable                                                              |
| Parameter information             | Indicates basic communication parameter error information                            |

### ► Frame monitor

Check whether a frame transmitted or received through Cnet I/F module is normal or not by using the frame monitor of XG5000.

٦

| спеск         | Detail result                                                                                      |
|---------------|----------------------------------------------------------------------------------------------------|
|               | NewPIC-Frame Monitor ×                                                                             |
|               | Standard Information Media Information Select View Monitor selections                              |
|               | Development RS232C View by HFX IFG Expression with Receiving Called Character Start Save as File   |
|               | Base No.: 0 Type                                                                                   |
|               | Slot No.: 1 Network 9600 @ View by ASCII @ Connect Partition Pause Stop dose                       |
|               | Frame monitor:                                                                                     |
|               | Form Processing results Size Time Frame data                                                       |
|               | Tra XGT master 27 2015/9/30 11:50:50:570 ENQ 0 A w S B 0 6 % M W 4 0 0 0 2 0 0 0 0 0 0 0 0 EOT 2 B |
|               | Rec XGT master 9 2015/9/30 11:50:50:640 ACK 0 A w S B ETX 8 6                                      |
|               | Tra XGT master 27 2015/9/30 11:50:51:570 ENQ 0 A w S B 0 6 % M W 4 0 0 0 2 0 0 0 0 0 0 0 EOT 2 B   |
|               | Rec XGT master 9 2015/9/30 11:50:51:640 ACK 0 A w S B ETX 8 6                                      |
|               | Tra XGT master 27 2015/9/30 11:50:52:570 ENQ 0 A w S B 0 6 % M W 40 0 0 2 0 0 0 0 0 0 0 EOT 2 B    |
|               | Rec XGT master 9 2015/9/30 11:50:52:640 ACK 0 A w S B ETX 8 6                                      |
| -rame monitor | Tra XGT master 27 2015/9/30 11:50:53:570 ENQ 0 A w S B 0 6 % M W 4 0 0 0 2 0 0 0 0 0 0 0 EOT 2 B   |
|               | Rec XGT master 9 2015/9/30 11:50:53:640 ACK 0 A w S B ETX 8 6                                      |
|               | Tra XGT master 27 2015/9/30 11:50:54:570 ENQ 0 A w S B 0 6 % M W 4 0 0 0 2 0 0 0 0 0 0 0 0 EOT 2 B |
|               | Rec XGT master 9 2015/9/30 11:50:54:640 ACK 0 A w S B ETX 8 6                                      |
|               | Tra XGT master 27 2015/9/30 11:50:55:570 ENQ 0 A w S B 0 6 % M W 4 0 0 0 2 0 0 0 0 0 0 EOT 2 B     |
|               | Rec XGT master 9 2015/9/30 11:50:55:640 ACK 0 A w S B ETX 8 6                                      |
|               | Tra XGT master 27 2015/9/30 11:50:56:570 ENQ 0 A w S B 0 6 % M W 4 0 0 0 2 0 0 0 0 0 0 0 EOT 2 B   |
|               | Rec XGT master 9 2015/9/30 11:50:56:640 AOK 0 A w S B ETX 8 6                                      |
|               | ۲                                                                                                  |
|               | Detailed frame data:                                                                               |
|               |                                                                                                    |
|               | ACK 0 A W SB ETX 8 6                                                                               |

1.Select [Online] ->[Communication Module Settings and Diagnosis] ->[System Diagnostics] or click the icon(🐯).

2.Click the Cnet I / F module and click the right mouse button.

3.Click [Frame Monitor] to monitor the communication status.

► Detailed contents of frame monitor

| Item                    |                                     | Contents                                                                                                    |
|-------------------------|-------------------------------------|----------------------------------------------------------------------------------------------------|
| Standard                | Base No.                            | Indicate the base information of the communication module currently being diagnosed.                                                                                            |
| information             | Slot No.                            | Indicate the slot number of the communication module currently being diagnosed.                                                                                                 |
| Media                   | Communication type                  | Communication type of the channel which is being monitored                                                                                                    |
| information             | Communication speed                 | Communication speed of the channel which is being monitored                                                                                                    |
|                         | View as HEX                         | Displays frame data in Hex value                                                                                                    |
|                         | View as ASCII                       | Displays frame data in ASCII value                                                                                                    |
| Select view             | View IFG during reception (connect) | If the reception frame has been received in multiple<br>parts, display the time interval between frames in<br>0.1ms and view on one line                                        |
|                         | View IFG during reception (Split)   | If the reception frame has been received in multiple<br>parts, display the time interval between frames in<br>0.1ms and view as the split frame unit.                           |
| Monitor options         | Select channel                      | Select a channel you wish to monitor                                                                                                    |
|                         | Туре                                | Indicates the transmitted and received frames                                                                                                    |
| Frame monitor<br>window | Process result                      | Indicates the protocol type<br>1) XGT server<br>2) XGT client<br>3) Modbus server<br>4) Modbus client<br>5) User frame definition<br>6) Unknown: Frame that cannot be processed |
|                         | Size                                | Length of monitored frame                                                                                                    |
|                         | Time                                | Indicates the time of send/receive                                                                                                    |
| Frame data              |                                     | Indicates the data of transmitted/received frame                                                                                                    |
| File save               |                                     | Save the frame monitoring contents to an Excel file format                                                                                                    |
| Start                   |                                     | Start frame monitoring                                                                                                    |
| Stop                    |                                     | Stop monitoring                                                                                                    |

| Loo | o-back | test |
|-----|--------|------|
|     |        |      |

Γ

| Contents to                                                                           | Detail result                                                                                                    |
|---------------------------------------------------------------------------------------|----------------------------------------------------------------------------------------------------|
| check                                                                                 |                                                                                                    |
| Module<br>wiring<br>method<br>(XGL-<br>CH2B)                                          |                                                                                                    |
| 1.Be sure to                                                                          | set the server operation mode for the module you wish to test.                                                                                                    |
| 2.In case of F<br>3.The P2P Ii<br>mark).<br>4.Wire accord<br>(1) RS-232<br>(2) RS-422 | RS-422 -422/485 communication, set RS-422 for the basic parameter.<br>ink enable of the module you wish to test should be disabled (delete the check<br>ding to each communication port as shown in the figure above.<br>2C Communication: Connect No. 2 and No. 3 pin of the port.<br>2 Communication: Connect the TX+ and RX+ pins and the TX- and RX- pins of the |
| port.<br>5.Select [On                                                                 | line] ->[Communication Module Settings and Diagnosis] ->[System Diagnostics] or                                                                                                    |
| click the icon                                                                        | ().                                                                                                    |
| 6.Click the C                                                                         | net I / F module and click the right mouse button.<br>heck the module status by clicking [Loop-back test].                                                                                                    |
|                                                                                       | Loop Back Test                                                                                                    |
| Loop-back<br>test                                                                     | Base No.: 0 Select port:<br>Slot No.: 0 Channel 1  Display: P2P disabling is necessary                                                                                                    |
| Select a char                                                                         | nnel you wish to test and click [Reflesh].                                                                                                    |

► Status by service

| Contents to<br>check                                                                | Detail result                                                                                                    |
|-------------------------------------------------------------------------------------|----------------------------------------------------------------------------------------------------|
| Dedicated<br>service                                                                | Status by service       Image: Construct of the service of the service |
| 1.Select [On<br>click the icon<br>2.Click the C<br>3.Click [Statu                   | Iine] ->[Communication Module Settings and Diagnosis] ->[System Diagnostics] or         (認).         net I / F module and click the right mouse button.         is by Services], and then click [Dedicated Service].                                                                                                    |
| P2P<br>service                                                                      | Decading to check the status of each service.         Status by service       Image: Check the status of each service count         Dedicated Service P2P Service       Image: Check the status cervice count         Status by service       Image: Check the status cervice count         Status by service       Image: Check the status cervice count         Status by service       Image: Check the status cervice count         Status by service information       Image: Check the status cervice count         P2P service information       Image: Check the status cervice count         P2P parameter existence:       Image: Check the status cervice count         Image: Check the status cervice count       Image: Check the status cervice count         Multiple Reading       Refresh                                                                                                    |
| 1.Select [On<br>click the icon<br>2.Click the C<br>3.Click [Statu<br>4.Click [Multi | line] ->[Communication Module Settings and Diagnosis] ->[System Diagnostics] or<br>(ல).<br>net I / F module and click the right mouse button.<br>is by Service], and then click [P2P Service].<br>ple Reading] to check the status of each service.                                                                                                    |

## Detailed contents of each service

Γ

| Classification  | ľ                             | tem                                     | Contents                                                                                                    |
|-----------------|-------------------------------|-----------------------------------------|----------------------------------------------------------------------------------------------------|
|                 |                               | Base No.                                | Base position of the relevant module that uses the dedicated service                                                  |
|                 | Standard<br>information       | Slot No.                                | Slot position of the relevant module that uses the dedicated service                                                  |
|                 |                               | Link Type                               | Type of communication module which is being used                                                                      |
| Dedicated       | Dedicated service information |                                         | Indicates the type of driver used for each respective channels                                                        |
| Service         |                               | Port number                             | Displaying the channel number                                                                                         |
|                 | Detailed                      | Service count                           | Displays the number of dedicated service communication                                                                |
|                 | information<br>window         | Error count                             | Displays the number of errors that occurred during dedicated service communication                                    |
|                 |                               | Status                                  | Indicates the communication status of the dedicated service                                                           |
|                 |                               | Base No.                                | Base position of the relevant module that uses the dedicated service                                                  |
|                 | Standard information          | Slot No.                                | Slot position of the relevant module that uses the dedicated service                                                  |
|                 |                               | Link Type                               | Type of communication module which is being used                                                                      |
|                 | P2P service                   | Status of P2P<br>parameter<br>existence | Indicates whether the P2P parameter has been downloaded or not                                                        |
| P2P service     | mormation                     | Driver type                             | <ul> <li>P2P driver setting information for each port</li> <li>XGT/ MODBUS/user frame definition available</li> </ul> |
|                 |                               | Block No.                               | <ul> <li>Available range 0 ~ 63</li> <li>Displays only a registered block that is operating</li> </ul>                |
|                 |                               | Port number                             | Displaying the channel number                                                                                         |
|                 | Detailed                      | Status                                  | Indicates the information regarding the service execution status by block                                             |
|                 | mormation                     | Service count                           | Indicates the number of executions for each block from the time when the P2P service is executed                      |
|                 |                               | Error count                             | Displays the number of errors occurring during service                                                                |
| Multiple        | Continuous re                 | ading                                   | Checks P2P service status information every 1 second                                                                  |
| reading/Refresh | Refresh                       |                                         | Checks the P2P service status information at the selected time                                                        |

## ▶ Error according to the status code by service

It is used for identifying the communication status of the Cnet I/F module.

| Dedicated service |                                                                                                  | P2P service |                                                                                              |
|-------------------|--------------------------------------------------------------------------------------------------|-------------|----------------------------------------------------------------------------------------------|
| Status            | Contents                                                                                         | Status      | Contents                                                                                     |
| 0                 | Normal communication                                                                             | 0           | Normal communication                                                                         |
| 1                 | Receive frame header error (there is no ACK/NAK)                                                 | 4           | Max. station set error (When set more than 31 stations have been set)                        |
| 2                 | Reception frame tail error (there is no tail)                                                    | 5           | Time out                                                                                     |
| 3                 | Reception frame BCC error                                                                        | FFFE        | <ol> <li>Modbus address error</li> <li>If a command other than Read/Write is used</li> </ol> |
| 9                 | Station number of RX frame is different<br>with self-station number (Self station<br>number = 0) |             |                                                                                              |
| 0A                | If no response is received from CPU                                                              |             |                                                                                              |
| 0B                | If the received frame is longer than the maximum Modbus frame                                    |             | -                                                                                            |
| 0C                | The received frame is not Modbus ASCII / Modbus RTU                                              |             |                                                                                              |
| 0D                | In case of HEX conversion error in Modbus                                                        |             |                                                                                              |

٦

### ►Media Information

|                          |                                                                                                    | ch1                                                                                                    |                                                                           |             | ch2         |  |
|--------------------------|----------------------------------------------------------------------------------------------------|----------------------------------------------------------------------------------------------------|---------------------------------------------------------------------------|-------------|-------------|--|
| Transmission             |                                                                                                    | 0                                                                                                    |                                                                           |             | 0           |  |
| Reception                |                                                                                                    | 0                                                                                                    |                                                                           |             | 0           |  |
| Receivin                 | ng undefined frame                                                                                        | 0                                                                                                    |                                                                           |             | 0           |  |
| Cha                      | r Time Out Cnt                                                                                            | 0                                                                                                    |                                                                           |             | 0           |  |
| F                        | Parity Error                                                                                              | 0                                                                                                    |                                                                           |             | 0           |  |
| E                        | Break Error                                                                                               | 0                                                                                                    |                                                                           |             | 0           |  |
| 0                        | verrun Error                                                                                              | 0                                                                                                    |                                                                           |             | 0           |  |
| Framing Error            |                                                                                                    | ů<br>Ú                                                                                                    |                                                                           |             | 0           |  |
| Freirvice St             | ate Information —                                                                                         | XGT<br>Communi                                                                                                    | ca Modbu                                                                  | ıs Inverter | User Define |  |
| Fr                       | ate Information —                                                                                         | XGT<br>Communi<br>tion                                                                                                | ca Modbu                                                                  | us Inverter | User Define |  |
| Fr                       | ate Information Send(ACK)                                                                                 | XGT<br>Communi<br>tion<br>0                                                                                           | ca Modbu<br>O                                                             | ıs Inverter | User Define |  |
| Friervice St             | ate Information<br>Send(ACK)<br>Send(NAK)                                                                 | XGT<br>Communi<br>tion<br>0<br>0                                                                                      | ca Modbu<br>O<br>O                                                        | ıs Inverter | User Define |  |
| Front States Server      | ate Information<br>Send(ACK)<br>Send(NAK)<br>Receive(OK)                                                  | XGT<br>Communi<br>tion<br>0<br>0                                                                                      | ca Modbu<br>0<br>0                                                        | ıs Inverter | User Define |  |
| Fr<br>rvice St<br>Server | ate Information<br>Send(ACK)<br>Send(NAK)<br>Receive(OK)<br>Receive(FCS EI                                | XGT<br>Communi<br>tion<br>0<br>0<br>0<br>0<br>0                                                                       | ca Modbu<br>O<br>O<br>O                                                   | Is Inverter | User Define |  |
| Fr<br>rvice St<br>Server | ate Information<br>Send(ACK)<br>Send(NAK)<br>Receive(OK)<br>Receive(FCS Et<br>Send(OK)                    | XGT<br>Communi<br>tion<br>0<br>0<br>0<br>ror) 0                                                                       | ca Modbu<br>O<br>O<br>O<br>O<br>O                                         | Is Inverter | User Define |  |
| Frvice St.               | ate Information<br>Send(ACK)<br>Send(NAK)<br>Receive(FCS Er<br>Send(OK)<br>Receive(OK)                    | XGT<br>Communi<br>tion<br>0<br>0<br>0<br>ror) 0<br>0<br>0<br>0                                                        | ca Modbu<br>0<br>0<br>0<br>0<br>0<br>0<br>0<br>0<br>0<br>0<br>0           | Is Inverter | User Define |  |
| Frvice St                | ate Information<br>Send(ACK)<br>Send(NAK)<br>Receive(ICK)<br>Receive(ICK)<br>Receive(ICK)<br>Receive(ICK) | XGT<br>Communi<br>tion<br>0<br>0<br>0<br>0<br>0<br>0<br>0<br>0<br>0<br>0<br>0<br>0<br>0<br>0<br>0<br>0<br>0<br>0<br>0 | Ca Modbu<br>0<br>0<br>0<br>0<br>0<br>0<br>0<br>0<br>0<br>0<br>0<br>0<br>0 | us Inverter | User Define |  |

## ► View Communication Module Log

| Stand  | lard Informatio | n    |             | Log Range    | Fintles    | David All | Sa   | ve File |
|--------|-----------------|------|-------------|--------------|------------|-----------|------|---------|
| Base   | No.:            | 0    |             | Previous Log | First Log  | Kead All  | Dele | ete Log |
| Slot I | No.:            | 10   |             | Next Log     | Recent Log |           |      |         |
| No     | Date            | Time | Description |              |            |           |      |         |
| 10     | Date            | Time | Description |              |            |           |      |         |
|        |                 |      |             |              |            |           |      |         |
|        |                 |      |             |              |            |           |      |         |
|        |                 |      |             |              |            |           |      |         |
|        |                 |      |             |              |            |           |      |         |
|        |                 |      |             |              |            |           |      |         |
|        |                 |      |             |              |            |           |      |         |
|        |                 |      |             |              |            |           |      |         |
|        |                 |      |             |              |            |           |      |         |
|        |                 |      |             |              |            |           |      |         |
|        |                 |      |             |              |            |           |      |         |
|        |                 |      |             |              |            |           |      |         |
|        |                 |      |             |              |            |           |      |         |
|        |                 |      |             |              |            |           |      |         |
| 2000   | Data Dataile    |      |             |              |            |           |      |         |
| ame (  | Data Details:   |      |             |              |            |           |      |         |
| ame [  | Data Details:   |      |             |              |            |           |      |         |
| ame [  | Data Details:   |      |             |              |            |           |      |         |
| ame [  | Data Details:   |      |             |              |            |           |      |         |
| ame [  | Data Details:   |      |             |              |            |           |      | Å       |
| ame [  | Data Details:   |      |             |              |            |           |      | a<br>v  |
| ame [  | Data Details:   |      |             |              |            |           |      | 4.<br>V |

# 12.2 Error code by protocol

The following contents are related to the error code according to the protocol

- ►XGT client/ server Error Example of frame with an Type of error Contents and cause of error code error Block number excess If the number of blocks is larger than 16 when 0003 01rSS1105%MW10... error read/write individually is requested If the variable size is higher than 16 which is the 01rSS0113%MW100000 0004 Variable size error maximum size 00... If the data type other than X, B, W, D and L has 01rSS0105%MK10 0007 Data type error been received If data size area information is incorrect 01rSB05%MW10%4 If not starting with % 01rSS0105\$MW10 0011 Data error If the area value of the variable is incorrect 01rSS0105%MW^& In the case of bit writing, 00 or 01 should be 01wSS0105%MX1011 written, but other values are written If the execution of a monitor which is not 0090 Monitor execution error \_ registered is requested If the range of the registration numbers has 0190 Monitor execution error \_ been exceeded If the range of the registration numbers has 0290 Monitor registration error been exceeded If a character which is not a device in use is 1132 Device memory error entered The size of data exceeds 60 words that can be 01wSB05%MW1040AA5 1232 Data size error read or written at a time 512,. 1234 If unnecessary additional content exists. 01rSS0105%MW10000 Spare frame error In the case of read/write individually, the same 01rSS0205%MW1005% 1332 data type should be requested for all blocks, but Data type mismatch error **MB10** in case a different data type is requested If the data value cannot be converted to Hex 01wSS0105%MW10AA% 1432 Data value error value 5 It is required beyond the area supported by each Variable request area 7132 01rSS0108%MWFFFFF
  - ► Modbus ASCII, Modbus RTU client /server

device.

excess error

| Error<br>code | Name of error                        | Contents                                                                                                    |
|---------------|--------------------------------------|----------------------------------------------------------------------------------------------------|
| 01            | Function code error                  | If the function code does not match                                                                                          |
| 02            | Address error                        | If the address has exceeded the permissible range                                                                            |
| 03            | Data setting error                   | If a data value which is not permitted has been set                                                                          |
| 04            | Server station<br>abnormality error  | If an abnormality has occurred in the server (slave) station                                                                 |
| 05            | Server station retry<br>request      | When the server requests the client to make a request again later as processing is not currently available                   |
| 06            | Server station processing time delay | This is the case when it takes time for the server station to process the request, and the Master should repeat the request. |

► Error code which occurs the PLC

| Error<br>code | Name of error | Contents                                                    |
|---------------|---------------|-------------------------------------------------------------|
| 0x15          | Timeout error | When 5 seconds have passed after the P2P starting condition |
| 0x16          | Address error | In case of accessing an incorrect device area               |

# 12.3 Troubleshooting by the symptoms of an error

# 12.3.1 In case P2P parameter setting error warning occurs when connecting to XG5000

| Symptom                                                                                                    | Cause                                                                                                    | Solution                                                                                                    |
|----------------------------------------------------------------------------------------------------|----------------------------------------------------------------------------------------------------|----------------------------------------------------------------------------------------------------|
| P2P setting error warning occurred<br>when connecting to XG5000.                                               | If the Cnet I/F<br>module whose P2P<br>setting is completed<br>is detached                                                         | <ol> <li>Check if the module has been<br/>detached or not after power<br/>off.</li> <li>Connect to the XG5000 and<br/>check the status.</li> </ol>                                                                                               |
| Category Code State Contents           38         Warning: P2P parameter 2           Details/Corrective Action | If the P2P number<br>whose P2P setting<br>was not carried out<br>is selected when<br>carrying out link<br>enable of the<br>XG5000. | <ol> <li>Check the P2P setting<br/>number in Link Enable' of<br/>1.XG5000, delete the check<br/>of the wrong selected P2P<br/>number, and click[Write]</li> <li>After disconnecting,<br/>reconnect and check whether<br/>it is normal</li> </ol> |

# 12.3.2 If the P2P setting is completed when operating as the client but the communication is not available

| Symptom                                                                               | Cause                                                                                     | Solution                                                                                                    |
|---------------------------------------------------------------------------------------|-------------------------------------------------------------------------------------------|----------------------------------------------------------------------------------------------------|
|                                                                                       | If the CPU is in stop mode                                                                | Connect to XG5000. If the CPU mode is in stop mode, change it to Run mode.                                                                        |
| Communication setting is<br>completed, but Tx/Rx of LED of<br>Cnet I/F does not blink | If the communication<br>basic parameters do<br>not match between the<br>client and server | Connect to XG5000, select<br>[File]→[Open from PLC] and<br>check the basic communication<br>setting of the module that<br>operates as the client. |
|                                                                                       | If a link enable setting error has occurred                                               | Set the P2P parameter, select<br>Link enable of the relevant P2P<br>and click [Write].                                                            |

# 12.3.3 If the communication type is set to RS-485, and the response frame is missing when operating as a client

| Symptom                                                                                                    | Cause                                                                        | Solution                                                                                                    |
|----------------------------------------------------------------------------------------------------|------------------------------------------------------------------------------|----------------------------------------------------------------------------------------------------|
| Frame monitoring after<br>completing the settings of<br>multiple P2P parameters in P2P<br>block results in missing<br>response frames | If the P2P starting<br>condition is faster than<br>the communication<br>time | <ol> <li>Change the P2P start condition<br/>of P2P block setting in<br/>consideration of communication<br/>time</li> <li>Communication time=<br/>Transmission time + reception<br/>time</li> <li>Transmission time= Start<br/>condition + CPU Scan time +<br/>communication module<br/>response time + Data transfer<br/>time</li> <li>Receive time= CPU Scan time<br/>+ communication module<br/>response time + Data transfer<br/>time</li> </ol> |

| If the response time of | <ol> <li>Increase the delay time from the</li></ol>                  |
|-------------------------|----------------------------------------------------------------------|
| the communication       | basic setting of the XG5000. <li>Since the response time varies</li> |
| module that operates    | by module that operates as the                                       |
| as the server is slow   | server, set 3~8 generally.                                           |

# 12.3.4 If two response frames are processed as unknown for one request frame during frame monitoring

|                                                                                                    |                                                           | Symptom                                                                                                    | Cause                                                                                                    | Solution                                                                                          |
|----------------------------------------------------------------------------------------------------|-----------------------------------------------------------|----------------------------------------------------------------------------------------------------|----------------------------------------------------------------------------------------------------|---------------------------------------------------------------------------------------------------|
| Two respons<br>during frame<br>Transmission XGT mast<br>Reception Unknown<br>Reception Unknown<br>Transmission XGT mast | e fran<br>monit<br>17<br>17<br>17<br>17<br>17<br>17<br>17 | nes are processed as unknown<br>coring.<br>2007/12/4 ENQ 01r5S 0104% M W 0E0T 40<br>2007/12/4 ENQ 01r5S 0104% M W 0E0T 40<br>2007/12/4 ENQ 01r5S 0104% M W 0E0T 40 | If RS-422 is<br>selected for the<br>communication<br>type in the basic<br>setting of the<br>XG5000 but the<br>output terminal is<br>wired to RS-485 | Change the<br>communication type<br>to RS-485 in the<br>basic setting and<br>write basic setting. |

# 12.3.5 If individual reset is not available

Г

| Symptom                                                                                  | Cause                                                           | Solution                                                |
|------------------------------------------------------------------------------------------|-----------------------------------------------------------------|---------------------------------------------------------|
| Automatic reset is not<br>available after writing the basic<br>parameters in the XG5000. | If the O/S version of<br>the Cnet I/F module is<br>2.0 or lower | Upgrade the OS of the Cnet I/F module to 2.0 or higher. |

# 12.3.6 If data whose frame cannot be analyzed is transmitted or received

| Symptom                                                          | Cause                                                                                | Solution                                                                                                    |
|------------------------------------------------------------------|--------------------------------------------------------------------------------------|----------------------------------------------------------------------------------------------------|
| If data whose frame cannot<br>be analyzed is sent or<br>received | If a frame is sent from a number of servers                                          | <ol> <li>Check if 1 to 1 communication<br/>with a device which operates as<br/>the server is carried out properly.</li> <li>Apply interlock to prevent a frame<br/>from being send at the same<br/>time.</li> </ol> |
|                                                                  | Parity bit setting is not matched                                                    | Set the same parity bit.                                                                                                    |
|                                                                  | size of the stop bit is not set correctly                                            | Set the same size of stop bit.                                                                                                    |
|                                                                  | If the communication speed is set incorrectly                                        | Set the same communication speed.                                                                                                    |
|                                                                  | If the terminating<br>resistance was not<br>installed when<br>configuring multi drop | Install the terminating resistance.                                                                                                    |

# 12.3.7 If it is unclear whether the error is caused by the client or the server

| Symptom                                                                                         | Cause | Solution                                                                                                    |
|-------------------------------------------------------------------------------------------------|-------|----------------------------------------------------------------------------------------------------|
| If it is not clear whether a communication problem is attributable to the client or the server. | -     | <ol> <li>Check Cnet I/F module         <ol> <li>Check the installation status of the module</li> <li>Check the wiring status</li> <li>Carry out the loop-back test.</li> <li>Check the CPU status</li> </ol> </li> </ol> |

| Symptom                                             | Cause                                                                                                    | Solution                                                                                                    |
|-----------------------------------------------------|----------------------------------------------------------------------------------------------------|----------------------------------------------------------------------------------------------------|
|                                                     | If a number of servers<br>transmit a frame in case<br>of multi-drop<br>connection.                                                                                                    | <ol> <li>Check if 1 to 1 communication<br/>with a device which operates as<br/>the server is carried out properly.</li> <li>Apply interlock to prevent a<br/>frame from being transmitted at<br/>the same time.</li> </ol> |
|                                                     | If the wiring status of the communication line is faulty.                                                                                                    | Replace the cable or connect the cable firmly.                                                                                                    |
| Normal or abnormal communication repeatedly occurs. | If the timing of received<br>and transmitted signals<br>does not match during<br>the RS-485<br>communication.                                                                                        | Increase the delay time of the device which operates as the client and the server.                                                                                                    |
|                                                     | <ol> <li>When the next send<br/>is requested while the<br/>transmit process is<br/>not completed.</li> <li>When receive is not<br/>complete, it requests<br/>next process of<br/>receive.</li> </ol> | Make sure to use handshake when writing the program.                                                                                                    |

٦

# 12.3.8 If normal communication status and abnormal communication status occur repeatedly in turn

## 12.3.9 If the error code"E000" for the status by service has occurred

| Symptom                            | Cause                                                                                                    | Solution                                                                                                    |
|------------------------------------|----------------------------------------------------------------------------------------------------|----------------------------------------------------------------------------------------------------|
| The status of P2P service is E000. | If the station addresses of<br>the P2P parameter set for the<br>module operating as the<br>server and the module<br>operating as the client are<br>different. | Check the station address of the<br>module operating as the server and<br>modify the station address of the<br>P2P parameter. |

# 12.3.10 If the error code"E001" for the status by service has occurred

| Symptom                            | Cause                                      | Solution                                                    |
|------------------------------------|--------------------------------------------|-------------------------------------------------------------|
| The status of P2P service is E001. | If the CRC error check value is different. | Check the CRC calculation result by referring to the frame. |

Γ

# Chapter 13 Additional functions

# 13.1 RAPIEnet+ Remote Cnet service

This feature is a service that allows remote use of Cnet communication using the Ethernet extension driver(XGL-DBDT/F/H). To use it, please refer to the supported version information below and apply it to your system.

(1) Supported version information

| No. | Item               | S/W version     |
|-----|--------------------|-----------------|
| 1   | XG5000             | V4.70 or higher |
| 2   | XGL-DBDT/F/H       | V1.40 or higher |
| 3   | XGL-C22B/CH2B/C42B | V6.00 or higher |

## 13.1.1 Installation and Operation

By installing the Cnet communication module onto the extension driver, it is possible to remotely use server and client Cnet communication.

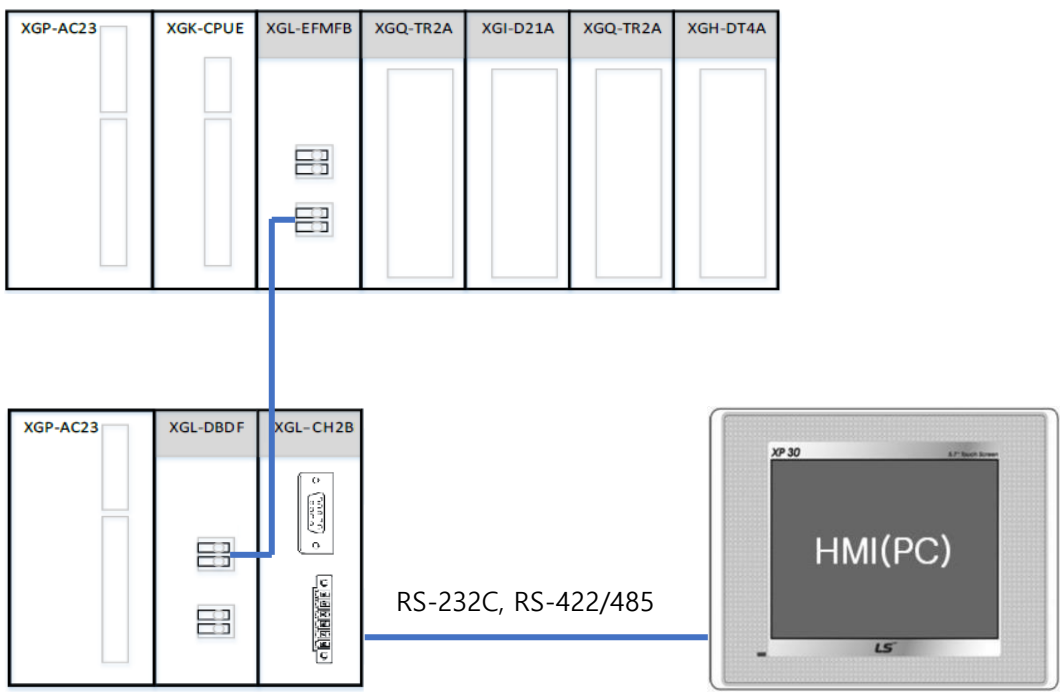

<Example of using the Cnet module installed on the extension driver>

(1) Server communication

Register the Smart Extension service using the Ethernet Master module (XGL-EFMxB) connected to the local PLC. Click on the I/O parameters on the corresponding device for Smart Expansion. When you right-click on the Cnet module, Detailed Module information appears and clicking it will bring up the module's information window.

(Please refer to section 11.1.1 for setting the Cnet server.)

## **Chapter 13 Additional functions**

|                                                                                                    | 00                                                                                                    | Standard Settings - Cnet                                                                                                    | × |
|----------------------------------------------------------------------------------------------------|----------------------------------------------------------------------------------------------------|----------------------------------------------------------------------------------------------------|---|
| Basic Parameters     I/O Parameters     Communication device Informar     Smart Extension Variables | XGP-XXXX<br>XGL-DBDH<br>XGL-CH2x<br>Details<br>Delete Slot<br>Copy to Clipboard<br>Copy to Clipboard<br>Copy to Clipboard<br>Copy to Clipboard<br>Copy to Clipboard<br>Copy to Clipboard<br>Copy to Clipboard<br>Copy to Clipboard<br>Copy to Clipboard<br>Copy to Clipboard | Basic Settings Advanced<br>Connection Settings CH 1 CH 2<br>Type: RS232C · RS422 ·<br>Baud Rate: 9600 · 9600 ·<br>Terminating Resistors: Disable · Disable ·<br>Station No.: 0 0 0<br>Operation Mode<br>CH 1: Smart Server · Modbus Settings<br>CH 2: Smart Server · Modbus Settings<br>Repeater Mode<br>Setting Caution: Communication service is not supplied in<br>the Repeater mode.<br>Repeater mode. |   |

### Notes

ſ

- Please refer to the XGT Ethernet Module User Manual for using smart extension.
- (2) Client communication

You can use P2P client communication by using CP MSG function block. Please refer to the Instruction Help for the usage of CP MSG function block, and consult chapter 13.2 on communication module object data transmission functions for setting up P2P client.

1) XGK CPU CPMSG function block

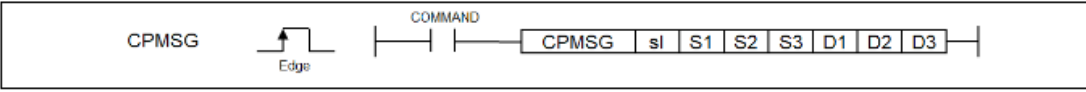

2) XGI CPU CP\_MSG function block

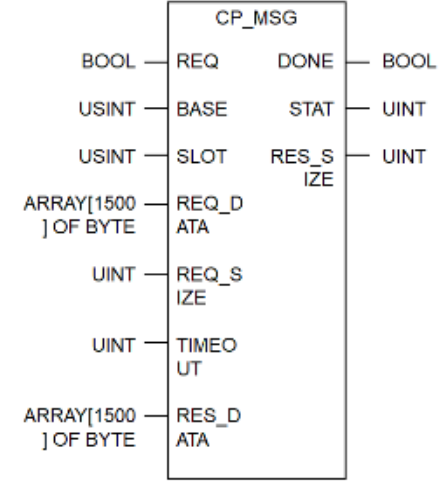

3) Extension Cnet module Diagnosis function

By connecting to the expansion driver, you can use the diagnostic function of the XG5000 to check the status of the Cnet module's system and network. The key items that can be diagnosed include the following: (For detailed information on the diagnostic function, please refer to Chapter 12 - Diagnostic Function.)

- Communication module Information
- Frame monitor
- ► Loop-back test
- Status by service
- Media Information
- ► View Communication Module Log
- ► Save Communication Module Log

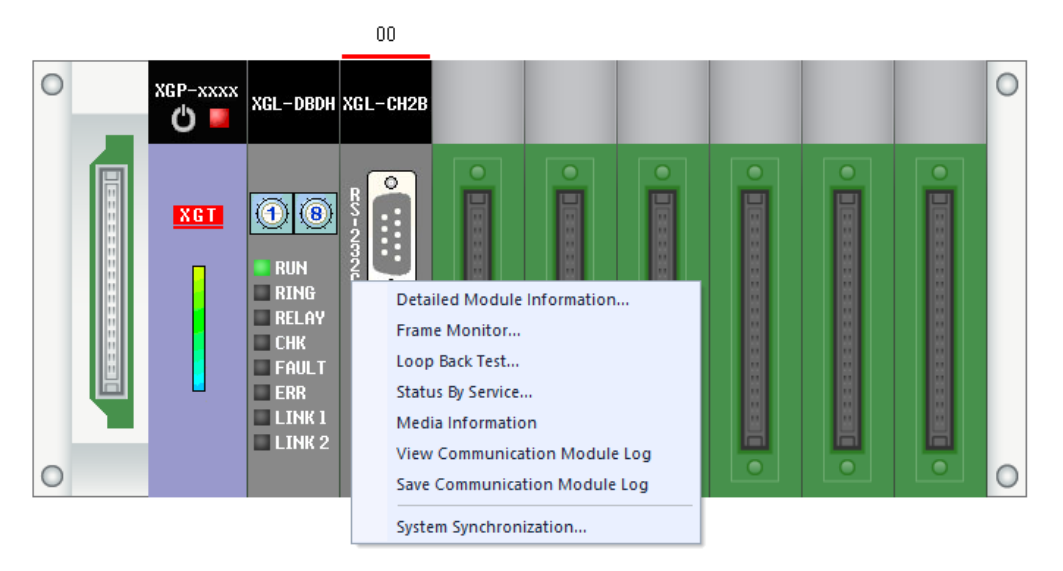

# 13.2 Communication module object data send and receive function

This function is to send/receive object data of communication module. In order to use it, please refer to the supported version information below and apply it to the system.

| (1) Supported S/W version informa | tion |
|-----------------------------------|------|
|-----------------------------------|------|

ſ

| No. | XGL-Cx2B Version | Object ID | Description |
|-----|------------------|-----------|-------------|
| 1   | V6.00            | 3         | P2P         |
| 2   | V6.00            | 4         | Diagnosis   |

| No. | CPU Type  | CPU Version |
|-----|-----------|-------------|
| 1   | XGI-CPUUN | V1.80       |
| 2   | XGK-CPUHN | V1.80       |
| 3   | XGK-CPUSN | V1.80       |
| 4   | XGK-CPUUN | V1.80       |

## (2) Command: CP\_MSG

| No. | XGL-Cx2B<br>Version | XG5000<br>Version | CP_MSG Function                                                                                                    | Description                                                       |
|-----|---------------------|-------------------|----------------------------------------------------------------------------------------------------|-------------------------------------------------------------------|
| 1   | V6.00               | V4.61             | Communication module object read<br>communication module object write.<br>Communication module object write ,read. | Access to Local<br>object(SNTP, Smart<br>extension, P2P)          |
| 2   | V6.00               | V4.70             | Read remote communication module object.<br>Write remote communication module object.                              | Communication module<br>object access of smart<br>extension slave |

For detailed instruction usage, refer to "XGK / XGB instruction user manual" or "XGI/XGR/XEC/XMC instruction user manual".

13.2.1 Reading remote communication module object.

(1) Remote read request

The message structure for the "read" operation of the communication module object located in the remote is as follows.

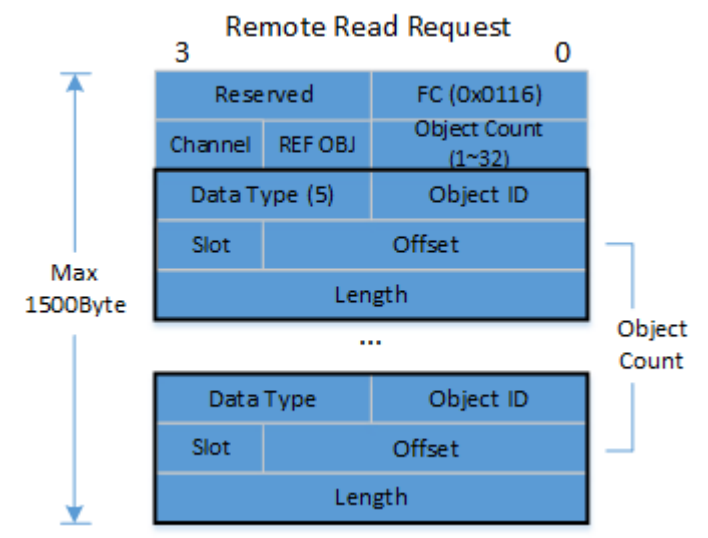

- 1) FC (Frame Command): 0x0116 (Remote Read)
- 2) Object Count: Number of objects to be read (up to 32)
- REF OBJ: The reference object holds channel information for remote operations. Example: To access a Smart Extension Slave, you need to specify the Smart Extension object (Object ID: 2).
- Channel: Channel number managed by the reference object. Example: To access the object of Smart Extension Slave EB#5, you need to specify channel number 5.
- 5) Object ID: Unique number of the object to be read (refer to the corresponding object's user manual).
- 6) Data Type: Data type of the data to be read, supports only bytes.
- 7) Offset: Offset of the data within the object to be read (refer to the corresponding object's user manual).
- Slot (0~12): Slot number used to access the communication module object installed on the Smart Extension Slave.

Example: To access the communication module installed in Slot 0, set the slot field value to 0. To access the communication module installed in Slot 9, set the slot field value to 9. To access the Extension Slave, set the slot field value to 12.

9) Length: Number of reads based on the data type.

Note: The maximum size of the data to be read, including the header, cannot exceed 1400.

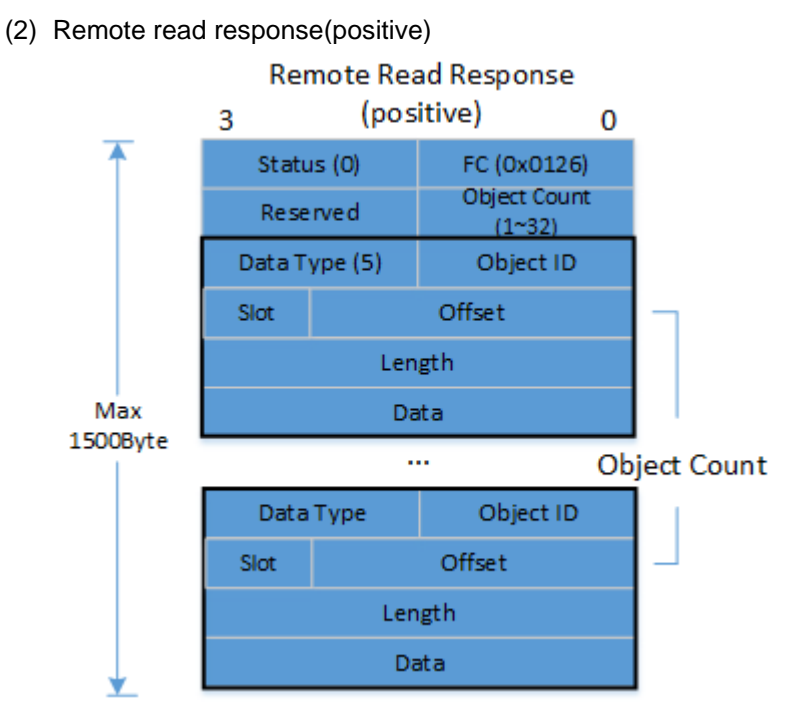

- 1) FC (Frame Command): 0x0126 (Remote Read Response)
- 2) Status: Status value after the read operation. 0 indicates normal operation.
- 3) Object Count: Number of objects read.
- 4) Object ID: Unique number of the object read (refer to the corresponding object's user manual).
- 5) Data Type: Data type, only supports bytes. Bytes: 5
- 6) Offset: Offset address of the data read within the object.
- Slot (0~12): Slot number used to access the communication module object installed on the Smart Extension Slave.
- 8) Length: Count based on the data type.

(3) Remote read response(negative)

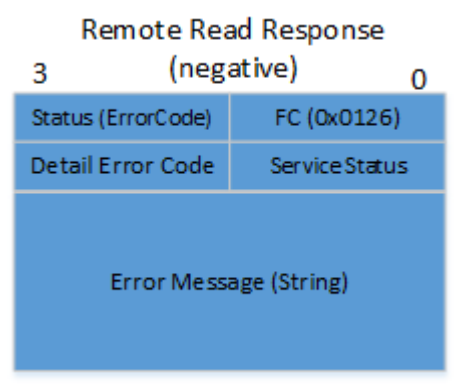

- 1) FC (Frame Command): 0x0126 (Read Response)
- Status: Status value after the read operation. If there is an error, it contains an error code. (If the code value is less than 20, refer to the command set; if it is 20 or greater, refer to the error code of the corresponding communication module.)
- 3) Remote Read Service Status: Service status value in case of read service response error.
- 4) Remote Read Status Code: Detailed status code for the read service response.
- 5) Error Message (String): If an error occurs, this field provides an error message. It is displayed as a string (ASCII), so it can be viewed as ASCII.

Example: If the first object in the read request format has an unknown object ID (100):

- FC: 0x0126
- Status: 0x0116 (INVALID\_OBJ)
- Error Position Offset: 8 (offset position of the first object's unique ID)
- Error Data: 100
- Eror Message: "Invalid Object"

13.2.2 Writing remote communication module object

(1) Remote write request

The message structure for the "write" operation of the communication module object located in the remote is as follows.

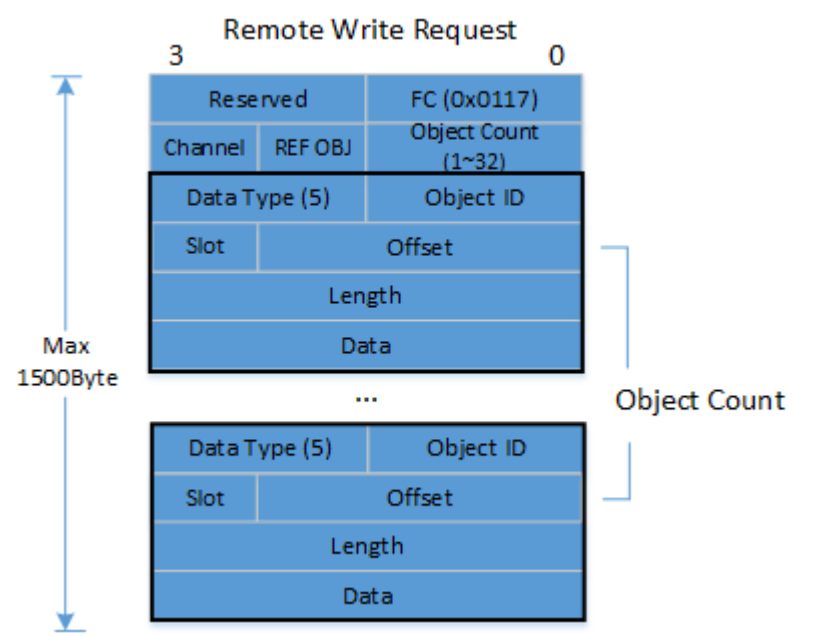

1) FC (Frame Command): 0x0117 (Write Request)

- 2) Object Count: Number of objects.
- REF OBJ: The reference object holds channel information for remote operations. Example: To access a Smart Extension Slave, you need to specify the Smart Extension object (Object ID: 2).
- 4) Channel: Channel number managed by the reference object.
- 5) Object ID: Unique number of the object. (Refer to the corresponding user manual for details)
- 6) Data Type: Data type, supports only bytes.
   Bytes: 5
- 7) Offset: Offset of the data within the object.
- Slot (0~12): Slot number used to access the communication module object installed on the Smart Extension Slave.
- 9) Length: Count based on the data type.
- 10) Data: Data to be written to the communication module's corresponding object.

Note: The maximum size of the request message cannot exceed 1400

(2) Remote write response(positive)

#### Remote Write Response

| 3 | (Positive)    |                        |  |  |  |  |
|---|---------------|------------------------|--|--|--|--|
|   | Status (0)    | FC (0x0127)            |  |  |  |  |
| E | rror Data (0) | Err Position Offset(0) |  |  |  |  |

- 1) FC (Frame Command): 0x0127 (Remote Write Response)
- 2) Status: Status value after the write operation. 0 indicates successful operation.
- 3) Error Position Offset: 0.
- 4) Error Data: 0.

(3) Remote write response(negative)

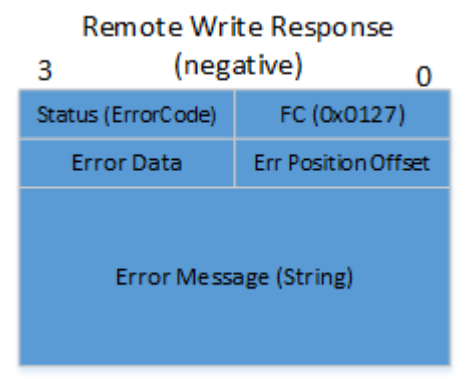

- 1) FC (Frame Command): 0x0127 (Remote Write Response)
- 2) Status: Status value. If there is an error, it contains an error code. (If the code value is less than 20, refer to the command set; if it is 20 or greater, refer to the error code of the corresponding communication module.)
- 3) Error Position Offset: If an error occurs in the request format, the offset value where the error in the read request format occurred. If the offset cannot be determined, it is 0xFFFF.
- 4) Error Data: If an error occurs in the request format, the value that caused the error in the read request format.
- 5) Error Message (String): If an error occurs, this field provides an error message. It is displayed as a string (ASCII), so it can be viewed as ASCII.

Example: If the first object in the request format has an unknown object ID (100):

- FC: 0x0127
- Status: 0x0116 (INVALID\_OBJ)
- Error Position Offset: 8 (offset position of the first object's unique ID)
- Error Data: 100
- Error Message: "Invalid Object"

13.2.3 CP MSG common error code

The error code that indicates the cause of an error encountered during the interpretation of CP MSG by the communication modue.

| Code (hex) | Name                         | Description                                                       |
|------------|------------------------------|-------------------------------------------------------------------|
| 0x0110     | UNIV_ERR_INVALID_PRM         | Parameter error                                                   |
| 0x0111     | UNIV_ERR_INVALID_EXT_TYPE    | EXT field error of FC                                             |
| 0x0112     | UNIV_ERR_INVALID_MSG_TYPE    | MSG field error of FC                                             |
| 0x0113     | UNIV_ERR_INVALID_PDU_TYPE    | PDU field error of FC                                             |
| 0x0114     | UNIV_ERR_INVALID_SVC_TYPE    | SVC field error of FC                                             |
| 0x0115     | UNIV_ERR_INVALID_DATA_TYPE   | Unsupported data type                                             |
| 0x0116     | UNIV_ERR_INVALID_OBJ         | Unknown object ID                                                 |
| 0x0117     | UNIV_ERR_REQ_SIZE_SHORT      | The size of the request message is smaller than the minimum size. |
| 0x0118     | UNIV_ERR_REQ_SIZE_LONG       | The size of the request message exceeds the maximum size.         |
| 0x0119     | UNIV_ERR_REQ_OFFSET          | Unsupported offset for the given objedt.                          |
| 0x011A     | UNIV_ERR_REQ_OBJ_CNT_ZERO    | Object count in the request message is 0.                         |
| 0x011B     | UNIV_ERR_REQ_OBJ_CNT_EXCEEDS | Object count in the request message exceeds 64.                   |

| 0x011C | Reserved                       |                                                                                                    |
|--------|--------------------------------|----------------------------------------------------------------------------------------------------|
| 0x011D | UNIV_ERR_REQ_OBJ_ACCESS_DENIED | The object in the request<br>message is inaccessible. (Please<br>check if the object is allowed to<br>be accessed by communication<br>module parameters, etc.) |
| 0x011E | UNIV_ERR_REQ_ALIGN_LEN         | The size of the request message<br>or the read/write size of the<br>object is not aligned to 4 bytes.                                                          |
| 0x011F | UNIV_ERR_TIME_OUT              | Timeout occurred in the request<br>message. (Occurred within the<br>communication module)                                                                      |
| 0x0120 | UNIV_ERR_MEM_ALLOC_FAIL        | Insufficient internal memory in the communication module to process the request message.                                                                       |
| 0x0121 | UNIV_ERR_OBJ_RESOURCE_BUSY     | The resources of the requested<br>object are currently in use, and it<br>is unable to provide a response<br>at the moment.                                     |
| 0x0122 | UNIV_ERR_NO_ITEM               | There are no items in the object<br>being read, so there is no data<br>available to respond with.                                                              |
| 0x0123 | UNIV_ERR_REMOTE_TX_FAIL        | Remote transmission failed.<br>Refer to the received message<br>for detailed error information.                                                                |
| 0x0124 | UNIV_ERR_RX_ERR_MSG            | Received remote error message.<br>Refer to the received message<br>for detailed error information.                                                             |

13.2.4 P2P object(Object ID: 3)

Γ

The structure of the P2P object (Object ID: 3) in Cnet is as follows.

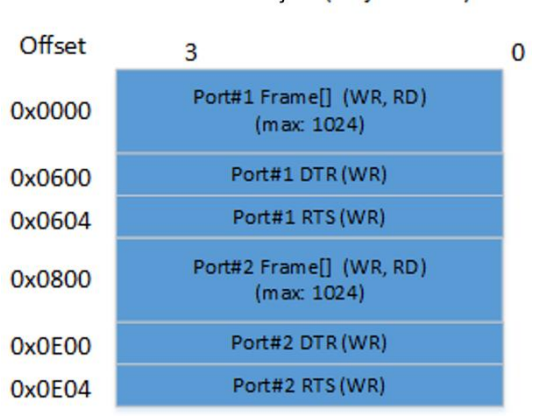

P2P Object (Object ID:3)

- 1) Sending User-Defined Frame using CP\_MSG regardless of P2P parameter settings (Write)
  - When sending a user-defined frame on Cnet port 1, write the user-defined frame to offset 0x0000 of P2P object.
  - When sending a user-defined frame on Cnet port 2, write the user-defined frame to offset 0x0800 of P2P object.
- Receiving User-Defined Frame using CP\_MSG regardless of P2P parameter settings (Read)
  - When sending a user-defined frame on Cnet port 1, read the user-defined frame from offset 0x0000 of P2P object.
  - When sending a user-defined frame on Cnet port 2, read the user-defined frame from offset 0x0800 of P2P object.
  - If no frame is received, respond with UNIV\_ERR\_REQ\_OBJ\_CNT\_ZERO (0x011A).
- Controlling DTR of RS232 Port using CP\_MSG regardless of P2P parameter settings (Write)
  - When sending a user-defined frame on Cnet port 1, write the control command to offset 0x0600 of P2P object.
  - When sending a user-defined frame on Cnet port 2, write the control command to offset 0x0E00 of P2P object.
  - Control commands Disable: 0x0D Enable: 0x0E
- Controlling RTS of RS232 Port using CP\_MSG regardless of P2P parameter settings (Write)
  - When sending a user-defined frame on Cnet port 1, write the control command to offset 0x0604 of P2P object.
  - When sending a user-defined frame on Cnet port 2, write the control command to offset 0x0E04 of P2P object.
  - Control commands Disable: 0x0D Enable: 0x0E

## 13.2.5 Diagnostic object(Object ID: 4)

ſ

The structure of the Diagnostic Information Object (Object ID: 4) in Cnet is as follows.

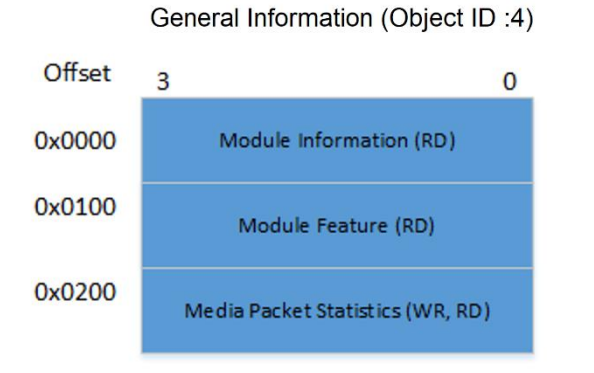

## 1) Read module information using CP\_MSG (Read)

| 3                 |                   |                  | 0                                                                |  |  |  |  |
|-------------------|-------------------|------------------|------------------------------------------------------------------|--|--|--|--|
| Reserved          | Link Sub<br>Type  | Link Type        | 0<br>Parameter<br>Exist<br>Port1<br>Stat No<br>rsion<br>Run Mode |  |  |  |  |
| OS Ve             | ersion            | Port2<br>Stat No | Port1<br>Stat No                                                 |  |  |  |  |
| HW S              | itatus            | HW V             | Stat No<br>Version                                               |  |  |  |  |
| Port2<br>Svr Mode | Port1<br>Svr Mode | Svc Mode         | Run Mode                                                         |  |  |  |  |
| OS Date           |                   |                  |                                                                  |  |  |  |  |

The detail value of the module information is as follows.

| Member name      | Value                                                                                                    |
|------------------|----------------------------------------------------------------------------------------------------|
| Parameter Exist  | 0x00: Default parameters are normal.<br>0x01: Default parameters are error.<br>0x02: Default parameters are nothing.<br>0x04: Option information mismatch.<br>0x08: Station information error<br>0x10: Module type errro (It is not cnet parameter) |
| Link Type        | 0x40: Cnet                                                                                                    |
| Link Sub Type    | 0x00: XGL-C42B<br>0x01: XGL-C22B<br>0x02: XGL-CH2B<br>0x03: XBL-C21A<br>0x04: XBL-C41A                                                                                                    |
| Reserved         |                                                                                                    |
| Port1 Station No | Port1 station number.                                                                                                    |
| Port2 Station No | Port2 station number.                                                                                                    |
| OS Version       | OS Version                                                                                                    |
| HW Version       | HW Version                                                                                                    |
| HW Status        | HW Status                                                                                                    |

| Run Mode          | Currently active service list in Cnet configuration.<br>(Note: Multiple data items are displayed as 'OR')<br>0x01: P2P service configuration is avaliable.<br>0x04: Remote Loader service<br>0x08: Server service                                                        |
|-------------------|----------------------------------------------------------------------------------------------------|
| Service Mode      | Current Cnet service status<br>(Note: Multiple data items are displayed as 'OR')<br>0x01: P2P service RUN<br>0x04: Remote Loader Connected<br>0x08: Server Connected (This information will turn<br>off if there is no communication with the client for<br>10 seconds). |
| Port1 server mode | 0x00: P2P<br>0x02: XGT Server<br>0x03: Modbus ASCII<br>0x04: Modbus RTU<br>0x07: Smart Server                                                                                                    |
| Port2 server mode | 0x00: P2P<br>0x02: XGT Server<br>0x03: Modbus ASCII<br>0x04: Modbus RTU<br>0x07: Smart Server                                                                                                    |
| OS Date           | OS Date                                                                                                    |

٦

## - Example ladder program(XGK)

| M00000 |       |       |       |    |      | DMOV  | h00000111 | M0500 |
|--------|-------|-------|-------|----|------|-------|-----------|-------|
|        |       |       |       |    |      | DMOV  | h00000001 | M0502 |
|        |       |       |       |    |      | DMOV  | h00050004 | M0504 |
|        |       |       |       |    |      | DMOV  | h00000000 | M0506 |
|        |       |       |       |    |      |       | h00000014 | M0508 |
| M00001 | CPMSG | h0000 | M0500 | 20 | 5000 | M1000 | M1500     | M2000 |

- Data

|       | 0    | 1    | 2    | 3    | 4    | 5    | 6    | 7    | 8    | 9    |
|-------|------|------|------|------|------|------|------|------|------|------|
| M1000 | 0121 | 0000 | 0001 | 0000 | 0004 | 0005 | 0000 | 0000 | 0014 | 0000 |
| M1010 | 4000 | 0002 | 0000 | 0600 | 0400 | 0000 | 0000 | 0002 | 0217 | 2022 |
2) Read Feature List of Cnet module

 It responds with the Feature List supported by Cnet. The Feature List has assigned meanings to each bit, where a bit value of 1 indicates support and 0 indicates nonsupport.

| Feature name           | Bit Position | Feature 설명                                           |
|------------------------|--------------|------------------------------------------------------|
| BPSC LARGE RAM SUPPORT | b'0          | Support for large-capacity shared RAM for backplane. |
| RAPIENET PLUS SUPPORT  | b'1          | Compatible with RAPIEnet+ slave module.              |
| Reserved               | b'2 ~ b'32   |                                                      |
| PASS THRU SUPPORT      | b'33         | Support for Message Pass through                     |

### - Example ladder program(XGK)

| M00000 |       |       |       |    |      | DMOV  | h00000111 | M0500 |
|--------|-------|-------|-------|----|------|-------|-----------|-------|
|        |       |       |       |    |      | DMOV  | h00000001 | M0502 |
|        |       |       |       |    |      | DMOV  | h00050004 | M0504 |
|        |       |       |       |    |      | DMOV  | h00000100 | M0506 |
|        |       |       |       |    |      | DMOV  | h00000014 | M0508 |
| M00001 | CPMSG | h0000 | M0500 | 20 | 5000 | M1000 | M1500     | M2000 |

- Data

|       | 0    | 1    | 2    | 3    | 4    | 5    | 6    | 7    | 8    | 9    |
|-------|------|------|------|------|------|------|------|------|------|------|
| M1000 | 0121 | 0000 | 0001 | 0000 | 0004 | 0005 | 0100 | 0000 | 0014 | 0000 |
| M1010 | 0002 | 0000 | 0000 | 0000 | 0000 | 0000 | 0000 | 0000 | 0000 | 0000 |

3) Read Media Packet information of Cnet(Read) (Maximum 224 byte)

٦

| 3                                  | 0 |
|------------------------------------|---|
| Port1 Total Tx Count               |   |
| Port1 Total Rx Count               |   |
| Port1 unknown Rx Count             |   |
| Port1 char time out Count          |   |
| Port1 Parity Error Count           |   |
| Port1 Break Error Count            |   |
| Port1 Overrun Error Count          |   |
| Port1 Framing Error Count          |   |
| Port2                              |   |
| [4x8]                              |   |
| XGT Server Tx OK Count             |   |
| XGT Server Tx NAK Count            |   |
| XGT Server Rx OK Count             |   |
| XGT Server Rx Fcs Error Count      |   |
| Reserved                           |   |
| XGT Client Tx OK Count             |   |
| XGT Client Tx NAK Count            |   |
| XGT Client Rx OK Count             |   |
| XGT Client Rx Fcs Error Count      |   |
| XGT Client Rx Time Out Error Count |   |
| MODBUS Protocol                    |   |
| [4x10]                             |   |
| Drive Protocol                     |   |
| [4x10]                             |   |
| User Defined Protocol              |   |
| [4x10]                             |   |

The description for each count item is as follows.

| Member name          | Value                                      |
|----------------------|--------------------------------------------|
| Total tx count       | Transmission count per port.               |
| Total rx count       | Reception count per port.                  |
| Unkown rx count      | Unknown frame reception count per port.    |
| Char time out count  | Character interval timeout count per port. |
| Parity error count   | UART parity error count per port           |
| Break error count    | UART break error count per port            |
| Overrun error count  | UART RX overrun error count per port       |
| Framming error count | UART RX framming error count per port      |
| Server tx ok count   | tx ok count per server mode                |
| Server tx nak count  | tx nak count per server mode               |
| Server rx ok count   | rx ok count per server moce                |

| Server rx fcs error count | rx frame check sequence error count per server mode |
|---------------------------|-----------------------------------------------------|
| Reserved                  |                                                     |
| Clinet tx ok count        | tx ok count per client mode                         |
| Client tx nak count       | tx nak count per client mode                        |
| Client rx ok count        | rx ok count per client mode                         |
| Client rx fcs error count | rx frame check sequence error count per client mode |
| Client rx time out count  | rx tiem out count per client mode                   |

#### - Example ladder program(XGK)

ſ

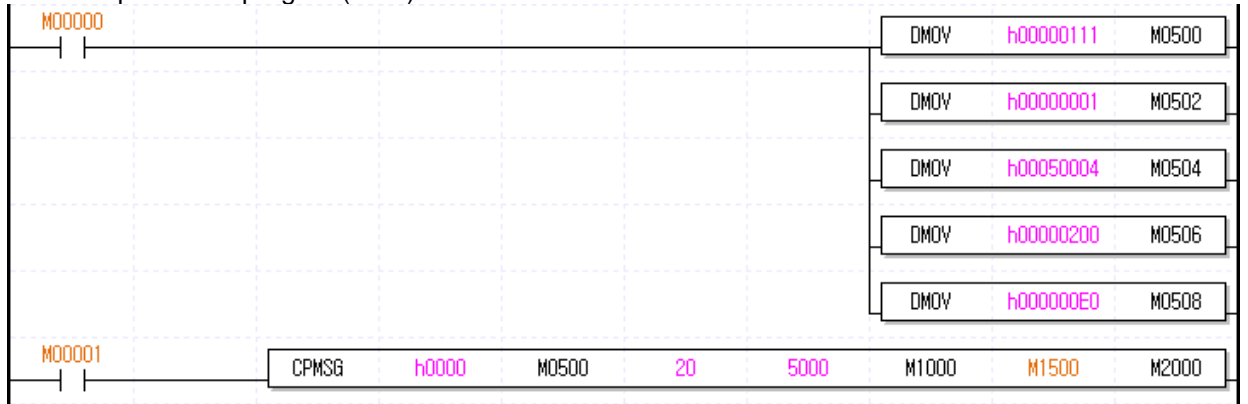

| - Data |      |      |      |      |      |      |      |      |      |      |
|--------|------|------|------|------|------|------|------|------|------|------|
|        | 0    | 1    | 2    | 3    | 4    | 5    | 6    | 7    | 8    | 9    |
| M1000  | 0121 | 0000 | 0001 | 0000 | 0004 | 0005 | 0200 | 0000 | 00E0 | 0000 |
| M1010  | 0000 | 0000 | 0000 | 0000 | 0000 | 0000 | 0000 | 0000 | 0000 | 0000 |
| M1020  | 0000 | 0000 | 0000 | 0000 | 0000 | 0000 | OBC9 | 0000 | OB9B | 0000 |
| M1030  | 0000 | 0000 | 0000 | 0000 | 0000 | 0000 | 0000 | 0000 | 0000 | 0000 |
| M1040  | 0000 | 0000 | 0000 | 0000 | 0000 | 0000 | 0000 | 0000 | 0000 | 0000 |
| M1050  | 0000 | 0000 | OBC9 | 0000 | OB9B | 0000 | 0000 | 0000 | 0000 | 0000 |
| M1060  | 002E | 0000 | 0000 | 0000 | 0000 | 0000 | 0000 | 0000 | 0000 | 0000 |
| M1070  | 0000 | 0000 | 0000 | 0000 | 0000 | 0000 | 0000 | 0000 | 0000 | 0000 |
| M1080  | 0000 | 0000 | 0000 | 0000 | 0000 | 0000 | 0000 | 0000 | 0000 | 0000 |
| M1090  | 0000 | 0000 | 0000 | 0000 | 0000 | 0000 | 0000 | 0000 | 0000 | 0000 |
| M1100  | 0000 | 0000 | 0000 | 0000 | 0000 | 0000 | 0000 | 0000 | 0000 | 0000 |

### 4) Reset Media Packet information of Cnet(Write)

3 0 Media Packet Clear (0x0000000C)

If you write 0x0000000C to the media packet information offset(0x0200), the media packet information will be initialized to 0.

# Appendix

### 1. Description of terms

#### (1) Communication method

(a) Simplex communication

This is the communication method to transmit information in only one predefined direction. Information cannot be transmitted in the opposite direction.

#### (b) Half-duplex communication

One cable is used in this communication method, so when one side is transmitting, the other side can only receive. Information cannot be transmitted in both directions at the same time, but it is possible after an interval of time.

(c) Full-duplex communication

Two cables are used in this communication method, so information can be transmitted and received at the same time.

(2) Transmission method

The transmission method can be classified into two methods as follows by considering the speed, stability and economic feasibility when transmitting data as a binary value.

(a) Serial transmission

This is the method to transmit data by 1 bit through one cable. The transmission speed is slow, but the installation cost is low and software becomes simple.

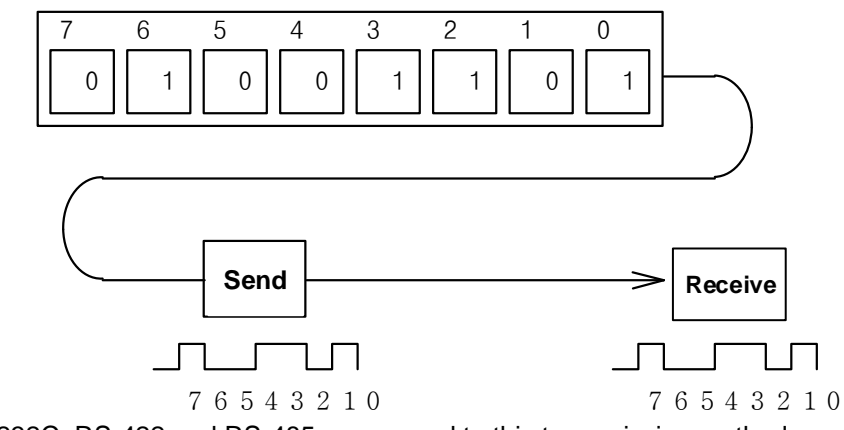

RS-232C, RS-422 and RS-485 correspond to this transmission method.

#### (b) Parallel transmission

ſ

This is the method to transmit data by 1 byte, and the transmission speed is fast and the data accuracy is high, but the installation cost increases significantly as the transmission distance increases. This method is frequently used in printers.

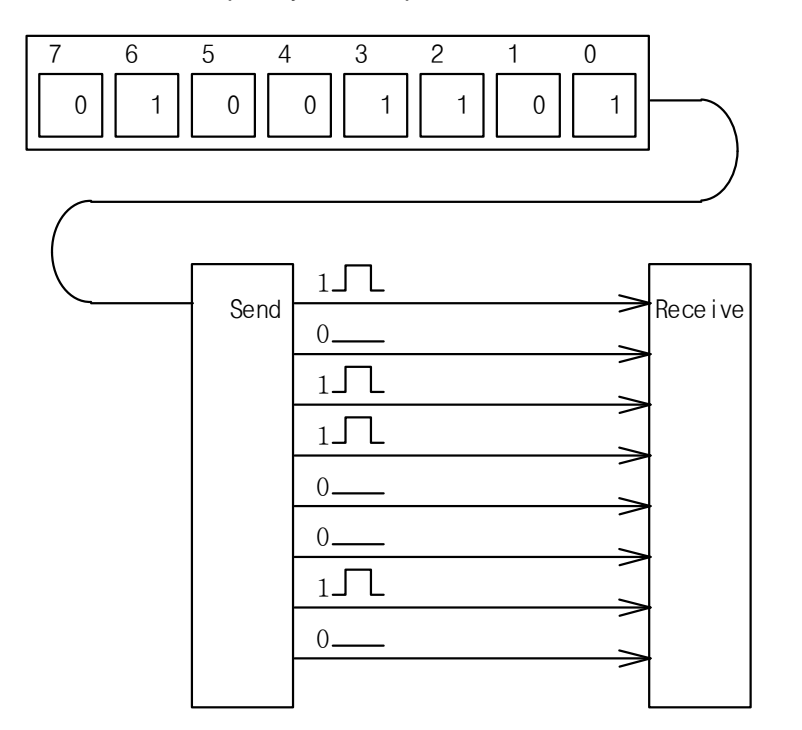

(3) Asynchronous communication

This is the method to synchronize and transmit data by a character during serial transmission. At this time, a sync signal (Clock, etc.) will not be transmitted. Attach the start bit in front of 1 character, send the character code, attach the stop bit at the end and finish.

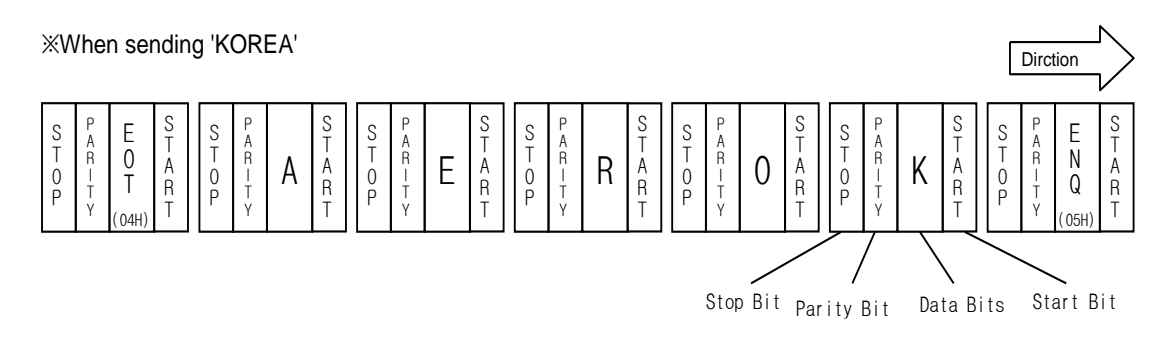

(4) Protocol

This is the communication rule that prescribes connection method, transmission and reception method to enable smooth exchange of information between computers or a computer and a terminal.

#### (5) bps (Bits per second) and cps (Characters per second)

bps is the unit that indicates bit number transmitted in 1 second, and cps is the unit that indicates the number of characters transmitted in 1 second. Generally, 1 character is 1 byte (8 bit), so cps is the number of bytes that can be transmitted in one second.

(6) Node

This term indicates the connection joint of data in the network tree structure, and the network is configured with numerous nodes. It is also expressed as the station address.

#### (7) Packet

This is the compound word of the package which indicates small parcel and the bucket which indicates mass, and transmission data id divided by a predefined length and header which indicates the opposing address (station address, etc.).

#### (8) Port

This indicates a part of data processing equipment that receives or sends data in data communication, and in Cnet serial communication, it refers to the RS-232C or RS-422 ports.

#### (9) RS-232C

This is the interface for connecting a modem and a terminal, or a modem and a computer, and these are the specifications of serial communication established by EIA according to the CCITT's recommendation. It is used also for direct connection using a null modem in addition to the modem connection. It has disadvantages, including that the transmission distance is short and only 1 to 1 communication is possible. The specifications that improved such disadvantages are RS-422 and RS-485.

#### (10) RS-422/RS-485

RS-422/RS-485 is one of serial transmission specifications, and the transmission distance is longer than that of RS-232C, and 1 to N connection is available. However, there is a difference in that RS-422 carries out full-duplex communication since it uses four signal lines including TX(+), TX(-), RX(+) and RX(-), and RS-485 carries out half-duplex communication since it uses two signal lines including (+) and (-).

#### (11) Half-duplex communication

This is the communication method in which bidirectional communication is available, but transmission and reception cannot be carried out at the same time. The RS-485 method falls under this communication method. Since transmission and reception are carried out using one signal line, it is frequently used for the multi-drop communication method. If a number of stations transmit at the same time, data may conflict, causing a data loss, so the transmissions should be carried out by one station at a time. The following figure shows an example of configuration in half-duplex communication method. The transmission and reception terminals of each station are connected to each other and they can communicate with each other through one line, so the multi server function can be used.

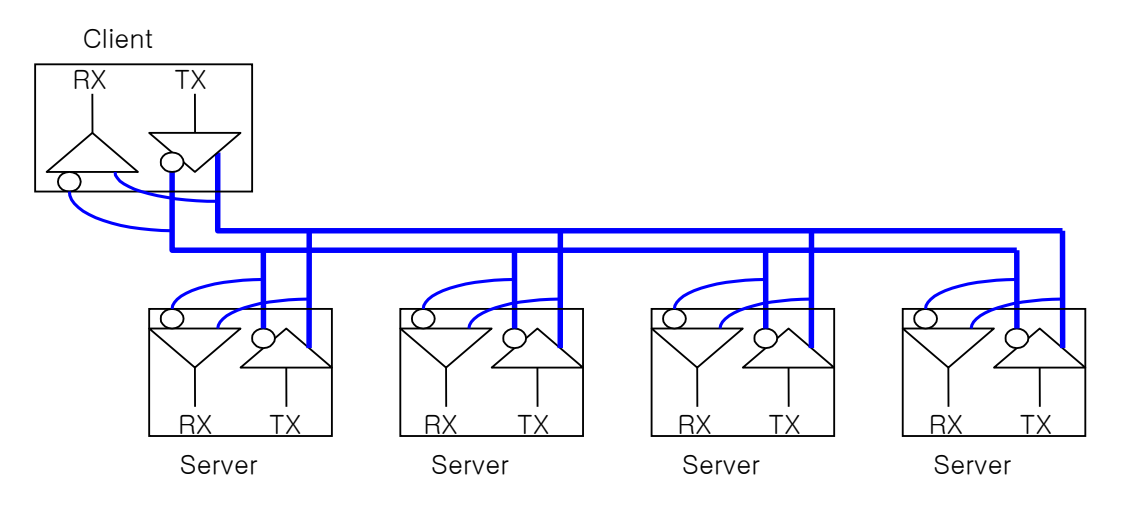

#### (12) Full-duplex communication

This is the communication method that can carry out transmission and reception in both directions at the same time, and RS-232C and RS-422 fall under this method. The transmission line and the reception line are separated so that transmission and reception can be carried out at the same time without data conflict. The following figure shows an example of configuration in the full-duplex communication method. The transmission terminal of the server station is connected to the client station and the reception terminal of the server station is connected to the transmission terminal of the client station, so the server stations cannot communicate with each other. Therefore, the multi server function cannot be used.

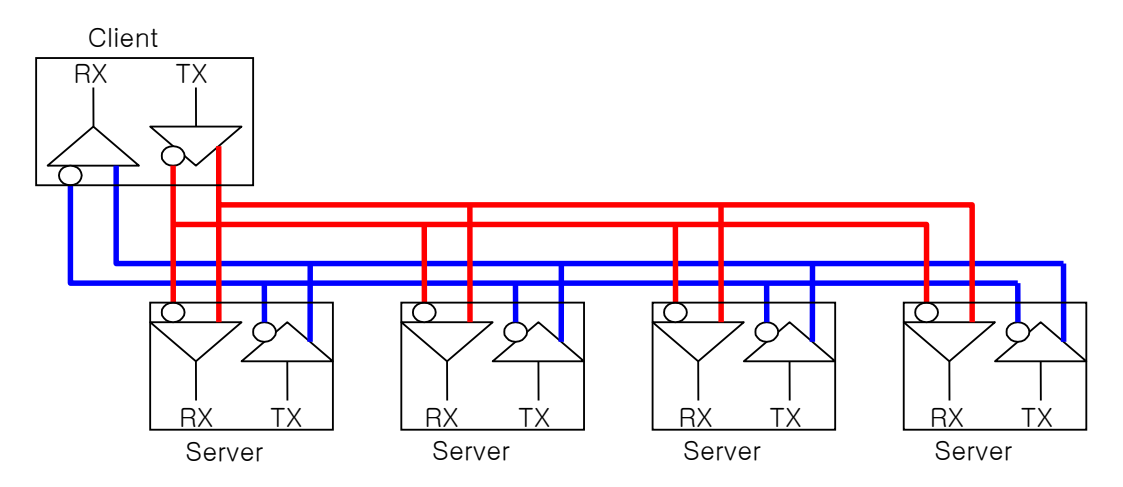

#### (13) BCC(Block Check Character)

In serial transmission, an incorrect signal may be delivered since the communication line is affected by noise, so the reception side needs a method in order to detect an error. BCC is the character added to allow the reception side to judge whether the received signal is normal or not. The reception side can calculate BCC by itself using the data received by the front terminal of BCC and check for an abnormality by comparing it with the received BCC.

#### (14) XG5000 modem function

This function allows PLC to carry out writing a program, reading/writing a user program, debugging and monitoring remotely using XG5000 in the network system connected to the Cnet I/F module. This function can be used conveniently for controlling a PLC which is remote using the modem.

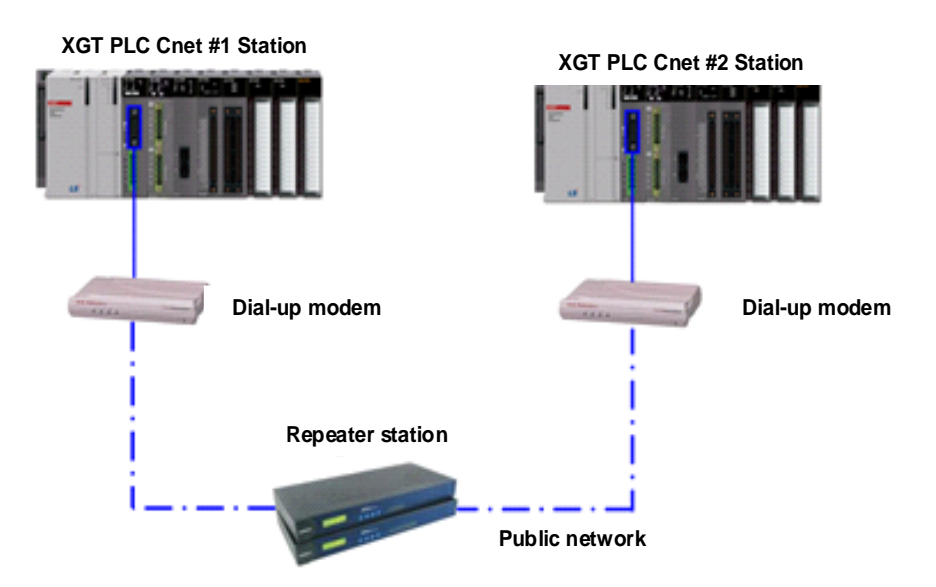

\* XG5000: This is the programming software tool for XGT PLC.

# 2. List of flags

Γ

# 2.1 List of system flags (F)

| Word/do<br>uble<br>word | Bit    | Variable           | Function             | Description                                            |
|-------------------------|--------|--------------------|----------------------|--------------------------------------------------------|
|                         | -      | _SYS_STATE         | Mode and state       | Display PLC mode and operation state.                  |
|                         | F00000 | _RUN               | RUN                  | RUN status.                                            |
|                         | F00001 | _STOP              | STOP                 | Stop state.                                            |
|                         | F00002 | _ERROR             | ERROR                | Error status.                                          |
|                         | F00003 | _DEBUG             | DEBUG                | Debug state.                                           |
|                         | F00004 | _LOCAL_CON         | Local control        | Local control mode.                                    |
|                         | F00005 | _MODBUS_CO<br>N    | Modbus mode          | Modbus control mode.                                   |
|                         | F00006 | _REMOTE_CO<br>N    | Remote mode          | Remote control mode.                                   |
|                         | F00008 | _RUN_EDIT_S<br>T   | Edit during RUN      | Downloading the editing program during RUN.            |
|                         | F00009 | _RUN_EDIT_C<br>HK  | Edit during RUN      | Internal edit processing during RUN.                   |
|                         | F0000A | _RUN_EDIT_D<br>ONE | Edit done during RUN | Edit done during RUN.                                  |
|                         | F0000B | _RUN_EDIT_E<br>ND  | Edit done during RUN | Edit done during RUN.                                  |
|                         | F0000C | _CMOD_KEY          | Operation mode       | The operation mode has been changed by key.            |
| F0000                   | F0000D | _CMOD_LPAD<br>T    | Operation mode       | Operation mode changed by local PADT.                  |
|                         | F0000E | _CMOD_RPAD<br>T    | Operation mode       | Operation mode changed by remote PADT.                 |
|                         | F0000F | _CMOD_RLINK        | Operation mode       | Operation mode changed by remote communication module. |
|                         | F00010 | _FORCE_IN          | Forced input         | Forced input state.                                    |
|                         | F00011 | _FORCE_OUT         | Forced output        | Forced output state.                                   |
|                         | F00012 | _SKIP_ON           | I/O SKIP             | I / O SKIP is running.                                 |
|                         | F00013 | _EMASK_ON          | Error mask           | Error mask is running.                                 |
|                         | F00014 | _MON_ON            | Monitor              | The monitor is running.                                |
|                         | F00015 | _USTOP_ON          | STOP                 | Stopped by stop function.                              |
|                         | F00016 | _ESTOP_ON          | ESTOP                | Stopped by EStop function.                             |
|                         | F00017 | _CONPILE_<br>mode  | Compiling            | Compiling is in progress.                              |
|                         | F00018 | _INIT_RUN          | Initializing         | Initialization task is running.                        |
|                         | F0001C | _PB1               | Program code 1       | Program code 1 is selected.                            |
|                         | F0001D | _PB2               | Program code 2       | Program code 2 is selected.                            |
|                         | F0001E | _CB1               | Compile code 1       | Compilation code 1 is selected.                        |
|                         | F0001F | _CB2               | Compile code 2       | Compilation code 2 is selected.                        |

| Word/do<br>uble<br>word | Bit    | Variable           | Function                          | Description                                                            |  |
|-------------------------|--------|--------------------|-----------------------------------|------------------------------------------------------------------------|--|
|                         | -      | _CNF_ER            | System error                      | Reports the status of a system failure.                                |  |
|                         | F00020 | _CPU_ER            | CPU error                         | There is an error in the CPU configuration.                            |  |
|                         | F00021 | _IO_TYER           | Module type error                 | The module type does not match.                                        |  |
|                         | F00022 | _IO_DEER           | Module detachment error           | The module has been detached.                                          |  |
|                         | F00023 | _FUSE_ER           | Fuse error                        | The fuse has blown.                                                    |  |
|                         | F00024 | _IO_RWER           | Module I/O error                  | A problem occurred in the module I/O.                                  |  |
|                         | F00025 | _IP_IFER           | Module interface<br>error         | There was a problem with the special / communication module interface. |  |
|                         | F00026 | _ANNUM_ER          | External device malfunction       | A fault has been detected in the external device.                      |  |
| F0002                   | F00028 | _BPRM_ER           | Basic parameter                   | There is a basic parameter error.                                      |  |
|                         | F00029 | _IOPRM_ER          | IO parameter                      | There is a I/O configuration parameter error.                          |  |
|                         | F0002A | _SPPRM_ER          | Special module parameter          | The special module parameter is abnormal.                              |  |
|                         | F0002B | _CPPRM_ER          | Communication<br>module parameter | The communication module parameter is abnormal.                        |  |
|                         | F0002C | _PGM_ER            | Program error                     | There is an error in the program.                                      |  |
|                         | F0002D | _CODE_ER           | Code error                        | There is an error in the program code.                                 |  |
|                         | F0002E | _SWDT_ER           | System watchdog                   | System watchdog worked.                                                |  |
|                         | F0002F | _BASE_POWER<br>_ER | Power error                       | The base power supply is error.                                        |  |
|                         | F00030 | _WDT_ER            | Scan watchdog                     | The scan watchdog worked.                                              |  |
|                         | -      | _CNF_WAR           | System warning                    | Reports the minor error status of the system.                          |  |
|                         | F00040 | _RTC_ER            | RTC error                         | RTC data error.                                                        |  |
|                         | F00041 | _DBCK_ER           | Backup error                      | There was a problem with the data backup.                              |  |
|                         | F00042 | _HBCK_ER           | Restart error                     | Hot restart is unavailable.                                            |  |
|                         | F00043 | _ABSD_ER           | Abnormal operation stop           | It stops due to abnormal operation.                                    |  |
|                         | F00044 | _TASK_ER           | Task conflict                     | The task is in conflict.                                               |  |
|                         | F00045 | _BAT_ER            | Battery error                     | Battery condition is abnormal.                                         |  |
| F0004                   | F00046 | _ANNUM_WAR         | External device malfunction       | An external device minor error has been detected.                      |  |
|                         | F00047 | _LOG_FULL          | Memory full                       | Log memory is full.                                                    |  |
|                         | F00048 | _HS_WAR1           | High speed link 1                 | High speed link - parameter 1 or more                                  |  |
|                         | F00049 | _HS_WAR2           | High speed link 2                 | High speed link- parameter 2 or more                                   |  |
|                         | F0004A | _HS_WAR3           | High speed link 3                 | High speed link- parameter 3 or more                                   |  |
|                         | F0004B | _HS_WAR4           | High speed link 4                 | High speed link- parameter 4 or more                                   |  |
|                         | F0004C | _HS_WAR5           | High speed link 5                 | High speed link- parameter 5 or more                                   |  |
|                         | F0004D | _HS_WAR6           | High speed link 6                 | High speed link- parameter 6 or more                                   |  |
|                         | F0004E | _HS_WAR7           | High speed link 7                 | High speed link- parameter 7 or more                                   |  |

٦

| Word/do<br>uble<br>word | Bit    | Variable         | Function              | Description                            |
|-------------------------|--------|------------------|-----------------------|----------------------------------------|
|                         | F0004F | _HS_WAR8         | High speed link 8     | High speed link- parameter 8 or more   |
|                         | F00050 | _HS_WAR9         | High speed link 9     | High speed link- parameter 9 or more   |
|                         | F00051 | _HS_WAR10        | High speed link 10    | High speed link - parameter 10 or more |
|                         | F00052 | _HS_WAR11        | High speed link 11    | High speed link - parameter 11 or more |
|                         | F00053 | _HS_WAR12        | High speed link 12    | High speed link - parameter 12 or more |
|                         | F00054 | _P2P_WAR1        | P2P parameter 1       | P2P - parameter 1 error                |
|                         | F00055 | _P2P_WAR2        | P2P parameter 2       | P2P- parameter 2 error                 |
| F0004                   | F00056 | _P2P_WAR3        | P2P parameter 3       | P2P- parameter 3 error                 |
|                         | F00057 | _P2P_WAR4        | P2P parameter 4       | P2P- parameter 4 error                 |
|                         | F00058 | _P2P_WAR5        | P2P parameter 5       | P2P– parameter 5 error                 |
|                         | F00059 | _P2P_WAR6        | P2P parameter 6       | P2P– parameter 6 error                 |
|                         | F0005A | _P2P_WAR7        | P2P parameter 7       | P2P- parameter 7 error                 |
|                         | F0005B | _P2P_WAR8        | P2P parameter 8       | P2P- parameter 8 error                 |
|                         | F0005C | _CONSTANT_E<br>R | Constant error        | Constant error                         |
|                         | -      | _USER_F          | User contact point    | Timer that can be used by the user.    |
|                         | F00090 | _T20MS           | 20ms                  | Clock of 20ms cycle.                   |
|                         | F00091 | _T100MS          | 100ms                 | Clock of 100ms cycle.                  |
|                         | F00092 | _T200MS          | 200ms                 | Clock of 200ms cycle.                  |
|                         | F00093 | _T1S             | 1s                    | Clock of 1s cycle.                     |
|                         | F00094 | _T2S             | 2s                    | Clock of 2s cycle.                     |
| E0000                   | F00095 | _T10S            | 10s                   | Clock of 10s cycle.                    |
| 1 0009                  | F00096 | _T20S            | 20s                   | Clock of 20s cycle.                    |
|                         | F00097 | _T60S            | 60s                   | Clock of 60s cycle.                    |
|                         | F00099 | _ON              | Always On             | This bit is always On.                 |
|                         | F0009A | _OFF             | Always Off            | This bit is always Off.                |
|                         | F0009B | _10N             | 1scan On              | Only the first scan is On.             |
|                         | F0009C | _10FF            | 1scan Off             | Bit with only first scan Off state.    |
|                         | F0009D | _STOG            | Reversal              | Reverses every scan.                   |
|                         | -      | _USER_CLK        | User CLOCK            | Customizable Clock.                    |
|                         | F00100 | _USR_CLK0        | Repeat specified scan | Specified scan On/Off Clock 0          |
|                         | F00101 | _USR_CLK1        | Repeat specified scan | Specified scan On/Off Clock 1          |
|                         | F00102 | _USR_CLK2        | Repeat specified scan | Specified scan On/Off Clock 2          |
| F0010                   | F00103 | _USR_CLK3        | Repeat specified scan | Specified scan On/Off Clock 3          |
|                         | F00104 | _USR_CLK4        | Repeat specified scan | Specified scan On/Off Clock 4          |
|                         | F00105 | _USR_CLK5        | Repeat specified scan | Specified scan On/Off Clock 5          |
|                         | F00106 | _USR_CLK6        | Repeat specified scan | Specified scan On/Off Clock 6          |
|                         | F00107 | _USR_CLK7        | Repeat specified scan | Specified scan On/Off Clock 7          |

| Word/do<br>uble<br>word | Bit    | Variable          | Function                      | Description                                                     |
|-------------------------|--------|-------------------|-------------------------------|-----------------------------------------------------------------|
|                         | -      | _LOGIC_RESUL<br>T | Logic result                  | Indicates the logical result.                                   |
|                         | F00110 | _LER              | Operation error               | On operation error On during 1 scan                             |
| F0011                   | F00111 | _ZERO             | Zero flag                     | If the operation result is On.                                  |
| 10011                   | F00112 | _CARRY            | Carry flag                    | On when a carry occurs during operation                         |
|                         | F00113 | _ALL_OFF          | All output OFF                | On when all outputs are Off                                     |
|                         | F00115 | _LER_LATCH        | Operation error latch         | Continue On when operation error occurs                         |
|                         | -      | _CMP_RESULT       | Comparison result             | Indicates the comparison result.                                |
|                         | F00120 | _LT               | LT flag                       | If "less than" to On                                            |
|                         | F00121 | _LTE              | LTE flag                      | If "less than or equal" to On                                   |
| F0012                   | F00122 | _EQU              | EQU flag                      | If "equal" to On                                                |
|                         | F00123 | _GT               | GT flag                       | If "larger than" to On                                          |
|                         | F00124 | _GTE              | GTE flag                      | If "If "larger than or equal" to On                             |
|                         | F00125 | _NEQ              | NEQ flag                      | If it is "not equal" to On                                      |
| F0013                   | -      | _AC_F_CNT         | Instantaneous<br>interruption | Indicates the number of instantaneous interruption occurrences. |
| F0014                   | -      | _FALS_NUM         | FALS number                   | Displays the number of FALS.                                    |
| F0015                   | -      | _PUTGET_ERR0      | PUT/GET error 0               | Main base PUT / GET error                                       |
| F0016                   | -      | _PUTGET_ERR1      | PUT/GET error 1               | Extension base 1-stage PUT/GET error                            |
| F0017                   | -      | _PUTGET_ERR2      | PUT/GET error 2               | Extension base 2-stage PUT/GET error                            |
| F0018                   | -      | _PUTGET_ERR3      | PUT/GET error 3               | Extension base 3-stage PUT / GET error.                         |
| F0019                   | -      | _PUTGET_ERR4      | PUT/GET error 4               | Extension base 4-stage PUT/GET error                            |
| F0020                   | -      | _PUTGET_ERR5      | PUT/GET error 5               | Extension base 5-stage PUT/GET error                            |
| F0021                   | -      | _PUTGET_ERR6      | PUT/GET error 6               | Extension base 6-stage PUT/GET error                            |
| F0022                   | -      | _PUTGET_ERR7      | PUT/GET error 7               |                                                                 |
| F0023                   | -      | _PUTGET_NDR0      | PUT/GET complete 0            | Main base PUT / GET completed                                   |
| F0024                   | -      | _PUTGET_NDR1      | PUT/GET complete 1            | Extension base 1-stage PUT/GET completion                       |
| F0025                   | -      | _PUTGET_NDR2      | PUT/GET complete 2            | Extension base 2-stage PUT/GET completion                       |
| F0026                   | -      | _PUTGET_NDR3      | PUT/GET complete 3            | Extension base 3-stage PUT/GET completion                       |
| F0027                   | -      | _PUTGET_NDR4      | PUT/GET complete 4            | Extension base 4-stage PUT/GET completion                       |
| F0028                   | -      | _PUTGET_NDR5      | PUT/GET complete 5            | Extention base 5-stage PUT/GET completion                       |
| F0029                   | -      | _PUTGET_NDR6      | PUT/GET complete 6            | Extension base 6-stage PUT/GET completion                       |
| F0030                   | -      | _PUTGET_NDR7      | PUT/GET complete 7            |                                                                 |
| F0044                   | -      | _CPU_TYPE         | CPU type                      | It informs the CPU type information.                            |
| F0045                   | -      | _CPU_VER          | CPU version                   | Indicates CPU version.                                          |
| F0046                   | -      | _OS_VER           | OS version                    | Indicates OS version.                                           |
| F0048                   | -      | _OS_DATE          | OS date                       | Indicates the OS distribution date.                             |

٦

|   | Word/do<br>uble | Bit | Variable | Function | Description |
|---|-----------------|-----|----------|----------|-------------|
| a |                 |     |          |          |             |

| word  |        |                     |                            |                                                          |
|-------|--------|---------------------|----------------------------|----------------------------------------------------------|
| F0050 | -      | _SCAN_MAX           | Maximum scan time          | Indicates maximum scan time.                             |
| F0051 | -      | _SCAN_MIN           | Minimum scan time          | Indicates minimum scan time.                             |
| F0052 | -      | _SCAN_CUR           | Current scan time          | Indicates current scan time.                             |
| F0053 | -      | _MON_YEAR           | Month / Year               | Indicates month and year data of PLC.                    |
| F0054 | -      | _TIME_DAY           | Time / Day                 | Indicates time and day data of PLC.                      |
| F0055 | -      | _SEC_MIN            | Second / Minute            | Indicates second and minute data of PLC.                 |
| F0056 | -      | _HUND_WK            | Hundred years /<br>Weekday | Indicates hundred years and weekday data of PLC.         |
|       | -      | _FPU_INFO           | FPU operation result       | Represents floating-point operation result.              |
|       | F00570 | _FPU_LFLAG_I        | Incorrect error latch      | Latch on inaccurate error.                               |
|       | F00571 | _FPU_LFLAG_U        | Underflow latch            | Latch when underflow occurs.                             |
|       | F00572 | _FPU_LFLAG_O        | Overflow latch             | Latch when overflow occurs.                              |
|       | F00573 | _FPU_LFLAG_Z        | Zero divide latch          | Latch on zero divide.                                    |
| E0057 | F00574 | _FPU_LFLAG_V        | Invalid operation latch    | Latch on invalid operation.                              |
| F0037 | F0057A | _FPU_FLAG_I         | Inaccurate error           | Reports an inaccurate error occurrence.                  |
|       | F0057B | _FPU_FLAG_U         | Underflow                  | Reports underflow occurrences.                           |
|       | F0057C | _FPU_FLAG_O         | Overflow                   | Reports overflow occurrences.                            |
|       | F0057D | _FPU_FLAG_Z         | Divide by zero             | It reports when the divide is zero.                      |
|       | F0057E | _FPU_FLAG_V         | Invalid operation          | Report on invalid operation.                             |
|       | F0057F | _FPU_FLAG_E         | Input of irregular value   | Reports when input of irregular value.                   |
| F0058 | -      | _ERR_STEP           | Error step                 | Saves error step.                                        |
| F0060 | -      | _REF_COUNT          | Refresh                    | Increase when module Refresh.                            |
| F0062 | -      | _REF_OK_CNT         | Refresh OK                 | Increase when module Refresh is normal.                  |
| F0064 | -      | _REF_NG_CNT         | Refresh NG                 | Increase when module refresh is abnormal                 |
| F0066 | -      | _REF_LIM_CNT        | Refresh LIMIT              | Increase when module refresh is abnormal (Time Out)      |
| F0068 | -      | _REF_ERR_CNT        | Refresh ERROR              | Increase when module refresh is abnormal                 |
| F0070 | -      | _MOD_RD_ERR<br>_CNT | Module READ<br>ERROR       | It increases when the module 1 word is read abnormally.  |
| F0072 | -      | _MOD_WR_ERR<br>_CNT | Module WRITE<br>ERROR      | It increases when the module 1 word is write abnormally. |
| F0074 | -      | _CA_CNT             | Block service              | Increase in module's block data service                  |
| F0076 | -      | _CA_LIM_CNT         | Block service LIMIT        | Increase in block data abnormal service                  |
| F0078 | -      | _CA_ERR_CNT         | Block service ERROR        | Increase in block data abnormal service                  |
| F0080 | -      | _BUF_FULL_CN<br>T   | Buffer FULL                | Increase when CPU internal buffer is full.               |
| F0082 | -      | _PUT_CNT            | PUT count                  | It increases when performing PUT.                        |
| F0084 | -      | _GET_CNT            | GET count                  | It increases when performing GET.                        |
| F0086 | -      | _KEY                | Current key                | Indicates the current state of the local key.            |
| F0088 | -      | _KEY_PREV           | Previous key               | Indicates the previous state of the local key.           |

| Word/d<br>ouble<br>word | Bit | Variable   | Function                      | Description                                                |  |
|-------------------------|-----|------------|-------------------------------|------------------------------------------------------------|--|
| F0090                   | -   | _IO_TYER_N | Mismatch slot                 | Module type mismatch slot number display                   |  |
| F0091                   | -   | _IO_DEER_N | Detached slot                 | Display the slot number where the module has been detached |  |
| F0092                   | -   | _FUSE_ER_N | Fuse disconnection slot       | Indicates the slot number where the fuse blows             |  |
| F0093                   | -   | _IO_RWER_N | RW error slot                 | Module read / write error slot number display              |  |
| F0094                   | -   | _IP_IFER_N | IF error slot                 | Module interface error slot number display                 |  |
| F0096                   | -   | _IO_TYER0  | Module type 0 error           | Main base module type error.                               |  |
| F0097                   | -   | _IO_TYER1  | Module type 1 error           | Extension base 1-stage module type error                   |  |
| F0098                   | -   | _IO_TYER2  | Module type 2 error           | Extension base 2-stage module type error                   |  |
| F0099                   | -   | _IO_TYER3  | Module type 3 error           | Extension base 3-stage module type error                   |  |
| F0100                   | -   | _IO_TYER4  | Module type 4 error           | Extension base 4-stage module type error                   |  |
| F0101                   | -   | _IO_TYER5  | Module type 5 error           | Extension base 5-stage module type error                   |  |
| F0102                   | -   | _IO_TYER6  | Module type 6 error           | Extension base 6-stage module type error                   |  |
| F0103                   | -   | _IO_TYER7  | Module type 7 error           | Extension base 7-stage module type error                   |  |
| F0104                   | -   | _IO_DEER0  | Module detachment 0 error     | Main base module Detach error.                             |  |
| F0105                   | -   | _IO_DEER1  | Module detachment 1<br>error  | Extension base 1-stage module detach error.                |  |
| F0106                   | -   | _IO_DEER2  | Module detachment 2<br>error  | Extension base 2-stage module detach error.                |  |
| F0107                   | -   | _IO_DEER3  | Module detachment 3<br>error  | Extension base 3-stage module detach error.                |  |
| F0108                   | -   | _IO_DEER4  | Module detachment 4<br>error  | Extension base 4-stage module detach error.                |  |
| F0109                   | -   | _IO_DEER5  | Module detachment 5<br>error  | Extension base 5-stage module detach error.                |  |
| F0110                   | -   | _IO_DEER6  | Module detachment 6<br>error  | Extension base 6-stage module detach error.                |  |
| F0111                   | -   | _IO_DEER7  | Module detachment 7<br>error  | Extension base 7-stage module detach error.                |  |
| F0112                   | -   | _FUSE_ER0  | Fuse disconnection 0<br>error | Main base fuse disconnection error                         |  |
| F0113                   | -   | _FUSE_ER1  | Fuse disconnection 1<br>error | Extension base 1-stage fuse disconnection<br>error         |  |
| F0114                   | -   | _FUSE_ER2  | Fuse disconnection 2<br>error | Extension base 2-stage fuse disconnection<br>error         |  |
| F0115                   | -   | _FUSE_ER3  | error                         | Extension base 3-stage fuse disconnection<br>error         |  |
| F0116                   | -   | _FUSE_ER4  | Fuse disconnection 4<br>error | Extension base 4-stage fuse disconnection<br>error         |  |
| F0117                   | -   | _FUSE_ER5  | Fuse alsconnection 5<br>error | Extension base 5-stage fuse disconnection                  |  |
| F0118                   | -   | _FUSE_ER6  | Fuse disconnection 6          | Extension base 6-stage fuse disconnection                  |  |
| F0119                   | -   | _FUSE_ER7  | Fuse disconnection 7<br>error | Extension base 7-stage fuse disconnection error            |  |
| F0120                   | -   | _IO_RWER0  | Module RW 0 error             | Main base module read / write error                        |  |
| F0121                   | -   | _IO_RWER1  | Module RW 1 error             | Expansion base 1-stage module read / write error           |  |

٦

|      | Word/do<br>uble | Bit | Variable | Function | Description |  |
|------|-----------------|-----|----------|----------|-------------|--|
| A-11 |                 |     |          |          |             |  |

| word  |   |                     |                                 |                                                  |
|-------|---|---------------------|---------------------------------|--------------------------------------------------|
| F0122 | - | _IO_RWER2           | Module RW 2 error               | Extension base 2-stage module read/ write error. |
| F0123 | - | _IO_RWER3           | Module RW 3 error               | Extension base 3-stage module read/ write error. |
| F0124 | - | _IO_RWER4           | Module RW 4 error               | Extension base 4-stage module read/ write error. |
| F0125 | - | _IO_RWER5           | Module RW 5 error               | Extension base 5-stage module read/ write error. |
| F0126 | - | _IO_RWER6           | Module RW 6 error               | Extension base 6-stage module read/ write error. |
| F0127 | - | _IO_RWER7           | Module RW 7 error               | Extension base 7-stage module read/ write error. |
| F0128 | - | _IO_IFER_0          | Module IF 0 error               | Main base module interface error.                |
| F0129 | - | _IO_IFER_1          | Module IF 1 error               | Extension base 1-stage module interface error.   |
| F0130 | - | _IO_IFER_2          | Module IF 2 error               | Extension base 2-stage module interface error.   |
| F0131 | - | _IO_IFER_3          | Module IF 3 error               | Extension base 3-stage module interface error.   |
| F0132 | - | _IO_IFER_4          | Module IF 4 error               | Extension base 4-stage module interface error.   |
| F0133 | - | _IO_IFER_5          | Module IF 5 error               | Extension base 5-stage module interface error.   |
| F0134 | - | _IO_IFER_6          | Module IF 6 error               | Extension base 6-stage module interface error.   |
| F0135 | - | _IO_IFER_7          | Module IF 7 error               | Extension base 7-stage module interface error.   |
| F0136 | - | _RTC_DATE           | RTC date                        | Displays the current date .                      |
| F0137 | - | _RTC_WEEK           | RTC weekday                     | Displays the current day of week                 |
| F0138 | - | _RTC_TOD            | RTC time                        | Current time in RTC (ms unit)                    |
| F0140 | - | _AC_FAIL_CNT        | Save the number of power off.   | Saves the number of times the power cutoff.      |
| F0142 | - | _ERR_HIS_CNT        | Save the number of error count. | Saves the number of times an error occurred.     |
| F0144 | - | _MOD_HIS_CNT        | Save the number of mode change. | Saves the number of times the mode change.       |
| F0146 | - | _SYS_HIS_CNT        | History occurrence count        | Saves the number of system history occurrences.  |
| F0148 | - | _LOG_ROTATE         | Log rotate                      | Saves log locate information.                    |
| F0150 | - | _BASE_INFO0         | Slot information 0              | Main base slot information                       |
| F0151 | - | _BASE_INFO1         | Slot information 1              | Extension base 1-slot information                |
| F0152 | - | _BASE_INFO2         | Slot information 2              | Extension base 2-slot information                |
| F0153 | - | _BASE_INFO3         | Slot information 3              | Extension base 3-slot information                |
| F0154 | - | _BASE_INFO4         | Slot information 4              | Extension base 4-slot information                |
| F0155 | - | _BASE_INFO5         | Slot information 5              | Extension base 5-slot information                |
| F0156 | - | _BASE_INFO6         | Slot information 6              | Extension base 6-slot information                |
| F0157 | - | _BASE_INFO7         | Slot information 7              | Extension base 7-slot information                |
| F0158 | - | _RBANK_NUM          | Block number in use             | Block number which is currently being used       |
| F0159 | - | _RBLOCK_STATE       | Flash state                     | Flash block state                                |
| F0160 | - | _RBLOCK_RD_FLA<br>G | Flash read                      | ON when reading data of flash N block            |

Г

| Word/do | Bit | Variable | Function | Description |      |
|---------|-----|----------|----------|-------------|------|
|         |     |          |          |             | A-12 |

| uble<br>word |        |                     |                                     |                                                       |
|--------------|--------|---------------------|-------------------------------------|-------------------------------------------------------|
| F0162        | -      | _RBLOCK_WR_FL<br>AG | Write on flash                      | On when writing flash N block data                    |
| F0164        | -      | _RBLOCK_ER_FL<br>AG | Flash error                         | An error occurred during flash N block service.       |
|              | -      | _USER_WRITE_F       | Available contact point             | Contact point available in program.                   |
|              | F10240 | _RTC_WR             | RTC RW                              | Writing and reading data in RTC                       |
| F1024        | F10241 | _SCAN_WR            | Scan WR                             | Initializing the value of scan.                       |
|              | F10242 | _CHK_ANC_ERR        | External critical error request     | Request of fatal error detection from external device |
|              | F10243 | _CHK_ANC_WAR        | External light error request        | Request of minor error detection from external device |
|              | -      | _USER_STAUS_F       | User contact point                  | User contact point                                    |
| F1025        | F10250 | _INIT_DONE          | Initialization completed            | Indicates completion of initialization task           |
| F1026        | -      | _ANC_ERR            | External critical error information | Displays fatal error information of external devices  |
| F1027        | -      | _ANC_WAR            | External light error warning        | Displays minor error information of external devices  |
| F1034        | -      | _MON_YEAR_DT        | Month / Year                        | Clock information data (month / year)                 |
| F1035        | -      | _TIME_DAY_DT        | Time / Day                          | Clock information data (hour/day)                     |
| F1036        | -      | _SEC_MIN_DT         | Second / Minute                     | Clock information data (second/minute)                |
| F1037        | -      | _HUND_WK_DT         | Hundred years /<br>Weekday          | Clock information data (hundred year/week)            |

٦

## 2.2 List of communication relay (L)

Γ

(1) List of communication flags according to high speed link number: High speed link number 1~12

| Number                  | Keyword                          | Туре         | Content                                                                                                    | Description                                                                                                    |  |
|-------------------------|----------------------------------|--------------|----------------------------------------------------------------------------------------------------|----------------------------------------------------------------------------------------------------|--|
| L000000                 | _HS1_RLINK                       | Bit          | All stations of<br>high speed link<br>parameter No. 1<br>operate normally.                                 | <ul> <li>Indicates that all stations operate normally as per the parameter set from the high speed link.</li> <li>It becomes On in the following conditions.</li> <li>1. When all stations set for the parameter are in RUN mode and there is no error</li> <li>2. When all data blocks set for the parameter communicate normally</li> <li>3. When the parameter set for each station set for the parameter communicates normally</li> <li>When Run_link becomes On, it will be maintained until it is stopped using link disable.</li> </ul> |  |
| L000001                 | _HS1_LTRBL                       | Bit          | Indicates<br>abnormal state<br>after _HS1RLINK<br>ON                                                       | <ul> <li>This flag becomes On when the communication status between the station set for the parameter and the data block while _HSmRLINK flag is On.</li> <li>1. If a station set for the parameter is not in RUN mode</li> <li>2. If a station set for the parameter has an error</li> <li>3. If the communication status of the data block set for the parameter is unstable</li> <li>Link trouble becomes On when a condition falling under 1,2 and 3 above occurs, and it becomes Off when the condition returns to normal.</li> </ul>     |  |
| L000020<br>~<br>L00009F | _HS1_STATE[k]<br>(k=000~127)     | Bit<br>Array | Indicates the<br>overall status of<br>No. k block in<br>high speed link<br>parameter No. 1                 | Indicates the overall status of communication<br>information for each data block of the set<br>parameter.<br>HS1STATE[k]=HS1MOD[k]&_HS1TRX[k]&(~_H<br>SmERR[k])                                                                                                    |  |
| L000100<br>~<br>L00017F | _HS1_MOD[k]<br>(k=000~127)       | Bit<br>Array | Run operation<br>mode of No. K<br>block station in<br>high speed link<br>parameter No. 1                   | Indicates the operation mode of the station set for k data block of the parameter.                                                                                                    |  |
| L000180<br>~<br>L00025F | _HS1_TRX[k]<br>(k=000~127)       | Bit<br>Array | Display of normal<br>communication<br>with No. k block<br>station in high<br>speed link<br>parameter No. 1 | Indicates whether the communication status of k data block in the parameter is carried out smoothly, as it is set, or not.                                                                                                    |  |
| L000260<br>~<br>L00033F | _HS1_ERR[k]<br>(k=000~127)       | Bit<br>Array | Operation error<br>mode of No. K<br>block station in<br>high speed link<br>parameter No. 1                 | Indicates whether an error occurred in the communication status of k data block in the parameter or not.                                                                                                    |  |
| L000340<br>~<br>L00041F | _HS1_SETBLO<br>CK<br>[k=000~127] | Bit<br>Array | Display of No. k<br>block setting in<br>high speed link<br>parameter No. 1                                 | Indicates the k data block setting status in the parameter.                                                                                                    |  |

k is the block number and the information of 128 blocks from 000 to 127 is shown as a total of 8 words, including 1 word for every 16 blocks.

For example, in case of mode information (\_HS1MOD), the information of block 0 to block 15 is shown in L00010, and the information of block 16~31, 32~47, 48~63, 64~79, 80~95, 96~111 and 112~127 is shown in L00011, L00012, L00013, L00014, L00015, L00016 and L00017 respectively. Therefore, the mode information of block number 55 is shown in L000137.

(2) Relationship between the high speed link and L device area

| High speed<br>link number | Address in L area | Note                                                                 |
|---------------------------|-------------------|----------------------------------------------------------------------|
| 2                         | L000500~L00099F   | Flag address of another high speed link station address can be       |
| 3                         | L001000~L00149F   | calculated using the following calculation formula by comparing with |
| 4                         | L001500~L00199F   | the case of high speed link 1.                                       |
| 5                         | L002000~L00249F   |                                                                      |
| 6                         | L002500~L00299F   | *Calculation formula:Address in L area = L000000 + 500 x (high       |
| 7                         | L003000~L00349F   | speed link number – 1)                                               |
| 8                         | L003500~L00399F   |                                                                      |
| 9                         | L004000~L00449F   | If a high speed flag is used for the program and monitoring, use the |
| 10                        | L004500~L00499F   | flag map registered to XG5000.                                       |
| 11                        | L005000~L00549F   |                                                                      |

(3) List of communication flags according to P2P service setting: P2P parameter: 1~8, P2P block: 0~63

| No.     | Keyword            | Туре           | Content                                                                                             | Description                                                                                                    |
|---------|--------------------|----------------|----------------------------------------------------------------------------------------------------|----------------------------------------------------------------------------------------------------|
| L006250 | _P2P1_NDR00        | Bit            | P2P parameter No.1 block<br>0 service normal completion                                             | P2P parameter No.1 block 0 service has been completed normally                                                         |
| L006251 | _P2P1_ERR00        | Bit            | P2P parameter No. 1<br>completed No. 00 block<br>service abnormally                                 | P2P parameter No. 1 has not<br>completed No. 0 block service<br>normally.                                              |
| L00626  | _P2P1_STATUS<br>00 | Word           | Error code in the case<br>where P2P parameter No. 1<br>completed No. 00 block<br>service abnormally | Displays the error code in the case<br>where P2P parameter No. 1 has not<br>completed No. 0 block service<br>normally. |
| L00627  | _P2P1_SVCCN<br>T00 | Double<br>word | Number of No. 00 block<br>service normal execution by<br>P2P parameter No. 1                        | Displays the number of No. 0 block<br>service executed normally by P2P<br>parameter No. 1.                             |
| L00629  | _P2P1_ERRCN<br>T00 | Double<br>word | Number of No. 00 block<br>service abnormal execution<br>by P2P parameter No. 1                      | Displays the number of No. 0 block<br>service not executed normally by<br>P2P parameter No. 1.                         |
| L006310 | _P2P1_NDR01        | Bit            | P2P parameter No. 1<br>completed No. 01 block<br>service normally                                   | P2P parameter No. 1 has completed No. 1 block service normally.                                                        |
| L006311 | _P2P1_ERR01        | Bit            | P2P parameter No. 1<br>completed No. 01 block<br>service abnormally                                 | P2P parameter No. 1 has not<br>completed No. 1 block service<br>normally.                                              |
| L00632  | _P2P1_STATUS<br>01 | Word           | Error code in the case<br>where P2P parameter No. 1<br>completed No. 01 block<br>service abnormally | Displays the error code in the case<br>where P2P parameter No. 1 has not<br>completed No. 1 block service<br>normally. |
| L00633  | _P2P1_SVCCN<br>T01 | Double<br>word | Number of No. 01 block<br>service normal execution by<br>P2P parameter No. 1                        | Displays the number of No. 1 block<br>service executed normally by P2P<br>parameter No. 1.                             |
| L00635  | _P2P1_ERRCN<br>T01 | Double<br>word | Number of No. 01 block<br>service abnormal execution<br>by P2P parameter No. 1                      | Displays the number of No. 1 block<br>service not executed normally by<br>P2P parameter No. 1.                         |

| P2P number: | 1~8, | P2P | block: | 0~6 |
|-------------|------|-----|--------|-----|
|-------------|------|-----|--------|-----|

| Р                     | 2P number:    | 1~8, P2P b          | lock: 0~63                                                       |                                                                                                    |
|-----------------------|---------------|---------------------|------------------------------------------------------------------|----------------------------------------------------------------------------------------------------|
| No.                   | Keyword       | Туре                | Content                                                          | Description                                                                                                    |
| N00000                | _P1B00S<br>N  | Word                | P2P parameter No. 1 block<br>No. 0 destination station<br>number | Save the destination station number Of block<br>No. 0 of P2P parameter 1.<br>If the destination station address is used in<br>XG5000, it can be modified during Run using<br>P2PSN command. |
| N00001<br>~<br>N00004 | _P1B00R<br>D1 | Device<br>structure | P2P parameter No. 1 block<br>No. 0 read area device 1            | Save the read area device 1 Of block No. 0 o P2P parameter 1.                                                                                                    |
| N00005                | _P1B00R<br>S1 | Word                | P2P parameter No.1 block<br>No.0 read area size 1                | Saves the area size 1 to be read in block No.0 of P2P parameter No. 1.                                                                                                    |
| N00006<br>~<br>N00009 | _P1B00R<br>D2 | Device<br>structure | P2P parameter No.1 block<br>No.0 read area device 2              | Saves the read area device 2 in block No.0 or P2P parameter No. 1.                                                                                                    |
| N00010                | _P1B00R<br>S2 | Word                | P2P parameter No.1 block<br>No.0 read area size 2                | Saves the read area size 2 in block No.0 of P2P parameter No. 1.                                                                                                    |
| N00011<br>~<br>N00014 | _P1B00R<br>D3 | Device<br>structure | P2P parameter No.1 block<br>No.0 read area device 3              | Saves the read area device 3 in block No.0 or P2P parameter No. 1.                                                                                                    |
| N00015                | _P1B00R<br>S3 | Word                | P2P parameter No.1 block<br>No.0 read area size 3                | Saves the read area size 3 in block No.0 of P2P parameter No. 1.                                                                                                    |
| N00016<br>~<br>N00019 | _P1B00R<br>D4 | Device<br>structure | P2P parameter No.1 block<br>No.0 read area device 4              | Saves the read area device 4 in block No.0 o P2P parameter No. 1.                                                                                                    |
| N00020                | _P1B00R<br>S4 | Word                | P2P parameter No.1 block<br>No.0 read area size 4                | Saves the read area size 4 in block No.0 of P2P parameter No. 1.                                                                                                    |
| N00021<br>~<br>N00024 | _P1B00W<br>D1 | Device<br>structure | P2P parameter No.1 block<br>No.0 save area device 1              | Saves the save area device 1 in block No.0 o P2P parameter No. 1.                                                                                                    |
| N00025                | _P1B00W<br>S1 | Word                | P2P parameter No.1 block<br>No.0 save area size 1                | Saves the save area size 1 in block No.0 of P2P parameter No. 1.                                                                                                    |
| N00026<br>~<br>N00029 | _P1B00W<br>D2 | Device<br>structure | P2P parameter No.1 block<br>No.0 save area device 2              | Saves the save area device 2 in block No.0 o P2P parameter No. 1.                                                                                                    |
| N00030                | _P1B00W<br>S2 | Word                | P2P parameter No.1 block<br>No.0 save area size 2                | Saves the save area size 2 in block No.0 of P2P parameter No. 1.                                                                                                    |
| N00031<br>~<br>N00034 | _P1B00W<br>D3 | Device<br>structure | P2P parameter No.1 block<br>No.0 save area device 3              | Saves the save area device 3 in block No.0 o P2P parameter No. 1.                                                                                                    |
| N00035                | _P1B00W<br>S3 | Word                | P2P parameter No.1 block<br>No.0 save area size 3                | Saves the save area size 3 in block No.0 of P2P parameter No. 1.                                                                                                    |
| N00036<br>~<br>N00039 | _P1B00W<br>D4 | Device<br>structure | P2P parameter No.1 block<br>No.0 save area device 4              | Saves the save area device 4 in block No.0 o P2P parameter No. 1.                                                                                                    |
| N00040                | _P1B00W<br>S4 | Word                | P2P parameter No.1 block<br>No.0 save area size 4                | Saves the save area size 4 in block No.0 of P2P parameter No. 1.                                                                                                    |
| N00041                | _P1B01S<br>N  | Word                | P2P parameter No. 1 block<br>No. 1 destination station<br>number | Save destination station number Of block No<br>1 of P2P parameter 1.<br>If the destination station address is used in<br>XG5000, it can be modified during Run using<br>P2PSN command.      |
| N00042                | _P1B01R<br>D1 | Device<br>structure | P2P parameter No. 1 block<br>No. 1 read area device 1            | Saves the read area device 1 in block No.1 o P2P parameter No. 1.                                                                                                    |
| N00045                | _P1B01R       | Word                | P2P parameter No.1 block                                         | Saves the read area size 1 in block No.1 of                                                                                                    |

| Number                | Keyword        | Туре                | Content                                                      | Description                                                         |
|-----------------------|----------------|---------------------|--------------------------------------------------------------|---------------------------------------------------------------------|
| N00047<br>~<br>N00050 | _P1B01R<br>D2  | Device<br>structure | P2P parameter No.1 block<br>No.1 read area device 2          | Save the read area device 1 Of block No. 1 of P2P parameter 1.      |
| N00051                | _P1B01R<br>S2  | Word                | P2P parameter No. 1 No.<br>01 block area to read size<br>2   | Saves the read area size 2 in block No.1 of P2P parameter No. 1.    |
| N00052<br>~<br>N00055 | _P1B01R<br>D3  | Device<br>structure | P2P parameter No.1 block<br>No.1 read area device 3          | Saves the read area device 3 in block No.1 of P2P parameter No. 1.  |
| N00056                | _P1B01R<br>S3  | Word                | P2P parameter No. 1 No.<br>01 block area to read size<br>3   | Saves size 3 on No. 01 block area to read of P2P parameter No. 1.   |
| N00057<br>~<br>N00060 | _P1B01R<br>D4  | Device<br>structure | P2P parameter No. 1 No.<br>01 block area to read<br>device 4 | Saves device 4 on No. 01 block area to read of P2P parameter No. 1. |
| N00061                | _P1B01R<br>S4  | Word                | P2P parameter No. 1 block<br>No. 1 read area size 4          | Saves the read area size 4 in block No.1 of P2P parameter No. 1.    |
| N00062<br>~<br>N00065 | _P1B01W<br>D1  | Device<br>structure | P2P parameter No.1 block<br>No.1 save area device 1          | Saves the save area device 1 in block No.1 of P2P parameter No. 1.  |
| N00066                | _P1B01W<br>S1  | Word                | P2P parameter No.1 block<br>No.1 save area size 1            | Saves save area size 1 in block No.1 of P2P parameter No. 1.        |
| N00067<br>N00070      | _P1B01W<br>D2  | Device<br>structure | P2P parameter No.1 block<br>No.1 save area device 2          | Saves save area device 2 in block No.1 of P2P parameter No. 1.      |
| N00071                | _P1B01W<br>S2  | Word                | P2P parameter No.1 block<br>No.1 save area size 1            | Saves save area size 2 in block No.1 of P2P parameter No. 1.        |
| N00072                | _P1B01W        | Device              | P2P parameter No.1 block                                     | Saves save area device 3 in block No.1 of                           |
| N00076                | _P1B01W<br>_S3 | Word                | P2P parameter No.1 block<br>No.1 save area size 3            | Saves save area size 3 in block No.1 of P2P parameter No. 1.        |
| N00077<br>~<br>N00080 | _P1B01W<br>D4  | Device<br>structure | P2P parameter No.1 block<br>No.1 save area device 4          | Saves area device 4 in block No.1 of P2P parameter No. 1.           |
| N00081                | _P1B01W<br>S4  | Word                | P2P parameter No.1 block<br>No.1 save area size 4            | Saves save area size 4 in block No.1 of P2P parameter No. 1.        |

### Notes

- (1) N area will be set automatically when the P2P parameters are set using the XG5000, and it can be edited during RUN using the P2P dedicated command.
- (2) In case of N area, addresses are classified according to the P2P parameter setting number and block index number, so an area which is not used as the P2P service can be used with the internal device.

## 3. External dimension

ſ

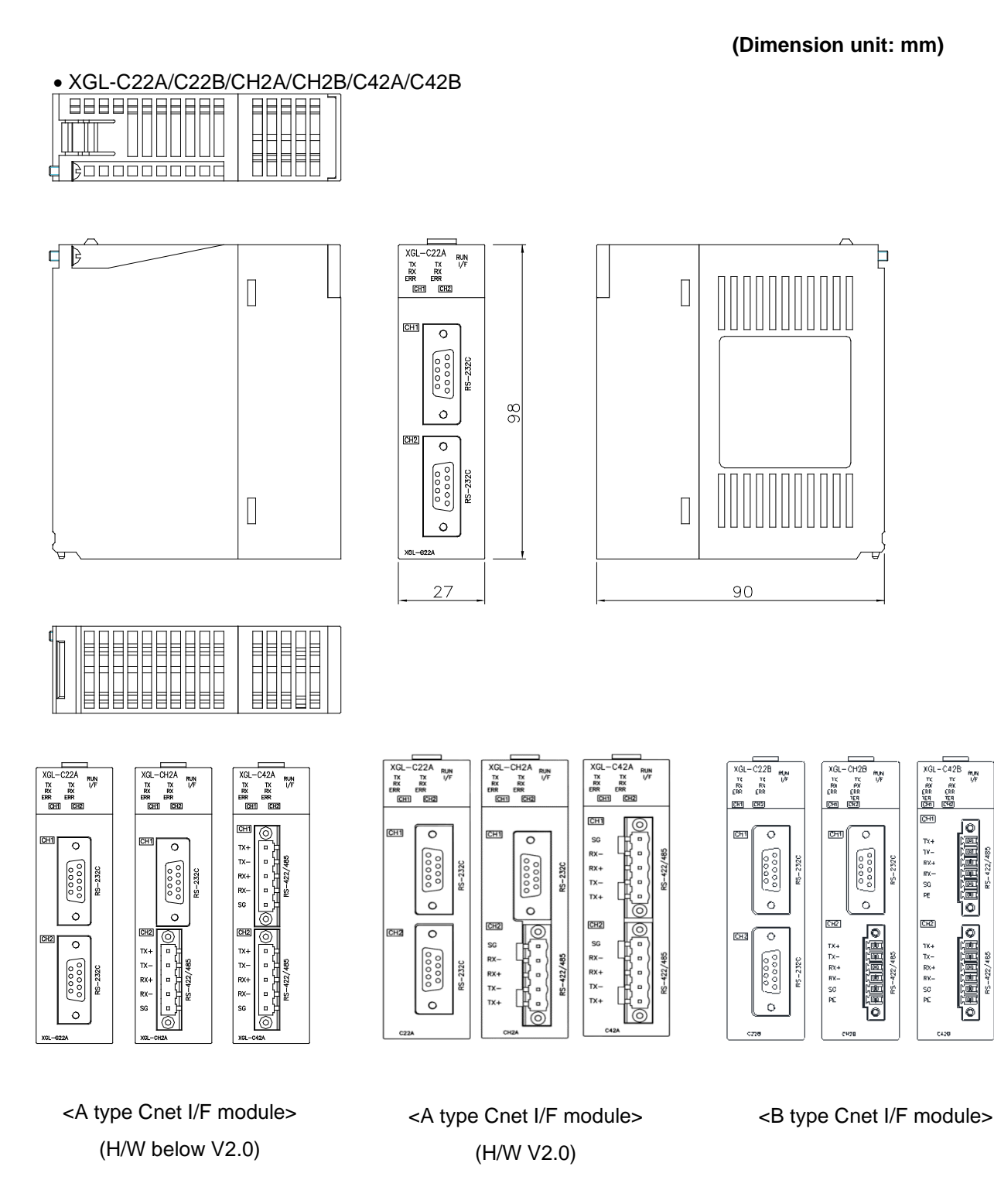

### Warranty

### 1. Warranty Period

The product you purchased is guaranteed for 36 months from the date of manufacture.

### 2. Scope of Warranty

- (1) The initial diagnosis of faults is basically conducted by your company. However, upon your request, our company or our service network can undertake this task for a fee. If the cause of the fault lies with our company, this service will be provided free of charge.
- (2) This warranty only applies if the product is used under normal conditions according to the specifications and precautions described in the handling instructions, user manuals, catalogs, and caution labels.
- (3) Even within the free warranty period, the following cases will be subject to paid repairs:
  - 1) Replacement of consumable and life-limited parts (e.g., relays, fuses, electrolytic capacitors, fans, LCDs, batteries, etc.)
  - 2) Failures or damages caused by improper storage, handling, negligence, or accidents by the customer
  - 3) Failures resulting from the customer's hardware or software design
  - 4) Failures due to modifications without our consent
  - (Repairs will be refused, even for a fee, if recognized as modified or repaired outside our company)
  - 5) Failures that could have been avoided if the customer's equipment, in which our product is incorporated, had safety devices required by legal regulations or common industry standards
  - 6) Failures that could have been prevented if maintenance and replacement of consumable parts were performed normally according to the handling instructions or user manuals
  - 7) Failures and damages to the product caused by using connected equipment or inappropriate consumables
  - 8) Failures caused by external factors such as fire, abnormal voltage, force majeure, and natural disasters such as earthquakes, lightning, salt damage, wind, and flood damage
  - 9) Failures due to reasons that could not be predicted with the scientific and technical standards at the time of our shipment
  - 10) Other failures, damages, or defects recognized as the responsibility of your company

### **Environmental Policy**

LS ELECTRIC Co., Ltd supports and observes the environmental policy as below.

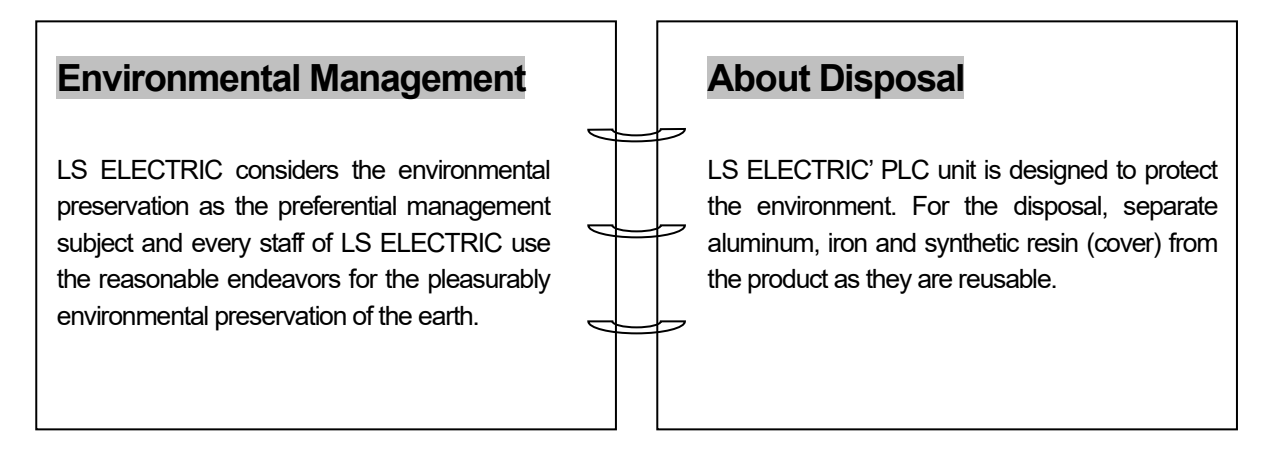

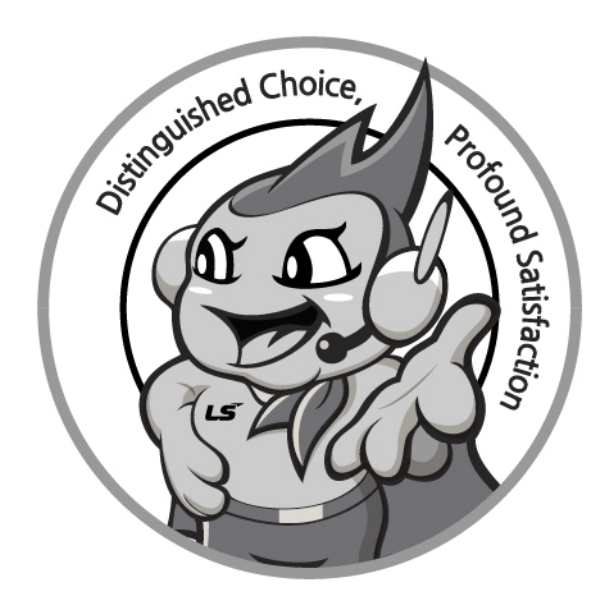

# www.ls-electric.com

# LS ELECTRIC Co., Ltd.

Headquarter

- LS-ro 127(Hogye-dong) Dongan-gu, Anyang-si, Gyeonggi-Do, 14119, Korea Seoul Office
- LS Yongsan Tower, 92, Hangang-daero, Yongsan-gu, Seoul, 04386, Korea Tel: 82-2-2034-4033, 4888, 4703 Fax: 82-2-2034-4588 E-mail: automation@ls-electric.com
- Overseas Subsidiaries
- LS ELECTRIC Japan Co., Ltd. (Tokyo, Japan) Tel: 81-3-6268-8241 E-Mail: japan@ls-electric.com
- LS ELECTRIC (Dalian) Co., Ltd. (Dalian, China) Tel: 86-411-8730-6495 E-Mail: china.dalian@lselectric.com.cn
- · LS ELECTRIC (Wuxi) Co., Ltd. (Wuxi, China) Tel: 86-510-6851-6666 E-Mail: china.wuxi@lselectric.com.cn
- LS ELECTRIC Middle East FZE (Dubai, U.A.E.) Tel: 971-4-886-5360 E-Mail: middleeast@ls-electric.com
- LS ELECTRIC Europe B.V. (Hoofddorp, Netherlands)
- Tel: 31-20-654-1424 E-Mail: europartner@ls-electric.com • LS ELECTRIC America Inc. (Chicago, USA)
- Tel: 1-800-891-2941 E-Mail: sales.us@lselectricamerica.com · LS ELECTRIC Turkey Co., Ltd.
  - Tel: 90-212-806-1225 E-Mail: turkey@ls-electric.com

- Overseas Branches
- LS ELECTRIC Tokyo Office (Japan)
- Tel: 81-3-6268-8241 E-Mail: tokyo@ls-electric.com LS ELECTRIC Beijing Office (China)
- Tel: 86-10-5095-1631 E-Mail: china.auto@lselectric.com.cn • LS ELECTRIC Shanghai Office (China)
- Tel: 86-21-5237-9977 E-Mail: china.auto@lselectric.com.cn LS ELECTRIC Guangzhou Office (China)
- Tel: 86-20-3818-2883 E-Mail: china.auto@lselectric.com.cn
- LS ELECTRIC Chengdu Office (China) Tel: 86-28-8670-3201 E-Mail: china.auto@lselectric.com.cn
- LS ELECTRIC Qingdao Office (China) Tel: 86-532-8501-2065 E-Mail: china.auto@lselectric.com.cn
- LS ELECTRIC Nanjing Office (China) Tel: 86-25-8467-0005 E-Mail: china.auto@lselectric.com.cn
- LS ELECTRIC Bangkok Office (Thailand) Tel: 66-90-950-9683 E-Mail: thailand@ls-electric.com
- LS ELECTRIC Jakarta Office (Indonesia)
- Tel: 62-21-2933-7614 E-Mail: indonesia@ls-electric.com LS ELECTRIC Moscow Office (Russia)
  - Tel: 7-499-682-6130 E-Mail: info@lselectric-ru.com
- LS ELECTRIC America Western Office (Irvine, USA)
  - Tel: 1-949-333-3140 E-Mail: america@ls-electric.com

Disclaimer of Liability LS ELECTRIC has reviewed the information in this publication to ensure consistency with the hardware and software described. However, LS ELECTRIC cannot guarantee full consistency, nor be responsible for any damages or compensation, since variance cannot be precluded entirely. Please check again the version of this publication before you use the product. © LS ELECTRIC Co., Ltd 2015 All Right Reserved.